## Model 81*i*

#### Instruction Manual

Hg Calibrator Part Number 103068-00 24Mar2016

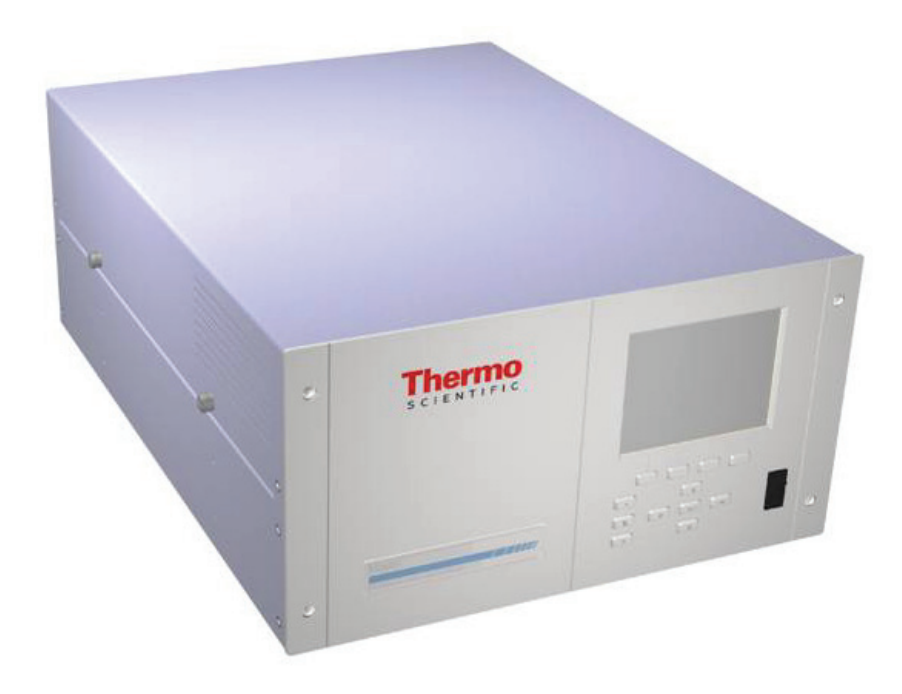

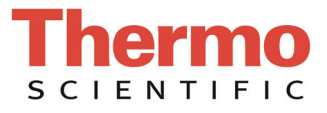

© 2007 Thermo Fisher Scientific Inc. All rights reserved.

Specifications, terms and pricing are subject to change. Not all products are available in all countries. Please consult your local sales representative for details.

Thermo Fisher Scientific Air Quality Instruments 27 Forge Parkway Franklin, MA 02038 1-508-520-0430 www.thermo.com/aqi

# **WEEE Compliance**

This product is required to comply with the European Union's Waste Electrical & Electronic Equipment (WEEE) Directive 2002/96/EC. It is marked with the following symbol:

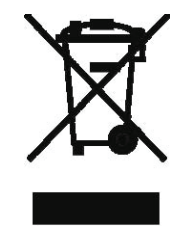

Thermo Fisher Scientific has contracted with one or more recycling/disposal companies in each EU Member State, and this product should be disposed of or recycled through them. Further information on Thermo Fisher Scientific's compliance with these Directives, the recyclers in your country, and information on Thermo Fisher Scientific products which may assist the detection of substances subject to the RoHS Directive are available at: www.thermo.com/WEEERoHS.

# **About This Manual**

This manual provides information about installing, operating, maintaining, and servicing the Model 81*i*. It also contains important alerts to ensure safe operation and prevent equipment damage. The manual is organized into the following chapters and appendices to provide direct access to specific operation and service information.

- Chapter 1 "Introduction" provides an overview of the product features, describes the principle of operation, and lists the specifications.
- Chapter 2 "Installation" describes how to unpack, setup, and start-up the instrument.
- Chapter 3 "Operation" describes the front panel display, the front panel pushbuttons, and the menu-driven software.
- Chapter 4 "Calibration" provides the procedures for calibrating the instrument and describes the required equipment.
- Chapter 5 "Preventive Maintenance" provides maintenance procedures to ensure reliable and consistent instrument operation.
- Chapter 6 "Troubleshooting" presents guidelines for diagnosing instrument failures, isolating faults, and includes recommended actions for restoring proper operation.
- Chapter 7 "Servicing" presents safety alerts for technicians working on the instrument, step-by-step instructions for repairing and replacing components, and a replacement parts list. It also includes contact information for product support and technical information.
- Chapter 8 "System Description" describes the function and location of the system components, provides an overview of the software structure, and includes a description of the system electronics and input/output connections.
- Chapter 9 "Optional Equipment" describes the optional equipment that can be used with this instrument.
- Appendix A "Warranty" is a copy of the warranty statement.
- Appendix B "C-Link Protocol Commands" provides a description of the C-Link protocol commands that can be used to remotely control an instrument using a host device such as a PC or datalogger.

## Safety and Equipment Damage Alerts

• Appendix C "MODBUS Protocol" provides a description of the MODBUS Protocol Interface and is supported both over RS-232/485 (RTU protocol) as well as TCP/IP over Ethernet.

• Appendix D "Manufacturer's Disclosure" provides information required per the EPA Interim Elemental Mercury Gas Traceability Protocol, Section 4.0.

This manual contains important information to alert you to potential safety hazards and risks of equipment damage. Refer to the following types of alerts you may see in this manual.

Safety and Equipment Damage Alert Descriptions

| Alert       |                  | Description                                                                                                    |
|-------------|------------------|----------------------------------------------------------------------------------------------------|
| $\triangle$ | DANGER           | A hazard is present that will result in death or serious personal injury if the warning is ignored. $\blacktriangle$        |
| $\triangle$ | WARNING          | A hazard is present or an unsafe practice can result in serious personal injury if the warning is ignored. $\blacktriangle$ |
| $\triangle$ | CAUTION          | A hazard or unsafe practice could result in minor to moderate personal injury if the warning is ignored.                    |
| $\triangle$ | Equipment Damage | A hazard or unsafe practice could result in property damage if the warning is ignored. ▲                                    |

Safety and Equipment Damage Alerts in this Manual

| Alert               |                  | Description                                                                                                    |
|---------------------|------------------|----------------------------------------------------------------------------------------------------|
| $\underline{\land}$ | WARNING          | If the equipment is operated in a manner not specified by the manufacturer, the protection provided by the equipment may be impaired. ▲                                                                                                    |
|                     |                  | The service procedures in this manual are restricted to qualified service personnel only. $\blacktriangle$                                                                                                    |
|                     |                  | The Model 81 <i>i</i> is supplied with a three-wire grounding cord. Under no circumstances should this grounding system be defeated. ▲                                                                                                    |
| $\triangle$         | Equipment Damage | Do not attempt to lift the instrument by the cover or external fittings. $\blacktriangle$                                                                                                    |
|                     |                  | Some internal components can be damaged by small<br>amounts of static electricity. A properly ground antistatic<br>wrist strap must be worn while handling any internal<br>component. If an antistatic wrist strap is not available, be<br>sure to touch the instrument chassis before touching any<br>internal components. When the instrument is unplugged,<br>the chassis is not at earth ground. |

#### **About This Manual**

| Alert | Description                                                                                                    |
|-------|----------------------------------------------------------------------------------------------------|
|       | This adjustment should only be performed by an instrument service technician. $\blacktriangle$                                       |
|       | Handle all printed circuit boards by the edges only. $lacksquare$                                                                    |
|       | Do not remove the panel or frame from the LCD module. $\blacktriangle$                                                               |
|       | The LCD module polarizing plate is very fragile, handle it carefully. ▲                                                              |
|       | Do not wipe the LCD module polarizing plate with a dry cloth, it may easily scratch the plate. $\blacktriangle$                      |
|       | Do not use Ketonics solvent or aromatic solvent to clean the LCD module, use a soft cloth moistened with a naphtha cleaning solvent. |
|       | Do not place the LCD module near organic solvents or corrosive gases. $\blacktriangle$                                               |
|       | Do not shake or jolt the LCD module. $lacksquare$                                                                                    |

#### **WEEE Symbol**

The following symbol and description identify the WEEE marking used on the instrument and in the associated documentation.

| Symbol | Description                                                                                                    |
|--------|----------------------------------------------------------------------------------------------------|
| X      | Marking of electrical and electronic equipment which applies to electrical and electronic equipment falling under the Directive 2002/96/EC (WEEE) and the equipment that has been put on the market after 13 August 2005. |

## Where to Get Help

Service is available from exclusive distributors worldwide. Contact one of the phone numbers below for product support and technical information or visit us on the web at www.thermo.com/aqi.

1-866-282-0430 Toll Free

1-508-520-0430 International

## **Contents**

| Chapter 1Principle of Operation1Specifications1Chapter 2InstallationLifting2Unpacking and Inspection2Setup2Connecting External Devices2Terminal Board PCB Assemblies2I/O Terminal Board2D/O Terminal Board225-Pin Terminal Board2Startup2Startup3Pushbuttons3Soft Keys3Soft Keys3Soft Werview3Soft Werview3Soft Werview3Soft Werview3Soft Werview3                                                                                                    | Chanter 1 | Introduction                  | 1-1  |
|----------------------------------------------------------------------------------------------------|-----------|-------------------------------|------|
| Specifications       1-4         Chapter 2       Installation       2-         Lifting       2-         Unpacking and Inspection       2-         Setup       2-         Connecting External Devices       2-         Terminal Board PCB Assemblies       2-         I/O Terminal Board       2-         D/O Terminal Board       2-         Startup       2-         Startup       2-         Startup       2-         Soft Keys       3-         Soft Keys       3-         Soft Keys       3-         Soft Ware Overview       3-                                                                                                    | onuptor   | Principle of Operation        | 1-2  |
| Chapter 2Installation2-Lifting2-Unpacking and Inspection2-Setup2-Connecting External Devices2-Terminal Board PCB Assemblies2-I/O Terminal Board2-D/O Terminal Board2-Startup2-Chapter 3OperationDisplay3-Pushbuttons3-Soft Keys3-Soft Ware Overview3-During Ware Overview3-                                                                                                    |           | Specifications                | 1-4  |
| Lifting                                                                                                    | Chapter 2 | Installation                  | 2-1  |
| Unpacking and Inspection       2-3         Setup                                                                                                    | •         | Lifting                       | 2-1  |
| Setup                                                                                                    |           | Unpacking and Inspection      | 2-1  |
| Connecting External Devices                                                                                                    |           | Setup                         | 2-2  |
| Terminal Board PCB Assemblies.       2-4         I/O Terminal Board       2-4         D/O Terminal Board       2-5         25-Pin Terminal Board       2-6         Startup       2-5         Chapter 3       Operation         Display.       3-7         Pushbuttons       3-7         Soft Keys       3-7         Software Overview       3-4                                                                                                    |           | Connecting External Devices   | 2-5  |
| I/O Terminal Board2-4D/O Terminal Board2-725-Pin Terminal Board2-8Startup2-9Chapter 3OperationDisplay3-9Pushbuttons3-2Soft Keys3-2Soft Keys3-2Software Overview3-2Due Nucle3-2Due Nucle3-2Software Overview3-2Software Overview3-2Due Nucle3-2Due Nucle3-2< |           | Terminal Board PCB Assemblies | 2-5  |
| D/O Terminal Board       2-7         25-Pin Terminal Board       2-8         Startup       2-9         Chapter 3       Operation       3-7         Display       3-7         Pushbuttons       3-7         Soft Keys       3-7         Soft Keys       3-7         Soft Ware Overview       3-4         D       3-4                                                                                                    |           | I/O Terminal Board            | 2-5  |
| 25-Pin Terminal Board                                                                                                    |           | D/O Terminal Board            | 2-7  |
| Startup       2-5         Chapter 3       Operation       3-7         Display       3-7         Pushbuttons       3-7         Soft Keys       3-7         Software Overview       3-4         D       3-4         Software Overview       3-4                                                                                                    |           | 25-Pin Terminal Board         | 2-8  |
| Chapter 3       Operation       3-         Display       3-         Pushbuttons       3-         Soft Keys       3-         Software Overview       3-         D       3-         D       3-         Operation       3-         D       3-         D       3-         Soft Keys       3-         Software Overview       3-                                                                                                    |           | Startup                       | 2-9  |
| Display                                                                                                    | Chanter 3 | Anaration                     | 2_1  |
| Pushbuttons                                                                                                    | Unapter 5 | Display                       | 3-1  |
| Soft Keys                                                                                                    |           | Pushbuttons                   | 3-2  |
| Software Overview                                                                                                    |           | Soft Kevs                     | 3-3  |
|                                                                                                    |           | Software Overview             | 3-4  |
| Power-Up Screen                                                                                                    |           | Power-Up Screen               | 3-6  |
| Run Screen                                                                                                    |           | Run Screen                    |      |
| Main Menu                                                                                                    |           | Main Menu                     |      |
| Range                                                                                                    |           | Range                         | 3-8  |
| Gas Mode                                                                                                    |           | Gas Mode                      | 3-8  |
| Instrument Controls Menu                                                                                                    |           | Instrument Controls Menu      | 3-9  |
| Target Hg Span Concentration                                                                                                    |           | Target Hg Span Concentration  | 3-9  |
| Datalogging Settings                                                                                                    |           | Datalogging Settings          | 3-10 |
| Select SREC/LREC                                                                                                    |           | Select SREC/LREC              | 3-11 |
| View Logged Data                                                                                                    |           | View Logged Data              | 3-11 |
| Number of Records                                                                                                    |           | Number of Records             | 3-11 |
| Date and Time                                                                                                    |           | Date and Time                 | 3-12 |
| Erase Log                                                                                                    |           | Erase Log                     | 3-13 |
| Select Content                                                                                                    |           | Select Content                | 3-13 |
| Concentrations                                                                                                    |           | Concentrations                | 3-14 |
| Other Measurements                                                                                                    |           | Other Measurements            | 3-14 |
| Analog Inputs                                                                                                    |           | Analog Inputs                 | 3-15 |

|    | Commit Content                     | 3-15 |
|----|------------------------------------|------|
|    | Reset to Default Content           | 3-16 |
|    | Configure Datalogging              | 3-16 |
|    | Logging Period Min                 | 3-17 |
|    | Memory Allocation Percent          | 3-17 |
|    | Data Treatment                     | 3-17 |
| C  | Communication Settings             | 3-18 |
|    | Serial Settings                    | 3-18 |
|    | Baud Rate                          | 3-18 |
|    | Data Bits                          | 3-19 |
|    | Parity                             | 3-19 |
|    | Stop Bits                          | 3-19 |
|    | RS-232/RS-485 Selection            | 3-20 |
|    | Instrument ID.                     | 3-20 |
|    | Communication Protocol             | 3-21 |
|    | Streaming Data Configuration       | 3-21 |
|    | Streaming Data Interval            | 3-22 |
|    | Concentrations                     | 3-22 |
|    | Other Measurements                 | 3-22 |
|    | Analog Inputs                      | 3-23 |
|    | TCP/IP Settings                    | 3-23 |
|    | Use DHCP                           | 3-24 |
|    | IP Address                         | 3-24 |
|    | Netmask                            | 3-24 |
|    | Default Gateway                    | 3-25 |
|    | Host Name                          | 3-25 |
|    | Network Time Protocol (NTP) Server | 3-25 |
| I/ | O Configuration                    | 3-26 |
|    | Output Relay Settings              | 3-26 |
|    | Logic State                        | 3-27 |
|    | Instrument State                   | 3-27 |
|    | Alarms                             | 3-27 |
|    | Non-Alarm                          | 3-28 |
|    | Digital Input Settings             | 3-28 |
|    | Logic State                        | 3-29 |
|    | Instrument Action                  | 3-29 |
|    | Analog Output Configuration        | 3-30 |
|    | Allow Over/Under Range             | 3-31 |
|    | Select Output Range                | 3-31 |
|    | Minimum and Maximum Value          | 3-31 |
|    | Choose Signal to Output            | 3-32 |
|    | Analog Input Configuration         | 3-33 |
|    | Descriptor                         | 3-34 |
|    | Units                              | 3-34 |
|    | Decimal Places                     | 3-35 |
|    | Number of Table Points             | 3-35 |
|    |                                    |      |

| Table Point                            | 3-35 |
|----------------------------------------|------|
| Volts                                  | 3-36 |
| User Value                             | 3-36 |
| Screen Contrast                        | 3-37 |
| Service Mode                           | 3-37 |
| Date/Time                              | 3-38 |
| Timezone                               | 3-38 |
| Diagnostics Menu                       | 3-39 |
| Program Versions                       | 3-39 |
| Voltages                               | 3-39 |
| Motherboard Voltages                   | 3-40 |
| Interface Board                        | 3-40 |
| I/O Board Voltages                     | 3-41 |
| Temperatures                           | 3-41 |
| Pressure                               | 3-41 |
| Flows                                  | 3-42 |
| Analog Input Readings                  | 3-42 |
| Analog Input Voltages                  | 3-42 |
| Digital Inputs                         | 3-43 |
| Relay States                           | 3-43 |
| Test Analog Outputs                    | 3-43 |
| Set Analog Outputs                     | 3-44 |
| Instrument Configuration               | 3-44 |
| Contact Information                    | 3-45 |
| Alarms Menu                            | 3-45 |
| Ambient Temperature                    | 3-46 |
| Min and Max Ambient Temperature Limits | 3-46 |
| Cooler Temperature                     | 3-46 |
| Min and Max Cooler Temperature Limits  | 3-47 |
| Pressure                               | 3-47 |
| Min and Max Pressure Limits            | 3-48 |
| Hg Flow                                | 3-48 |
| Min and Max Hg Flow Limits             | 3-48 |
| Dilution Flow                          | 3-49 |
| Min and Max Dilution Flow Limits       | 3-49 |
| Hg Concentration                       | 3-50 |
| Min and Max Hg Concentration Limits    | 3-50 |
| Min Trigger                            | 3-50 |
| Service Menu                           | 3-51 |
| Cooler Set Temperature                 | 3-51 |
| Flow Control Selection                 | 3-52 |
| Dilution Flow Controller               | 3-53 |
| Calibration Pressure/Temperature       | 3-53 |
| Zero Flow Calibration                  | 3-54 |
| Dilution Air Drive                     | 3-55 |
| Hg Flow Calibration                    | 3-55 |

|            | Hg Air Drive                           |
|------------|----------------------------------------|
|            | Pressure Calibration                   |
|            | Calibrate Pressure Zero                |
|            | Calibrate Pressure Span                |
|            | Restore Default Calibration            |
|            | Ambient Temperature Calibration        |
|            | Cooler Temperature Calibration         |
|            | Analog Output Calibration              |
|            | Analog Output Calibrate Zero           |
|            | Analog Output Calibrate Full-Scale     |
|            | Analog Input Calibration               |
|            | Analog Input Calibrate Zero            |
|            | Analog Input Calibrate Full-Scale      |
|            | Display Pixel Test                     |
|            | Restore User Defaults                  |
|            | Password                               |
|            | Set Password                           |
|            | Lock Instrument                        |
|            | Lock/Unlock and Local/Remote Operation |
|            | Change Password                        |
|            | Remove Password                        |
|            | Unlock Instrument                      |
|            |                                        |
| Chapter 4  | Calibration4-1                         |
| •          | Mass Flow Controller Calibration       |
|            | Cooler Temperature Calibration         |
|            | •                                      |
| Chanter 5  | Preventive Maintenance                 |
|            | Safety Precautions                     |
|            | Replacement Parts                      |
|            | Cleaning the Outside Case              |
|            | Visual Inspection and Cleaning         |
|            | Cooler Fins Inspection and Cleaning    |
|            | Fan Filters Inspection and Cleaning    |
|            | Leak Test                              |
|            |                                        |
| Chanter 6  | Troubleshooting 6-1                    |
| onaptor o  | Safety Precautions 6-2                 |
|            | Troubleshooting Guides 6-2             |
|            | Board-Level Connection Diagram 6-4     |
|            | Connector Pin Descriptions 6-5         |
|            | Service Locations 6-17                 |
|            |                                        |
| Chanter 7  | Sorvicing 7 1                          |
| Gliaples / | Sefety Drecoutions 7.2                 |
|            |                                        |

| Firmware Updates                                          | 7-3       |
|-----------------------------------------------------------|-----------|
| Replacement Parts List                                    | 7-3       |
| External Device Connection Components                     | 7-6       |
| Removing the Measurement Bench and Lowering the Partition | Panel 7-6 |
| Accessing the Service Mode                                | 7-8       |
| Fuse Replacement                                          |           |
| Rear Panel Fan Replacement                                |           |
| MFC Fan Replacement                                       |           |
| Cooler Assembly Replacement                               |           |
| Mass Flow Controller Replacement                          |           |
| DC Power Supply Replacement                               |           |
| Analog Output Testing                                     | 7-15      |
| Analog Output Calibration                                 |           |
| Analog Input Calibration                                  |           |
| Calibrating the Input Channels to Zero Volts              |           |
| Calibrating the Input Channels to Full Scale              |           |
| Pressure Transducer Assembly Replacement                  |           |
| Pressure Transducer Calibration                           |           |
| Pressure Regulator Replacement.                           |           |
| Ambient Temperature Calibration                           |           |
| Scrubber Replacement                                      | 7-25      |
| I/O Expansion Board (Optional) Replacement                | 7-26      |
| Digital Output Board Replacement                          | 7-28      |
| Motherboard Replacement                                   | 7-29      |
| Measurement Interface Board Replacement                   | 7-30      |
| Front Panel Board Replacement                             | 7-31      |
| I CD Module Replacement                                   | 7-32      |
| Service Locations                                         | 7-33      |
|                                                           |           |
| ystem Description                                         | 8-1       |
| Hardware                                                  | 8-1       |
| Pressure Regulator                                        | 8-2       |
| Mass Flow Controllers                                     | 8-2       |
| MFC Fan                                                   | 8-2       |
| Solenoid Valves                                           | 8-2       |
| Check Valve                                               | 8-2       |
| Cooler Assembly                                           | 8-3       |
| Scrubber Assembly                                         | 8-3       |
| Thermistor                                                | 8-3       |
| Rear Panel Fan                                            | 8-3       |
| Software                                                  | 8-3       |
| Instrument Control                                        | 8-3       |
| Monitoring Signals                                        | 8-4       |
| Measurement Calculations                                  |           |
| Output Communication                                      | 8-4       |
|                                                           | 0.5       |
| Electronics                                               | 8-)       |

Chapter 8

|            | Motherboard                            |                 |
|------------|----------------------------------------|-----------------|
|            | External Connectors                    |                 |
|            | Internal Connectors                    | 8-5             |
|            | Measurement Interface Board            |                 |
|            | Measurement Interface Board Connectors |                 |
|            | Pressure Sensor Assembly               |                 |
|            | Temperature Control                    |                 |
|            | Digital Output Board                   |                 |
|            | Front Panel Connector Board            |                 |
|            | I/O Expansion Board (Optional)         |                 |
|            | I/O Components                         |                 |
|            | Analog Voltage Outputs                 |                 |
|            | Analog Current Outputs                 |                 |
|            | Analog Voltage Inputs (Optional)       |                 |
|            | Digital Output Relays                  |                 |
|            | Digital Inputs                         |                 |
|            | Serial Ports                           |                 |
|            | RS-232 Connection                      |                 |
|            | RS-485 Connection                      | 8-10            |
|            | Ethernet Connection                    | 8-10            |
|            | External Accessory Connector           |                 |
| Chanter 9  | Antional Equipment                     | 9_1             |
| Unapter 5  | I/O Expansion Board Assembly           | <b>9</b><br>9_1 |
|            | 25-Pin Terminal Board Assembly         | 9-1             |
|            | Terminal Block and Cable Kits          | 9-1<br>9-1      |
|            | Cables                                 |                 |
|            | Mounting Options                       |                 |
| Annendix A | Warranty                               | Δ-1             |
|            |                                        |                 |
| Appendix B | C-Link Protocol Commands               | B-1             |
|            | Instrument Identification Number       | B-2             |
|            | Commands                               | B-2             |
|            | Accessing Streaming Data               | B-3             |
|            | Service Mode                           | B-3             |
|            | Commands List                          | B-4             |
|            | Measurements                           | B-8             |
|            | Alarms                                 | B-10            |
|            |                                        | B-13            |
|            | Uatalogging                            | B-14            |
|            | Keys/Display                           | B-22            |
|            | Measurement Configuration              | В-23            |
|            | Hardware Configuration                 | B-25            |
|            | Communications Configuration           | В-27            |

|            | I/O Configuration                                         | B-34 |
|------------|-----------------------------------------------------------|------|
|            | Record Layout Definition                                  | B-38 |
|            | Format Specifier for ASCII Responses                      | B-38 |
|            | Format Specifier for Binary Responses                     | B-38 |
|            | Format Specifier for Front-Panel Layout                   | B-39 |
|            | Text                                                      | B-39 |
|            | Value String                                              | B-39 |
|            | Value Source                                              | B-40 |
|            | Alarm Information                                         | B-40 |
|            | Translation Table                                         | B-40 |
|            | Selection Table                                           | B-40 |
|            | Button Designator                                         | B-41 |
|            | Examples                                                  | B-41 |
| Appendix C | MODBUS Protocol                                           | C-1  |
| ••         | Serial Communication Parameters                           | C-1  |
|            | TCP Communication Parameters                              | C-2  |
|            | Application Data Unit Definition                          | C-2  |
|            | Slave Address                                             | C-2  |
|            | MBAP Header                                               | C-2  |
|            | Function Code                                             | C-3  |
|            | Data                                                      | C-3  |
|            | Error Check                                               | C-3  |
|            | Function Codes                                            | C-3  |
|            | (0x01/0x02) Read Coils / Read Inputs                      | C-3  |
|            | (0x03/0x04) Read Holding Registers / Read Input Registers | C-5  |
|            | (0x05) Force (Write) Single Coil                          | C-7  |
|            | MODBUS Addresses Supported                                | C-8  |
| Appendix D | Manufacturer's Disclosure                                 | D-1  |
| ••         | Range                                                     | D-1  |
|            | Operational and Environmental Conditions                  | D-2  |
|            | Carrier Gas Supply                                        | D-2  |
|            | Back Pressure                                             | D-2  |
|            | Temperature Operating Range                               | D-2  |
|            | Warm Up Period                                            | D-2  |
|            | Line Voltage                                              | D-3  |
|            | Quality Assurance                                         | D-3  |
|            | Conducting Periodic Data Quality Assessments              | D-3  |
|            | Index                                                     | 1    |

Contents

# **Figures**

| Figure 1–1. Model 81 / Flow Schematic.         Figure 2–1. Remove the Packing Material         Figure 2–2. Model 81 / Rear Panel         Figure 2–3. 80 / and 81 / Plumbing Connections.         Figure 2–4. I/O Terminal Board Views         Figure 2–5. D/O Terminal Board Views         Figure 2–6. 25-Pin Terminal Board Views         Figure 3–1. Front Panel Display.         Figure 3–2. Front Panel Pushbuttons.         Figure 3–3. Flowchart of Menu-Driven Software         Figure 3–4. Run Screen Description         Figure 5–1. Inspecting and Cleaning the Fan Filters.         Figure 7–1. Properly Grounded Antistatic Wrist Strap         Figure 7–2. Model 81 / Component LayoutCable List         Figure 7–3. Removing the Measurement Bench and Lowering the Partition Panel         Panel         Figure 7–4. Replacing the Rear Panel Fan         Figure 7–5. Replacing the MFC Fan         Figure 7–6. Replacing the Coler         Figure 7–7. Replacing the DC Power Supply         Figure 7–1. Replacing the Versure Transducer Assembly.         Figure 7–1. Replacing the Versure Transducer Assembly.         Figure 7–1. Replacing the Versure Transducer Assembly.         Figure 7–1. Replacing the Versure Transducer Assembly.         Figure 7–1. Replacing the Keasurement Interface Board         Figure 7–1. Replacing the Keasurement Interface Board                                                                                                | 0                                                                     |      |
|----------------------------------------------------------------------------------------------------|-----------------------------------------------------------------------|------|
| Figure 2–1. Remove the Packing Material         Figure 2–2. Model 81 / Rear Panel         Figure 2–3. 80/ and 81 / Plumbing Connections         Figure 2–4. I/O Terminal Board Views         Figure 2–5. D/O Terminal Board Views         Figure 2–6. 25-Pin Terminal Board Views         Figure 3–1. Front Panel Display         Figure 3–2. Front Panel Pushbuttons         Figure 3–3. Flowchart of Menu-Driven Software         Figure 5–1. Inspecting and Cleaning the Fan Filters         Figure 6–1. Board-Level Connection Diagram         Figure 7–2. Model 81 / Component LayoutCable List         Figure 7–3. Removing the Measurement Bench and Lowering the Partition Panel         Figure 7–4. Replacing the Rear Panel Fan         Figure 7–5. Replacing the MFC Fan         Figure 7–6. Replacing the Coler         Figure 7–7. Replacing the DC Power Supply         Figure 7–8. Rear Panel Analog Input and Output Pins         Figure 7–10. Replacing the Scrubber         Figure 7–11. Replacing the Vo Expansion Board (Optional)         Figure 7–12. Rear Panel Board Connectors         Figure 7–13. Replacing the Front Panel Board and the LCD Module         Figure 7–14. Replacing the Front Panel Board and the LCD Module         Figure 7–14. Replacing the Front Panel Board and the LCD Module         Figure 9–2. Bench Mounting         Figure 9–3. EIA Rack Mounting <td>Figure 1–1. Model 81 / Flow Schematic</td> <td>1-3</td>                        | Figure 1–1. Model 81 / Flow Schematic                                 | 1-3  |
| Figure 2–2. Model 81 / Rear Panel         Figure 2–3. 80/ and 81 / Plumbing Connections         Figure 2–4. I/O Terminal Board Views         Figure 2–5. D/O Terminal Board Views         Figure 2–6. 25-Pin Terminal Board Views         Figure 3–1. Front Panel Display.         Figure 3–2. Front Panel Pushbuttons         Figure 3–3. Flowchart of Menu-Driven Software         Figure 3–3. Flowchart of Menu-Driven Software         Figure 5–1. Inspecting and Cleaning the Fan Filters.         Figure 7–1. Board-Level Connection Diagram         Figure 7–2. Model 81 / Component LayoutCable List         Figure 7–3. Removing the Measurement Bench and Lowering the Partition Panel         Figure 7–5. Replacing the MFC Fan         Figure 7–6. Replacing the Ocoler         Figure 7–7. Replacing the DC Power Supply         Figure 7–7. Replacing the Pressure Transducer Assembly         Figure 7–10. Replacing the Scrubber         Figure 7–11. Replacing the I/O Expansion Board (Optional)         Figure 7–12. Rear Panel Board Connectors         Figure 7–13. Replacing the Measurement Interface Board         Figure 7–14. Replacing the Measurement Interface Board         Figure 7–13. Replacing the Prost Pressure Transducer         Figure 7–14. Replacing the Kear Panel Board and the LCD Module         Figure 7–13. Replacing the Front Panel Board and the LCD Module <td< td=""><td>Figure 2–1. Remove the Packing Material</td><td>2-2</td></td<> | Figure 2–1. Remove the Packing Material                               | 2-2  |
| Figure 2-3. 80/ and 81 / Plumbing Connections.         Figure 2-4. I/O Terminal Board Views.         Figure 2-5. D/O Terminal Board Views.         Figure 3-1. Front Panel Display.         Figure 3-2. Front Panel Display.         Figure 3-3. Flowchart of Menu-Driven Software         Figure 3-4. Run Screen Description.         Figure 5-1. Inspecting and Cleaning the Fan Filters.         Figure 6-1. Board-Level Connection Diagram         Figure 7-2. Model 81 / Component LayoutCable List.         Figure 7-3. Removing the Measurement Bench and Lowering the Partition Panel         Figure 7-4. Replacing the Rear Panel Fan         Figure 7-5. Replacing the MFC Fan         Figure 7-6. Replacing the Cooler         Figure 7-7. Replacing the Pressure Transducer Assembly.         Figure 7-10. Replacing the Pressure Transducer Assembly.         Figure 7-11. Replacing the I/O Expansion Board (Optional)         Figure 7-12. Rear Panel Board Connectors         Figure 7-13. Replacing the I/O Expansion Board and the LCD Module         Figure 7-14. Replacing the I/O Expansion Board and the LCD Module         Figure 7-13. Replacing the Keasurement Interface Board         Figure 7-14. Replacing the Measurement Interface Board         Figure 7-13. Replacing the Keasurement Interface Board         Figure 7-14. Replacing the Keasurement Interface Board         Figure 7-14. Replacing the Keasur                                             | Figure 2–2. Model 81 <i>i</i> Rear Panel                              | 2-3  |
| Figure 2-4. I/O Terminal Board Views         Figure 2-5. D/O Terminal Board Views         Figure 2-6. 25-Pin Terminal Board Views         Figure 3-1. Front Panel Display.         Figure 3-2. Front Panel Pushbuttons.         Figure 3-3. Flowchart of Menu-Driven Software         Figure 3-4. Run Screen Description         Figure 5-1. Inspecting and Cleaning the Fan Filters.         Figure 6-1. Board-Level Connection Diagram         Figure 7-2. Model 81 / Component LayoutCable List         Figure 7-3. Removing the Measurement Bench and Lowering the Partition         Panel         Figure 7-4. Replacing the Rear Panel Fan         Figure 7-5. Replacing the MFC Fan         Figure 7-6. Replacing the Cooler         Figure 7-7. Replacing the DC Power Supply         Figure 7-9. Replacing the Pressure Transducer Assembly         Figure 7-10. Replacing the Pressure Transducer Assembly         Figure 7-11. Replacing the I/O Expansion Board (Optional)         Figure 7-12. Rear Panel Board Connectors         Figure 7-13. Replacing the Measurement Interface Board         Figure 7-14. Replacing the Kent Panel Board and the LCD Module         Figure 7-13. Replacing the Front Panel Board and the LCD Module         Figure 7-14. Replacing the Front Panel Board and the LCD Module         Figure 7-14. Replacing the Front Panel Board and the LCD Module         Figure 9                                                                       | Figure 2–3. 80 <i>i</i> and 81 <i>i</i> Plumbing Connections          | 2-4  |
| Figure 2–5. D/O Terminal Board Views                                                                                                    | Figure 2–4. I/O Terminal Board Views                                  | 2-6  |
| Figure 2–6. 25-Pin Terminal Board Views                                                                                                    | Figure 2–5. D/O Terminal Board Views                                  | 2-7  |
| Figure 3-1. Front Panel Display         Figure 3-2. Front Panel Pushbuttons                                                                                                    | Figure 2–6. 25-Pin Terminal Board Views                               | 2-8  |
| Figure 3–2. Front Panel Pushbuttons                                                                                                    | Figure 3–1. Front Panel Display                                       | 3-2  |
| Figure 3–3. Flowchart of Menu-Driven Software         Figure 3–4. Run Screen Description         Figure 5–1. Inspecting and Cleaning the Fan Filters         Figure 6–1. Board-Level Connection Diagram         Figure 7–1. Properly Grounded Antistatic Wrist Strap         Figure 7–2. Model 81 / Component LayoutCable List         Figure 7–3. Removing the Measurement Bench and Lowering the Partition         Panel         Figure 7–4. Replacing the Rear Panel Fan         Figure 7–5. Replacing the MFC Fan         Figure 7–6. Replacing the Cooler         Figure 7–7. Replacing the DC Power Supply         Figure 7–8. Rear Panel Analog Input and Output Pins         Figure 7–9. Replacing the Pressure Transducer Assembly         Figure 7–10. Replacing the Scrubber         Figure 7–11. Replacing the I/O Expansion Board (Optional)         Figure 7–12. Rear Panel Board Connectors         Figure 7–14. Replacing the Front Panel Board and the LCD Module         Figure 9–1. Rack Mount Option Assembly         Figure 9–1. Rack Mount Option Assembly         Figure 9–2. Bench Mounting         Figure 9–4. Retrofit Rack Mounting         Figure 9–4. Retrofit Rack Mounting         Figure 9–4. Retrofit Rack Mounting         Figure 9–1. Flag Status                                                                                                    | Figure 3–2. Front Panel Pushbuttons                                   | 3-2  |
| Figure 3–4. Run Screen Description         Figure 5–1. Inspecting and Cleaning the Fan Filters         Figure 6–1. Board-Level Connection Diagram         Figure 7–1. Properly Grounded Antistatic Wrist Strap         Figure 7–2. Model 81 / Component LayoutCable List         Figure 7–3. Removing the Measurement Bench and Lowering the Partition         Panel         Figure 7–4. Replacing the Rear Panel Fan         Figure 7–5. Replacing the MFC Fan         Figure 7–6. Replacing the Cooler         Figure 7–7. Replacing the DC Power Supply         Figure 7–8. Rear Panel Analog Input and Output Pins         Figure 7–9. Replacing the Pressure Transducer Assembly.         Figure 7–10. Replacing the I/O Expansion Board (Optional)         Figure 7–13. Replacing the I/O Expansion Board (Optional)         Figure 7–14. Replacing the Front Panel Board and the LCD Module         Figure 9–1. Rack Mount Option Assembly.         Figure 9–2. Bench Mounting         Figure 9–3. EIA Rack Mounting         Figure 9–4. Retrofit Rack Mounting         Figure 9–4. Retrofit Rack Mounting         Figure 9–4. Retrofit Rack Mounting                                                                                                    | Figure 3–3. Flowchart of Menu-Driven Software                         | 3-5  |
| Figure 5–1. Inspecting and Cleaning the Fan Filters.         Figure 6–1. Board-Level Connection Diagram         Figure 7–1. Properly Grounded Antistatic Wrist Strap         Figure 7–2. Model 81 / Component LayoutCable List         Figure 7–3. Removing the Measurement Bench and Lowering the Partition         Panel         Figure 7–4. Replacing the Rear Panel Fan         Figure 7–5. Replacing the MFC Fan         Figure 7–6. Replacing the Cooler         Figure 7–7. Replacing the DC Power Supply         Figure 7–8. Rear Panel Analog Input and Output Pins         Figure 7–9. Replacing the Pressure Transducer Assembly.         Figure 7–11. Replacing the I/O Expansion Board (Optional)         Figure 7–13. Replacing the Measurement Interface Board         Figure 8–1. Hardware ComponentsPressure Transducer         Figure 9–1. Rack Mount Option Assembly.         Figure 9–2. Bench Mounting         Figure 9–4. Retrofit Rack Mounting         Figure 9–4. Retrofit Rack Mounting         Figure 9–4. Retrofit Rack Mounting                                                                                                    | Figure 3–4. Run Screen Description                                    | 3-7  |
| Figure 6–1. Board-Level Connection Diagram         Figure 7–1. Properly Grounded Antistatic Wrist Strap         Figure 7–2. Model 81 / Component LayoutCable List         Figure 7–3. Removing the Measurement Bench and Lowering the Partition         Panel         Figure 7–4. Replacing the Rear Panel Fan         Figure 7–5. Replacing the MFC Fan         Figure 7–6. Replacing the Cooler         Figure 7–6. Replacing the DC Power Supply         Figure 7–7. Replacing the DC Power Supply         Figure 7–9. Replacing the Pressure Transducer Assembly         Figure 7–10. Replacing the Scrubber         Figure 7–11. Replacing the I/O Expansion Board (Optional)         Figure 7–13. Replacing the Front Panel Board and the LCD Module         Figure 7–14. Replacing the Front Panel Board and the LCD Module         Figure 9–1. Rack Mount Option Assembly         Figure 9–3. EIA Rack Mounting         Figure 9–3. EIA Rack Mounting         Figure 9–4. Retrofit Rack Mounting         Figure 8–1. Flag Status                                                                                                    | Figure 5–1. Inspecting and Cleaning the Fan Filters                   | 5-4  |
| Figure 7–1. Properly Grounded Antistatic Wrist Strap         Figure 7–2. Model 81 i Component LayoutCable List         Figure 7–3. Removing the Measurement Bench and Lowering the Partition         Panel         Figure 7–4. Replacing the Rear Panel Fan         Figure 7–5. Replacing the MFC Fan         Figure 7–6. Replacing the Cooler         Figure 7–7. Replacing the DC Power Supply         Figure 7–8. Rear Panel Analog Input and Output Pins         Figure 7–9. Replacing the Scrubber         Figure 7–10. Replacing the Scrubber         Figure 7–11. Replacing the I/O Expansion Board (Optional)         Figure 7–12. Rear Panel Board Connectors         Figure 7–14. Replacing the Front Panel Board and the LCD Module         Figure 7–14. Replacing the Front Panel Board and the LCD Module         Figure 9–1. Rack Mount Option Assembly         Figure 9–1. Rack Mounting         Figure 9–3. ElA Rack Mounting         Figure 9–4. Retrofit Rack Mounting         Figure 9–4. Retrofit Rack Mounting         Figure 8–1. Flag Status                                                                                                    | Figure 6–1. Board-Level Connection Diagram                            | 6-4  |
| Figure 7–2. Model 81 / Component LayoutCable List.         Figure 7–3. Removing the Measurement Bench and Lowering the Partition Panel.         Figure 7–4. Replacing the Rear Panel Fan         Figure 7–5. Replacing the MFC Fan         Figure 7–6. Replacing the Cooler         Figure 7–7. Replacing the DC Power Supply         Figure 7–8. Rear Panel Analog Input and Output Pins.         Figure 7–9. Replacing the Pressure Transducer Assembly.         Figure 7–10. Replacing the Scrubber         Figure 7–11. Replacing the I/O Expansion Board (Optional)         Figure 7–12. Rear Panel Board Connectors         Figure 7–13. Replacing the Front Panel Board and the LCD Module         Figure 9–14. Replacing the Front Panel Board and the LCD Module         Figure 9–1. Rack Mount Option Assembly.         Figure 9–3. EIA Rack Mounting         Figure 9–3. EIA Rack Mounting         Figure 9–4. Retrofit Rack Mounting                                                                                                    | Figure 7–1. Properly Grounded Antistatic Wrist Strap                  | 7-3  |
| Figure 7–3. Removing the Measurement Bench and Lowering the Partition         Panel         Figure 7–4. Replacing the Rear Panel Fan         Figure 7–5. Replacing the MFC Fan         Figure 7–6. Replacing the Cooler         Figure 7–7. Replacing the DC Power Supply         Figure 7–8. Rear Panel Analog Input and Output Pins         Figure 7–9. Replacing the Pressure Transducer Assembly         Figure 7–10. Replacing the Scrubber         Figure 7–11. Replacing the I/O Expansion Board (Optional)         Figure 7–12. Rear Panel Board Connectors         Figure 7–13. Replacing the Front Panel Board and the LCD Module         Figure 8–1. Hardware ComponentsPressure Transducer         Figure 9–1. Rack Mount Option Assembly         Figure 9–3. EIA Rack Mounting         Figure 9–4. Retrofit Rack Mounting         Figure 9–1. Flag Status                                                                                                    | Figure 7–2. Model 81 <i>i</i> Component LayoutCable List              | 7-5  |
| Panel       Figure 7–4. Replacing the Rear Panel Fan         Figure 7–5. Replacing the MFC Fan       Figure 7–6. Replacing the Cooler         Figure 7–6. Replacing the DC Power Supply       Figure 7–7. Replacing the DC Power Supply         Figure 7–8. Rear Panel Analog Input and Output Pins.       Figure 7–9. Replacing the Pressure Transducer Assembly.         Figure 7–10. Replacing the Scrubber       Figure 7–10. Replacing the I/O Expansion Board (Optional)         Figure 7–11. Replacing the I/O Expansion Board (Optional)       Figure 7–12. Rear Panel Board Connectors         Figure 7–13. Replacing the Front Panel Board and the LCD Module       Figure 8–1. Hardware ComponentsPressure Transducer         Figure 9–1. Rack Mount Option Assembly.       Figure 9–3. EIA Rack Mounting         Figure 9–3. EIA Rack Mounting       Figure 9–4. Retrofit Rack Mounting         Figure 9–1. Flag Status       Figure 8–1. Flag Status                                                                                                    | Figure 7–3. Removing the Measurement Bench and Lowering the Partition |      |
| Figure 7–4. Replacing the Rear Panel Fan         Figure 7–5. Replacing the MFC Fan         Figure 7–6. Replacing the Cooler         Figure 7–7. Replacing the DC Power Supply         Figure 7–8. Rear Panel Analog Input and Output Pins         Figure 7–9. Replacing the Pressure Transducer Assembly         Figure 7–10. Replacing the Scrubber         Figure 7–11. Replacing the I/O Expansion Board (Optional)         Figure 7–12. Rear Panel Board Connectors         Figure 7–13. Replacing the Measurement Interface Board         Figure 7–14. Replacing the Front Panel Board and the LCD Module         Figure 9–1. Rack Mount Option Assembly         Figure 9–3. EIA Rack Mounting         Figure 9–4. Retrofit Rack Mounting         Figure 9–4. Retrofit Rack Mounting                                                                                                    | Panel                                                                 | 7-7  |
| Figure 7–5. Replacing the MFC Fan         Figure 7–6. Replacing the Cooler         Figure 7–7. Replacing the DC Power Supply         Figure 7–8. Rear Panel Analog Input and Output Pins         Figure 7–9. Replacing the Pressure Transducer Assembly         Figure 7–10. Replacing the Scrubber         Figure 7–11. Replacing the I/O Expansion Board (Optional)         Figure 7–12. Rear Panel Board Connectors         Figure 7–13. Replacing the Front Panel Board and the LCD Module         Figure 8–1. Hardware ComponentsPressure Transducer         Figure 9–1. Rack Mount Option Assembly         Figure 9–3. EIA Rack Mounting         Figure 9–4. Retrofit Rack Mounting         Figure 9–1. Flag Status                                                                                                    | Figure 7–4. Replacing the Rear Panel Fan                              | 7-10 |
| Figure 7–6. Replacing the Cooler         Figure 7–7. Replacing the DC Power Supply         Figure 7–8. Rear Panel Analog Input and Output Pins         Figure 7–9. Replacing the Pressure Transducer Assembly         Figure 7–10. Replacing the Scrubber         Figure 7–11. Replacing the I/O Expansion Board (Optional)         Figure 7–12. Rear Panel Board Connectors         Figure 7–13. Replacing the Measurement Interface Board         Figure 7–14. Replacing the Front Panel Board and the LCD Module         Figure 9–1. Hardware ComponentsPressure Transducer         Figure 9–2. Bench Mounting         Figure 9–3. EIA Rack Mounting         Figure 9–4. Retrofit Rack Mounting         Figure 9–1. Flag Status                                                                                                    | Figure 7–5. Replacing the MFC Fan                                     | 7-11 |
| Figure 7–7. Replacing the DC Power Supply         Figure 7–8. Rear Panel Analog Input and Output Pins.         Figure 7–9. Replacing the Pressure Transducer Assembly.         Figure 7–10. Replacing the Scrubber         Figure 7–11. Replacing the I/O Expansion Board (Optional)         Figure 7–12. Rear Panel Board Connectors         Figure 7–13. Replacing the Measurement Interface Board         Figure 7–14. Replacing the Front Panel Board and the LCD Module         Figure 8–1. Hardware ComponentsPressure Transducer         Figure 9–2. Bench Mounting         Figure 9–3. EIA Rack Mounting         Figure 9–4. Retrofit Rack Mounting                                                                                                    | Figure 7–6. Replacing the Cooler                                      | 7-12 |
| Figure 7–8. Rear Panel Analog Input and Output Pins.         Figure 7–9. Replacing the Pressure Transducer Assembly.         Figure 7–10. Replacing the Scrubber         Figure 7–11. Replacing the I/O Expansion Board (Optional)         Figure 7–12. Rear Panel Board Connectors         Figure 7–13. Replacing the Measurement Interface Board         Figure 7–14. Replacing the Front Panel Board and the LCD Module         Figure 8–1. Hardware ComponentsPressure Transducer         Figure 9–1. Rack Mount Option Assembly.         Figure 9–3. EIA Rack Mounting         Figure 9–4. Retrofit Rack Mounting         Figure 8–1. Flag Status                                                                                                    | Figure 7–7. Replacing the DC Power Supply                             | 7-14 |
| Figure 7–9. Replacing the Pressure Transducer Assembly.         Figure 7–10. Replacing the Scrubber         Figure 7–11. Replacing the I/O Expansion Board (Optional)         Figure 7–12. Rear Panel Board Connectors         Figure 7–13. Replacing the Measurement Interface Board         Figure 7–14. Replacing the Front Panel Board and the LCD Module         Figure 8–1. Hardware ComponentsPressure Transducer         Figure 9–1. Rack Mount Option Assembly         Figure 9–3. EIA Rack Mounting         Figure 9–4. Retrofit Rack Mounting         Figure 8–1. Flag Status                                                                                                    | Figure 7–8. Rear Panel Analog Input and Output Pins                   | 7-16 |
| Figure 7–10. Replacing the Scrubber         Figure 7–11. Replacing the I/O Expansion Board (Optional)         Figure 7–12. Rear Panel Board Connectors         Figure 7–13. Replacing the Measurement Interface Board         Figure 7–14. Replacing the Front Panel Board and the LCD Module         Figure 8–1. Hardware ComponentsPressure Transducer         Figure 9–1. Rack Mount Option Assembly         Figure 9–2. Bench Mounting         Figure 9–3. EIA Rack Mounting         Figure 9–4. Retrofit Rack Mounting         Figure 8–1. Flag Status                                                                                                    | Figure 7–9. Replacing the Pressure Transducer Assembly                | 7-21 |
| Figure 7–11. Replacing the I/O Expansion Board (Optional)         Figure 7–12. Rear Panel Board Connectors         Figure 7–13. Replacing the Measurement Interface Board         Figure 7–14. Replacing the Front Panel Board and the LCD Module         Figure 8–1. Hardware ComponentsPressure Transducer         Figure 9–1. Rack Mount Option Assembly         Figure 9–2. Bench Mounting         Figure 9–3. EIA Rack Mounting         Figure 9–4. Retrofit Rack Mounting         Figure 8–1. Flag Status                                                                                                    | Figure 7–10. Replacing the Scrubber                                   | 7-26 |
| Figure 7–12. Rear Panel Board Connectors         Figure 7–13. Replacing the Measurement Interface Board         Figure 7–14. Replacing the Front Panel Board and the LCD Module         Figure 8–1. Hardware ComponentsPressure Transducer         Figure 9–1. Rack Mount Option Assembly         Figure 9–2. Bench Mounting         Figure 9–3. EIA Rack Mounting         Figure 9–4. Retrofit Rack Mounting         Figure 8–1. Flag Status                                                                                                    | Figure 7–11. Replacing the I/O Expansion Board (Optional)             | 7-27 |
| Figure 7–13. Replacing the Measurement Interface Board         Figure 7–14. Replacing the Front Panel Board and the LCD Module         Figure 8–1. Hardware ComponentsPressure Transducer         Figure 9–1. Rack Mount Option Assembly         Figure 9–2. Bench Mounting         Figure 9–3. EIA Rack Mounting         Figure 9–4. Retrofit Rack Mounting         Figure B–1. Flag Status                                                                                                    | Figure 7–12. Rear Panel Board Connectors                              | 7-28 |
| Figure 7–14. Replacing the Front Panel Board and the LCD Module         Figure 8–1. Hardware ComponentsPressure Transducer         Figure 9–1. Rack Mount Option Assembly         Figure 9–2. Bench Mounting         Figure 9–3. EIA Rack Mounting         Figure 9–4. Retrofit Rack Mounting         Figure 8–1. Flag Status                                                                                                    | Figure 7–13. Replacing the Measurement Interface Board                | 7-31 |
| Figure 8–1. Hardware ComponentsPressure Transducer         Figure 9–1. Rack Mount Option Assembly         Figure 9–2. Bench Mounting         Figure 9–3. EIA Rack Mounting         Figure 9–4. Retrofit Rack Mounting         Figure B–1. Flag Status                                                                                                    | Figure 7–14. Replacing the Front Panel Board and the LCD Module       | 7-32 |
| Figure 9–1. Rack Mount Option Assembly         Figure 9–2. Bench Mounting         Figure 9–3. EIA Rack Mounting         Figure 9–4. Retrofit Rack Mounting         Figure 8–1. Flag Status                                                                                                    | Figure 8–1. Hardware ComponentsPressure Transducer                    | 8-2  |
| Figure 9–2. Bench Mounting         Figure 9–3. EIA Rack Mounting         Figure 9–4. Retrofit Rack Mounting         Figure B–1. Flag Status                                                                                                    | Figure 9–1. Rack Mount Option Assembly                                | 9-4  |
| Figure 9–3. EIA Rack Mounting         Figure 9–4. Retrofit Rack Mounting         Figure B–1. Flag Status                                                                                                    | Figure 9–2. Bench Mounting                                            | 9-5  |
| Figure 9–4. Retrofit Rack Mounting         Figure B–1. Flag Status                                                                                                    | Figure 9–3. EIA Rack Mounting                                         | 9-6  |
| Figure B–1. Flag Status                                                                                                    | Figure 9–4. Retrofit Rack Mounting                                    | 9-7  |
|                                                                                                    | Figure B–1. Flag Status                                               | B-10 |

Figures

# Tables

| Table 1–1. Valve Mode Status                                              | 1-2  |
|---------------------------------------------------------------------------|------|
| Table 1–2. Model 81 i Specifications                                      | 1-4  |
| Table 2–1. I/O Terminal Board Pin Descriptions                            | 2-6  |
| Table 2–2. D/O Terminal Board Pin Descriptions                            | 2-7  |
| Table 2–3.         25-Pin Terminal Board Pin Descriptions                 | 2-8  |
| Table 3–1. Front Panel Pushbuttons                                        | 3-3  |
| Table 3–2.         Analog Output Zero to Full-Scale Table                 | 3-32 |
| Table 3–3. Signal Type Group Choices.                                     | 3-33 |
| Table 4–1.         Temperature Values and Associated Resistors            | 4-3  |
| Table 6–1.         Troubleshooting - Power-Up Failures                    | 6-2  |
| Table 6–2.         Troubleshooting - Measurement Failures                 | 6-3  |
| Table 6–3.         Troubleshooting - Alarm Messages                       | 6-3  |
| Table 6–4.         Motherboard Connector Pin Descriptions                 | 6-5  |
| Table 6–5.         Measurement Interface Board Connector Pin Descriptions | 6-10 |
| Table 6–6.         Front Panel Board Connector Pin Descriptions           | 6-12 |
| Table 6–7. I/O Expansion Board (Optional) Connector Pin Descriptions      | 6-14 |
| Table 6–8. Digital Output Board Connector Pin Descriptions                | 6-15 |
| Table 7–1. Model 81 i Replacement Parts                                   | 7-3  |
| Table 7–2.   Model 81 <i>i</i> Cables                                     | 7-5  |
| Table 7–3.         External Device Connection Components                  | 7-6  |
| Table 7–4.         Analog Output Channels and Rear Panel Pin Connections  | 7-16 |
| Table 7–5.         Analog Input Channels and Rear Panel Pin Connections   | 7-17 |
| Table 8–1. RS-232 DB9 Connector Pin Configuration                         | 8-9  |
| Table 8–2.         RS-485 DB9 Connector Pin Configuration                 | 8-10 |
| Table 9–1. Cable Options                                                  | 9-2  |
| Table 9–2.         Color Codes for 25-Pin and 37-Pin Cables               | 9-2  |
| Table 9–3.   Mounting Options                                             | 9-3  |
| Table B–1. Command Response Error Descriptions                            | B-3  |
| Table B-2. C-Link Protocol Commands                                       | B-4  |
| Table B–3.         Alarm Trigger Values                                   | B-13 |
| Table B-4. Record Output Formats                                          | B-16 |
| Table B–5.         Stream Time Values.                                    | B-22 |
| Table B–6.         81i         Variant Span Ranges                        | B-24 |
| Table B–7. Contrast Levels                                                | B-25 |
| Table B-8. Reply Termination Formats                                      | B-30 |
| Table B–9. Set Layout Ack Values                                          | B-31 |

| B-32     |
|----------|
| R-33     |
| ט ס ס. ח |
| D-30     |
| B-35     |
| B-37     |
| C-8      |
| C-10     |
| C-11     |
| D-1      |
| D-2      |
|          |

## Chapter 1 Introduction

The Model 81*i* Hg Calibrator combines proven, easy to use menu-driven software, and advanced diagnostics to offer unsurpassed flexibility and reliability. The Model 81*i* has the following features:

- 320 x 240 graphics display
- Menu-driven software
- Field programmable ranges
- Multiple user-defined analog outputs
- Analog input options
- Fast response time
- Totally self contained
- User-selectable digital input/output capabilities
- Standard communications features include RS-232/485 and Ethernet
- C-Link, MODBUS, streaming data, and NTP (Network Time Protocol) protocols. Simultaneous connections from different locations over Ethernet.

For details of the calibrator's principle of operation and product specifications, see the following topics:

- "Principle of Operation" on page 1-2
- "Specifications" on page 1-4

Thermo Fisher Scientific is pleased to supply this Hg calibrator. We are committed to the manufacture of instruments exhibiting high standards of quality, performance, and workmanship. Service personnel are available for assistance with any questions or problems that may arise in the use of this calibrator. For more information on servicing, see the "Servicing" chapter.

#### **Principle of Operation**

The Model 81*i* Mercury (Hg) Calibrator generates known concentrations of gas phase elemental Hg by combining the output flow of a temperature controlled, saturated Hg vapor source with a flow of Hg-free dilution air. The Model 81*i* is normally configured as one component of an integrated Hg Continuous Emission Monitoring System (CEMS). Thermo Fisher Scientific's Mercury Freedom<sup>TM</sup> System is comprised of a Hg analyzer (Model 80*i*), a Hg calibrator (Model 81*i*), a Hg probe controller (Model 82*i*), and a Hg probe (Model 83*i*), along with additional peripheral components, such as a zero air supply, umbilical, and instrument rack. However, the Model 81*i* is also available as a stand-alone calibrator.

The Model 81*i* can be configured to support three sets of ranges (81*i* Low Level, Standard, and High Level). The ranges allow the Model 81*i* to be used for a variety of applications, such as research, electric, utilities, and cement manufacturing. Refer to **Table 1–2** for specific range capabilities.

**Table 1–1** shows the Model 81*i* solenoid valve status for the different calibrator modes. Use this table along with **Figure 1–1** when reading the principle of operation description that follows. Note that a valve status shown as ON describes a valve that is energized, or in the Normally Closed (NC) state. A valve status shown as OFF describes a valve that is deenergized, or in the Normally Open (NO) state.

| Solenoid ID   | Standby | Instrument<br>Zero | Instrument<br>Span | Orifice<br>Zero | Orifice<br>Span | System<br>Zero | System<br>Span |
|---------------|---------|--------------------|--------------------|-----------------|-----------------|----------------|----------------|
| Valve 1       | ON      | ON                 | ON                 | ON              | ON              | ON             | ON             |
| Valve 2       | OFF     | OFF                | ON                 | OFF             | ON              | OFF            | ON             |
| Valve 3       | OFF     | OFF                | ON                 | OFF             | ON              | OFF            | ON             |
| Valve 4       | OFF     | OFF                | OFF                | ON              | OFF             | ON             | OFF            |
| Valve 5       | OFF     | OFF                | ON                 | ON              | OFF             | ON             | OFF            |
| Orifice Valve | OFF     | OFF                | OFF                | ON              | ON              | OFF            | OFF            |
| Spike Valve   | OFF     | OFF                | OFF                | OFF             | OFF             | ON             | ON             |

| Table 1–1. | . Valve | Mode | Status |
|------------|---------|------|--------|
|------------|---------|------|--------|

Clean, dry, Hg-free pressurized air (30-40 psig) feeds both a high flow (0–20 slpm) dilution air mass flow controller (MFC) and the Hg source MFC (Low 0–5, Standard 0–50, High 0–100 sccm). See **Figure 1–1**.

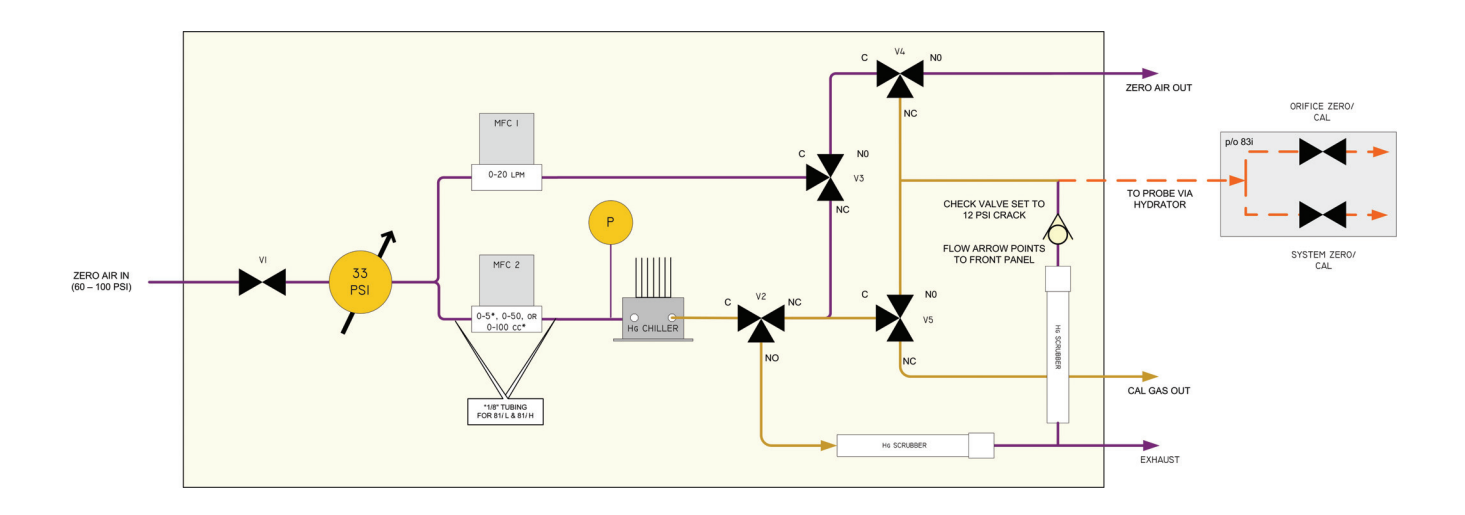

Figure 1–1. Model 81 / Flow Schematic

The output of the low flow MFC is passed through a coiled, Teflon tube encapsulated Hg source, which is maintained at a precisely known temperature and pressure. The Hg saturated flow is directed by Valve V2 (NC) to combine with dilution flow from Valve V3 (NC) providing calibration gas to either:

- A Hg analyzer via Valve V5 (NC)
- Or the Hg probe via Valve V5 (NO)

Calibration gas to the probe is sent directly to the critical orifice or to the spike port (for inertial filter flooding) by switching the appropriate probe valve (orifice or spike).

The check valve is used to keep the orifice (located in the probe) from being over pressurized during an orifice zero or calibration.

Excess flow (atmospheric dump) during a probe calibration is routed through an internal Hg scrubber prior to being sent to exhaust. Also during any zero air mode (instrument, orifice, or system), the Hg saturated flow is directed via V2 (NO) through a Hg scrubber prior to being sent to exhaust.

## **Specifications**

| Specification            | Description                                                                                                    |
|--------------------------|----------------------------------------------------------------------------------------------------|
| Hg output                | Low 0.2 to 20 μg/m³<br>Standard 1 to 50 μg/m³<br>High 20 to 300 μg/m³                                                                                                    |
| Sample flow rate         | 3.0 to 20 LPM max. (function of Hg setpoint)                                                                                                    |
| Operating<br>temperature | 20–30 °C (may be safely operated in the range of 0–45 °C) in non-<br>condensing environments. Performance specifications based on operation<br>within 20-30 °C range.             |
| Power<br>requirements    | 105 VAC/125 VAC @ 50/60 Hz, 3 amps                                                                                                    |
| Physical<br>dimensions   | 16.75" (W) X 8.62" (H) X 23" (D)                                                                                                    |
| Weight                   | Approximately 43 lbs.                                                                                                    |
| Analog outputs           | 6 voltage outputs; 0–100 mV, 1, 5, 10 V (user selectable), 5% of full-scale over/under range (user selectable), 12-bit resolution, measurement output user selectable per channel |
| Digital outputs          | 1 power fail relay Form C, 10 digital relays Form A, user selectable alarm output, relay logic, 100 mA @ 200 VDC                                                                  |
| Digital inputs           | 16 digital inputs, user select programmable, TTL level, pulled high                                                                                                    |
| Serial ports             | 1 RS-232 or RS-485 with two connectors, baud rate 1200–115200, data bits, parity, and stop bits, protocols: C-Link, MODBUS, and streaming data (all user selectable)              |

#### Table 1–2. Model 81*i* Specifications

## Chapter 2 Installation

Installing the Model 81*i* includes the following recommendations and procedures:

- "Lifting" on page 2-1
- "Unpacking and Inspection" on page 2-1
- "Setup" on page 2-2
- "Connecting External Devices" on page 2-5
- "Startup" on page 2-9

**Lifting** When lifting the instrument, use a procedure appropriate to lifting a heavy object, such as, bending at the knees while keeping your back straight and upright. Grasp the instrument at the bottom in the front and at the rear of the unit. Although one person can lift the unit, it is desirable to have two persons lifting, one by grasping the bottom in the front and the other by grasping the bottom in the rear.

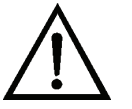

Unpacking and Inspection **Equipment Damage** Do not attempt to lift the instrument by the cover or external fittings. ▲

The Model 81*i* is shipped complete in one container. If there is obvious damage to the shipping container when you receive the instrument, notify the carrier immediately and hold for inspection. The carrier is responsible for any damage incurred during shipment.

Use the following procedure to unpack and inspect the instrument.

- 1. Remove the instrument from the shipping container and set it on a table or bench that allows easy access to both the front and rear.
- 2. Remove the cover to expose the internal components.
- 3. Remove the packing material (Figure 2–1).

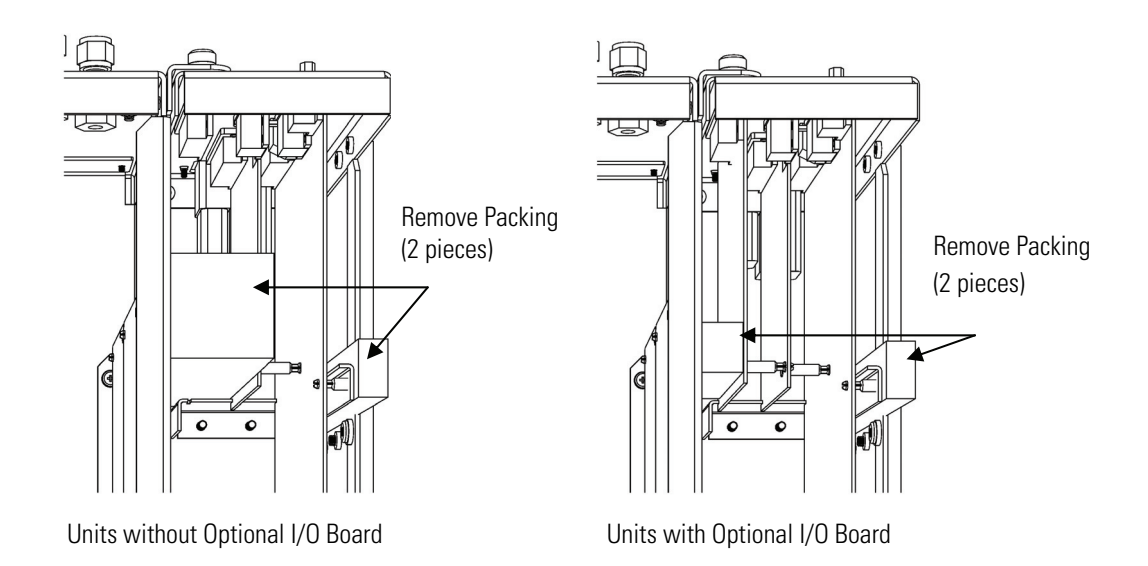

Figure 2–1. Remove the Packing Material

- 4. Check for possible damage during shipment.
- 5. Check that all connectors and circuit boards are firmly attached.
- 6. Re-install the cover.

**Setup** The procedure for setting up the Model 81*i* will vary depending on the particular configuration where the Model 81*i* is used, for example:

- in an integrated Hg Continuous Emission Monitoring System (CEMS), such as the Thermo Fisher Scientific Mercury Freedom System, or a Hg CEMS from another source
- as a stand-alone calibrator used with a Thermo Fisher Scientific Model 80*i* Hg Analyzer, or as a stand-alone calibrator used with a Hg analyzer from another source.

If the Model 81*i* is used with a Hg analyzer from another source, refer to the setup procedure in the manual from that source.

If the Model 81*i* is used in a Mercury Freedom System CEMS or as a stand-alone calibrator used with a Model 80*i*, use the procedure that follows.

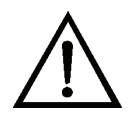

**WARNING** The Model 81i is supplied with a three-wire grounding cord. Under no circumstances should this grounding system be defeated.  $\blacktriangle$ 

- 1. When the Model 81*i* will be interconnected with a Model 80*i*, always make the connections to the Model 80*i* first, and then make the connections to the Model 81*i*. Refer to "Installation" in the "Model 80*i* Instruction Manual."
- 2. Connect the EXHAUST bulkhead connector on the Model 81*i* rear panel (**Figure 2–2** and **Figure 2–3**) to a vent suitable for mercury. The exhaust line should be restriction free and less than 10 feet long.

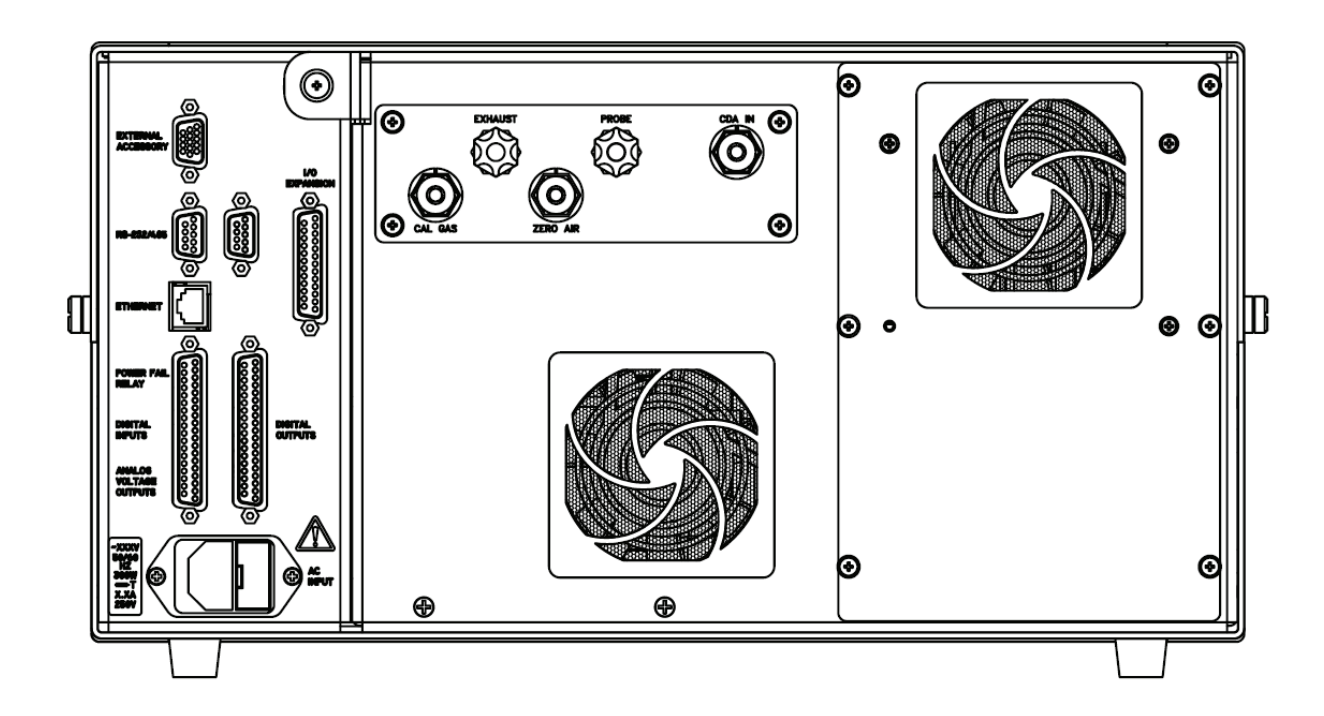

Figure 2–2. Model 81*i* Rear Panel

**Note** All tubing should be constructed of PFA Teflon<sup>®</sup> with an OD of 1/4-inch and a minimum ID of 1/8-inch, except the 3/8-inch OD probe line. ▲

3. Connect 40-90 PSIG dry, conditioned air to the Model 81*i* CDA IN bulkhead connector (**Figure 2–3**).

**Note** If you set up the Model 80*i* as instructed in Step 1 of this procedure, the Model 80*i* SPAN bulkhead is already connected to the Model 81*i* CAL

GAS bulkhead, and the Model 80*i* ZERO bulkhead is already connected to the Model 81*i* ZERO AIR bulkhead. ▲

- 4. Connect a suitable recording device to the rear panel connector. See "Instrument Controls > I/O Configuration" in the "Operation" chapter and the "Servicing" chapter for information about the rear panel pin-outs.
- 5. Plug the instrument into an electrical outlet of the appropriate voltage and frequency.

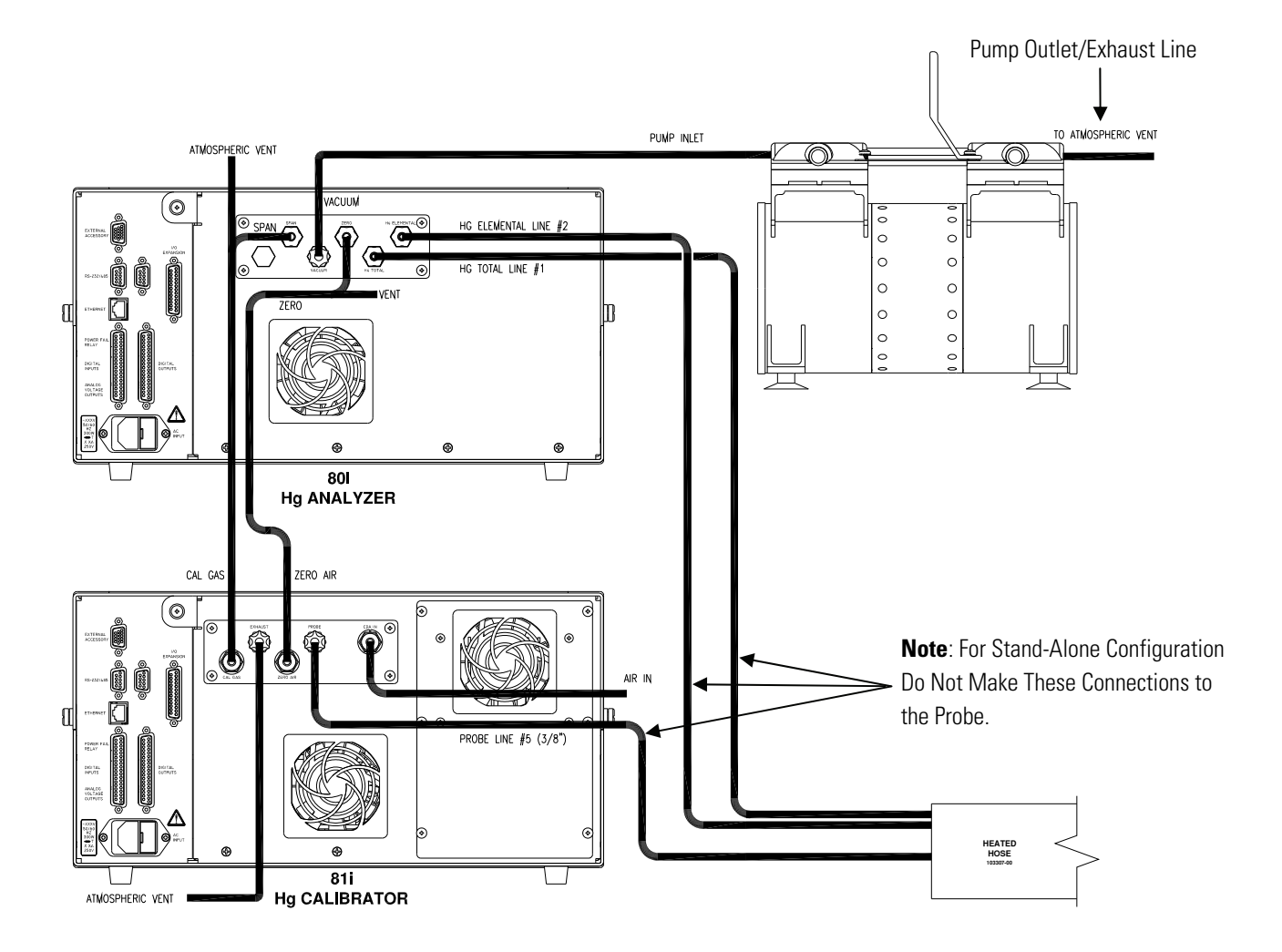

Figure 2–3. 80*i* and 81*i* Plumbing Connections

## Connecting External Devices

Several components are available for connecting external devices to iSeries instruments.

These connection options include:

- Individual terminal board PCB assemblies
- Terminal block and cable kits (optional)
- Individual cables (optional)

For detailed information on the optional connection components, refer to the "Optional Equipment" chapter. For associated part numbers, refer to "External Device Connection Components" in the "Servicing" chapter.

# Terminal Board PCB<br/>AssembliesThe terminal board PCB assembly is a circuit board with a D-Sub<br/>connector on one side and a series of screw terminals on the other. This<br/>assembly provides a convenient mechanism for connecting wires from a<br/>data system to the analyzer's I/O connectors.The following terminal board PCB assemblies are available for iSeries

The following terminal board PCB assemblies are available for iSeries instruments:

- I/O terminal board PCB assembly, 37 pin (standard)
- D/O terminal board PCB assembly, 37 pin (standard)
- 25-pin terminal board PCB assembly, (included with optional I/O Expansion Board)

I/O Terminal Board
Figure 2–4 shows the recommended method for attaching the cable to the terminal board using the included tie-down and spacer. Table 2–1 identifies the connector pins and associated signals.

**Note** Not all of the I/O available in the instrument is brought out on this terminal board, if more I/O is desired, an alternative means of connection is required.  $\blacktriangle$ 

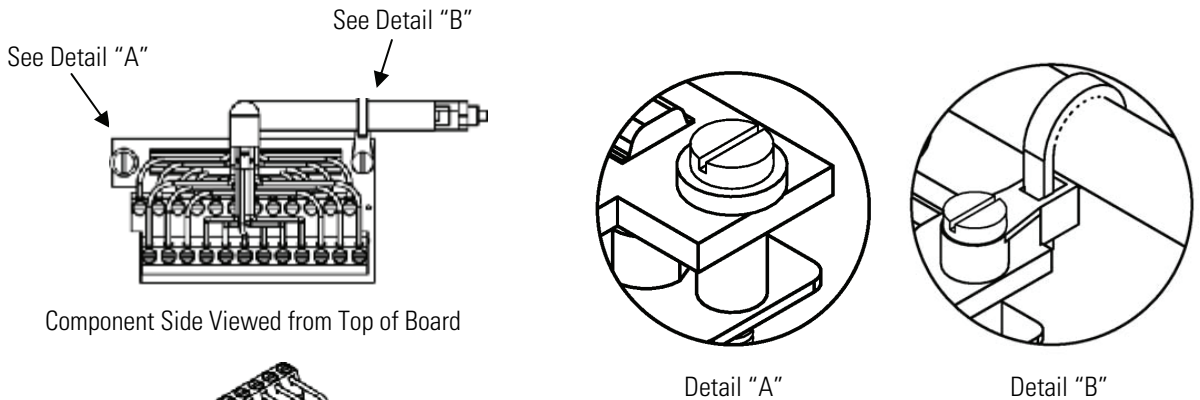

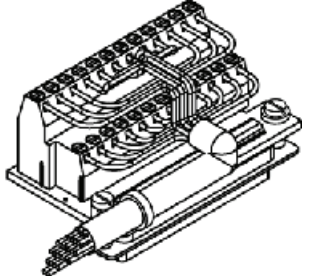

Assembled Connector

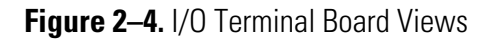

| Pin | Signal Description | Pin | Signal Description |
|-----|--------------------|-----|--------------------|
| 1   | Analog1            | 13  | Power_Fail_NC      |
| 2   | Analog ground      | 14  | Power_Fail_COM     |
| 3   | Analog2            | 15  | Power_Fail_NO      |
| 4   | Analog ground      | 16  | TTL_Input1         |
| 5   | Analog3            | 17  | TTL_Input2         |
| 6   | Analog ground      | 18  | TTL_Input3         |
| 7   | Analog4            | 19  | TTL_Input4         |
| 8   | Analog ground      | 20  | Digital ground     |
| 9   | Analog5            | 21  | TTL_Input5         |
| 10  | Analog ground      | 22  | TTL_Input6         |
| 11  | Analog6            | 23  | TTL_Input7         |
| 12  | Analog ground      | 24  | Digital ground     |

#### Table 2–1. I/O Terminal Board Pin Descriptions

#### **D/O Terminal Board**

**Figure 2–5** shows the recommended method for attaching the cable to the terminal board using the included tie-down and spacer. **Table 2–2** identifies the connector pins and associated signals.

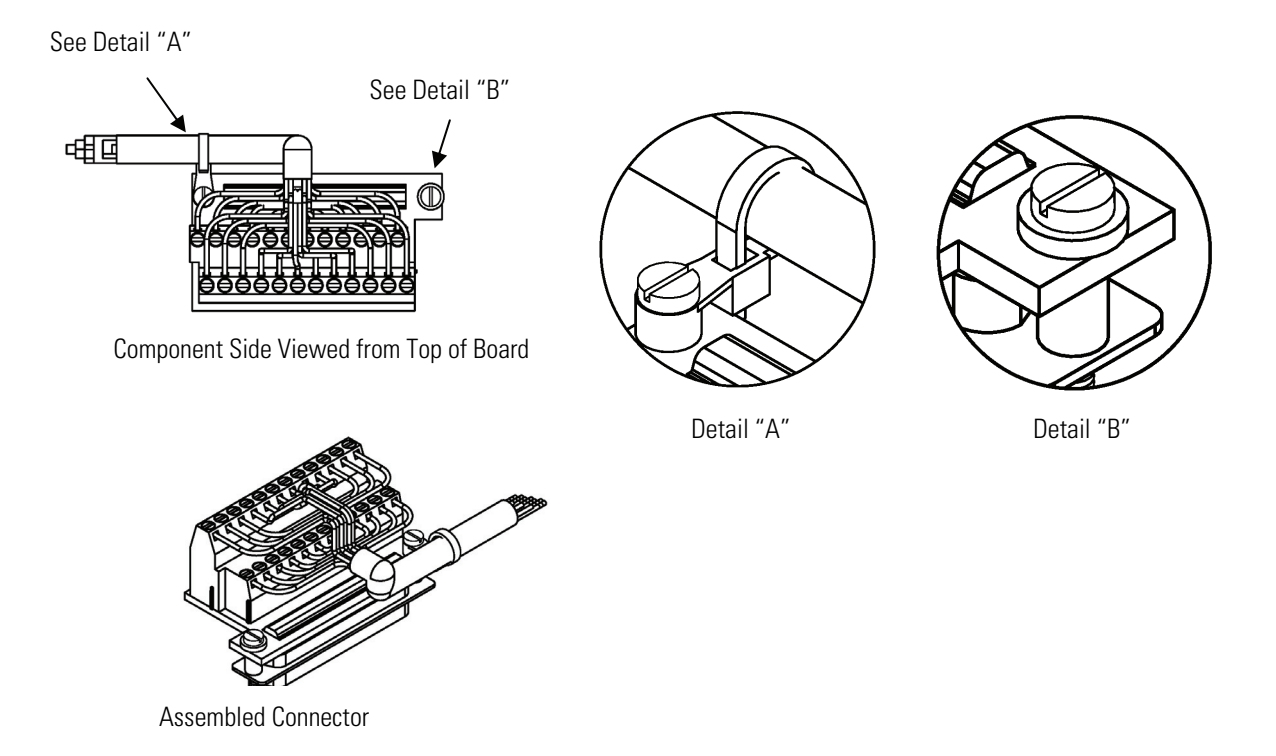

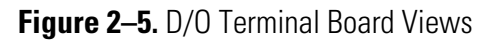

| Pin | Signal Description | Pin | Signal Description     |
|-----|--------------------|-----|------------------------|
| 1   | Relay1_ContactA    | 13  | Relay7_ContactA        |
| 2   | Relay1_ContactB    | 14  | Relay7_ContactB        |
| 3   | Relay2_ContactA    | 15  | Relay8_ContactA        |
| 4   | Relay2_ContactB    | 16  | Relay8_ContactB        |
| 5   | Relay3_ContactA    | 17  | Relay9_ContactA        |
| 6   | Relay3_ContactB    | 18  | Relay9_ContactB        |
| 7   | Relay4_ContactA    | 19  | Relay10_ContactA       |
| 8   | Relay4_ContactB    | 20  | Relay10_ContactB       |
| 9   | Relay5_ContactA    | 21  | Solenoid_Drive_Output1 |
| 10  | Relay5_ContactB    | 22  | +24V                   |
| 11  | Relay6_ContactA    | 23  | Solenoid_Drive_Output2 |

#### Table 2–2. D/O Terminal Board Pin Descriptions

| Pin | Signal Description | Pin | Signal Description |
|-----|--------------------|-----|--------------------|
| 12  | Relay6_ContactB    | 24  | +24V               |

The 25-pin terminal board is included with the I/O Expansion Board. **25-Pin Terminal Board** 

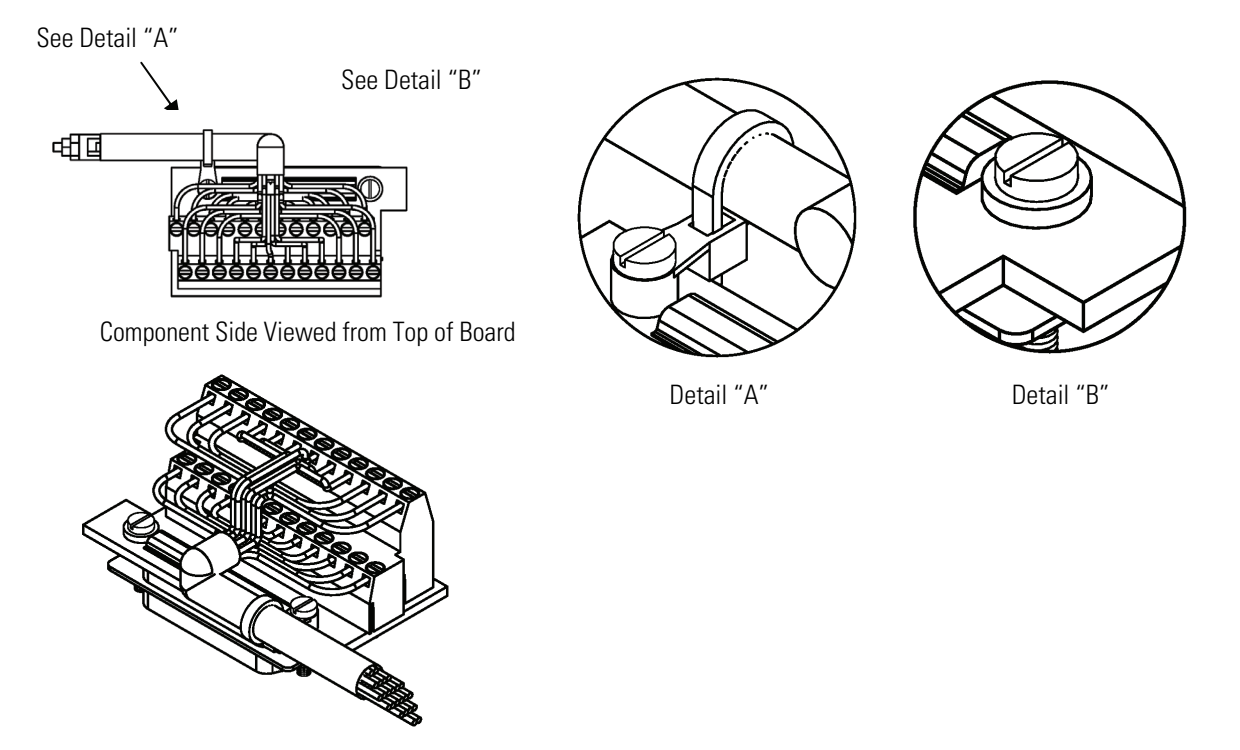

Assembled Connector

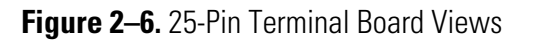

| Pin | Signal Description | Pin | Signal Description |
|-----|--------------------|-----|--------------------|
| 1   | lOut1              | 13  | Analog_In1         |
| 2   | GND_ISO            | 14  | Analog_In2         |

| Fable 2–3. 25-Pin Termin | al Board Pin Descriptions |
|--------------------------|---------------------------|
|--------------------------|---------------------------|

| I  | IUULI   | 13 | Analog_In1 |
|----|---------|----|------------|
| 2  | GND_ISO | 14 | Analog_In2 |
| 3  | IOut2   | 15 | Analog_In3 |
| 4  | GND_ISO | 16 | GNDD       |
| 5  | IOut3   | 17 | Analog_In4 |
| 6  | GND_ISO | 18 | Analog_In5 |
| 7  | IOut4   | 19 | Analog_In6 |
| 8  | GND_ISO | 20 | GNDD       |
| 9  | IOut5   | 21 | Analog_In7 |
| 10 | GND_ISO | 22 | Analog_In8 |

| Pin | Signal Description | Pin | Signal Description |
|-----|--------------------|-----|--------------------|
| 11  | IOut6              | 23  | GNDD               |
| 12  | GND_ISO            | 24  | GNDD               |

**Startup** The Model 81*i* is calibrated to NIST standards at the factory and should not require calibration upon startup.

**Note** The correct startup sequence is to start the 82i, the 81i, and the 80i. If the 81i and the 80i are ON, turn them OFF before starting the 82i.

Use the following procedure when starting the instrument.

- 1. Turn the power ON.
- 2. Allow the instrument to stabilize overnight.
- 3. Set instrument parameters to appropriate settings. For more information about instrument parameters, see the "Operation" chapter.

## Chapter 3 Operation

This chapter describes the front panel display, front panel pushbuttons, and menu-driven software. For details, see the following topics:

- "Display" on page 3-1
- "Pushbuttons" on page 3-2
- "Software Overview" on page 3-4
- "Gas Mode Menu" on page 3-8
- "Instrument Controls Menu" on page 3-9
- "Diagnostics Menu" on page 3-39
- "Alarms Menu" on page 3-45
- "Service Menu" on page 3-51
- "Password Menu" on page 3-63

**Display** The 320 x 240 graphics liquid-crystal display (LCD) shows the sample concentrations, instrument parameters, instrument controls, help, and error messages. Some menus contain more items than can be displayed at one time. For these menus, use ↑ and ↓ to move the cursor up and down to each item.

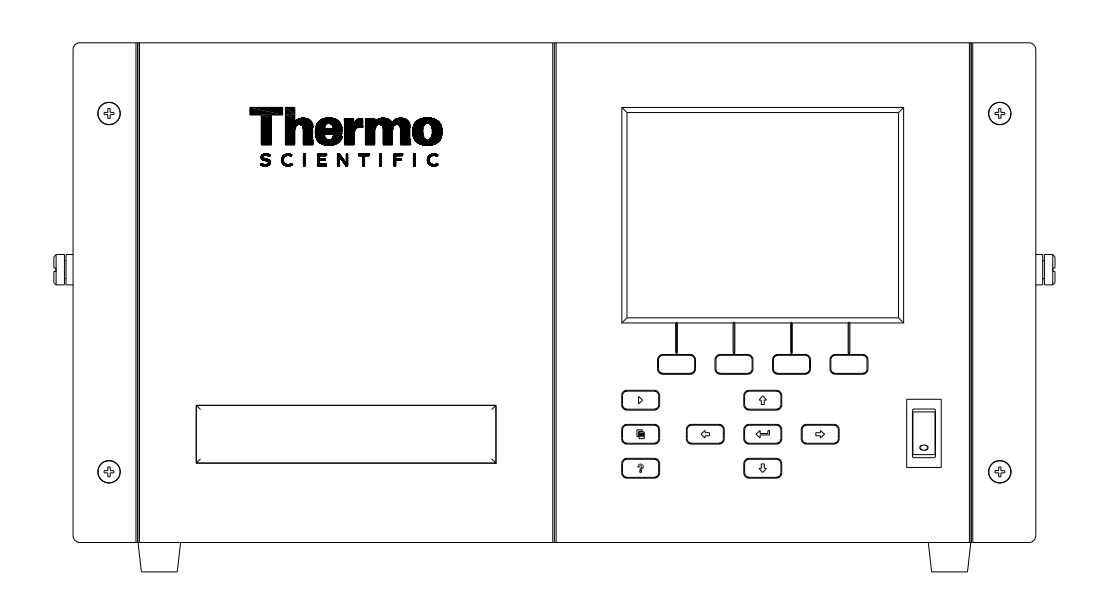

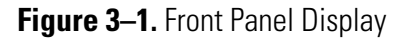

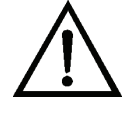

**CAUTION** If the LCD panel breaks, do not to let the liquid crystal contact your skin or clothes. If the liquid crystal contacts your skin or clothes, wash it off immediately using soap and water.

### **Pushbuttons**

The Pushbuttons allow the user to traverse the various screens/menus. **Figure 3–1** shows the front panel pushbuttons.

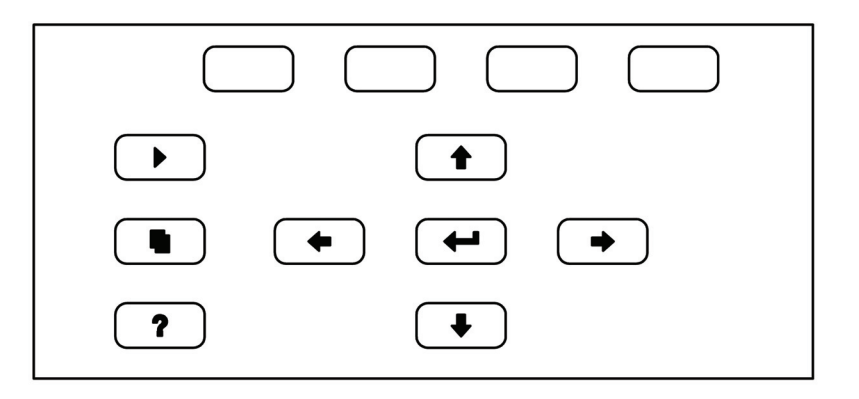

Figure 3–2. Front Panel Pushbuttons
Table 3–1 lists the front panel pushbuttons and their functions.

Table 3–1. Front Panel Pushbuttons

| Key Name                                                  | Function                                                                                                    |  |  |
|-----------------------------------------------------------|----------------------------------------------------------------------------------------------------|--|--|
| = Soft Keys                                               | The (soft keys) are used to provide shortcuts that<br>allow the user to jump to user-selectable menu screens. For<br>more information on processing soft keys, see "Soft Keys"<br>below.                                                                                                    |  |  |
| = Run                                                     | The <b>I</b> is used to display the Run screen. The Run screen normally displays the Hg OUT concentration and Hg TEMP.                                                                                                    |  |  |
| 🗨 = Menu                                                  | The sused to display the Main Menu when in the<br>Run screen, or back up one level in the menu system. For<br>more information about the Main Menu, see "Main Menu"<br>later in this chapter.                                                                                                    |  |  |
| <b>?</b> = Help                                           | The ? is context-sensitive, that is, it provides<br>additional information about the screen that is being<br>displayed. Press ? for a brief explanation about the<br>current screen or menu. Help messages are displayed using<br>lower case letters to easily distinguish them from the<br>operating screens. To exit a help screen, press or<br>? to return to the previous screen, or to<br>return to the Run screen. |  |  |
| <ul> <li>★ = Up, Down</li> <li>★ = Left, Right</li> </ul> | The four arrow pushbuttons ( ,  ,  ,  ,  , and ,  ,  ,  ,  ,  ,  ,  ,  ,  ,  ,  ,  ,                                                                                                    |  |  |
| = Enter                                                   | The <i>is used to select a menu item, accept/set/save a change, and/or toggle on/off functions.</i>                                                                                                    |  |  |

**Soft Keys** The soft keys are multi-functional keys that use the lower part of the display to identify their function at any given moment. The function of the soft keys allows immediate access to the menu structure and most often used menus and screens. They are located directly underneath the display. As the keys' functions change, this is indicated by user-defined labels in the lower part of the display, so that the user knows what the keys are to be used for.

To change a soft key, place the menu cursor ">" on the item of the selected menu or screen you wish to set. Press → followed by the selected soft key within 1 second of pressing the right-arrow key. The edit soft key prompt will be displayed for configuration for the new label.

**Note** Not all menu items may be assigned to soft keys. If a particular menu or screen item cannot be assigned, the key assignment screen will not come up when entering right-arrow-soft key combinations. All items under the Service menu (including the menu itself) cannot be assigned soft keys. ▲

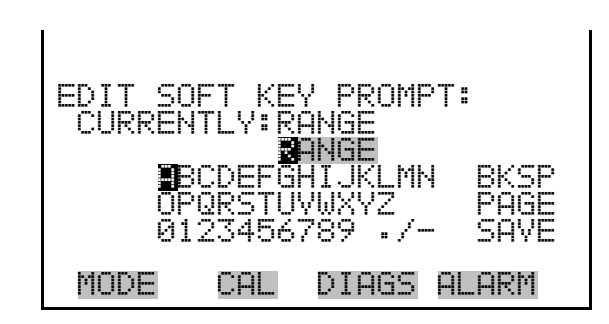

### **Software Overview**

The Model 81*i* utilizes the menu-driven software as illustrated by the flowchart in **Figure 3–3**. The Power-Up screen, shown at the top of the flowchart, is displayed each time the instrument is turned on. This screen is displayed while the instrument is warming up and performing self-checks. After the warm-up period, the Run screen is automatically displayed. The Run screen is the normal operating screen. It displays the Hg OUT concentration and Hg TEMP depending on the gas mode. From the Run screen, the Main Menu can be displayed by pressing **•**. The Main Menu contains a list of submenus. Each submenu contains related instrument settings. This chapter describes each submenu and screen in detail. Refer to the appropriate sections for more information.

**Note** The values shown in the displays in this document are FOR REFERENCE ONLY and should not be used for operating an instrument. ▲

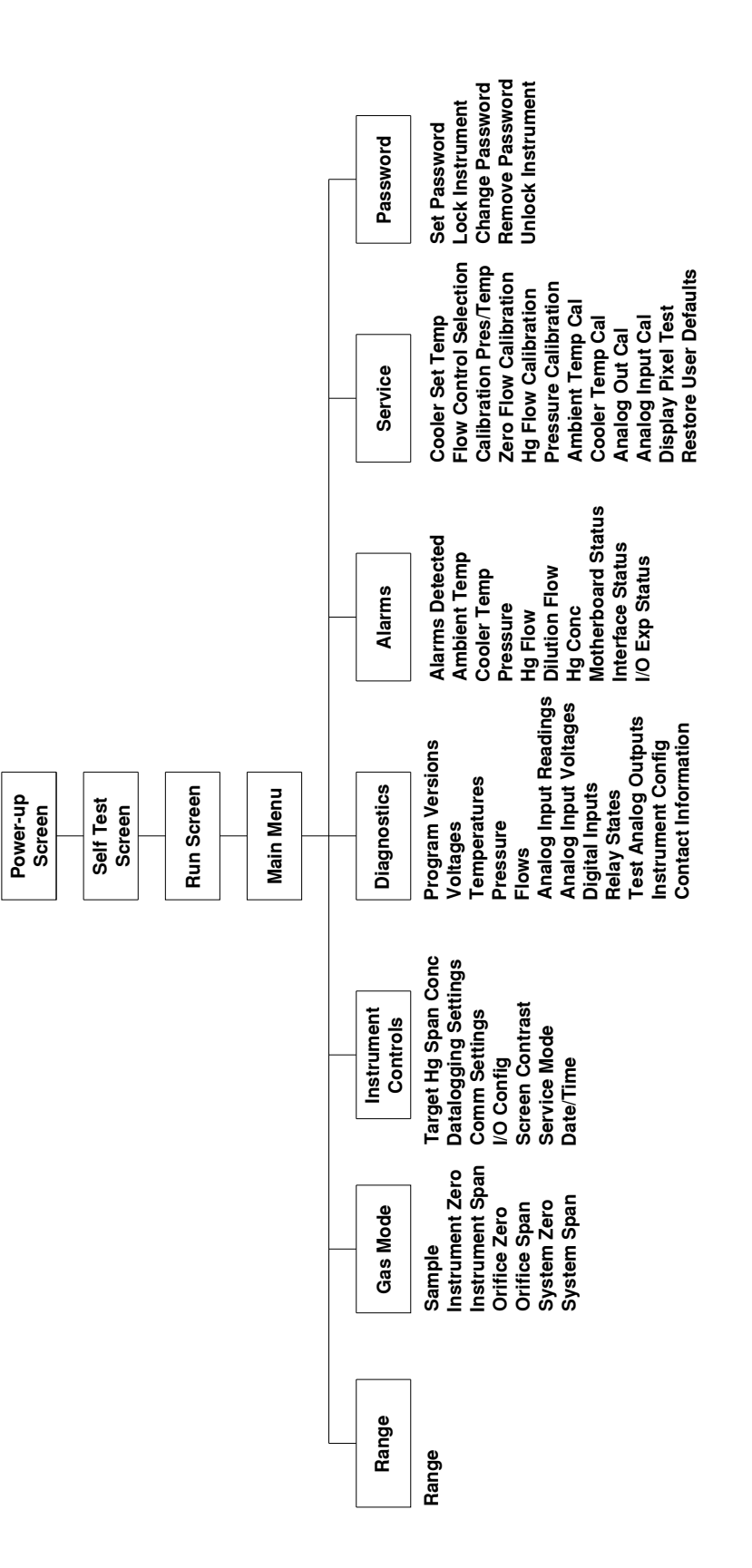

Figure 3–3. Flowchart of Menu-Driven Software

### **Power-Up Screen**

The Power-up screen is displayed on power up of the Model 81*i*. The Self-Test screen is displayed while the internal components are warming up and diagnostic checks are performed.

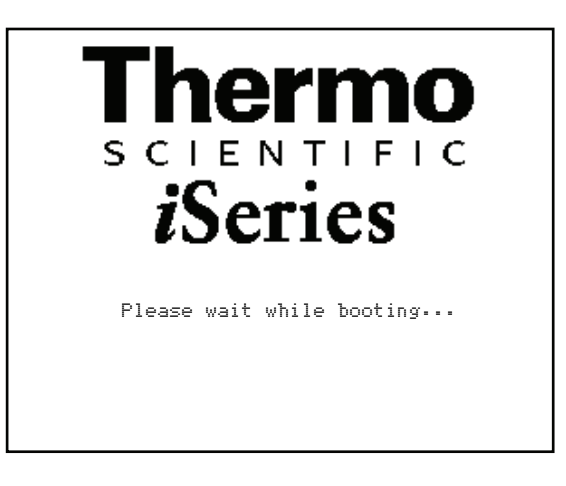

The Run screen displays the Hg OUT concentration and the Hg TEMP. **Run Screen** The title bar indicates the current gas mode and the status bar displays the gas mode, time, the password (lock) icon, service (wrench) icon, alarm (bell) icon. The word "SAMPLE" on the bottom left of the display indicates the instrument is in "SAMPLE" mode. For more information about the gas modes, see "Gas Modes" in this chapter.

#### **Status Bar Icons**

The password (lock) icon indicates that no parameter changes can be made from the front panel.

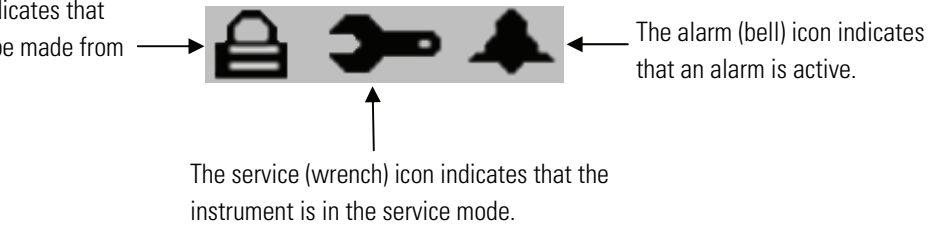

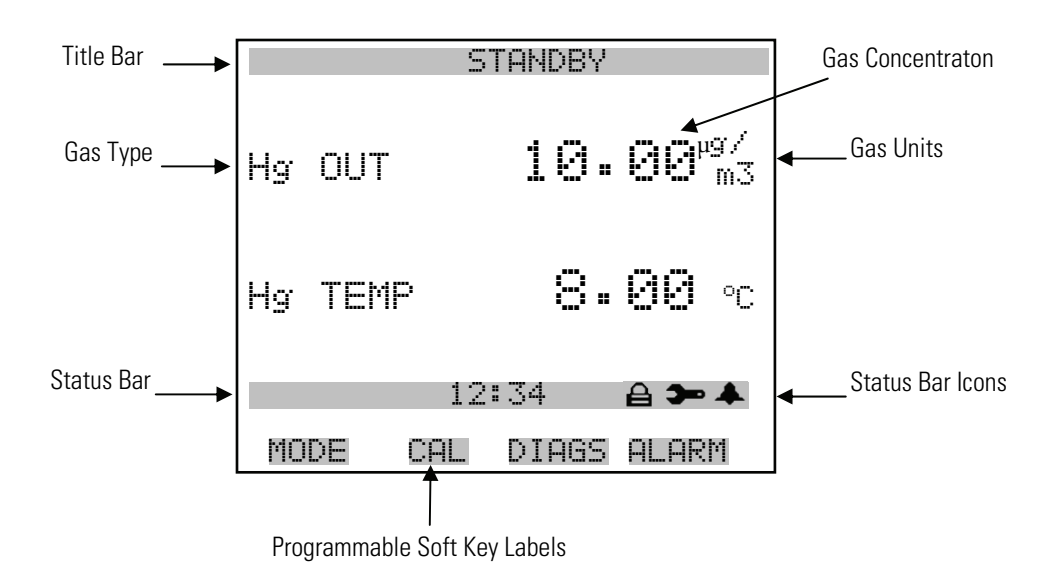

Figure 3-4. Run Screen Description

- **Main Menu** The Main Menu contains a number of submenus. Instrument parameters and settings can be read and modified within the submenus according to their function. The concentration appears above the Main Menu and submenus in every screen. The Service menu is visible only when the instrument is in service mode. For more information on the service mode, see "Service Mode" later in this chapter.
  - Press 🔳 to access the Main Menu.
  - Use and to move the cursor up and down.
  - Press 🔶 to select a choice.
  - Press to return to the Main Menu or to return to the Run screen.

|            |                  | ST         | ANDBY   |         |
|------------|------------------|------------|---------|---------|
| Hg         | OUT              |            | 10.00   | ∂ µg∕m3 |
| Lu.~       | тсмо             |            | 17 00   | ٥r      |
| ΙSΡ        | AN 3             | 1          | 2:34    | ▲       |
| MA         | IN ME            | NU:        |         |         |
| PSP        | ANGE<br>Ng Mon   | n.m        |         |         |
|            | JSTRII           | ИС<br>МЕМТ | CONTROL | $\leq$  |
| D:         | ÍÁĠŇŎ            | ŚŦĬĊS      |         |         |
| <u>A</u> t | -ARMS            |            |         |         |
|            | SKATCI<br>SKATCI | Ξn         |         |         |
|            |                  |            |         |         |
| MC         | DDE              | CAL        | DIAGS   | ALARM   |

**Range** The range screen allows the operator to set the 81*i* Calibrator to the span range specific to each site. Each span range allows eight settable span concentrations, all using a fixed dilution flow. When the range changes, the fixed dilution flow changes also.

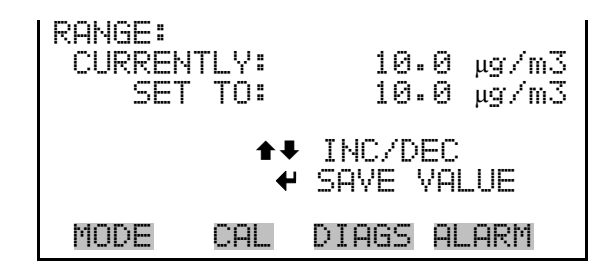

**Gas Mode** The Gas Mode screen allows the operator to set the operational mode of the calibrator. The current mode is shown by "<--" after it.

• In the Main Menu, choose **Gas Mode**.

| GAS MOD<br>>SAMPLE<br>INSTRU<br>ORIFIC<br>ORIFIC<br>SYSTEM<br>SYSTEM | E:<br>MENT<br>MENT<br>E ZER<br>E SPA<br>ZERO<br>SPAN | ZERO<br>SPAN<br>O<br>N | <     |
|----------------------------------------------------------------------|------------------------------------------------------|------------------------|-------|
| MODE                                                                 | CAL                                                  | DIAGS                  | ALARM |

## Instrument Controls Menu

The Instrument Controls menu contains a number of items. The software controls listed in this menu enable control of the listed instrument functions.

• In the Main Menu, choose Instrument Controls.

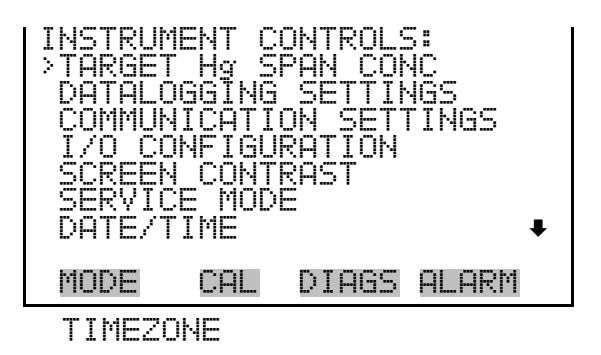

### Target Hg Span Concentration

The Target Hg Span Concentration screen is used to set the span concentration of the calibrator when it is in instrument span mode.

• In the Main Menu, choose Instrument Controls > Target Hg Span Conc.

| TARGET<br>>SPAN<br>SPAN<br>SPAN<br>SPAN<br>SPAN<br>SPAN | SYSTEI | 1 HG C( | NC:<br>3.000<br>6.000<br>10.000<br>15.000<br>20.000<br>30.000 |
|---------------------------------------------------------|--------|---------|---------------------------------------------------------------|
| MODE                                                    | CAL    | DIAGS   | ALARM                                                         |
| TARGET                                                  | Ha SPI | AN CON  | 5:                                                            |

SPAN

TO:

CAL

SET

MODE

### **Datalogging Settings**

The Datalogging Settings menu allows the user flexibility in how data is stored and recorded.

DIAGS ALARM

INC/DEC SAVE VALUE

5.0 μg/m3

10.0 µg/m3?

The *i*Series instruments include a built-in data logging capability as a standard feature. The operator is allowed to create two different types of records, which for historical reasons are named lrecs and srecs. Each record can contain up to 32 different fields or data items, and records can be created at user-defined intervals ranging from 1 to 60 minutes.

Record generation is tied to the instrument's real-time clock. For example, if the logging period for srecs is set to 30 minutes, a new srec will be generated on every hour and every half hour (10:00, 10:30, 11:00 ...). Lrecs and srecs can be interleaved. For example, an srec containing just the current concentration level could be generated every five minutes while an lrec containing a full set of diagnostic data could be generated once every hour.

The instrument's computer system includes three megabytes of flash memory which is enough to store a full lrec containing 32 data items and a full srec containing 32 items once each minute for a week (>20,000 total records). If logging is limited to the minimum content of date, time, concentration and error flags, the analyzer can store data once each minute for four months (>190,000 records).

• In the Main Menu, choose Instrument Controls > **Datalogging Settings**.

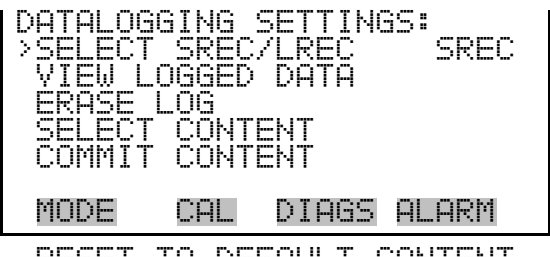

RESET TO DEFAULT CONTENT CONFIGURE DATALOGGING

- **Select SREC/LREC** The Select SREC/LREC screen is used to select the log record type for other operations in this menu.
  - In the Main Menu, choose Instrument Controls > Datalogging Settings > Select SREC/LREC.

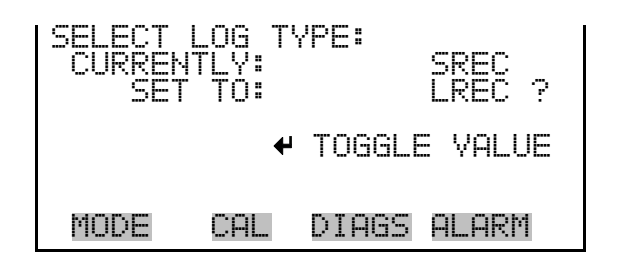

**View Logged Data** The View Logged Data screen is used to select the start point to view the logged data by number of records or by date and time. Note that both types of records cannot be viewed at the same time, only the selected record type.

• In the Main Menu, choose Instrument Controls > Datalogging Settings > View Logged Data.

| SELECT STAR       | T POINT BY: |
|-------------------|-------------|
| SET TO:           | # OF RECS   |
| <b>★</b> ₹ CHANGE | ← ACCEPT    |
| MODE CAL          | DIAGS ALARM |

**Number of Records** The Number of Records screen is used to select the number of records to view, ending with the most recent. It also shows the total number of records that have been logged for the selected record type

| SET #         | BACK FRO  | OM CURRENT:           |  |
|---------------|-----------|-----------------------|--|
| TOTAL         | LRECS:    | 000000 <b>2</b><br>20 |  |
|               | <b>**</b> | MOYE CURSOR           |  |
| <b>↑</b> ₽ Ui | HNGE VH   | LUE 🕈 SHVE            |  |
| MODE          | CALI      | DIAGS ALARM           |  |

The Record Display screen (read only) displays the selected records. Use the UP and DOWN arrow keys to scroll through the records and the LEFT and RIGHT arrow keys to view the data items for each record.

| time<br>10:01<br>10:02<br>10:03<br>10:04<br>10:04 | date<br>06/20,<br>06/20,<br>06/20,<br>06/20,<br>3UP/DN | (05<br>(05<br>(05<br>(05<br>(05<br><b>←→</b> | 1ags<br>70088900<br>70088900<br>70088900<br>70088900<br>70088900<br>PAN L/R |
|---------------------------------------------------|--------------------------------------------------------|----------------------------------------------|-----------------------------------------------------------------------------|
| MODE                                              | CAL                                                    | DIAG                                         | is Alarm                                                                    |

**Date and Time** The Date and Time screen is used to set a start date and time for which to view logged data. For example, if "20 JUN 2008 10:00" is entered, then the first logged data record that is displayed is the first record after this time. If set to one minute logging, this would be at "20 JUN 2008 10:01".

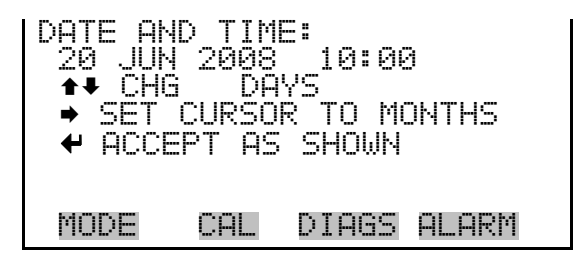

The Record Display screen (read only) displays the selected records. Use the UP and DOWN arrow keys to scroll through the records and the LEFT and RIGHT arrow keys to view the data items for each record.

| time<br>10:01<br>10:02<br>10:03<br>10:04<br>▲● PE | date<br>06/20,<br>06/20,<br>06/20,<br>06/20,<br>06/20, | /05<br>/05<br>/05<br>/05<br>/05 | `lag:<br>7008<br>7008<br>7008<br>7008<br>7008 | 5<br>38900<br>38900<br>38900<br>38900<br>28900<br>L/R |
|---------------------------------------------------|--------------------------------------------------------|---------------------------------|-----------------------------------------------|-------------------------------------------------------|
| MODE                                              | CAL                                                    | DIAG                            | is Al                                         | _ARM                                                  |

- **Erase Log** The Erase Log screen is used to erase all saved data for the selected record type only (not both srecs and lrecs). This will only erase the logged data, it will not reset the selected content.
  - In the Main Menu, choose Instrument Controls > Datalogging Settings
     > Erase Log.

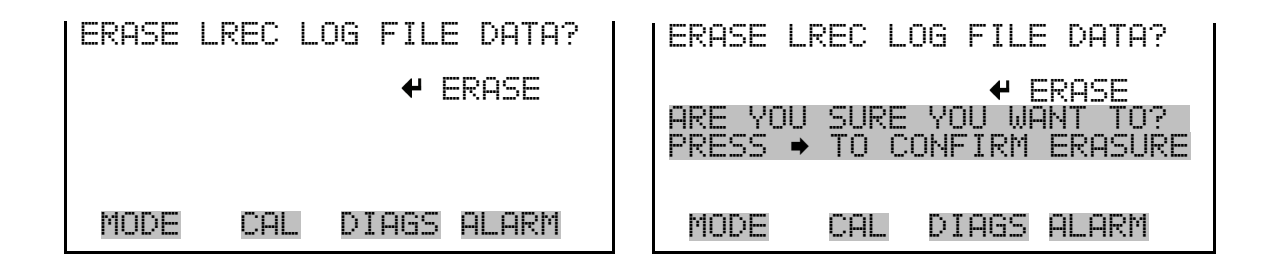

- **Select Content** The Select Content menu displays a list of 32 record fields to use and a submenu list of the analog output signal group choices to choose from. Choices are Concentrations, Other Measurements, and Analog Inputs. This is a temporary list of items for the selected record type that must be committed via the datalogging menu before the changes will apply. Note that committing any changes to this list will erase all currently logged data, as the format of the stored data is changed.
  - In the Main Menu, choose Instrument Controls > Datalogging Settings
     > Select Content.

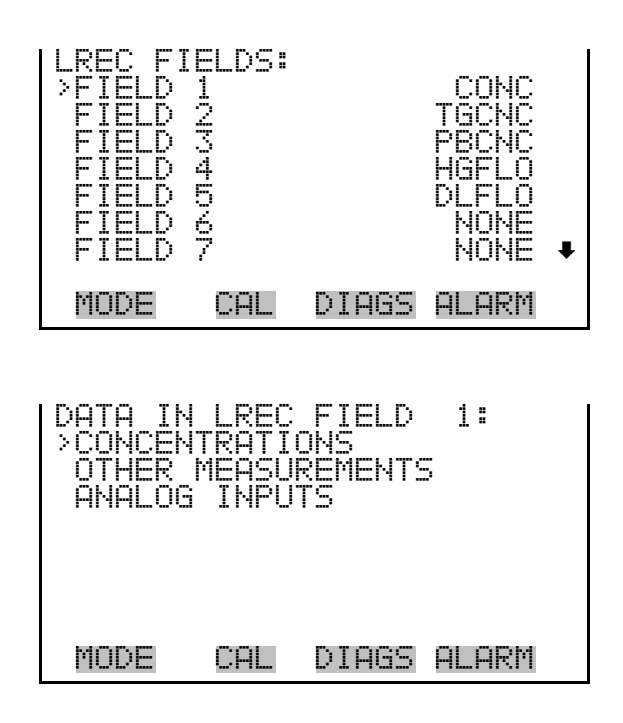

- **Concentrations** The Concentrations screen allows the user to select the output signal that is tied to the selected field item. The selected item is shown by "<---" after it. Note that at this point, pressing  $\frown$  indicates that these are proposed changes as opposed to implemented changes. To change the selected record format and erase record log file data, see "Commit Content" below.
  - In the Main Menu, choose Instrument Controls > Datalogging Settings
     > Select Content > Select Field > Concentrations.

| CONCENTRATIONS:<br>>NONE<br>Hg CONC<br>Hg SPAN |     |       | ÷     |
|------------------------------------------------|-----|-------|-------|
| MODE                                           | CAL | DIAGS | ALARM |

Other Measurements

**Its** The Other Measurements screen allows the user to select the output signal that is tied to the selected field item. The selected item is shown by "<---" after it. Note that at this point, pressing  $\frown$  indicates that these are proposed changes as opposed to implemented changes. To change the selected record format and erase record log file data, see "Commit Content" below.

• In the Main Menu, choose Instrument Controls > Datalogging Settings > Select Content > Select Field > **Other Measurements**.

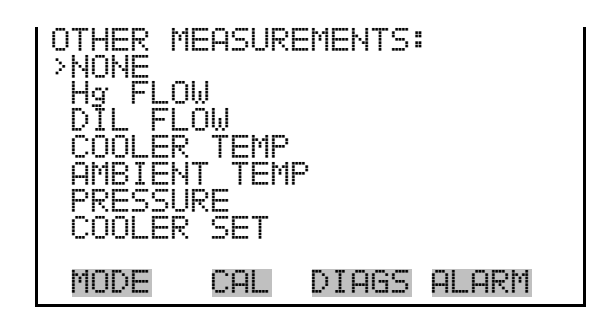

Analog Inputs The Analog Inputs screen allows the user to select the output signal (none or analog inputs 1-8) that is tied to the selected field item. The selected item is shown by "<---" after it. Note that at this point, pressing ← indicates that these are proposed changes as opposed to implemented changes. To change the selected record format and erase record log file data, see "Commit Content" below.</li>

In the Main Menu, choose Instrument Controls > Datalogging Settings
 > Select Content > Select Field > Analog Inputs.

| ANALOG ] | (NPUTS       | 58    |       |   |
|----------|--------------|-------|-------|---|
| ANALOG   | IN 1<br>IN 2 |       |       |   |
| ANALOG   | IN 3         |       |       |   |
| ANALOG   | IN 5         |       |       |   |
| MONC     |              | NTOCC |       | • |
| nove     |              | VIMOD | HLHRI |   |

- **Commit Content** The Commit Content screen is used to save the selected output signal that is tied to the selected field item. If no changes have been made "NO CHANGES TO RECORD LIST!" will appear. For more information about selecting the analog output signal group choices, see "Select Content" above.
  - In the Main Menu, choose Instrument Controls > Datalogging Settings > Commit Content.

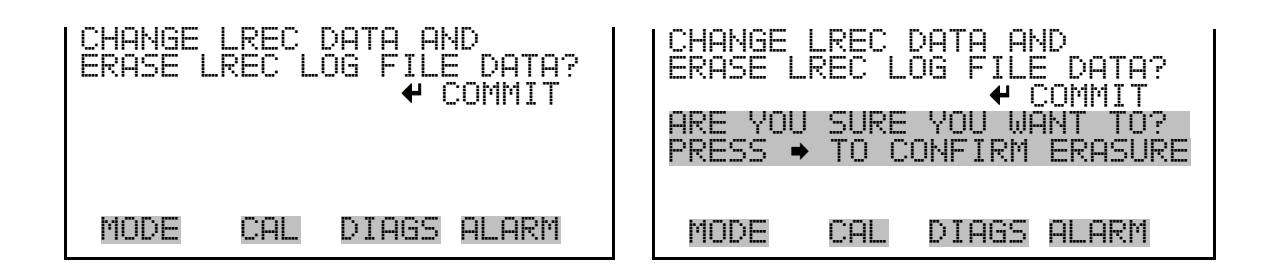

**Reset to Default Content** The Reset to Default Content screen is used to reset all of the datalogging field items to default values for the selected record type. For more information, about selecting the content of logged data fields, see "Select Content" described previously.

In the Main Menu, choose Instrument Controls > Datalogging Settings
 > Reset to Default Content.

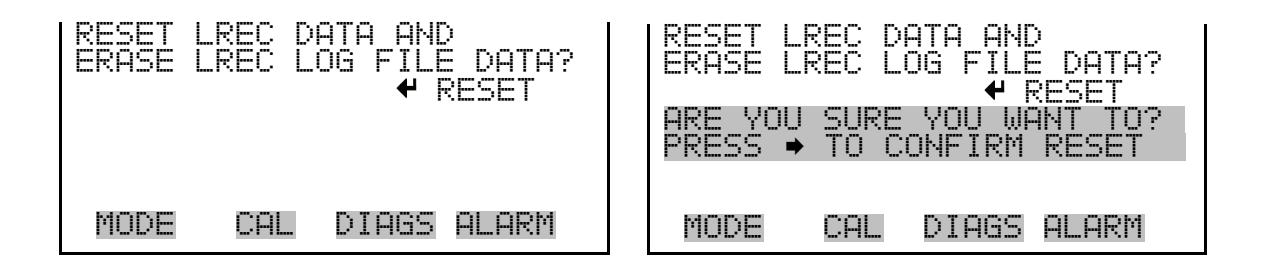

**Configure Datalogging** The Configure Datalogging menu is used to set the datalogging configuration for the currently selected record type.

• In the Main Menu, choose Instrument Controls > Datalogging Settings > Configure Datalogging.

| DATALOG | igING  | SETTIN( | 35:   |
|---------|--------|---------|-------|
| >LOGGIN | IG PER | IOD MIN | 1 60  |
| MEMORY  | 'ALLO  | CATION  | % 50  |
| DATA 1  | REATM  | ENT     | AVG   |
| MODE    | CAL    | DIAGS   | ALARM |

#### Logging Period Min

The Logging Period Min screen is used to select the logging period in minutes for the record format (srec or lrec). List of choices include: OFF, 1, 5, 15, 30, and 60 minutes (default).

In the Main Menu, choose Instrument Controls > Datalogging Settings
 > Configure Datalogging > Logging Period Min.

| SET_PER<br>CURREN<br>SET | IOD F<br>TLY:<br>TO: | OR SRE | 5C:<br>60<br>OFF | MIN<br>MIN |
|--------------------------|----------------------|--------|------------------|------------|
| <b>★</b> ₹ CHA           | NGE \                | 'ALUE  | +                | SAVE       |
| MODE                     | CAL                  | DIAGS  | 5 ALA            | ARM        |

#### **Memory Allocation Percent**

The Memory Allocation Percent screen is used to select the percentage of each record type for both short records and long records. Percentages between 0 and 100% are available in increments of 10. Changing this value results in log erasure for both short records and long records.

In the Main Menu, choose Instrument Controls > Datalogging Settings
 > Configure Datalogging > Memory Allocation %.

| SET PER<br>CURREN<br>SET | CENT<br>TLY:<br>TO: | LRECS: | 50%<br>60% ? |
|--------------------------|---------------------|--------|--------------|
| <b>★</b> ₹ CHi           | ANGE Y              | /ALUE  | ← SAVE       |
| MODE                     | CAL                 | DIAGS  | ALARM        |

**Data Treatment** The Data Treatment screen is used to select the data type for the selected record: whether the data should be averaged over the interval, the minimum or maximum used, or the current value logged. Data treatment doesn't apply to all data, just to the concentration measurement. All other data points log the current value at the end of the interval.

In the Main Menu, choose Instrument Controls > Datalogging Settings > Configure Datalogging > **Data Treatment**.

| SET LRE<br>CURREN<br>SET | C DAT<br>TLY:<br>TO: | A TYPE:<br>AVG<br>CUR |    |      |
|--------------------------|----------------------|-----------------------|----|------|
| <b>★</b> ₽ CHP           | NGE V                | ALUE                  | 4  | SAVE |
| MODE                     | CAL                  | DIAGS                 | AL | .ARM |

**Communication Settings** 

The Communication Settings menu is used with communications control and configuration.

• In the Main Menu, choose Instrument Controls > **Communication Settings**.

| COMMUNI<br>>SERIAL<br>INSTRU<br>COMMUN<br>STREAM<br>TCP/IP | CATIO<br>SETT<br>MENT<br>ICATI<br>ICATI<br>ING D<br>SETT | N SETTI<br>INGS<br>ID<br>ON PROT<br>ATA COP<br>INGS | INGS:<br>FOCOL<br>AFIG |
|------------------------------------------------------------|----------------------------------------------------------|-----------------------------------------------------|------------------------|
| MODE                                                       | CAL                                                      | DIAGS                                               | ALARM                  |

**Serial Settings** The Serial Settings menu is used for serial communications control and configuration. In the Main Menu, choose Instrument Controls > Communication Settings > **Serial Settings**.

| SERIAL<br>BAUD R<br>DATA B<br>PARITY | SETTI<br>ATE<br>ITS<br>ITS | NGS:  | 9600<br>8<br>NONĘ |
|--------------------------------------|----------------------------|-------|-------------------|
| RS-232                               | /485                       | SEL   | RS-232            |
| RANGE                                | AVG                        | DIAGS | ALARM             |

**Baud Rate** The Baud Rate screen is used to set the RS-232/RS485 interface baud rate. Baud rates of 1200, 2400, 4800, 9600, 19200, 38400, 57600 and 115200 are available. The analyzer's default baud rate is set to 9600 to provide backwards compatibility with the older C-series analyzers. • In the Main Menu, choose Instrument Controls > Communication Settings > **Baud Rate**.

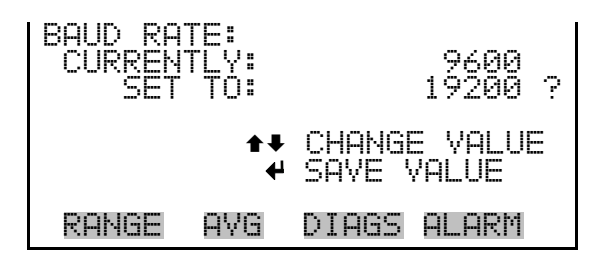

**Data Bits** The Data Bits screen is used to set the number of serial data bits. Selections of 7 or 8 are available (defaults to 8).

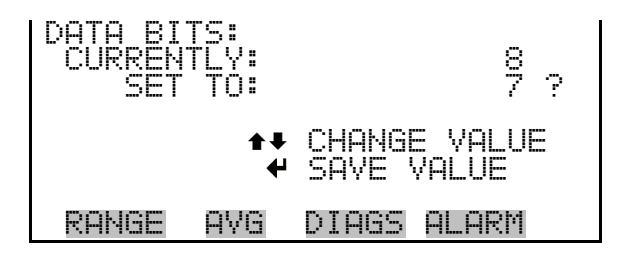

ParityThe Parity screen is used to select the parity bit for the serial port.<br/>Selections of NONE, EVEN, or ODD are available (defaults to NONE).

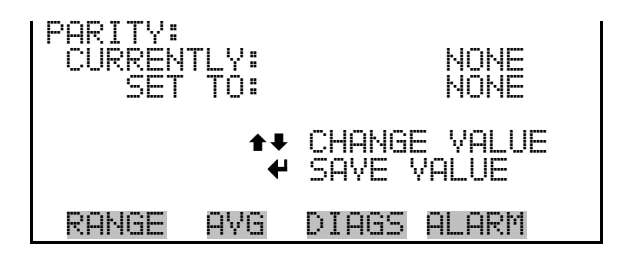

**Stop Bits** The Stop Bits screen is used to select the number of stop bits for the serial port. Selections of 1 and 2 are available (defaults to 1).

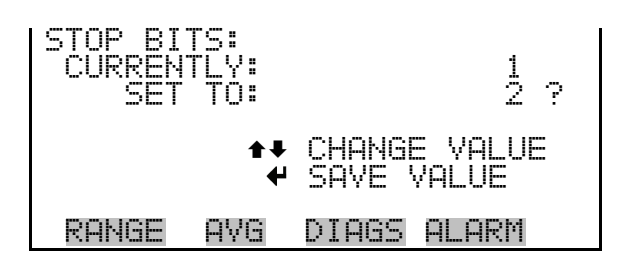

#### RS-232/RS-485 Selection

The RS-232/RS-485 Selection screen allows the user to choose between the RS-232 or RS-485 specification for serial communication.

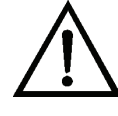

**Equipment Damage** Disconnect the serial cable before changing RS-232 and RS-485 selection to prevent damage to any equipment currently connected to the instrument. ▲

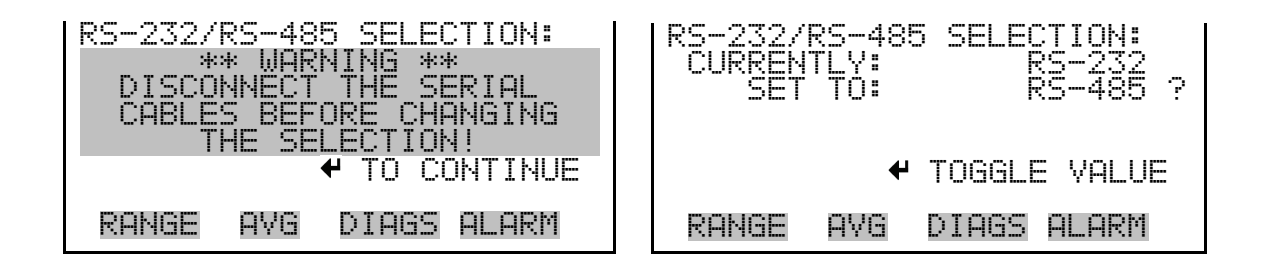

- Instrument ID The Instrument ID screen allows the operator to edit the instrument ID. The ID is used to identify the instrument when using the C-Link or MODBUS protocols to control the instrument or collect data. It may be necessary to edit the ID number if two or more of the same instruments are connected to one computer. Valid Instrument ID numbers are from 0 to 127. The Model 81*i* has a default Instrument ID of 81. For more information about the Instrument ID, see Appendix B "C-Link Protocol Commands" or Appendix C "MODBUS Protocol".
  - In the Main Menu, choose Instrument Controls > Communication Settings > Instrument ID.

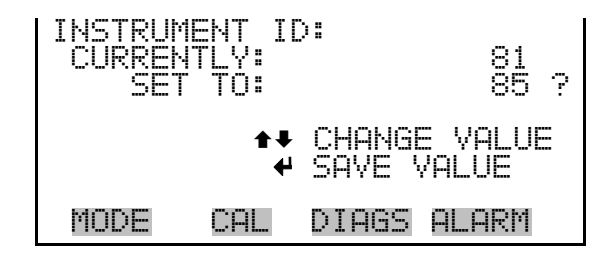

#### **Communication Protocol**

The Communication Protocol screen is used to change the instrument communication protocol for serial communications.

• In the Main Menu, choose Instrument Controls > Communication Settings > Communication Protocol.

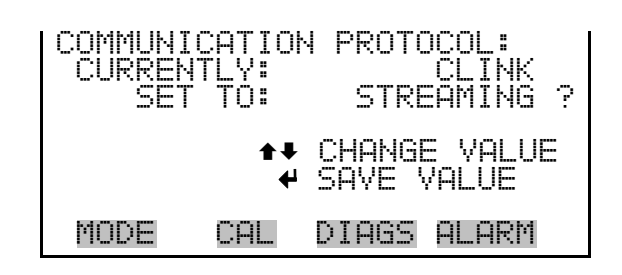

#### **Streaming Data Configuration**

The Streaming Data Configuration menu is used to allow for configuration of the 8 streaming data output items, streaming interval, current data format, and current timestamp setting. The Choose Item Signal submenu displays a list of the analog output signal group choices to choose from. Choices are Concentrations, Other Measurements, and Analog Inputs.

• In the Main Menu, choose Instrument Controls > Communication Settings > **Streaming Data Config**.

DIAGS ALARM

| STREAMING DATA CONFIG> INTERVAL10 SECADDLABELSNOPREPENDTIMESTAMPYESADDFLAGSCONCITEM1CONCITEM2INTTITEM3PBCNC | ¥ |
|----------------------------------------------------------------------------------------------------|---|
| MODE CAL DIAGS ALARM                                                                                        |   |
| CHOOSE STREAM DATA:<br>>CONCENTRATIONS<br>OTHER MEASUREMENTS<br>ANALOG INPUTS                               |   |

MODE

CAL

#### **Streaming Data Interval**

The Streaming Data Interval screen is used to adjust the streaming data interval. The following interval times are available: 1, 2, 5, 10, 20, 30, 60, 90, 120, 180, 240, and 300 seconds.

• In the Main Menu, choose Instrument Controls > Communication Settings > Streaming Data Config > **Interval**.

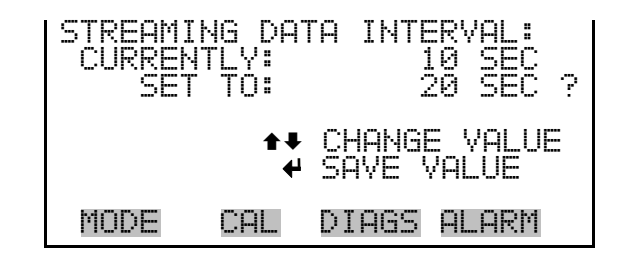

- **Concentrations** The Concentrations screen allows the user to select the output signal that is tied to the selected streaming data item. The selected item is shown by "<---" after it.
  - In the Main Menu, choose Instrument Controls > Communication Settings > Streaming Data Config > Select Item > **Concentrations**.

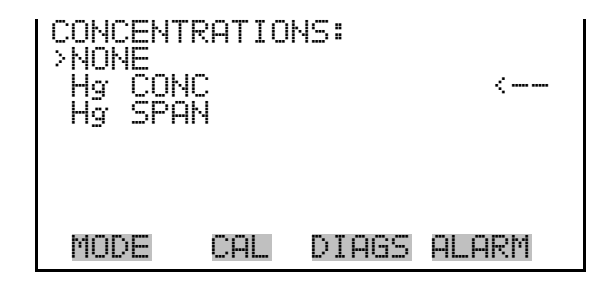

- **Other Measurements** The Other Measurements screen allows the user to select the output signal that is tied to the selected streaming data item. The selected item is shown by "<--" after it.
  - In the Main Menu, choose Instrument Controls > Communication Settings > Streaming Data Config > Select Item > Other Measurements.

| I | OTHER MEASUREMENTS:  |
|---|----------------------|
|   | Hg FLOW              |
|   |                      |
|   |                      |
|   | COOLER SET           |
| I | MODE CAL DIAGS ALARM |

**Analog Inputs** The Analog Inputs screen allows the user to select the analog input signal (none or analog inputs 1-8) that is tied to the selected streaming data item. The selected item is shown by "<--" after it.

• In the Main Menu, choose Instrument Controls > Communication Settings > Streaming Data Config > Select Item > **Analog Inputs**.

| ANALOG ]         | (NPUTS       | 58    |       |   |
|------------------|--------------|-------|-------|---|
| ANALOG<br>ONOLOG | IN 1<br>IN 2 |       |       |   |
| ANALÓG           | ĮN 3         |       |       |   |
| ANALOG           | IN 5         |       |       |   |
| HNHLUG           | IN 6         |       |       | + |
| MODE             | CAL          | DIAGS | ALARM |   |

**TCP/IP Settings** The TCP/IP Settings menu is used for defining TCP/IP settings

**Note** The instrument power must be cycled after this parameter has been changed for the change to take effect.  $\blacktriangle$ 

• In the Main Menu, choose Instrument Controls > Communication Settings > **TCP/IP Settings**.

| TCP/IP SETTI | NGS:<br>NFF   |
|--------------|---------------|
| ÎP ADDR      | 192.168.1.15  |
| NETMASK      | 255.255.255.0 |
| GATEWAY      | 10.209.42.1   |
| HOST NAME    | ISERIES       |
| NTP SVR      | 192.168.1.15  |
| MODE CAL     | DIAGS ALARM   |

#### Use DHCP

- The Use DHCP screen is used to specify whether to use DHCP or not.
  - In the Main Menu, choose Instrument Controls > Communication Settings > TCP/IP Settings > **Use DCHP**.

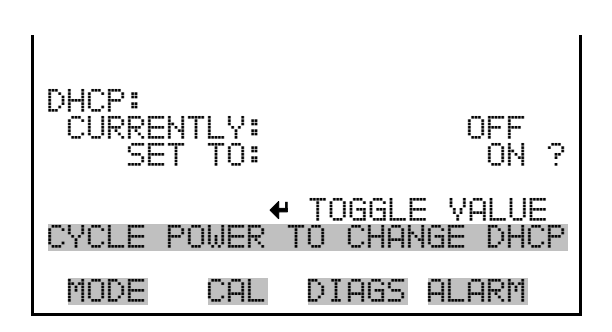

- **IP Address** The IP Address screen is used to edit the IP address. The IP address can only be changed when DHCP is on. For more information on DHCP, see "Use DHCP" above.
  - In the Main Menu, choose Instrument Controls > Communication Settings > TCP/IP Settings > **IP Address**.

| IP ADD<br>CURRE<br>SET | RESS<br>NT:<br>TO: | :<br>192<br>192<br><b>←→</b><br><b>↑</b> | .168.<br>.168.<br>MOVE<br>CHANG<br>SAVE | 1.201<br>CURSOR<br>E VALUE<br>VALUE |
|------------------------|--------------------|------------------------------------------|-----------------------------------------|-------------------------------------|
| MODE                   | CA                 | L                                        | DIAGS                                   | ALARM                               |

**Netmask** The Netmask screen is used to edit the netmask.

• In the Main Menu, choose Instrument Controls > Communication Settings > TCP/IP Settings > **Netmask**.

|      | <pre></pre> | 0.255.255.0<br>255.255.00<br>MOVE CURSOR<br>CHANGE VALUE<br>SAVE VALUE |
|------|-------------|------------------------------------------------------------------------|
| MODE | CAL         | DIAGS ALARM                                                            |

#### **Default Gateway**

The Default Gateway screen is used to edit the gateway address.

• In the Main Menu, choose Instrument Controls > Communication Settings > TCP/IP Settings > Gateway.

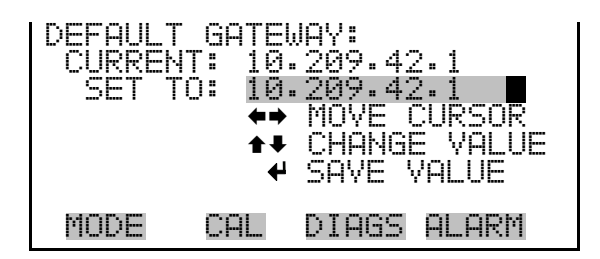

- **Host Name** The Host Name screen is used to edit the host name. When DHCP is enabled, this name is reported to the DHCP server.
  - In the Main Menu, choose Instrument Controls > Communication Settings > TCP/IP Settings > **Host Name**.

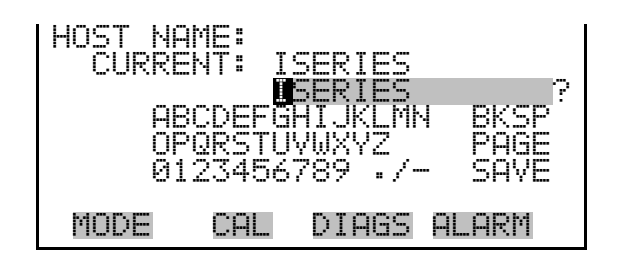

#### Network Time Protocol (NTP) Server

The Network Time Protocol (NTP) Server screen is used to edit the IP address of the NTP server. An NTP server may be used to periodically synchronize the instrument's real-time clock with a standard. More information about the NTP servers and a list of public servers may be found at <u>http://www.ntp.org</u>.

• In the Main Menu, choose Instrument Controls > Communication Settings > TCP/IP Settings > NTP Server.

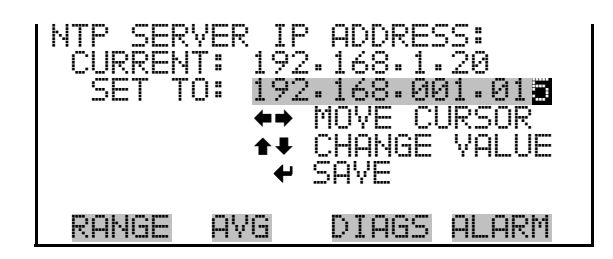

### I/O Configuration

The I/O Configuration menu is used to configure the instrument's I/O system.

• In the Main Menu, choose Instrument Controls > I/O Configuration.

**Note** The digital outputs may take up to one second after the assigned state occurs to show up on the outputs. ▲

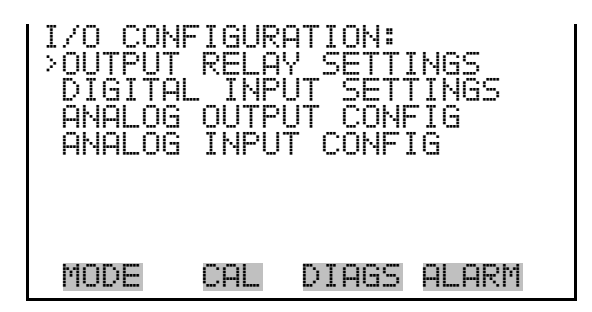

**Output Relay Settings** The Output Relay Settings menu displays a list of the 10 analog output relays available, and allows the user to select the logic state or instrument parameter for the relay selected.

• In the Main Menu, choose Instrument Controls > I/O Configuration > **Output Relay Settings**.

| OUTPU | JT RE | LAY S | ETTIN( | 3S:   |   |
|-------|-------|-------|--------|-------|---|
| >1    | NOP   | ST    | ANDBY. | MODE  |   |
| 2     | NOP   | INST  | ZERO   | MODE  |   |
| 3     | NOP   |       | GEN (  | ALARM |   |
| 4     | NOP   | PROE  | ZERO   | MODE  |   |
| 5     | NOP   | PROE  | I SPAN | MODE  |   |
| 6     | NOP   | SYST  | ZERO   | MODE  |   |
| 7     | NOP   | SYST  | SPAN   | MODE  | ₽ |
|       |       |       |        |       |   |
| MODE  | = C   | AL D  | IAGS ( | ALARM |   |

**Logic State** The Logic State screen is used to change the I/O relay to either normally open or normally closed.

Press  $\frown$  to toggle and set the logic state open or closed.

| OUTPUT<br>>LOGIC<br>INSTRU | RELAY<br>STATE<br>JMENT | SETUP:<br>ACTION | OPEN  |
|----------------------------|-------------------------|------------------|-------|
|                            |                         |                  |       |
| MODE                       | CAL                     | DIAGS            | ALARM |

- **Instrument State** The Instrument State menu allows the user to select the instrument state that is tied to the selected relay output. A menu lists signal types of either alarm or non-alarm to choose from.
  - In the Main Menu, choose Instrument Controls > I/O Configuration > Output Relay Settings > Select Relay > Instrument State.

| CHOOSE<br>> ALARMS<br>NON-AL | SIGNAL<br>ARM | . TYPE: | 1     |
|------------------------------|---------------|---------|-------|
|                              |               |         |       |
| MODE                         | CAL           | DIAGS   | ALARM |

- **Alarms** The Alarms status screen allows the user to select the alarm status for the selected relay output. The selected item is shown by "<---" after it.
  - In the Main Menu, choose Instrument Controls > I/O Configuration > Output Relay Settings > Select Relay > Instrument State > Alarms.

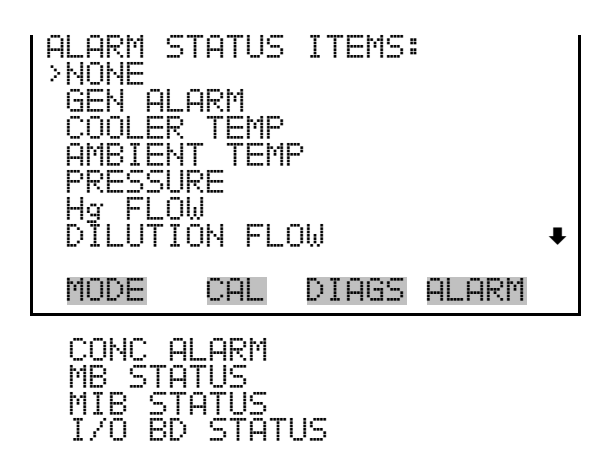

- **Non-Alarm** The Non-Alarm status screen allows the user to select the non-alarm status for the selected relay output. The selected item is shown by "<--" after it.
  - In the Main Menu, choose Instrument Controls > I/O Configuration > Output Relay Settings > Select Relay > Instrument State > **Non-Alarm**.

| NON ALI<br>NONE<br>SERVI<br>HG SP<br>HG SP<br>HG SP | ARM S<br>CE<br>AN BI<br>AN BI<br>AN BI<br>AN BI<br>BY MOI | TATUS                                                | ITEMS | ; =<br>< |
|-----------------------------------------------------|-----------------------------------------------------------|------------------------------------------------------|-------|----------|
| MODE                                                | CAL                                                       | DIAG                                                 | s Alf | IRM +    |
| INST<br>ORIF<br>ORIF<br>SYST<br>SYST                | SPAN I<br>ZERO I<br>SPAN I<br>ZERO I<br>SPAN I<br>SPAN I  | 10DE<br>10DE<br>10DE<br>10DE<br>10DE<br>10DE<br>10DE |       |          |

**Digital Input Settings** The Digital Input Settings menu displays a list of the 16 digital inputs available, and allows the user to select the logic state and instrument parameter for the relay selected.

**Note** The digital inputs must be asserted for at least one second for the action to be activated. ▲

**Note** Not all of the I/O available in the instrument is brought out on this terminal board, if more I/O is desired, an alternative means of connection is required.  $\blacktriangle$ 

• In the Main Menu, choose Instrument Controls > I/O Configuration > **Digital Input Settings**.

| IGI<br>12134<br>567 | TAL<br>NOPP<br>NOOPP<br>NOOPP<br>NOOPP<br>NOOPP<br>NOOPP | INPU<br>INS<br>INS | I SETTI<br>FRUMENT<br>STRUMEN<br>DRIFICE<br>ORIFICE<br>SYSTEN<br>SYSTE<br>SYSTE | INGS:<br>ZERO<br>TZERO<br>ZERO<br>CE CAL<br>TZERO<br>M CAL<br>NONE | ŧ |
|---------------------|----------------------------------------------------------|--------------------|---------------------------------------------------------------------------------|--------------------------------------------------------------------|---|
| MODI                |                                                          | CAL                | DIAGS                                                                           | ALARM                                                              |   |

- **Logic State** The Logic State screen is used to change the I/O relay to either normally open or normally closed. The default state is open, which indicates that a relay connected between the digital input pin and ground is normally open and closes to trigger the digital input action. If nothing is connected to the digital input pin, the state should be left at open to prevent the action from being triggered.
  - Press 🔶 to toggle and set the logic state open or closed.

| DIGITAL<br>>LOGIC<br>INSTRU | _ INPU<br>STATE<br>JMENT | T SETUR<br>ACTION | OPEN  |
|-----------------------------|--------------------------|-------------------|-------|
|                             |                          |                   |       |
| MODE                        | CAL                      | DIAGS             | ALARM |

# **Instrument Action** The Instrument Action screen allows the user to choose the instrument action that is tied to the selected digital input.

• In the Main Menu, choose Instrument Controls > I/O Configuration > Digital Input Settings > Select Relay > Instrument Action.

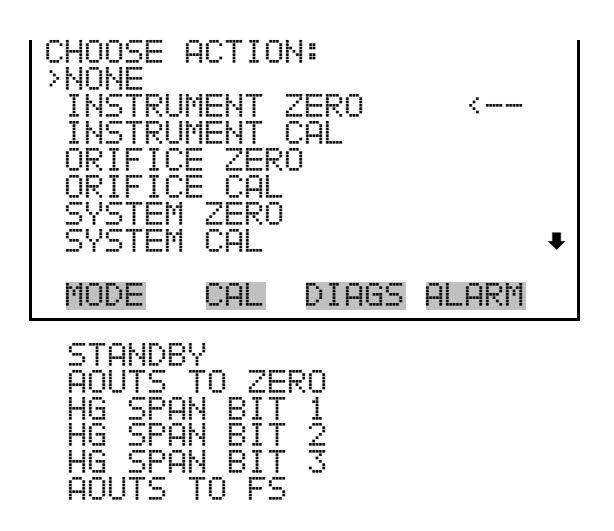

#### Analog Output Configuration

The Analog Output Configuration menu displays a list of the analog output channels available for configuration. Channel choices include all voltage channels, all current channels, voltage channels 1-6, and current channels 1-6. Configuration choices include selecting range, setting minimum/maximum values, and choosing signal to output.

• In the Main Menu, choose Instrument Controls > I/O Configuration > Analog Output Config.

| OUTPUT CHANNELS:<br>>ALLOW OVER/UNDER RANG<br>ALL VOLTAGE CHANNELS<br>ALL CURRENT CHANNELS<br>VOLTAGE CHANNEL 1<br>VOLTAGE CHANNEL 2<br>VOLTAGE CHANNEL 3<br>VOLTAGE CHANNEL 4 | iE<br>• |
|----------------------------------------------------------------------------------------------------|---------|
| MODE CAL DIAGS ALA                                                                                                    | IRM     |
|                                                                                                    |         |

| ANALOG<br>>SELECT | OUTPU<br>RANG  | T CONFIG:<br>E |
|-------------------|----------------|----------------|
| SET MI<br>SET MA  | NIMUM<br>XIMUM | VALUE<br>VALUE |
| CHOOSE            | SIGN           | AL TO OUTPUT   |
|                   |                |                |
| MODE              | CAL            | DIAGS ALARM    |

Allow Over/Under Range The Allow Over/Under Range screen, in Analog Output Configuration under I/O Configuration, is used to select whether or not the analog outputs are allowed to exceed the maximum selected value of 100 mV, 1 V, 5 V, 10 V, or 20 mA or the minimum selected value of 0 V, 0 mA, or 4 mA. By default this parameter is set to on, and 5% over and under range is allowed for all analog output channels.

• In the Main Menu, choose Instrument Controls > I/O Configuration > Analog Output Config > **Allow Over/Under Range**.

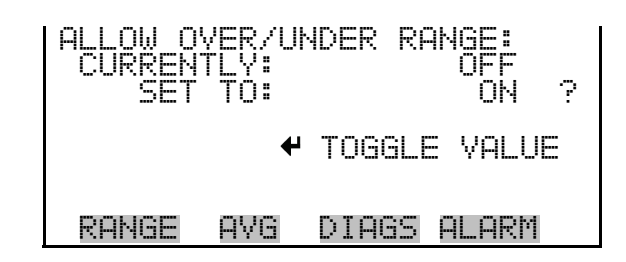

- **Select Output Range** The Select Output Range screen is used to select the hardware range for the selected analog output channel. Possible ranges for the voltage outputs are: 0-100 mV, 0-1, 0-5, 0-10 V.
  - In the Main Menu, choose Instrument Controls > I/O Configuration > Analog Output Config > Select Channel > **Select Range**.

| SELECT<br>SELECT<br>CURREN<br>SET | OUTPL<br>ED OL<br>ITLY:<br>TO: | IT RANG<br>ITPUT: | E:<br>0-1<br>0-5 | 'ALL<br>ØV<br>W ? |
|-----------------------------------|--------------------------------|-------------------|------------------|-------------------|
| ★¥ CHP                            | NGE V                          | 'ALUE             | ₽                | SAVE              |
| MODE                              | CAL                            | DIAGS             | AL               | .ARM              |

The Minimum Value screen is used to edit the zero (0) to full-scale (100) value in percentages for the selected analog output channel. See **Table 3–2** for a list of choices. The minimum and maximum output value screens function the same way. The example below shows the set minimum value screen.

 In the Main Menu, choose Instrument Controls > IO Configuration > Analog Output Config > Select Channel > Set Minimum or Maximum Value.

#### **Minimum and Maximum Value**

| MINIMUM<br>SELECTI<br>CURREN<br>SET | OUTP<br>ED OU<br>FLY:<br>TO: | UT PER(<br>TPUT:<br>001 | CENT<br>V A<br>N/A<br>30. |     |
|-------------------------------------|------------------------------|-------------------------|---------------------------|-----|
| <b>▲</b> ₽ CHAI                     | NGE V                        | ALUE                    | € 9                       | AVE |
| MODE                                | CAL                          | DIAGS                   | ALA                       | IRM |

Table 3–2. Analog Output Zero to Full-Scale Table

| Output              | Zero % Value             | Full-Scale 100% Value    |
|---------------------|--------------------------|--------------------------|
| Hg Conc             | Zero (0)                 | Range Setting            |
| Instrument Conc     | Zero (0)                 | Range Setting            |
| Probe Conc          | Zero (0)                 | Range Setting            |
| Hg Flow             | User-set alarm min value | User-set alarm max value |
| Dilution Flow       | User-set alarm min value | User-set alarm max value |
| Cooler Temperature  | User-set alarm min value | User-set alarm max value |
| Ambient Temperature | User-set alarm min value | User-set alarm max value |
| Pressure            | User-set alarm min value | User-set alarm max value |
| Cooler Set          | User-set alarm min value | User-set alarm max value |

**Choose Signal to Output**The Choose Signal Type to Output screen displays a menu list of the analog output signal group choices. Group choices are Concentrations, Other Measurements, and Analog Inputs. This allows the user to select the output signal to the selected output channel. The Concentrations screen is shown below. See **Table 3–3** that follows for a list of items for each signal group choice.

• In the Main Menu, choose Instrument Controls > I/O Configuration > Analog Output Config > Select Channel > **Choose Signal to Output**.

| CHOOSE | SIGNA | L TYPE: | 5     |
|--------|-------|---------|-------|
| CONCEN | TRATI | ONS     |       |
| OTHER  | MEASU | REMENTS |       |
| ANALOG | INPU  | TS      |       |
| MODE   | CAL   | DIAGS   | ALARM |

| CHOOSE<br>SELECTI<br>CURREN<br>SET | SIGNA<br>ED OU<br>TLY:<br>TO: | L —<br>TPUT:<br>NONE<br>Hg FLOU | Me<br>J | ₩<br>? |
|------------------------------------|-------------------------------|---------------------------------|---------|--------|
| <b>★</b> ₽ CHA                     | NGE V                         | ALUE                            | ₽       | SAVE   |
| MODE                               | CAL                           | DIAGS                           | AL.     | .ARM   |

Table 3–3. Signal Type Group Choices

| Concentrations | Other Measurements  | Analog Inputs  |
|----------------|---------------------|----------------|
| None           | None                | None           |
| Hg Conc        | Hg Flow             | Analog Input 1 |
| Inst Hg Conc   | Dilution Flow       | Analog Input 2 |
| Prob Hg Conc   | Cooler Temperature  | Analog Input 3 |
|                | Ambient Temperature | Analog Input 4 |
|                | Pressure            | Analog Input 5 |
|                | Cooler Set          | Analog Input 6 |
|                |                     | Analog Input 7 |
|                |                     | Analog Input 8 |

#### **Analog Input Configuration**

The Analog Input Configuration menu displays a list of the 8 analog input channels available for configuration. Configuration includes entering descriptor, units, decimal places, choice of 1-10 points in the table, and corresponding number of points selected.

• In the Main Menu, choose Instrument Controls > I/O Configuration > Analog Input Config.

| ANALOG INPU | JT CONFIG:    |
|-------------|---------------|
| >CHANNEL 1  | IN1           |
| CHANNEL 2   | IN2           |
| CHANNEL 3   | IN3           |
| CHANNEL 4   | IN4           |
| CHANNEL 5   | IN5           |
| CHANNEL 5   | IN6           |
| CHANNEL 7   | IN7•          |
| MODE CAL    | _ DIAGS ALARM |

| ANALOG<br>>DESCRI<br>UNITS<br>DECIMA<br>TABLE<br>POINT<br>POINT | INPUT<br>PTOR<br>POINTS<br>2 | 01 CON | VFIG:<br>IN1<br>2<br>2 |
|-----------------------------------------------------------------|------------------------------|--------|------------------------|
| MODE                                                            | CAL                          | DIAGS  | ALARM                  |

- **Descriptor** The Descriptor screen allows the user to enter the descriptor for the selected analog input channel. The descriptor is used in datalogging and streaming data to report what data is being sent out. The descriptor may be from 1 to 3 characters in length, and defaults to IN1 to IN8 (user input channel number).
  - In the Main Menu, choose Instrument Controls > I/O Configuration > Analog Input Config > Select Channel > Descriptor.

| ANALOG | INPUT  | DESCRIP        | TOR: |
|--------|--------|----------------|------|
| CURREM | 4TLY:  | IN1            |      |
| QĘ     | CDEFG  | UNI<br>Hijklmn | BKSP |
| UF     | 'URSTU | YWXYZ          | PHGE |
| 01     | 23456  | 789 ./-        | SAVE |
| MODE   | CAL    | DIAGS A        | LARM |

- **Units** The Units screen allows the user to enter the units for the selected analog input channel. The units are displayed on the diagnostic screen and in datalogging and streaming data. The units may be from 1 to 3 characters in length, and defaults to V (volts).
  - In the Main Menu, choose Instrument Controls > I/O Configuration > Analog Input Config > Select Channel > **Units**.

| ANALOG       | INPUT         | UNITS:         |       |
|--------------|---------------|----------------|-------|
| CURREN       | ŧΤĽΥ <b>:</b> | ¥              |       |
| 00           | onece         | 🕅<br>Шт імі мы | DVCD  |
|              | ORSTI         | V627           | PAGE  |
| 0 i          | .23456        | 789 ./-        | SAVE  |
| 6.4.00 PS PM |               |                | ~. ~~ |
| MUDE         | L'HL          | DIHGS          | HLHKM |

**Decimal Places** The Decimal Places screen allows the user to select how many digits are displayed to the right of the decimal, from 0 to 6, with a default of 2.

• In the Main Menu, choose Instrument Controls > I/O Configuration > Analog Input Config > Select Channel > **Decimal Places**.

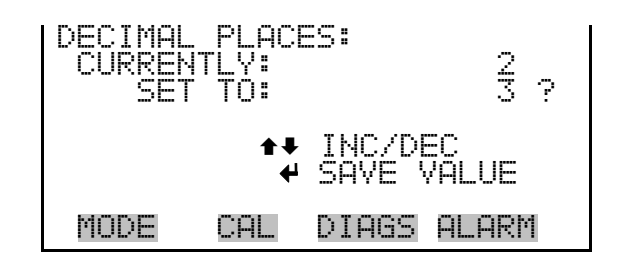

**Number of Table Points** The Number of Table Points screen allows the user to select how many points are used in the analog input conversion table. The instrument uses linear interpolation between the points in this table to determine what the reading value is based on the analog input voltage. Each point in the table consists of an analog input voltage value (0-10.5 V) and a corresponding reading value. Only two points are necessary for linear inputs, however a larger number of points may be used to approximate non-linear inputs. The points range from 2 to 10, with a default of 2.

• In the Main Menu, choose Instrument Controls > I/O Configuration > Analog Input Config > Select Channel > **Table Points**.

OF TABLE POINTS: NTLY: 2 10 2 CURKE 2 VALUE DIAGS ALARM MODE CAL

Table Point

- **Dint** The Table Point menu allows the user to set up an individual table point.
  - In the Main Menu, choose Instrument Controls > I/O Configuration > Analog Input Config > Select Channel > **Point 2-10**.

| TABLE F<br>> YOLTS<br>USER V | 'OINT<br>'ALUE | 01 | CONF | IG:<br>0.<br>0. | 99<br>99 |
|------------------------------|----------------|----|------|-----------------|----------|
| MODE                         | CAL            | DI | AGS  | ALA             | RM       |

- **Volts** The Volts screen allows the user to set the input voltage for the selected table point in the conversion table, from 0.00 to 10.50. The default table is a two-point table with point 1: 0.00 V = 000.0 U and point 2: 10.00 V = 10.0 U.
  - In the Main Menu, choose Instrument Controls > I/O Configuration > Analog Input Config > Select Channel > Select Point > **Volts**.

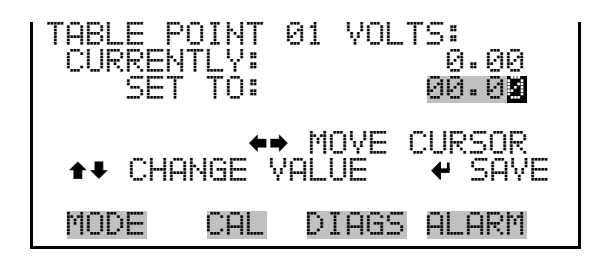

- - In the Main Menu, choose Instrument Controls > I/O Configuration > Analog Input Config > Select Channel > Select Point > **User Value**.

| TABLE F        | OINT<br>TLY: | 01 USE | R VAL:<br>0.00 |
|----------------|--------------|--------|----------------|
| SEI            | :01          | монг   | 000.0 <u>2</u> |
| <b>↑</b> ₽ CHI | ANGE V       | ALUE   | CURSUR         |
| MODE           | CAL          | DIAGS  | ALARM          |

**Screen Contrast** The Screen Contrast screen is used to change the contrast of the display. Values between 0 and 100% in increments of 5 are available. Changing the screen contrast may be necessary if the instrument is operated at extreme temperatures.

**Notes** The optimal contrast will change with changes in temperature.

The optimal contrast will change from one LCD screen to another. If the LCD screen is replaced, the contrast may need to be reset. ▲

If the display contrast is not optimal, but the content on the screen is visible, select Instrument Controls > **Screen Contrast** and adjust the screen contrast. If the content on the screen is not visible, use the "set contrast 10" C-Link command to set screen contrast to mid range, then optimize the contrast. See "Contrast Levels" in the "C-Link Protocol Commands" appendix for more information on this command. ▲

• In the Main Menu, choose Instrument Controls > Screen Contrast.

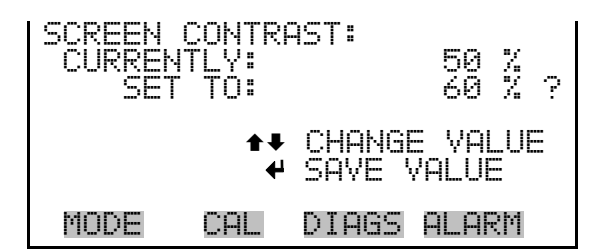

**Service Mode** The Service Mode screen is used to turn the service mode on or off. The service mode locks out any remote actions and includes parameters and functions that are useful when making adjustments or diagnosing the Model 81*i*.

**Note** The service mode should be turned off when finished, as it prevents remote operation. ▲

While in service mode the 81i will ignore commands issued to it by the Model 80i, when used in conjunction with the Hg Freedom System.

• In the Main Menu, choose Instrument Controls > **Service Mode**.

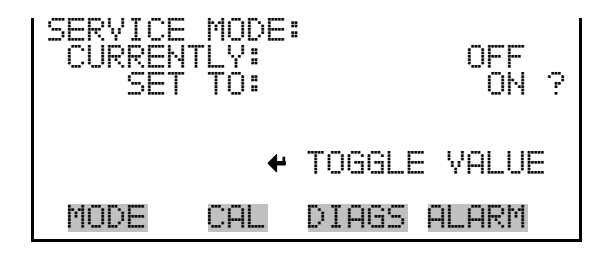

- **Date/Time** The Date/Time screen allows the user to view and change the system date and time (24-hour format). The internal clock is powered by its own battery when instrument power is off.
  - In the Main Menu, choose Instrument Controls > **Date/Time**.

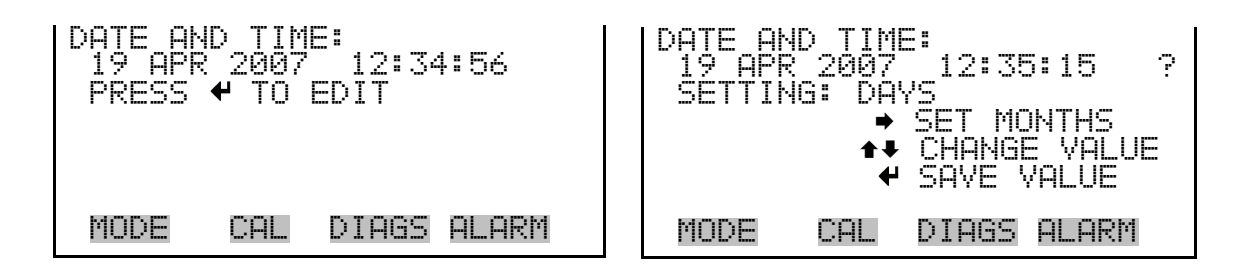

- **Timezone** The Timezone screen is used to set the timezone for the NTP time server. This should be set to the timezone that the instrument is located in. If the exact timezone is not shown in the list, it may be entered via the CLINK "TZ" command (see Appendix B). The selections are: UTC (GMT), EST (GMT+5), CST (GMT+6), MST (GMT+7), PST (GMT+8), YST (GMT+9), HST (GMT+10), NST (GMT+11), DLW (GMT+12), CET (GMT-1), EET (GMT-2), BST (GMT-3), DLT (GMT-4), ECH (GMT-5), FOX (GMT-6), GLF (GMT-7), CCT (GMT-8), JST (GMT-9), GST (GMT-10), LMA (GMT-11), DLE (GMT-12), EDT (GMT+5/4), CDT (GMT+6/5), MDT (GMT+7/6), and PDT (GMT+8/7)
  - In the Main Menu, choose Instrument Controls > **Timezone**.

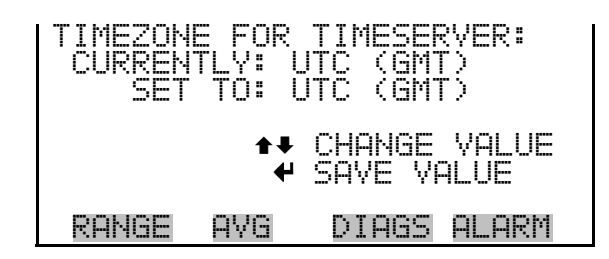
# **Diagnostics Menu**

The Diagnostics menu provides access to diagnostic information and functions. This menu is useful when troubleshooting the instrument.

• In the Main Menu, choose **Diagnostics**.

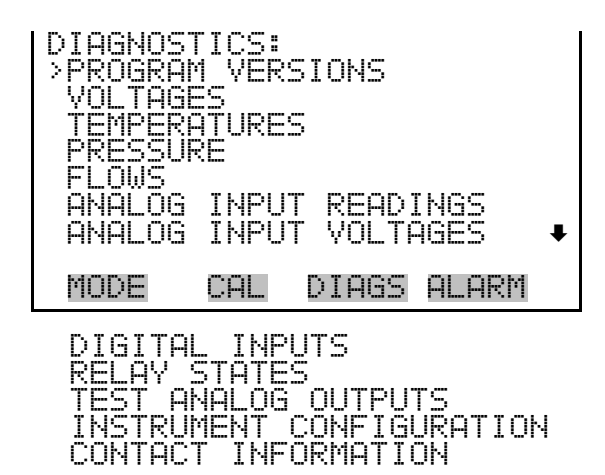

**Program Versions** 

The Program Versions screen (read only) shows the version number of the program installed. Prior to contacting the factory with any questions regarding the instrument, please note the product model name and program version number.

• In the Main Menu, choose Diagnostics > **Program Versions**.

| PROGRAM | I VERSI | IONS:        |
|---------|---------|--------------|
| PRC     | IDUCT:  | MODEL 81i    |
| VER     | SION:   | 01.02.12.095 |
| FIRM    | IWARE:  | 10.13.77     |
| MODE    | CAL     | DIAGS ALARM  |

Voltages

**S** The Voltages menu displays the current diagnostic voltage readings. This screen enables the power supply to be quickly read for low or fluctuating voltages without having to use a voltage meter.

• In the Main Menu, choose Diagnostics > **Voltages**.

| YOL TAGE<br>>MOTHER<br>INTERF<br>I/O BO | S:<br>BOARD<br>ACE B<br>ARD | OARD  |       |
|-----------------------------------------|-----------------------------|-------|-------|
| MODE                                    | CAL                         | DIAGS | ALARM |

#### **Motherboard Voltages**

The Motherboard screen (read only) is used to display the current voltage readings on the motherboard.

• In the Main Menu, choose Diagnostics > Voltages > Motherboard Voltages.

| MOTHERE<br>5.0<br>15.0<br>24.0<br>-3.3 | COARD<br>SUPPL<br>SUPPL<br>SUPPL<br>SUPPL<br>SUPPL | VOLTAGE<br>Y<br>Y<br>Y<br>Y<br>Y | 5:<br>3:3 V<br>5:0 V<br>15:0 V<br>15:0 V<br>15:1 V<br>-3:3 V |
|----------------------------------------|----------------------------------------------------|----------------------------------|--------------------------------------------------------------|
| MODE                                   | CAL                                                | DIAGS                            | ALARM                                                        |

- **Interface Board** The Interface Board screen (read only) is used to display the current voltage readings on the interface board.
  - In the Main Menu, choose Diagnostics > Voltages > Interface Board.

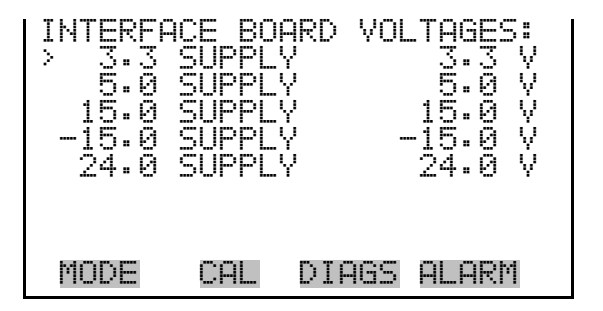

**I/O Board Voltages** The I/O Board screen (read only) is used to display the current voltage readings on the I/O expansion board.

• In the Main Menu, choose Diagnostics > Voltages > I/O Board Voltages.

| I/0_BOP<br>5.0<br>24.0<br>-3.3 | IRD VO<br>SUPPL<br>SUPPL<br>SUPPL<br>SUPPL | LTAGES:<br>Y<br>Y<br>Y<br>Y | 3:3 Y<br>5:0 Y<br>24:0 Y<br>-3:3 Y |
|--------------------------------|--------------------------------------------|-----------------------------|------------------------------------|
| MODE                           | CAL                                        | DIAGS                       | ALARM                              |

- **Temperatures** The Temperatures menu displays the current internal temperature and Hg Cooler temperature.
  - In the Main Menu, choose Diagnostics > **Temperatures**.

| TEMPERA<br>AMBIEN<br>Hg COO | TURES<br>T<br>_ER | "<br>  74<br>  14 | 2.5 °C<br>∔.02 °C |
|-----------------------------|-------------------|-------------------|-------------------|
| MODE                        | CAL               | DIAGS             | ALARM             |

**Pressure** The Pressure menu displays the current pressure of the source Hg in the cooler.

• In the Main Menu, choose Diagnostics > **Pressure**.

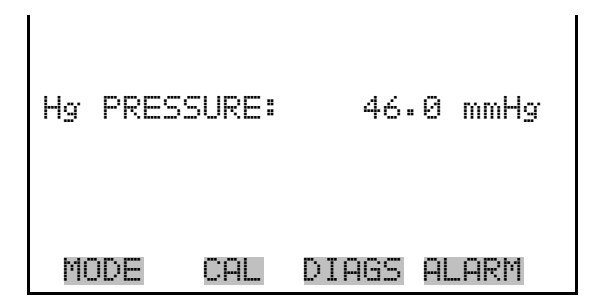

**Flows** The Flows screen (read only) displays the current flow controller readings. The flow is measured by internal flow sensors. For more information, see Chapter 1, "Introduction."

• In the Main Menu, choose Diagnostics > **Flow**.

| FLOWS:<br>TARG H9<br>MEAS H9<br>TARG DI<br>MEAS DI | FLOW:<br>FLOW:<br>L FLOW:<br>L FLOW: | 10.200<br>9.870<br>12.000<br>11.992 | SCCM<br>SCCM<br>LPM<br>LPM |
|----------------------------------------------------|--------------------------------------|-------------------------------------|----------------------------|
| MODE                                               | CAL D                                | IAGS ALI                            | ARM                        |

#### **Analog Input Readings**

The Analog Input Readings screen (read only) displays the 8 current userscaled analog readings.

• In the Main Menu, choose Diagnostics > Analog Input Readings.

| ANALOG | INPUT | READINGS: |     |
|--------|-------|-----------|-----|
| >IN1   |       | 0.00      | V   |
| IN2    |       | 0.00      | V   |
| IN3    |       | 0.00      | V   |
| IN4    |       | 0.00      | V   |
| IN5    |       | 0.00      | V   |
| IN6    |       | 0.00      | V   |
| IN7    |       | 0.00      | V ₽ |
|        |       |           |     |
| MODE   | CAL   | DIAGS ALA | RM  |

**Analog Input Voltages** The Analog Input Voltages screen (read only) displays the 8 raw analog voltage readings.

• In the Main Menu, choose Diagnostics > Analog Input Voltages.

| ANALOG<br>ANALOG<br>ANALOG<br>ANALOG<br>ANALOG<br>ANALOG<br>ANALOG<br>ANALOG | NNNNNNNNNNNNNNNNNNNNNNNNNNNNNNNNNNNNNN | VOLTAG | )ES:<br>6.24 V<br>4.28 V<br>0.00 V<br>0.00 V<br>0.00 V<br>0.00 V<br>0.00 V |
|------------------------------------------------------------------------------|----------------------------------------|--------|----------------------------------------------------------------------------|
| MODE                                                                         | CAL                                    | DIAGS  | ALARM                                                                      |

**Digital Inputs** The Digital Inputs screen (read only) displays the state of the 16 digital inputs. Pull-ups are provided on all the inputs, so if nothing is connected they will read (1), if an input is brought to ground, it will read (0).

• In the Main Menu, choose Diagnostics > Digital Inputs.

| DIGITAL<br>>INPUT<br>INPUT<br>INPUT | _ INPU<br>1<br>2<br>3<br>4 | TS:   |       |                 |
|-------------------------------------|----------------------------|-------|-------|-----------------|
| INPUT<br>INPUT<br>MODE              | ç<br>çal                   | DIAGS | ALARM | i<br>i <b>↓</b> |

**Relay States** The Relay States screen displays the state of the 10 digital outputs and allows toggling of the state to either on (1) or off (0). The relays are restored to their original states upon exiting this screen.

• In the Main Menu, choose Diagnostics > Relay States.

| RELAY ST<br>>OUTPUT<br>OUTPUT<br>OUTPUT<br>OUTPUT<br>OUTPUT<br>OUTPUT<br>OUTPUT | FATE 12/04/0-67 |       | ØØ9<br>₩88 |
|---------------------------------------------------------------------------------|-----------------|-------|------------|
| MODE                                                                            | CAL             | DIAGS | ALARM      |

#### **Test Analog Outputs**

The Test Analog Outputs menu contains a number of digital to analog converter (DAC) calibration items. Channel choices include all analog outputs, 6 voltage channels, and 6 current channels.

• In the Main Menu, choose Diagnostics > **Test Analog Outputs**.

|              | ANAL | 0G 0         | UTPU       | TS:    |   |
|--------------|------|--------------|------------|--------|---|
| VOLT         | AGE  | СНАМ<br>ГНАМ | NEL<br>Nei | 1      |   |
| VÕET<br>VõET | AGE  | ČHAN<br>CHAN | NEL        | 3<br>4 |   |
| VÕĒŤ<br>VOLT | AGE  | ČHAN<br>CHAN | NEL<br>NEL | 5<br>6 | ŧ |
| MODE         |      | AL           | DIAG       | S ALAF | R |

- Set Analog OutputsThe Set Analog Outputs screen contains three choices: Set to full-scale, set<br/>to zero, or reset to normal. Full-scale sets the analog outputs to the full-<br/>scale voltage; zero sets the analog outputs to 0 volts, and normal operation.<br/>The example below shows the selected output state "ALL" is set to normal.
  - In the Main Menu, choose Diagnostics > Test Analog Outputs > ALL, Voltage Channel 1-6, or Current Channel 1-6.

<u>ANALOG OUTPUTS:</u> SETTING: OUTPUT SET TO: ► ◆ SET TO FULL SCALE ◆ SET TO ZERO ◆ RESET TO NORMAL DIAGS ALARM MODE CAL

**Instrument Configuration** The Instrument Configuration screen displays information on the hardware configuration of the instrument. Dilution is a toggle item that changes between yes or no when selected.

• In the Main Menu, choose Diagnostics > **Instrument Configuration**.

| INSTRUM<br>>I/O EX<br>81i RP | IENT CI<br>(PANSI)<br>INGE | ONFIGUR<br>ON BOAR | ATION:<br>D VES |
|------------------------------|----------------------------|--------------------|-----------------|
|                              |                            |                    |                 |
| MODE                         | CAL                        | DIAGS              | ALARM           |

#### **Contact Information**

The Contact Information screen displays the customer service information.

• In the Main Menu, choose Diagnostics > **Contact Information**.

| CONTAC | T INFORMATION:       |
|--------|----------------------|
| CALL   | CENTER: 508-520-0430 |
| WEB:   | WWW.THERMO.COM       |
| MODE   | CAL DIAGS ALARM      |

**Alarms Menu** The Alarms menu displays a list of items that are monitored by the instrument. If the item being monitored goes outside the lower or upper limit, the status of that item will go from "OK" to either "LOW" or "HIGH", respectively. If the alarm is not a level alarm, the status will go from "OK" to "FAIL". The number of alarms detected is displayed to indicate how many alarms have occurred. If no alarms are detected, the number zero is displayed.

To see the actual reading of an item and its minimum and maximum limits, move the cursor to the item and press  $\frown$ .

The motherboard status, interface board status, and I/O Expansion board status (if installed) indicate that the power supplies are working and connections are successful. There are no setting screens for these alarms.

• In the Main Menu, choose **Alarms**.

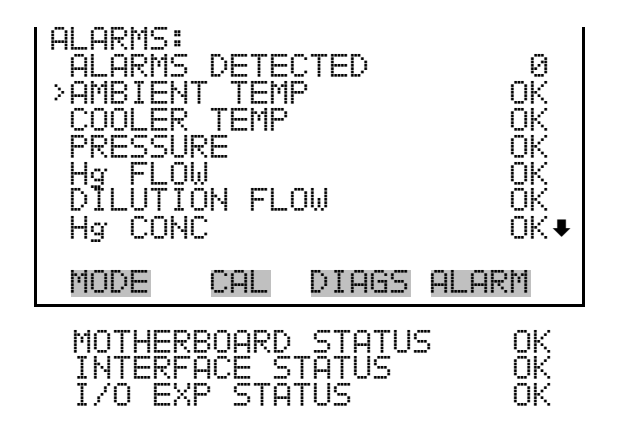

#### **Ambient Temperature**

The Ambient Temperature screen displays the current ambient temperature and sets the minimum and maximum alarm limits. Acceptable alarm limits range from 8 to 47 °C. If the ambient temperature reading goes beyond either the minimum or maximum alarm limit, an alarm is activated. The word "ALARM" appears in the Run screen and in the Main Menu.

• In the Main Menu, choose Alarms > **Ambient Temp**.

| AMBIENT<br>ACTUAL<br>>MIN<br>MAX | TEMPI | ERATURE<br>30<br>45 |      | °C<br>°C<br>°C |  |
|----------------------------------|-------|---------------------|------|----------------|--|
| MODE                             | CAL   | DIAGS               | ALAI | RM             |  |

#### Min and Max Ambient Temperature Limits

The Minimum Ambient Temperature alarm limit screen is used to change the minimum internal temperature alarm limit. The minimum and maximum ambient temperature screens function the same way.

• In the Main Menu, choose Alarms > Ambient Temp > Min or Max.

| Ař<br>P<br>S | IBIE<br>ICTU<br>ET | INT<br>JAL<br>MIN | TEMPE<br>MIN:<br>I TO: | ERATURE<br>15.0<br>18.0 | ∷<br>°C<br>°C ? |
|--------------|--------------------|-------------------|------------------------|-------------------------|-----------------|
|              |                    |                   | <b>₽</b><br>₩          | INC/DE<br>SAVE \        | EC<br>/ALUE     |
| þ            | IODE               |                   | CAL                    | DIAGS                   | ALARM           |

#### **Cooler Temperature**

\*E The Cooler Temperature screen displays the current cooler temperature and sets the minimum and maximum alarm limits. Acceptable alarm limits are as follows: Low 4.5 to 10.5, Standard 5.0 to 15.0, and High 4.5 to 20.0 °C. If the cooler temperature reading goes beyond either the minimum or maximum limit, an alarm is activated. The word "ALARM" appears in the Run screen and in the Main Menu.

• In the Main Menu, choose Alarms > **Cooler Temp**.

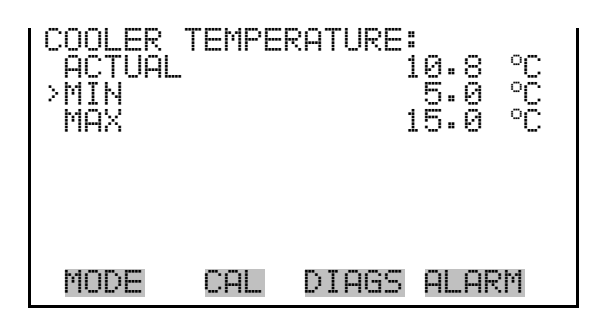

#### Min and Max Cooler Temperature Limits

The Minimum Cooler Temperature alarm limit screen is used to change the minimum cooler temperature alarm limit. The minimum and maximum cooler temperature screens function the same way.

• In the Main Menu, choose Alarms > Cooler Temp > Min or Max.

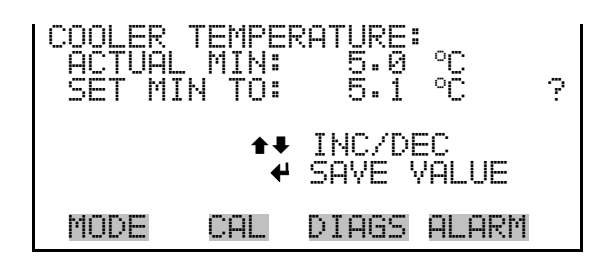

- **Pressure** The Pressure screen displays the current Hg source pressure and sets the minimum and maximum alarm limits. Acceptable alarm limits range from 200 to 1800 mmHg. If the pressure reading goes beyond either the minimum or maximum limit, an alarm is activated. The word "ALARM" appears in the Run screen and in the Main Menu.
  - In the Main Menu, choose Alarms > **Pressure**.

| PRESSUF<br>ACTUAL<br>>MIN<br>MAX | :<br>- | 732.5 mmHg<br>200.0 mmHg<br>1800.0 mmHg |
|----------------------------------|--------|-----------------------------------------|
| MODE                             | CAL    | DIAGS ALARM                             |

**Min and Max Pressure Limits** 

The Minimum Pressure alarm limit screen is used to change the minimum temperature alarm limit. The minimum and maximum pressure screens function the same way.

• In the Main Menu, choose Alarms > Pressure > **Min** or **Max**.

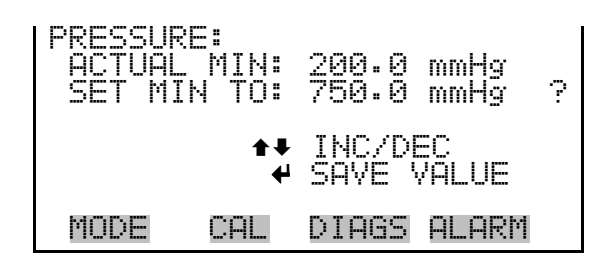

- **Hg Flow** The Hg Flow screen displays the current sample flow reading and sets the minimum and maximum alarm limits. Acceptable alarm limits range from 0 to 101 sccm. If the Hg flow reading goes beyond either the minimum or maximum limit, an alarm is activated. The word "ALARM" appears in the Run screen and in the Main Menu.
  - In the Main Menu, choose Alarms > **Hg Flow**.

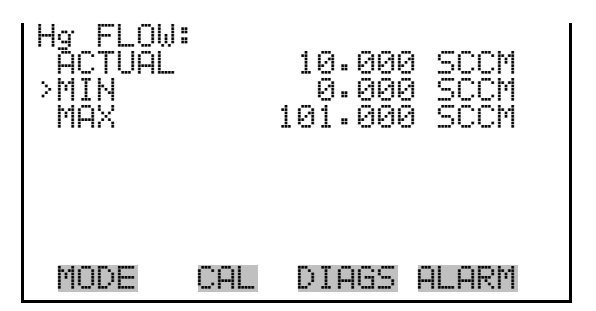

#### **Min and Max Hg Flow Limits**

The Minimum Hg Flow alarm limit screen is used to change the minimum sample flow alarm limit. The minimum and maximum Hg flow screens function the same way.

In the Main Menu, choose Alarms > Hg Flow > **Min** or **Max**.

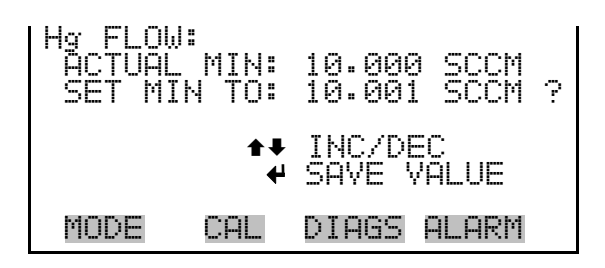

**Dilution Flow** The Dilution Flow screen displays the current dilution flow reading and sets the minimum and maximum alarm limits. Acceptable alarm limits range from 0 to 21 LPM. If the probe dilution flow goes beyond either the minimum or maximum limit, an alarm is activated. The word "ALARM" appears in the Run screen and in the Main Menu.

• In the Main Menu, choose Alarms > **Dilution Flow**.

| DILUTIO<br>ACTUAL<br>>MIN<br>MAX | √ FLO | ∬:<br>10.000 LPM<br>0.000 LPM<br>21.000 LPM |
|----------------------------------|-------|---------------------------------------------|
| MODE                             | CAL   | DIAGS ALARM                                 |

#### Min and Max Dilution Flow Limits

The Minimum Dilution Flow alarm limit screen is used to change the minimum dilution flow alarm limit. The minimum and maximum dilution flow screens function the same way.

• In the Main Menu, choose Alarms > Dilution Flow > Min or Max.

| DILUTIC<br>ACTUAL<br>SET MI | N FLOU<br>. MIN:<br>N TO: | ):<br>10.000<br>0.000 | LPM<br>LPM | ? |
|-----------------------------|---------------------------|-----------------------|------------|---|
|                             | <b>‡</b><br>€             | INC/DE<br>SAVE V      | C<br>ALUE  |   |
| MODE                        | CAL                       | DIAGS                 | ALARM      |   |

#### **Hg Concentration**

The Hg Concentration screen displays the current Hg concentration and sets the minimum and maximum alarm limits. Acceptable alarm limits range as follows: Low 0 to 20, Standard 0 to 50, and High 0 to  $300 \,\mu\text{g/m}^3$ . The minimum alarm may be programmed as a floor trigger (alarm is triggered when the concentration falls below the minimum value) or a ceiling trigger (alarm is triggered when the concentration goes above the minimum value). If the Hg concentration goes beyond either the minimum or maximum limit, an alarm is activated. The word "ALARM" appears in the Run screen and in the Main Menu.

In the Main Menu, choose Alarms > **Hg Conc**.

| Hg CONC: |     |       |                   |
|----------|-----|-------|-------------------|
| ACTUAL   | 75  | 5.000 | µg∕m3             |
| >MIN     | (   | 3.000 | µg∕m3             |
| MAX      | 50  | 3.000 | µg∕m3             |
|          |     |       |                   |
|          |     |       |                   |
|          |     |       |                   |
| MONE     | col | ninec |                   |
| nove     |     | DIMOD | PPI L PPI (%, 111 |

**Min and Max Hg** The Minimum Hg Concentration alarm limit screen is used to change the Concentration Limits minimum Hg concentration alarm limits. The minimum and maximum Hg concentration screens function the same way.

In the Main Menu, choose Alarms > Hg Conc > Min or Max.

Hg CONC: aCTUAL MIN: 5.000 μg/m3 SET MIN TO: 5.001 μg/m3 ? MODE CAL DIAGS ALARM

Min Trigger The Minimum Trigger screen allows the user to view and set the concentration alarm trigger type to either floor or ceiling. The minimum alarm may be programmed as a floor trigger (alarm is triggered when the concentration falls below the minimum value) or a ceiling trigger (alarm is triggered when the concentratio n goes above the minimum value).

• In the Main Menu, choose Alarms > Hg Conc > Min Trigger.

| MIN TRI | (G(CEI     | LING/FI | _OOR):  |
|---------|------------|---------|---------|
| ACTUAL  | TRIGG      | ER: CI  | ≣ILING  |
| SET TRI | (GGER      | TO:     | FLOOR ? |
| ← TO(   | GLE A      | ND SAVI | e value |
| MODE    | <u>CAL</u> | DIAGS   | Alarm   |

## **Service Menu**

The Service menu appears only when the instrument is in the service mode. To put the instrument into the service mode:

In the Main Menu, choose Instrument Controls > Service Mode.

Advanced diagnostic functions are included in the service mode. Meaningful data should not be collected when the instrument is in the service mode.

• In the Main Menu, choose **Service**.

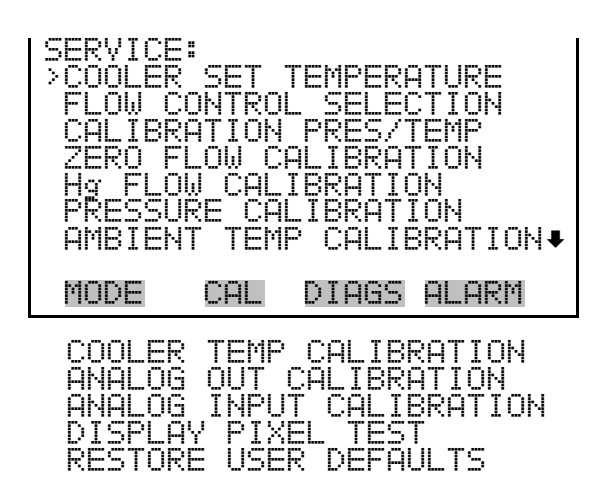

#### **Cooler Set Temperature**

The Cooler Set Temperature screen is used to view and set the cooler temperature. The cooler set temperature screen is visible only when the instrument is in service mode. For more information on the service mode, see "Service Mode" in this chapter.

**Note** This adjustment should only be performed by an instrument service technician. ▲

**Note** The Cooler Set Temperature screen for the 81*i*-H looks and functions differently from the standard 81*i* and 81*i*-L option. ▲

• In the Main Menu, choose Service > **Cooler Set Temp**.

The following screen shows what the Cooler Set Temperature looks like for the 81*i* and 81*i*-L options.

| SET COOL<br>CURREN<br>SET | ER TE<br>TLY:<br>TO: | EMP:         | 14.0<br>14.5 | °C<br>°C | ? |
|---------------------------|----------------------|--------------|--------------|----------|---|
|                           | ₽₽<br>₽              | INC/<br>SAVE | DEC<br>VAL   | UE       |   |
| MODE                      | CAL                  | DIAG         | is AL        | ARM      |   |

The following screen shows what the Cooler Set Temperature looks like for the 81*i*-H option.

| I SET COO<br>RANGE<br>RANGE<br>RANGE<br>RANGE | )LER T<br>20 T<br>30 T<br>50 T<br>300 T<br>300 T | EMP:<br>EMP<br>EMP<br>EMP<br>EMP<br>EMP | 8 °C<br>10 °C<br>13 °C<br>18 °C |
|-----------------------------------------------|--------------------------------------------------|-----------------------------------------|---------------------------------|
| MODE                                          | CAL                                              | DIAGS                                   | ALARM                           |

Each range for the 81*i*-H has its own Cooler Set Point temperature. This is to accommodate the wide concentration range that the 81*i*-H Calibrator offers. The temperatures are user settable. However, only qualified individuals should change these set points on certified calibrators as this may nullify NIST traceability.

**Flow Control Selection** The Dilution Air Controller and Hg Flow Controller screens are used when installing new mass flow controllers. By default, the dilution flow is 20 LPM and the Hg flow depends on the 81*i* type (Low, Standard, or High). The flow control selection is visible only when the instrument is in service mode. For more information on the service mode, see "Service Mode" earlier in this chapter.

• In the Main Menu, choose Service > Flow Control Selection.

| FLOW CC<br>>DILUTI<br>Hg | )NTROLI<br>ON | LER SEL | EC<br>20<br>50 : | TION:<br>SLM<br>SCCM |
|--------------------------|---------------|---------|------------------|----------------------|
| MODE                     | CAL           | DIAGS   | ALI              | ARM                  |

**Dilution Flow Controller** The Dilution Flow Controller screen is used to select the dilution air controller. Allowable selections are: 5, 10, 15, and 20 slm. The dilution flow controller calibration points are reset to defaults when a new controller is selected.

• In the Main Menu, choose Service > Flow Control Selection > **Dilution.** 

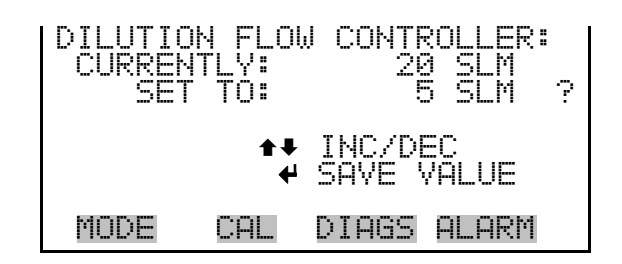

**Hg Flow Controller** The Hg Flow Controller screen is used to select the Hg controller. Allowable selections are: 5, 50, 100, 200, and 500 sccm. The Hg flow controller calibration points are reset to defaults when a new controller is selected.

• In the Main Menu, choose Service > Flow Control Selection > **Hg.** 

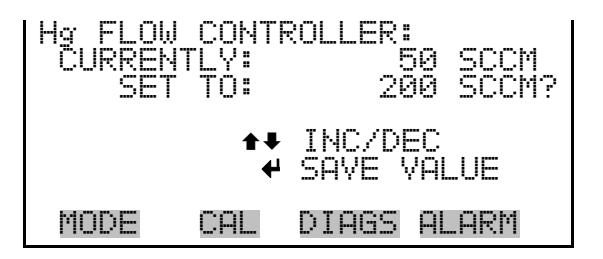

Calibration Pressure/Temperature

**IMPORTANT NOTE** Changing flow calibration, pressure calibration, or temperature calibration will void NIST Traceability! ▲

The Calibrate Pressure/Temperature screen is used only prior to calibrating the flow controllers. These values are used to convert from volumetric flow to standard flow in the flow controller calibration screens. The flow controllers are calibrated prior to shipment. However, if you need to recalibrate the flow controllers, you can use this screen to enter the pressure and temperature that existed during re-calibration. The calibrate pressure/temperature screen is visible only when the instrument is in service mode. For more information on the service mode, see "Service Mode" earlier in this chapter.

**Note** When calibrating the flow controller, the pressure and temperature of the area immediately around the external flow sensor must be entered for an accurate calibration. The pressure is in millimetres mercury and the temperature is degrees Celsius. ▲

**Note** This adjustment should only be performed by an instrument service technician.  $\blacktriangle$ 

• In the Main Menu, choose Service > **Calibration Pres/Temp.** 

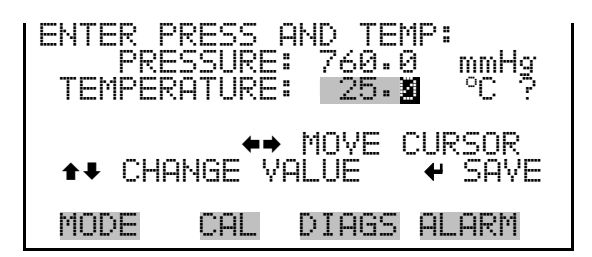

**Zero Flow Calibration** The Zero Flow Calibration menu is used to calibrate the zero-air flow controller at 5, 20, 35, 50, 65, 80, and 95 percent of full-scale. The zero flow calibration is visible only when the instrument is in service mode. For more information on the service mode, see "Service Mode" earlier in this chapter.

**Note** This adjustment should only be performed by an instrument service technician.  $\blacktriangle$ 

• In the Main Menu, choose Service > **Zero Flow Calibration.** 

| DILUX<br>DILUX<br>2000<br>0000<br>0000<br>0000<br>0000<br>0000<br>0000<br>00 | I AIR | FLOW CAL:<br>0.500 SLM<br>2.000 SLM<br>3.500 SLM<br>5.000 SLM<br>6.500 SLM<br>8.000 SLM<br>9.500 SLM |
|------------------------------------------------------------------------------|-------|----------------------------------------------------------------------------------------------------|
| MODE                                                                         | CAL   | DIAGS ALARM                                                                                          |

**Dilution Air Drive** The Dilution Air Drive 5% screen is used to calibrate the zero-air mass flow controller using a NIST traceable flow meter as a reference. The dilution air drive 20, 35, 50, 65, 80, and 95% FS screens function the same way.

In the Main Menu, choose Service > Zero Flow Calibration > 5, 20, 35, 50, 65, 80, or 95% FS.

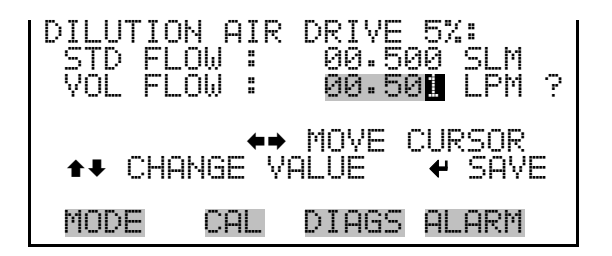

The Hg Flow Calibration menu is used to calibrate the Hg flow controller at 5, 20, 35, 50, 65, 80, and 95 percent of full-scale. The Hg flow calibration is visible only when the instrument is in service mode. For more information of the service mode, see "Service Mode" earlier in the chapter.

**Note** This adjustment should only be performed by an instrument service technician.  $\blacktriangle$ 

• In the Main Menu, choose Service > **Hg Flow Calibration**.

**Hg Flow Calibration** 

| 9<br>9<br>2000<br>2000<br>2000<br>2000<br>2000<br>2000<br>2000 | FLOW | CAL:<br>0.500 SCCM<br>2.000 SCCM<br>3.500 SCCM<br>5.000 SCCM<br>6.500 SCCM<br>8.000 SCCM<br>9.500 SCCM |
|----------------------------------------------------------------|------|----------------------------------------------------------------------------------------------------|
| MODE                                                           | CAL  | DIAGS ALARM                                                                                            |

- **Hg Air Drive** The Hg Air Drive 5% screen is used to calibrate the gas-air mass flow controller using a NIST traceable flow meter as a reference. The Hg air drive 20, 35, 50, 65, 80, and 95% FS screens function the same way.
  - In the Main Menu, choose Service > Hg Flow Calibration > 5, 20, 35, 50, 65, 80, or 95% FS.

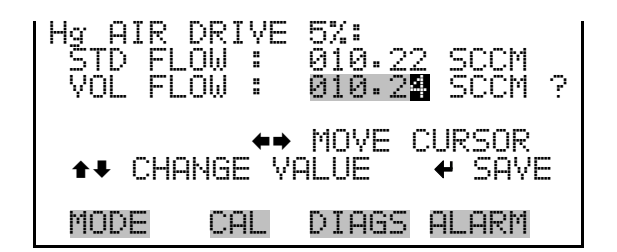

#### **Pressure Calibration**

The Pressure Calibration menu is used to calibrate the pressure sensor to zero, span, or restore factory default values. The pressure calibration is visible only when the calibrator is in service mode. For more information on the service mode, see "Service Mode" in this chapter.

The pressure sensor's zero counts and span slope are displayed on the menu.

**Note** This adjustment should only be performed by an instrument service technician. ▲

• In the Main Menu, choose Service > **Pressure Calibration**.

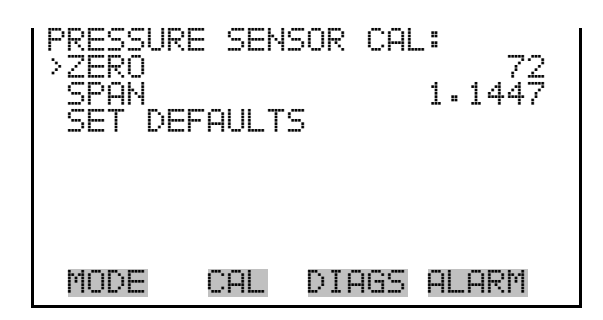

**Calibrate Pressure Zero** The Calibrate Pressure Zero screen calibrates the pressure sensor at zero pressure.

**Note** A pump capable of a vacuum less than 1 torr absolute must be connected to the pressure sensor before performing the zero calibration. ▲

• In the Main Menu, choose Service > Pressure Calibration > Zero.

| CALIBRA | TE PRI | ESSURE  | ZERO:  | ? |
|---------|--------|---------|--------|---|
| CURREN  | TLY:   | 50.0    | ) mmHg |   |
| SET     | TO:    | 0.0     | ) mmHg |   |
| CONNEC  | T VACI | UUM PUM | IP AND |   |
|         | IVE ZE | RO PRES | SSURE  |   |
| MODE    | CAL    | DIAGS   | ALARM  |   |

**Calibrate Pressure Span** The Calibrate Pressure Span screen is used to view and set the pressure sensor calibration span point.

**Note** The plumbing going to the pressure sensor should be disconnected so the sensor is reading ambient pressure before performing the span calibration. The operator should use an independent, NIST traceable, barometer to measure the ambient pressure and enter the value on this screen before calibrating. ▲

• In the Main Menu, choose Service > Pressure Calibration > **Span**.

| CALIBRA<br>CURREN<br>SET | TE PRE<br>TLY:<br>TO: | SSURE 3<br>753.0<br>760.2 | 5PAN:<br>mmHg<br>mmHg ? |
|--------------------------|-----------------------|---------------------------|-------------------------|
| <b>↑</b> ₽ CHAI          | HGE VA                | MOVE CI<br>LUE            | URSOR<br>🗲 SAVE         |
| MODE                     | CAL                   | DIAGS (                   | ALARM                   |

**Restore Default Calibration** The Restore Default Calibration screen is used to reset the pressure calibration configuration values to factory defaults.

• In the Main Menu, choose Service > Pressure Calibration > **Set Defaults**.

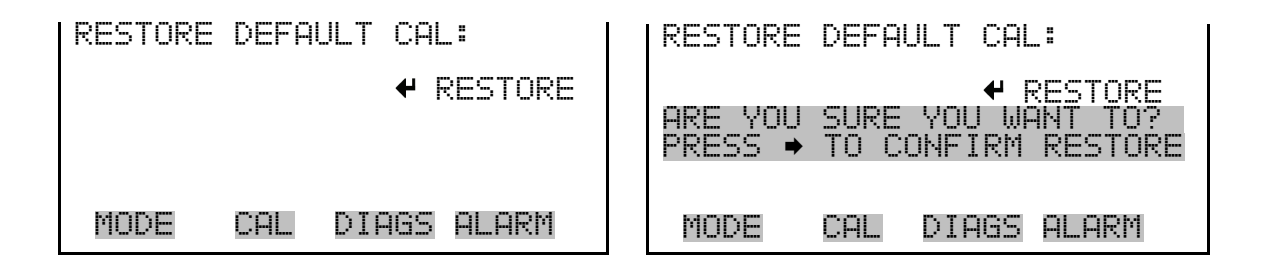

#### Ambient Temperature Calibration

The Ambient Temperature Calibration screen is used to view and set the ambient temperature sensor calibration. The ambient temperature calibration is visible only when the instrument is in service mode. For more information on the service mode, see "Service Mode" in the chapter.

**Note** This adjustment should only be performed by an instrument service technician.  $\blacktriangle$ 

• In the Main Menu, choose Service > **Ambient Temp Calibration**.

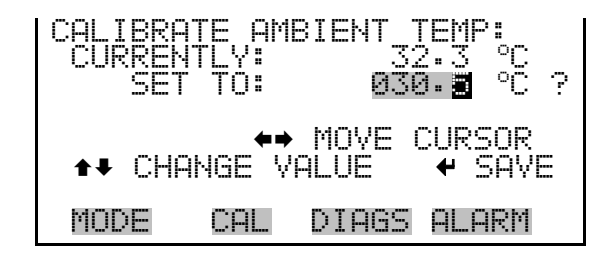

#### Cooler Temperature Calibration

The Cooler Temperature Calibration screen is used to view and set the cooler temperature sensor calibration. The cooler temperature calibration is visible only if the instrument is in service mode. For more information on the service mode, see "Service Mode" earlier in the chapter.

**Note** This adjustment should only be performed by an instrument service technician.  $\blacktriangle$ 

• In the Main Menu, choose Service > **Cooler Temp Calibration**.

CALIBRATE COOLER TEMP: CURRENTLY: 15.1 °C SET TO: 015.2 °C ? ←→ MOVE CURSOR ←→ CHANGE VALUE ← SAVE MODE CAL DIAGS ALARM

#### **Analog Output Calibration**

The Analog Output Calibration menu is a selection of 6 voltage channels and 6 current channels to calibrate, and allows the user to select the calibration action zero or span. The analog output calibration is visible only when the instrument is in service mode. For more information on the service mode, see "Service Mode" in the chapter.

**Note** These adjustments should only be performed by an instrument service technician.  $\blacktriangle$ 

• In the Main Menu, choose Service > Analog Out Calibration.

| ANALOG OUTPUT CA | AL:       |
|------------------|-----------|
| >VOLTAGE CHANNEL | _ 1       |
| VOLTAGE CHANNEL  | _ 2       |
| VOLTAGE CHANNEL  | _ 3       |
| VOLTAGE CHANNEL  | _ 4       |
| VOLTAGE CHANNEL  | _ 5       |
| VOLTAGE CHANNEL  | _ 6       |
| CURRENT CHANNEL  | . 1 🖡     |
|                  |           |
| MODE CAL DIA     | AGS ALARM |

| ANALOG  | OUTPU | T CAL:  | ALE   |
|---------|-------|---------|-------|
| >CALIBA | ATE Z | ERO     |       |
| CALIBA  | ATE F | ULL SC( |       |
| MODE    | CAL   | DIAGS   | ALARM |

**Analog Output Calibrate Zero** The Analog Output Calibrate Zero screen allows the user to calibrate the zero state of the selected analog output. The operator must connect a meter to the output and adjust the output until it reads 0.0 V on the meter.

• In the Main Menu, choose Service > Analog Out Calibration > Select Channel > **Calibrate Zero**.

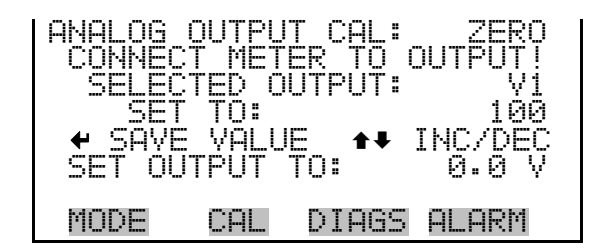

Analog Output Calibrate Full-Scale

The Analog Output Calibrate Full-Scale screen allows the user to calibrate the full-scale state of the selected analog output. The operator must connect a meter to the output and adjust output until it reads the value shown in the set output to: field.

• In the Main Menu, choose Service > Analog Out Calibration > Select Channel > Calibrate Full Scale.

### Analog Input Calibration

The Analog Input Calibration menu is a selection of 8 analog inputs to calibrate, and allows the user to select the calibration action zero or span.

The analog input calibration is visible only when the instrument is in service mode. For more information on the service mode, see "Service Mode" in the chapter.

**Note** These adjustments should only be performed by an instrument service technician. ▲

• In the Main Menu, choose Service > **Analog Input Calibration**.

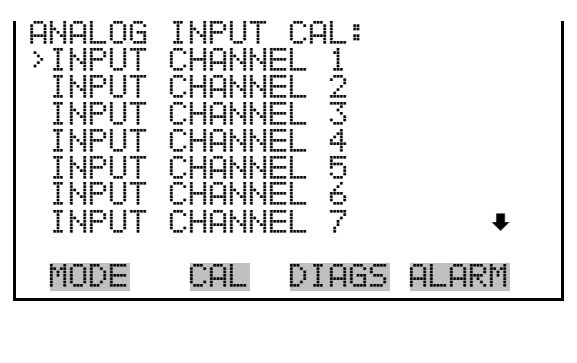

| ANALOG<br>>CALIBR<br>CALIBR | INPUT<br>ATE Z<br>ATE F | CAL:<br>ERO<br>ULL SCA | ILE   |
|-----------------------------|-------------------------|------------------------|-------|
|                             |                         |                        |       |
| MODE                        | CAL                     | DIAGS                  | ALARM |

The Analog Input Calibrate Zero screen allows the user to calibrate the zero state of the selected analog input.

• In the Main Menu, choose Service > Analog Input Calibration > Select Channel > **Calibrate Zero**. (Hook up a voltage source of 0 V to the analog input channel.)

ng. INPUT CAL SELEC INPUT: D INPUT IT 1 V ? .ECTED **CURRENTLY:** 6.24 CALIBRATE INPUT TO ZERO CAL MODE DIAGS ALARM

**Analog Input Calibrate Zero** 

#### Analog Input Calibrate Full-Scale The Analog Input Calibration Full-Scale screen allows the user to calibrate the full-scale state of the selected analog input.

• In the Main Menu, choose Service > Analog Input Calibration > Select Channel > **Calibrate Full Scale**. (Hook up a voltage source of 10 V to the analog input channel.)

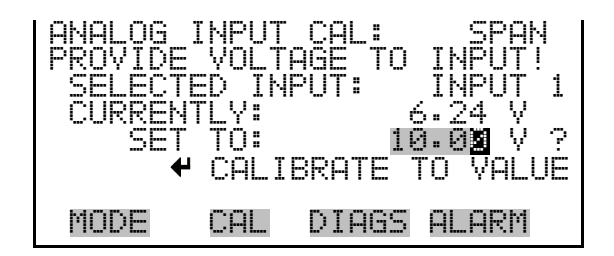

# **Display Pixel Test** The Display Pixel Test screen is used to test the LCD display. The display pixel test is visible only when the instrument is in service mode. For more information on the service mode, see "Service Mode" in the chapter.

• In the Main Menu, choose Service > **Display Pixel Test**.

| DISPLAY<br>DURING<br>TO EXIT | 'PIXEL TEST:<br>TEST PRESS ⑦ OR ►<br>', ◀ TO TOGGLE |
|------------------------------|-----------------------------------------------------|
|                              | ♥ BEGIN TEST<br>⑦ GO BACK TO MENU                   |
| MODE                         | CAL DIAGS ALARM                                     |

**Restore User Defaults** The Restore User Defaults screen is used to reset the user calibration and configuration values to factory defaults. The restore default user is visible only when the instrument is in service mode. For more information on the service mode, see "Service Mode" in the chapter.

• In the Main Menu, choose Service > **Restore User Defaults**.

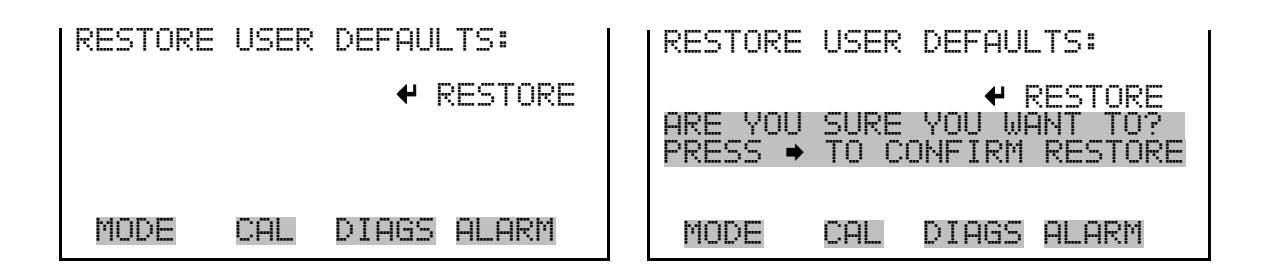

**Password** The Password menu allows the user to configure password protection. If the instrument is locked, none of the settings may be changed via the front panel user interface. The items visible under the password menu are determined by the instrument's password status.

• In the Main Menu, choose **Password**.

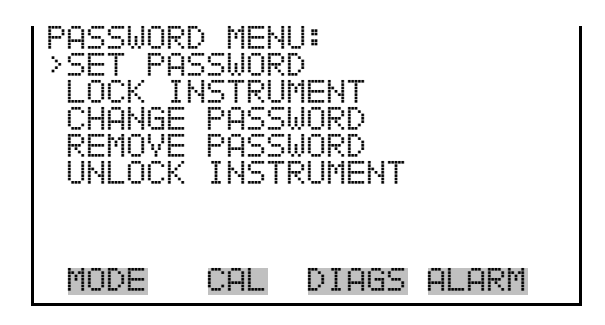

**Set Password** The Set Password screen is used to set the password to unlock the front panel. The set password is shown if the instrument is unlocked and the password is set.

• In the Main Menu, choose Password > Set Password

| ENTER | NEW PE           | SSWORD           |        |
|-------|------------------|------------------|--------|
|       |                  |                  |        |
|       | BCDEFG           | HIJKLM           | I BKSP |
| C     | PORSTU<br>197752 | IYWXYZ<br>700 /- | PAGE   |
| e     | 120406           | 107 1/-          | - DHYC |
| MODE  | CAL              | DIAGS            | ALARM  |

# **Lock Instrument**

The Lock Instrument screen is used to lock the instrument's front panel so users can not change any settings from the front panel. The lock instrument is shown if the instrument is unlocked and the password is set.

Lock/Unlock andIf the instrument keyboard is locked via the front panel using Password >Local/Remote OperationLock Instrument, the instrument reports being in Remote mode. In this<br/>mode, the keypad is locked, data can be viewed but not changed using the<br/>front panel interface, and the remote "Set" commands are active.

If the instrument keyboard is unlocked via the front panel using Password > Unlock Instrument, the instrument reports being in Local mode, the front panel interface is unlocked, and data can be changed from the front panel .

Refer to the "C-Link Protocol Commands" appendix for detailed information about "mode", "allow mode", and "power up mode" commands.

• In the Main Menu, choose Password > Lock Instrument

| LOCK FRO | NT P | ANEL:  | 1711    |
|----------|------|--------|---------|
| PREVENT  | USER | FROM   | HANGING |
|          | AND  | RETURN | TO RUN  |
|          |      |        |         |
| MODE     | CAL  | DIAGS  | Alarm   |

### **Change Password**

The Enter New Password screen is used to change the password used to unlock the instrument's front panel. The change password is shown if the instrument is unlocked.

• In the Main Menu, choose Password > Change Password

| l | ENTER  | NEW I           | PASSWORD:            |              |
|---|--------|-----------------|----------------------|--------------|
|   |        | BCDEI           | EGHIJKLMN            | BKSP         |
|   | C<br>e | )PQRS<br>)1234! | TUYWXYZ<br>56789 •/- | PAGE<br>SAVE |
|   | MODE   | CAI             | L DIAGS (            | ALARM        |

# **Remove Password**

The Remove Password screen is used to erase the current password and disable password protection. The remove password is shown if the instrument is unlocked and the password set.

• In the Main Menu, choose Password > Remove Password

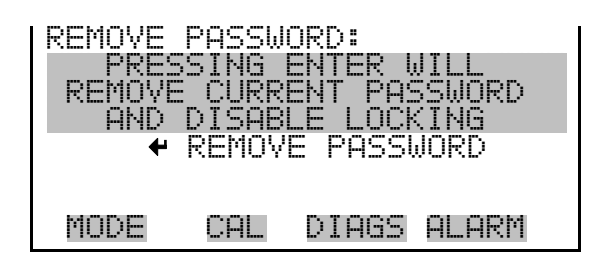

# **Unlock Instrument**

The Unlock Instrument screen is used to enter the password to unlock the front panel. The unlock instrument is shown if the instrument is locked.

• In the Main Menu, choose Password > Unlock Instrument

| ENTER M  | IEW PF                  | ASSWORD:                       |                      |
|----------|-------------------------|--------------------------------|----------------------|
| OF<br>01 | CDEF(<br>PORSTI<br>2345 | SHIJKLMN<br>JVWXYZ<br>5789 ./- | BKSP<br>PAGE<br>SAVE |
| MODE     | CAL                     | DIAGS                          | ALARM                |

# Chapter 4 Calibration

The Model 81*i* is calibrated to NIST standards at the factory and should not require calibration prior to startup. However, when a mass flow controller or pressure transducer is replaced it must be calibrated before operating the instrument.

**IMPORTANT NOTE** Before changing calibration factors or replacing parts that may void NIST traceability, refer to Appendix D for additional information. ▲

The following sections discuss the required apparatus and procedure for calibrating the instrument.

- "Mass Flow Controller Calibration" on page 4-1
- "Cooler Temperature Calibration" on page 4-2

# Mass Flow Controller Calibration

In order to calibrate the mass flow meter section of the zero or gas mass flow controller, a NIST traceable flow meter is required. The term calibration means determining the actual flow versus the flow setting for seven equally spaced flows along the range of the device. The Model 81*i* then corrects the output according to an internal algorithm.

Calibration may be done with a properly calibrated flow meter. For the most accurate calibration procedure, use a volumetric NIST traceable calibrator with the following step-by-step calibration procedure.

- 1. Connect a source of clean, dry air to the inlet of the mass flow controller.
- 2. Measure barometric pressure and room temperature.
- 3. Connect a suitable flow meter to the mass flow controller outlet.
- 4. Set Model 81*i* to Hg Flow or Zero Air Flow Calibration as described in the "Operation" chapter.

- 5. Set flow controller to 95 percent of full scale, then wait until flow meter reading stabilizes.
- 6. Enter the flow meter reading using the flow input screen.
- 7. Repeat Steps 5 and 6 for the remaining flow settings.

If you encounter a flow controller malfunction, contact Thermo Fisher Scientific.

# Cooler Temperature Calibration

Use the following procedure to calibrate the cooler temperature when the cooler temperature does not match the cooler set temperature.

 Connect an appropriate resistor for the desired setting temperature to J24 pins 1 and 2 on measurement interface board. For example, for a temperature of 14 °C use a resistor with a value of 15, 797 ohms. Verify ohm value with calibrated ohm meter or digital multimeter. Refer to **Table 4–1** for a list of resistors and associated temperature values.

**Note** After plugging in the test resistor, it may take several minutes for the reading to stabilize. ▲

2. From the Main Menu, press to scroll to Service, press >
 ↓ to scroll to Cooler Temp Calibration, and press .

The Calibrate Cooler Temp screen displays.

If Service is not displayed on the Main Menu, use the following procedure to display it:

a. At the Main Menu, press to scroll to Instrument Controls, press b to scroll to Service Mode, and press .

The Service Mode screen displays.

- b. Press 🔶 to toggle the Service Mode to ON.
- c. Press to return to the Main Menu.
- d. Continue the procedure at Step 2 to access the Calibrate Cooler Temp screen.
- 3. At the Calibrate Cooler Temp screen, use ( ★ ) ( ↓ ) until the temperature reads 14 °C, then press ← to save the value.

| Temperature (°C) | R Value (Ohms) |
|------------------|----------------|
| 0                | 29,490         |
| 1                | 28,157         |
| 2                | 26,891         |
| 3                | 25,689         |
| 4                | 24,547         |
| 5                | 23,462         |
| 6                | 22,430         |
| 7                | 21,450         |
| 8                | 20,517         |
| 9                | 19,631         |
| 10               | 18,747         |
| 11               | 17,983         |
| 12               | 17,219         |
| 13               | 16,490         |
| 14               | 15,797         |
| 15               | 15,136         |
| 16               | 14,507         |
| 17               | 13,906         |
| 18               | 13,334         |
| 19               | 12,788         |
| 20               | 12,268         |

Table 4–1. Temperature Values and Associated Resistors

# Chapter 5 Preventive Maintenance

This chapter describes the periodic maintenance procedures that should be performed on the instrument to ensure proper operation. Since usage and environmental conditions vary greatly, you should inspect the components frequently until an appropriate maintenance schedule is determined.

**IMPORTANT NOTE** Before changing calibration factors or replacing parts that may void NIST traceability, refer to Appendix D for additional information. ▲

This chapter includes the following maintenance information and replacement procedures:

- "Safety Precautions" on page 5-1
- "Replacement Parts" on page 5-3
- "Cleaning the Outside Case" on page 5-3
- "Visual Inspection and Cleaning" on page 5-3
- "Cooler Fins Inspection and Cleaning" on page 5-3
- "Fan Filters Inspection and Cleaning" on page 5-4
- "Leak Test" on page 5-5

# Safety Precautions

Read the safety precautions before beginning any procedures in this chapter.

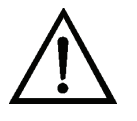

**WARNING** If the equipment is operated in a manner not specified by the manufacturer, the protection provided by the equipment may be impaired. ▲

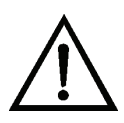

**Equipment Damage** Some internal components can be damaged by small amounts of static electricity. A properly ground antistatic wrist strap must be worn while handling any internal component (**Figure 7–1**). If an antistatic wrist strap is not available, be sure to touch the instrument chassis

before touching any internal components. When the instrument is unplugged, the chassis is not at earth ground.  $\blacktriangle$ 

# **Replacement Parts**

# Cleaning the Outside Case

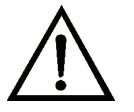

Visual Inspection and Cleaning

# Cooler Fins Inspection and Cleaning

See the "Servicing" chapter for a list of replacement parts.

Clean the outside case using a damp cloth, being careful not to damage the labels on the case.

**Equipment Damage** Do not use solvents or other cleaning products to clean the outside case.

The instrument should be inspected occasionally for obvious visible defects, such as loose connectors, loose fittings, cracked or clogged Teflon<sup>®</sup> lines, and excessive dust or dirt accumulation. Dust and dirt can accumulate in the instrument and can cause overheating or component failure. Dirt on the components prevents efficient heat dissipation and may provide conducting paths for electricity. The best way to clean the inside of the instrument is to first carefully vacuum all accessible areas and then blow away the remaining dust with low pressure compressed air. Use a soft paint brush or cloth to remove stubborn dirt.

Use the following procedure to inspect and clean the cooler fins.

Equipment Required:

#1 Philips screwdriver

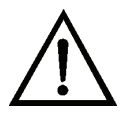

**Equipment Damage** Some internal components can be damaged by small amounts of static electricity. A properly ground antistatic wrist strap must be worn while handling any internal component. If an antistatic wrist strap is not available, be sure to touch the instrument chassis before touching any internal components. When the instrument is unplugged, the chassis is not at earth ground. ▲

- 1. Turn the instrument off and unplug the power cord.
- 2. Remove the instrument cover.
- 3. Locate the cooler (**Figure 7–2**).
- 4. Remove fan filter and clean as described in ""Fan Filters Inspection and Cleaning" on page 5-3".

- 5. Remove cooler assembly shroud screws and carefully lift the shroud.
- 6. Blow off the cooler fins using clean pressurized air. It may be more convenient to vacuum the fins. In either case, make sure that any particulate accumulation between the fins and fan blades has been removed.

If necessary, use a small brush to remove residual particulate accumulation.

- 7. Replace the shroud and fan filter.
- 8. Replace the cover.
- 9. Connect the power cord and turn the instrument ON.

# Fan Filters Inspection and Cleaning

Use the following procedure to inspect and clean the fan filters (**Figure 5–1**).

- 1. Remove the two fan guards from the fans and remove the filters.
- 2. Flush the filters with warm water and let dry (a clean, oil-free purge will help the drying process) or blow the filters clean with compressed air.
- 3. Re-install the filters and fan guards.

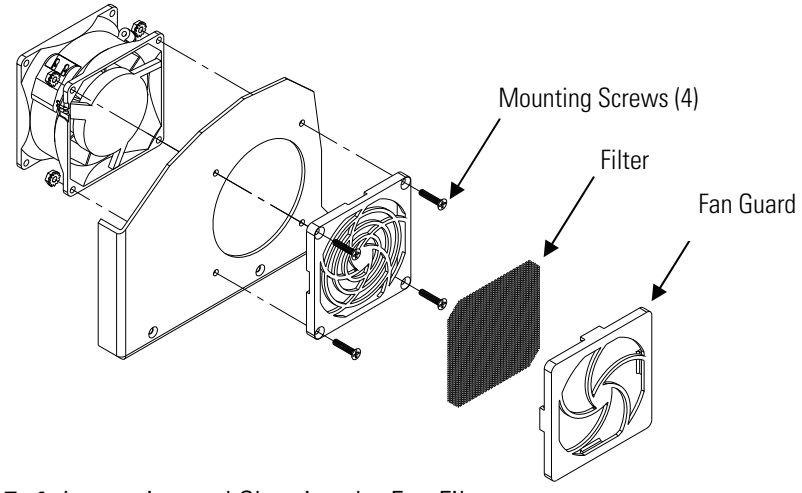

Figure 5–1. Inspecting and Cleaning the Fan Filters
**Leak Test** Use the following procedure to locate leaks within the Model 81*i*.

- 1. Turn the instrument OFF.
- Cap the following ports on the instrument's rear panel:
   EXHAUST
   ZERO AIR IN
   CAL GAS OUT
   ZERO AIR OUT
- 3. Note the check valve orientation then temporarily replace the check valve with a union connector.
- 4. Connect an external pump (Thermo part number 101426 or equivalent) to the PROBE bulkhead connector on the instrument's rear panel.
- 5. Connect a 500 cc DryCal<sup>®</sup> to the pressure side of the pump.
- 6. Turn the pump ON.

DryCal<sup>®</sup> flow should increase to less than 10 cc/min. Allow ten minutes to evacuate the calibrator lines.

- 7. Remove the union connector installed in Step 3, and replace the check valve with the flow arrow facing the FRONT panel.
- 8. Verify that the check valve is functioning correctly.
  - a. Connect a pressure gauge to the PROBE bulkhead.
  - b. In the Instrument Controls menu, select Gas Mode > Orifice Zero.

The gauge should not read greater than 12 psig. If the reading is greater than 12 psig, check the plumbing and valve set point.

# Chapter 6 Troubleshooting

This instrument has been designed to achieve a high level of reliability. In the event of problems or failure, the troubleshooting guidelines, board-level connection diagrams, connector pin descriptions, and testing procedures presented in this chapter should be helpful in isolating and identifying problems.

For additional fault location information, refer to the "Preventive Maintenance" chapter in this manual.

The service mode, described in the "Operation" chapter, includes parameters and functions that are useful when making adjustments or diagnosing problems. The Service menu includes some of the same information found in the Diagnostic menu, however, readings are updated every second in the service mode compared with every 10 seconds in the Diagnostics menu.

The Technical Support Department at Thermo Fisher Scientific can also be consulted in the event of problems. See "Service Locations" at the end of this chapter for contact information. In any correspondence with the factory, please note both the serial number and program number of the instrument.

**IMPORTANT NOTE** Before changing calibration factors or replacing parts that may void NIST traceability, refer to Appendix D for additional information. ▲

This chapter provides the following troubleshooting and service support information:

- "Safety Precautions" on page 6-2
- "Troubleshooting Guides" on page 6-2
- "Board-Level Connection Diagram" on page 6-4
- "Connector Pin Descriptions" on page 6-5

# **Safety Precautions**

# Troubleshooting Guides

Read the safety precautions in the Preface and the "Servicing" chapter before performing any actions listed in this chapter.

The troubleshooting guides presented in this chapter are designed to help isolate and identify instrument problems.

**Table 6–1** and **Table 6–2** provide general troubleshooting information and indicate the checks that you should perform if you experience an instrument problem.

**Table 6–3** lists all the alarm messages you may see on the display and provides recommendations about how to resolve the alarm condition.

| Malfunction                                                           | Possible Cause                              | Action                                                                                                    |
|-----------------------------------------------------------------------|---------------------------------------------|----------------------------------------------------------------------------------------------------|
| Does not start. (Light on power switch does not come on.)             | No power or wrong<br>power<br>configuration | Check the line to confirm that power is<br>available and that it matches the voltage<br>and frequency configuration of the<br>instrument. |
|                                                                       | Main fuse is blown or missing               | Unplug the power cord, open the fuse<br>drawer on the back panel, and check the<br>fuses visually or with a multimeter.                   |
|                                                                       | Bad switch or wiring connection             | Unplug the power cord, disconnect the switch and check operation with a multimeter.                                                       |
| Display does not come on.<br>(Light on power switch<br>does come on.) | DC power supply<br>failure                  | Check the green LED on the back edge of<br>the power supply. If the LED is off, the<br>supply has failed.                                 |
|                                                                       | DC power<br>distribution failure            | Check surface mount LEDs labeled "24V<br>PWR" on the motherboard and the<br>interface board. If lit, power is OK.                         |
|                                                                       | Display failure                             | If possible, check instrument function through RS-232 or Ethernet.                                                                        |
|                                                                       |                                             | Reboot the instrument.                                                                                                    |
|                                                                       |                                             | Contact Thermo Fisher Scientific Service                                                                                                  |

#### Table 6-1. Troubleshooting - Power-Up Failures

| Malfunction                                       | Possible Cause                                                    | Action                                                                                                    |
|---------------------------------------------------|-------------------------------------------------------------------|----------------------------------------------------------------------------------------------------|
| Analog signal<br>doesn't match<br>expected value. | Software has not been configured.                                 | Verify that the selected analog output has been properly configured to match the data system.                                                                                                    |
|                                                   | Analog output<br>goes above full-<br>scale value or<br>below zero | By default, a 5% over and underrange on the analog<br>outputs is provided. If this is not desirable due to<br>system restrictions, it may be turned off in the<br>INSTRUMENT CONTROLS > I/O CONFIGURATION ><br>ANALOG OUTPUT CONFIG screens. |
|                                                   | Recorder is<br>drawing down<br>output.                            | Verify that the recorder or data logger input impedance meets minimum requirements.                                                                                                    |

#### Table 6–2. Troubleshooting - Measurement Failures

#### Table 6–3. Troubleshooting - Alarm Messages

| Alarm Message                                                                             | Possible<br>Cause                                                     | Action                                                                                                    |
|-------------------------------------------------------------------------------------------|-----------------------------------------------------------------------|----------------------------------------------------------------------------------------------------|
| Alarm - Ambient<br>Temp                                                                   | Instrument overheating                                                | Replace fan if not operating properly.                                                                                                    |
|                                                                                           |                                                                       | Clean or replace foam filter, refer to the<br>"Preventive Maintenance" chapter in this manual.                                                                                                    |
| Alarm – Cooler<br>Temp                                                                    | Cooler temp<br>does not match<br>setting                              | Calibrate Cooler temp. Refer to "Cooler Temp<br>Calibration" in the "Calibration" chapter.                                                                                                    |
| Alarm – Pressure<br>(ambient pressure)                                                    | High pressure<br>indication                                           | Verify that the pressure transducer is working<br>properly. From the Main Menu select Diagnostics ><br>Pressure. Disconnect the line from the transducer.<br>If the reading is above ambient, calibrate the<br>pressure transducer. Refer to "Pressure Transducer<br>Calibration" in the "Servicing" chapter. Reconnect<br>the line to the transducer.<br>Valve malfunctions within and outside the 81 <i>i</i> may |
|                                                                                           |                                                                       | cause this. Refer to <b>lable 1–1</b> for 81 <i>i</i> valve status per gas mode.                                                                                                    |
| The following board re                                                                    | elated alarms only o                                                  | ccur during power up or reboot.                                                                                                    |
| Alarm -<br>Motherboard Status<br>Alarm - Interface<br>Status<br>Alarm - I/O Exp<br>Status | Internal cables<br>not connected<br>properly<br>Board is<br>defective | Check that all internal cables are connected<br>properly. Recycle AC power to instrument. If still<br>alarming, change board.                                                                                                    |

# Board-Level Connection Diagram

**Figure 6–1** is board-level connection diagram for the common electronics and measurement system. This illustration can be used along with the connector pin descriptions in **Table 6–4** through **Table 6–8** to troubleshoot board-level faults.

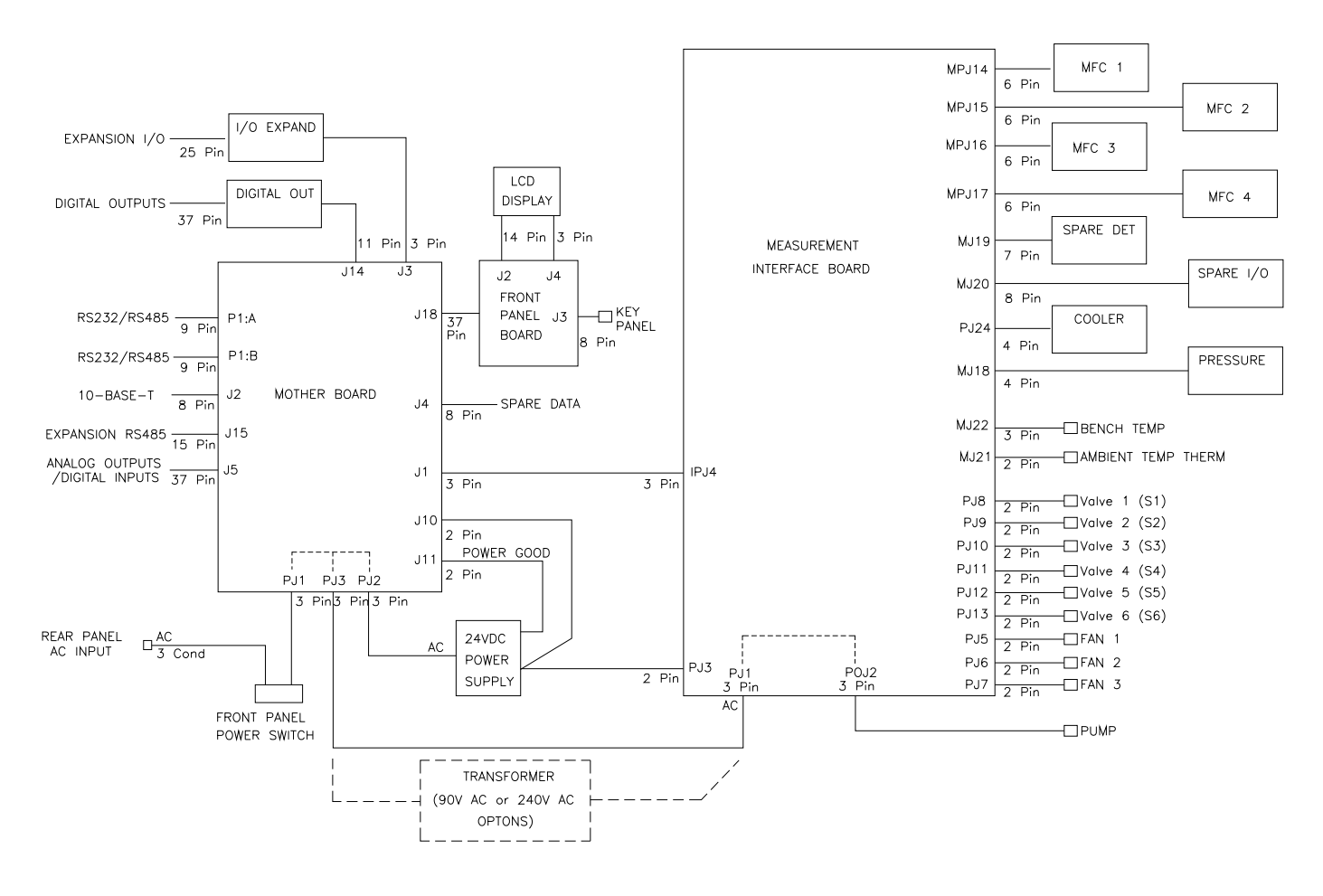

Figure 6–1. Board-Level Connection Diagram

# Connector Pin Descriptions

The connector pin descriptions in **Table 6–4** through **Table 6–8** can be used along with the board-level connection diagrams to troubleshoot board-level faults.

Note For associated I/O terminal board pin descriptions, refer to Table 2–1. ▲

| <b>Connector Label</b> | <b>Reference Designator</b> | Pin | Signal Description        |
|------------------------|-----------------------------|-----|---------------------------|
| INTF DATA              | J1                          | 1   | Ground                    |
|                        |                             | 2   | +RS485 to Interface Board |
|                        |                             | 3   | -RS485 to Interface Board |
| 10-BASE-T              | J2                          | 1   | Ethernet Output (+)       |
|                        |                             | 2   | Ethernet Output (-)       |
|                        |                             | 3   | Ethernet Input (+)        |
|                        |                             | 4   | NC                        |
|                        |                             | 5   | NC                        |
|                        |                             | 6   | Ethernet Input (-)        |
|                        |                             | 7   | NC                        |
|                        |                             | 8   | NC                        |
| EXPANSION BD           | J3                          | 1   | +5V                       |
|                        |                             | 2   | +24V                      |
|                        |                             | 3   | +24V                      |
|                        |                             | 4   | Ground                    |
|                        |                             | 5   | Ground                    |
|                        |                             | 6   | Ground                    |
|                        |                             | 7   | +RS485 to Expansion Board |
|                        |                             | 8   | -RS485 to Expansion Board |
| SPARE DATA             | J4                          | 1   | +5V                       |
|                        |                             | 2   | +24V                      |
|                        |                             | 3   | +24V                      |
|                        |                             | 4   | Ground                    |
|                        |                             | 5   | Ground                    |
|                        |                             | 6   | Ground                    |
|                        |                             | 7   | +RS485 to Spare Board     |

Table 6-4. Motherboard Connector Pin Descriptions

| <b>Connector Label</b> | <b>Reference Designator</b>  | Pin      | Signal Description            |
|------------------------|------------------------------|----------|-------------------------------|
|                        |                              | 8        | -RS485 to Spare Board         |
| For associated I/O to  | erminal board pin descriptio | ons, ref | er to <b>Table 2–1</b> .      |
| I/0                    | J5                           | 1        | Power Fail Relay N.C. Contact |
|                        |                              | 2        | Ground                        |
|                        |                              | 3        | TTL Input 1                   |
|                        |                              | 4        | TTL Input 2                   |
|                        |                              | 5        | Ground                        |
|                        |                              | 6        | TTL Input 5                   |
|                        |                              | 7        | TTL Input 7                   |
|                        |                              | 8        | TTL Input 8                   |
|                        |                              | 9        | TTL Input 10                  |
|                        |                              | 10       | Ground                        |
|                        |                              | 11       | TTL Input 13                  |
|                        |                              | 12       | TTL Input 15                  |
|                        |                              | 13       | Ground                        |
|                        |                              | 14       | Analog Voltage Output 1       |
|                        |                              | 15       | Analog Voltage Output 3       |
|                        |                              | 16       | Ground                        |
|                        |                              | 17       | Analog Voltage Output 5       |
|                        |                              | 18       | Ground                        |
|                        |                              | 19       | Ground                        |
|                        |                              | 20       | Power Fail Relay COM          |
|                        |                              | 21       | Power Fail Relay N.O. Contact |
|                        |                              | 22       | Ground                        |
|                        |                              | 23       | TTL Input 3                   |
|                        |                              | 24       | TTL Input 4                   |
|                        |                              | 25       | TTL Input 6                   |
|                        |                              | 26       | Ground                        |
|                        |                              | 27       | TTL Input 9                   |
|                        |                              | 28       | TTL Input 11                  |
|                        |                              | 29       | TTL Input 12                  |
|                        |                              | 30       | TTL Input 14                  |
|                        |                              | 31       | TTL Input 16                  |
|                        |                              | 32       | Ground                        |

| Connector Label | <b>Reference Designator</b> | Pin | Signal Description      |
|-----------------|-----------------------------|-----|-------------------------|
|                 |                             | 33  | Analog Voltage Output 2 |
|                 |                             | 34  | Analog Voltage Output 4 |
|                 |                             | 35  | Ground                  |
|                 |                             | 36  | Analog Voltage Output 6 |
|                 |                             | 37  | Ground                  |
| SER EN          | J7                          | 1   | Serial Enable Jumper    |
|                 |                             | 2   | +3.3V                   |
| 24V IN          | J10                         | 1   | +24V                    |
|                 |                             | 2   | Ground                  |
| DIGITAL I/O     | J14                         | 1   | +5V                     |
|                 |                             | 2   | +24V                    |
|                 |                             | 3   | +24V                    |
|                 |                             | 4   | Ground                  |
|                 |                             | 5   | Ground                  |
|                 |                             | 6   | Ground                  |
|                 |                             | 7   | SPI Reset               |
|                 |                             | 8   | SPI Input               |
|                 |                             | 9   | SPI Output              |
|                 |                             | 10  | SPI Board Select        |
|                 |                             | 11  | SPI Clock               |
| EXT. RS485      | J15                         | 1   | -RS485 to Rear Panel    |
|                 |                             | 2   | +RS485 to Rear Panel    |
|                 |                             | 3   | +5V                     |
|                 |                             | 4   | +5V                     |
|                 |                             | 5   | +5V                     |
|                 |                             | 6   | Ground                  |
|                 |                             | 7   | Ground                  |
|                 |                             | 8   | Ground                  |
|                 |                             | 9   | NC                      |
|                 |                             | 10  | NC                      |
|                 |                             | 11  | +24V                    |
|                 |                             | 12  | +24V                    |
|                 |                             | 13  | +24V                    |
|                 |                             |     |                         |

| <b>Connector Label</b> | <b>Reference Designator</b> | Pin | Signal Description     |
|------------------------|-----------------------------|-----|------------------------|
|                        |                             | 15  | +24V                   |
| 24V MONITOR            | J17                         | 1   | 24V Power Monitor      |
|                        |                             | 2   | Ground                 |
| FRONT PANEL BD         | J18                         | 1   | Ground                 |
|                        |                             | 2   | Ground                 |
|                        |                             | 3   | LCLK – LCD Signal      |
|                        |                             | 4   | Ground                 |
|                        |                             | 5   | Ground                 |
|                        |                             | 6   | LLP – LCD Signal       |
|                        |                             | 7   | LFLM – LCD Signal      |
|                        |                             | 8   | LD4 — LCD Signal       |
|                        |                             | 9   | LDO — LCD Signal       |
|                        |                             | 10  | LD5 – LCD Signal       |
|                        |                             | 11  | LD1 – LCD Signal       |
|                        |                             | 12  | LD6 – LCD Signal       |
|                        |                             | 13  | LD2 — LCD Signal       |
|                        |                             | 14  | LD7 — LCD Signal       |
|                        |                             | 15  | LD3 — LCD Signal       |
|                        |                             | 16  | LCD Bias Voltage       |
|                        |                             | 17  | +5V                    |
|                        |                             | 18  | Ground                 |
|                        |                             | 19  | Ground                 |
|                        |                             | 20  | LCD_ONOFF – LCD Signal |
|                        |                             | 21  | Keypad Row 2 Input     |
|                        |                             | 22  | Keypad Row 1 Input     |
|                        |                             | 23  | Keypad Row 4 Input     |
|                        |                             | 24  | Keypad Row 3 Input     |
|                        |                             | 25  | Keypad Col 2 Select    |
|                        |                             | 26  | Keypad Col 1 Select    |
|                        |                             | 27  | Keypad Col 4 Select    |
|                        |                             | 28  | Keypad Col 3 Select    |
|                        |                             | 29  | Ground                 |
|                        |                             | 30  | Ground                 |
|                        |                             | 31  | Ground                 |

| <b>Connector Label</b> | <b>Reference Designator</b> | Pin | Signal Description             |
|------------------------|-----------------------------|-----|--------------------------------|
|                        |                             | 32  | Ground                         |
|                        |                             | 33  | +24V                           |
|                        |                             | 34  | +24V                           |
| RS232/RS485:A          | P1:A                        | 1   | NC                             |
|                        |                             | 2   | Serial Port 1 RX (-RS485 IN)   |
|                        |                             | 3   | Serial Port 1 TX (-RS485 OUT)  |
|                        |                             | 4   | NC                             |
|                        |                             | 5   | Ground                         |
|                        |                             | 6   | NC                             |
|                        |                             | 7   | Serial Port 1 RTS (+RS485 OUT) |
|                        |                             | 8   | Serial Port 1 CTS (+RS485 IN)  |
|                        |                             | 9   | NC                             |
| RS232/RS485:B          | P1:B                        | 1   | NC                             |
|                        |                             | 2   | Serial Port 2 RX (-RS485 IN)   |
|                        |                             | 3   | Serial Port 2 TX (-RS485 OUT)  |
|                        |                             | 4   | NC                             |
|                        |                             | 5   | Ground                         |
|                        |                             | 6   | NC                             |
|                        |                             | 7   | Serial Port 2 RTS (+RS485 OUT) |
|                        |                             | 8   | Serial Port 2 CTS (+RS485 IN)  |
|                        |                             | 9   | NC                             |
| AC IN                  | PJ1                         | 1   | AC-HOT                         |
|                        |                             | 2   | AC-NEUT                        |
|                        |                             | 3   | AC-Ground                      |
| AC 24VPWR              | PJ2                         | 1   | AC-HOT                         |
|                        |                             | 2   | AC-NEUT                        |
|                        |                             | 3   | AC-Ground                      |
| AC INTF BD             | PJ3                         | 1   | AC-HOT                         |
|                        |                             | 2   | AC-NEUT                        |
|                        |                             | 3   | AC-Ground                      |

| Connector Label | <b>Reference Designator</b> | Pin | Signal Description |
|-----------------|-----------------------------|-----|--------------------|
| DATA            | J4                          | 1   | GND                |
|                 |                             | 2   | +RS485             |
|                 |                             | 3   | -RS485             |
| PRES            | J18                         | 1   | AIN_PRESSURE       |
|                 |                             | 2   | GND                |
|                 |                             | 3   | +15VA              |
|                 |                             | 4   | -15VA              |
| AMB TEMP THERM  | J21                         | 1   | AMBIENT_THERM      |
|                 |                             | 2   | GND                |
| BENCH TEMP      | J22                         | 1   | BENCH_THERM        |
|                 |                             | 2   | GND                |
| SPARE TEMP      | J23                         | 1   | SPARE2_THERM       |
|                 |                             | 2   | GND                |
| COOLER          | J24                         | 1   | AIN_COOLERTEMP     |
|                 |                             | 2   | GND                |
|                 |                             | 3   | +5VD               |
|                 |                             | 4   | COOLER_ONOFF       |
| SPARE I/O       | J20                         | 1   | AOUT_SPARE         |
|                 |                             | 2   | SPARE_CNTRL        |
|                 |                             | 3   | SPARE1_THERM       |
|                 |                             | 4   | +24V               |
|                 |                             | 5   | GND                |
|                 |                             | 6   | SPARE_ONOFF        |
|                 |                             | 7   | GND                |
|                 |                             | 8   | GND                |
| SPARE DET       | J19                         | 1   | FREQ               |
|                 |                             | 2   | +15VA              |
|                 |                             | 3   | GND                |
|                 |                             | 4   | GND                |
|                 |                             | 5   | -15VA              |
|                 |                             | 6   | GND                |
| MFC 1 (Z_AIR)   | J14                         | 1   | AIN_MASS_FLOW1     |

Table 6–5. Measurement Interface Board Connector Pin Descriptions

| <b>Connector Label</b> | <b>Reference Designator</b> | Pin | Signal Description |
|------------------------|-----------------------------|-----|--------------------|
|                        |                             | 2   | AOUT_MASS_FLOW1    |
|                        |                             | 3   | GND                |
|                        |                             | 4   | +15VA              |
|                        |                             | 5   | -15VA              |
|                        |                             | 6   | GND                |
| MFC 2                  | J15                         | 1   | AIN_MASS_FLOW2     |
|                        |                             | 2   | AOUT_MASS_FLOW2    |
|                        |                             | 3   | GND                |
|                        |                             | 4   | +15VA              |
|                        |                             | 5   | -15VA              |
|                        |                             | 6   | GND                |
| MFC 3 (SPARE 1)        | J16                         | 1   | AIN_MASS_FLOW3     |
|                        |                             | 2   | AOUT_MASS_FLOW3    |
|                        |                             | 3   | GND                |
|                        |                             | 4   | +15VA              |
|                        |                             | 5   | -15VA              |
|                        |                             | 6   | GND                |
| MFC 4 (SPARE 2)        | J17                         | 1   | AIN_MASS_FLOW4     |
|                        |                             | 2   | AOUT_MASS_FLOW4    |
|                        |                             | 3   | GND                |
|                        |                             | 4   | +15VA              |
|                        |                             | 5   | -15VA              |
|                        |                             | 6   | GND                |
| VALVE 1 (S1)           | J8                          | 1   | +24V               |
|                        |                             | 2   | SOLDRV1            |
| VALVE 2 (S2)           | J9                          | 1   | +24V               |
|                        |                             | 2   | SOLDRV2            |
| VALVE 3 (S3)           | J10                         | 1   | +24V               |
|                        |                             | 2   | SOLDRV3            |
| VALVE 4 (S4)           | J11                         | 1   | +24V               |
|                        |                             | 2   | SOLDRV4            |
| VALVE 5 (S5)           | J12                         | 1   | +24V               |
|                        |                             | 2   | SOLDRV5            |
| VALVE 6 (S6)           | J13                         | 1   | +24V               |

| <b>Connector Label</b> | <b>Reference Designator</b> | Pin | Signal Description |
|------------------------|-----------------------------|-----|--------------------|
|                        |                             | 2   | SOLDRV6            |
| FAN 1                  | J5                          | 1   | +24V               |
|                        |                             | 2   | GND                |
| FAN 2                  | J6                          | 1   | +24V               |
|                        |                             | 2   | GND                |
| FAN 3                  | J7                          | 1   | +24V               |
|                        |                             | 2   | GND                |
| AC PUMP                | J2                          | 1   | AC+                |
|                        |                             | 2   | PUMP_AC-           |
|                        |                             | 3   | AC_GND             |
| AC IN                  | J1                          | 1   | AC+                |
|                        |                             | 2   | AC-                |
|                        |                             | 3   | AC_GND             |
| 24V                    | J3                          | 1   | +24V               |
|                        |                             | 2   | GND                |

 Table 6–6.
 Front Panel Board Connector Pin Descriptions

| <b>Connector Label</b> | <b>Reference Designator</b> | Pin | Signal Description |
|------------------------|-----------------------------|-----|--------------------|
| MOTHER BOARD           | J1                          | 1   | Ground             |
|                        |                             | 2   | Ground             |
|                        |                             | 3   | LCLK – LCD Signal  |
|                        |                             | 4   | Ground             |
|                        |                             | 5   | Ground             |
|                        |                             | 6   | LLP — LCD Signal   |
|                        |                             | 7   | LFLM – LCD Signal  |
|                        |                             | 8   | LD4 — LCD Signal   |
|                        |                             | 9   | LDO — LCD Signal   |
|                        |                             | 10  | LD5 — LCD Signal   |
|                        |                             | 11  | LD1 — LCD Signal   |
|                        |                             | 12  | LD6 — LCD Signal   |
|                        |                             | 13  | LD2 — LCD Signal   |
|                        |                             | 14  | LD7 — LCD Signal   |
|                        |                             | 15  | LD3 — LCD Signal   |
|                        |                             | 16  | LCD Bias Voltage   |

| <b>Connector Label</b> | <b>Reference Designator</b> | Pin | Signal Description        |
|------------------------|-----------------------------|-----|---------------------------|
|                        |                             | 17  | +5V                       |
|                        |                             | 18  | Ground                    |
|                        |                             | 19  | Ground                    |
|                        |                             | 20  | LCD_ONOFF – LCD Signal    |
|                        |                             | 21  | Keypad Row 2 Input        |
|                        |                             | 22  | Keypad Row 1 Input        |
|                        |                             | 23  | Keypad Row 4 Input        |
|                        |                             | 24  | Keypad Row 3 Input        |
|                        |                             | 25  | Keypad Col 2 Select       |
|                        |                             | 26  | Keypad Col 1 Select       |
|                        |                             | 27  | Keypad Col 4 Select       |
|                        |                             | 28  | Keypad Col 3 Select       |
|                        |                             | 29  | Ground                    |
|                        |                             | 30  | Ground                    |
|                        |                             | 31  | Ground                    |
|                        |                             | 32  | Ground                    |
|                        |                             | 33  | +24V                      |
|                        |                             | 34  | +24V                      |
| LCD DATA               | J2                          | 1   | LFLM_5V – LCD Signal      |
|                        |                             | 2   | LLP_5V – LCD Signal       |
|                        |                             | 3   | LCLK_5V – LCD Signal      |
|                        |                             | 4   | LCD_ONOFF_5V – LCD Signal |
|                        |                             | 5   | +5V                       |
|                        |                             | 6   | Ground                    |
|                        |                             | 7   | LCD Bias Voltage          |
|                        |                             | 8   | LD0_5V — LCD Signal       |
|                        |                             | 9   | LD1_5V – LCD Signal       |
|                        |                             | 10  | LD2_5V — LCD Signal       |
|                        |                             | 11  | LD3_5V – LCD Signal       |
|                        |                             | 12  | LD4_5V — LCD Signal       |
|                        |                             | 13  | LD5_5V – LCD Signal       |
|                        |                             | 14  | LD6_5V – LCD Signal       |
|                        |                             | 15  | LD7_5V – LCD Signal       |
|                        |                             | 16  | Ground                    |

| <b>Connector Label</b> | <b>Reference Designator</b> | Pin | Signal Description      |
|------------------------|-----------------------------|-----|-------------------------|
| KEYBOARD               | J3                          | 1   | Keypad Row 1 Input      |
|                        |                             | 2   | Keypad Row 2 Input      |
|                        |                             | 3   | Keypad Row 3 Input      |
|                        |                             | 4   | Keypad Row 4 Input      |
|                        |                             | 5   | Keypad Col 1 Select     |
|                        |                             | 6   | Keypad Col 2 Select     |
|                        |                             | 7   | Keypad Col 3 Select     |
|                        |                             | 8   | Keypad Col 4 Select     |
| LCD BACKLIGHT          | J4                          | 1   | LCD Backlight Voltage 1 |
|                        |                             | 2   | NC                      |
|                        |                             | 3   | NC                      |
|                        |                             | 4   | LCD Backlight Voltage 2 |

#### Table 6–7. I/O Expansion Board (Optional) Connector Pin Descriptions

| <b>Connector Label</b> | <b>Reference Designator</b> | Pin | Signal Description     |
|------------------------|-----------------------------|-----|------------------------|
| EXPANSION I/O          | J1                          | 1   | Analog Voltage Input 1 |
|                        |                             | 2   | Analog Voltage Input 2 |
|                        |                             | 3   | Analog Voltage Input 3 |
|                        |                             | 4   | Ground                 |
|                        |                             | 5   | Analog Voltage Input 4 |
|                        |                             | 6   | Analog Voltage Input 5 |
|                        |                             | 7   | Analog Voltage Input 6 |
|                        |                             | 8   | Ground                 |
|                        |                             | 9   | Analog Voltage Input 7 |
|                        |                             | 10  | Analog Voltage Input 8 |
|                        |                             | 11  | Ground                 |
|                        |                             | 12  | NC                     |
|                        |                             | 13  | Current Output Return  |
|                        |                             | 14  | Ground                 |
|                        |                             | 15  | Current Output 1       |
|                        |                             | 16  | Current Output Return  |
|                        |                             | 17  | Current Output 2       |
|                        |                             | 18  | Current Output Return  |
|                        |                             | 19  | Current Output 3       |

| <b>Connector Label</b> | <b>Reference Designator</b> | Pin | Signal Description    |
|------------------------|-----------------------------|-----|-----------------------|
|                        |                             | 20  | Current Output Return |
|                        |                             |     | Current Output 4      |
|                        |                             | 22  | Current Output Return |
|                        |                             | 23  | Current Output 5      |
|                        |                             | 24  | Current Output Return |
|                        |                             | 25  | Current Output 6      |
| MOTHER BD              | J2                          | 1   | +5V                   |
|                        |                             | 2   | +24V                  |
|                        |                             | 3   | +24V                  |
|                        |                             | 4   | Ground                |
|                        |                             | 5   | Ground                |
|                        |                             | 6   | Ground                |
|                        |                             | 7   | +RS485 to Motherboard |
|                        |                             | 8   | -RS485 to Motherboard |

Table 6–8. Digital Output Board Connector Pin Descriptions

| <b>Connector Label</b> | <b>Reference Designation</b> | Pin | Signal Description |
|------------------------|------------------------------|-----|--------------------|
| MOTHER BD              | J1                           | 1   | +5V                |
|                        |                              | 2   | +24V               |
|                        |                              | 3   | +24V               |
|                        |                              | 4   | Ground             |
|                        |                              | 5   | Ground             |
|                        |                              | 6   | Ground             |
|                        |                              | 7   | SPI Reset          |
|                        |                              | 8   | SPI Input          |
|                        |                              | 9   | SPI Output         |
|                        |                              | 10  | SPI Board Select   |
|                        |                              | 11  | SPI Clock          |
| DIGITAL OUTPUTS        | J2                           | 1   | Relay 1 Contact a  |
|                        |                              | 2   | Relay 2 Contact a  |
|                        |                              | 3   | Relay 3 Contact a  |
|                        |                              | 4   | Relay 4 Contact a  |
|                        |                              | 5   | Relay 5 Contact a  |
|                        |                              | 6   | Relay 6 Contact a  |

| <b>Connector Label</b> | <b>Reference Designation</b> | Pin | Signal Description      |
|------------------------|------------------------------|-----|-------------------------|
|                        |                              | 7   | Relay 7 Contact a       |
|                        |                              | 8   | Relay 8 Contact a       |
|                        |                              | 9   | Relay 9 Contact a       |
|                        |                              | 10  | Relay 10 Contact a      |
|                        |                              | 11  | NC                      |
|                        |                              | 12  | Solenoid Drive Output 1 |
|                        |                              | 13  | Solenoid Drive Output 2 |
|                        |                              | 14  | Solenoid Drive Output 3 |
|                        |                              | 15  | Solenoid Drive Output 4 |
|                        |                              | 16  | Solenoid Drive Output 5 |
|                        |                              | 17  | Solenoid Drive Output 6 |
|                        |                              | 18  | Solenoid Drive Output 7 |
|                        |                              | 19  | Solenoid Drive Output 8 |
|                        |                              | 20  | Relay 1 Contact b       |
|                        |                              | 21  | Relay 2 Contact b       |
|                        |                              | 22  | Relay 3 Contact b       |
|                        |                              | 23  | Relay 4 Contact b       |
|                        |                              | 24  | Relay 5 Contact b       |
|                        |                              | 25  | Relay 6 Contact b       |
|                        |                              | 26  | Relay 7 Contact b       |
|                        |                              | 27  | Relay 8 Contact b       |
|                        |                              | 28  | Relay 9 Contact b       |
|                        |                              | 29  | Relay 10 Contact b      |
|                        |                              | 30  | +24V                    |
|                        |                              | 31  | +24V                    |
|                        |                              | 32  | +24V                    |
|                        |                              | 33  | +24V                    |
|                        |                              | 34  | +24V                    |
|                        |                              | 35  | +24V                    |
|                        |                              | 36  | +24V                    |
|                        |                              | 37  | +24V                    |

## **Service Locations**

For additional assistance, worldwide service is available from Thermo Fisher Scientific. Contact one of the phone numbers below for product support and technical information or visit us on the web at www.thermo.com/aqi.

1-866-282-0430 Toll Free

1-508-520-0430 International

# Chapter 7 Servicing

This chapter explains how to replace the Model 81*i* subassemblies. It assumes that a subassembly has been identified as defective and needs to be replaced (or is an "expendable" item not covered under warranty). Expendable items are indicated by an asterisk (\*) in the "Model 81*i* Replacement Parts" table.

**IMPORTANT NOTE** Before changing calibration factors or replacing parts that may void NIST traceability, refer to Appendix D for additional information. ▲

For fault location information refer to the "Preventive Maintenance" chapter and the "Troubleshooting" chapter in this manual.

The service mode, described in the "Operation" chapter, includes parameters and functions that are useful when making adjustments or diagnosing problems.

For additional service assistance, see "Service Locations" at the end of this chapter.

This chapter includes the following parts information and component replacement procedures.

- "Safety Precautions" on page 7-2
- "Firmware Updates" on page 7-3
- "Replacement Parts List" on page 7-3
- "Cable List" on page 7-5
- "External Device Connection Components" on page 7-6
- "Removing the Measurement Bench and Lowering the Partition Panel" on page 7-6
- "Accessing the Service Mode" on page 7-8
- "Fuse Replacement" on page 7-9
- "Rear Panel Fan Replacement" on page 7-9
- "MFC Fan Replacement" on page 7-10

- "Cooler Assembly Replacement" on page 7-11
- "Mass Flow Controller Replacement" on page 7-13
- "DC Power Supply Replacement" on page 7-14
- "Analog Output Testing" on page 7-15
- "Analog Output Calibration" on page 7-17
- "Analog Input Calibration" on page 7-18
- "Pressure Transducer Assembly Replacement" on page 7-20
- "Pressure Transducer Calibration" on page 7-21
- "Pressure Regulator Replacement" on page 7-23
- "Ambient Temperature Calibration" on page 7-23
- "Scrubber Replacement" on page 7-25
- "I/O Expansion Board (Optional) Replacement" on page 7-26
- "Digital Output Board Replacement" on page 7-28
- "Motherboard Replacement" on page 7-29
- "Measurement Interface Board Replacement" on page 7-30
- "Front Panel Board Replacement" on page 7-31
- "LCD Module Replacement" on page 7-32

### **Safety Precautions**

Read the safety precautions before beginning any procedures in this chapter.

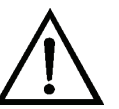

**WARNING** The service procedures in this manual are restricted to qualified representatives. ▲

If the equipment is operated in a manner not specified by the manufacturer, the protection provided by the equipment may be impaired.  $\blacktriangle$ 

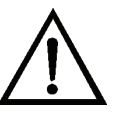

**CAUTION** Carefully observe the instructions in each procedure.

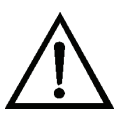

**Equipment Damage** Some internal components can be damaged by small amounts of static electricity. A properly ground antistatic wrist strap must be worn while handling any internal component (**Figure 7–1**). If an

antistatic wrist strap is not available, be sure to touch the instrument chassis before touching any internal components. When the instrument is unplugged, the chassis is not at earth ground. ▲

Handle all printed circuit boards by the edges.

Do not remove the LCD panel or frame from the LCD module. ▲

The LCD polarizing plate is very fragile, handle it carefully. ▲

Do not wipe the LCD polarizing plate with a dry cloth, it may easily scratch the plate.  $\blacktriangle$ 

Do not use alcohol, acetone, MEK or other Ketone based or aromatic solvents to clean the LCD module, use a soft cloth moistened with a naphtha cleaning solvent. ▲

Do not place the LCD module near organic solvents or corrosive gases. ▲

Do not shake or jolt the LCD module.  $\blacktriangle$ 

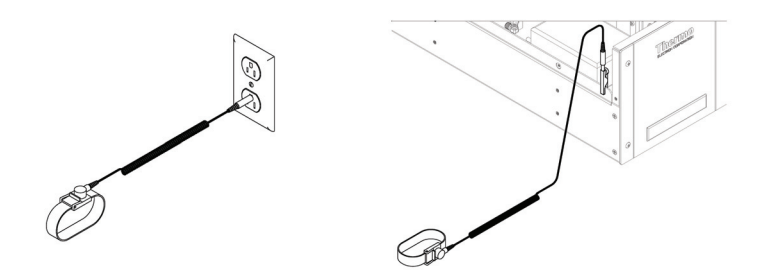

Figure 7–1. Properly Grounded Antistatic Wrist Strap

## **Firmware Updates**

The firmware can be updated by the user in the field via the serial port or over the Ethernet. This includes both the main processor firmware and the firmware in all low-level processors. Refer to the *iPort* manual for the firmware update procedure.

## **Replacement Parts List**

**Table 7–1** lists the replacement parts for the Model 81*i* major subassemblies. Refer to **Figure 7–2** to identify the component location.

**Table 7–1.** Model 81*i* Replacement Parts

| Part Number | Description                  |
|-------------|------------------------------|
| 100480-00   | Front Panel Pushbutton Board |
| 101491-22   | Processor Board              |
| 100539-00   | Digital Output Board         |

| Part Number | Description                                           |
|-------------|-------------------------------------------------------|
| 102014-00   | I/O Expansion Board (Optional)                        |
| 102340-00   | Front Panel Connector Board                           |
| 102496-00   | Front Panel Display                                   |
| 100533-00   | Motherboard                                           |
| 102664-00   | Measurement Interface Board                           |
| 111899-00   | Pressure Transducer Assembly, Hi Range                |
| 102204-00   | Pressure Regulator Assembly                           |
| 112775-00   | Mass Flow Controller, 5 sccm                          |
| 103059-00   | Mass Flow Controller, 50 sccm                         |
| 102628-00   | Mass Flow Controller, 100 sccm                        |
| 8094        | Mass Flow Controller, 20 SLPM                         |
| 102201-00   | Scrubber Bracket Assembly                             |
| 101707-00   | Scrubber Assembly                                     |
| 102526-00   | Solenoid Assembly, Valve 1                            |
| 102527-00   | Solenoid Assembly, Valve 2                            |
| 102528-00   | Solenoid Assembly, Valve 3                            |
| 102529-00   | Solenoid Assembly, Valve 4                            |
| 102530-00   | Solenoid Assembly, Valve 5                            |
| 103055-00   | Calibrator Scrubber                                   |
| 101390-00   | Solenoid Valve 1, 2-way, 24VDC                        |
| 7368        | Solenoid Valves 2, 3,4 and 5; 3-way, 24VDC            |
| 102172-00   | Line Cooler Assembly                                  |
| 101055-00   | AC Receptacle Assembly                                |
| 101681-00   | Power Supply Assembly, 24VDC, w/Base Plate and Screws |
| 100907-00   | Fan, 24VDC, Rear Panel and MFC                        |
| 8630        | Fan Filter*                                           |
| 104235-00   | Fuse Kit                                              |
| 101688-00   | Thermistor with Ambient Temperature Connector         |

\*Expendable item not covered by warranty.

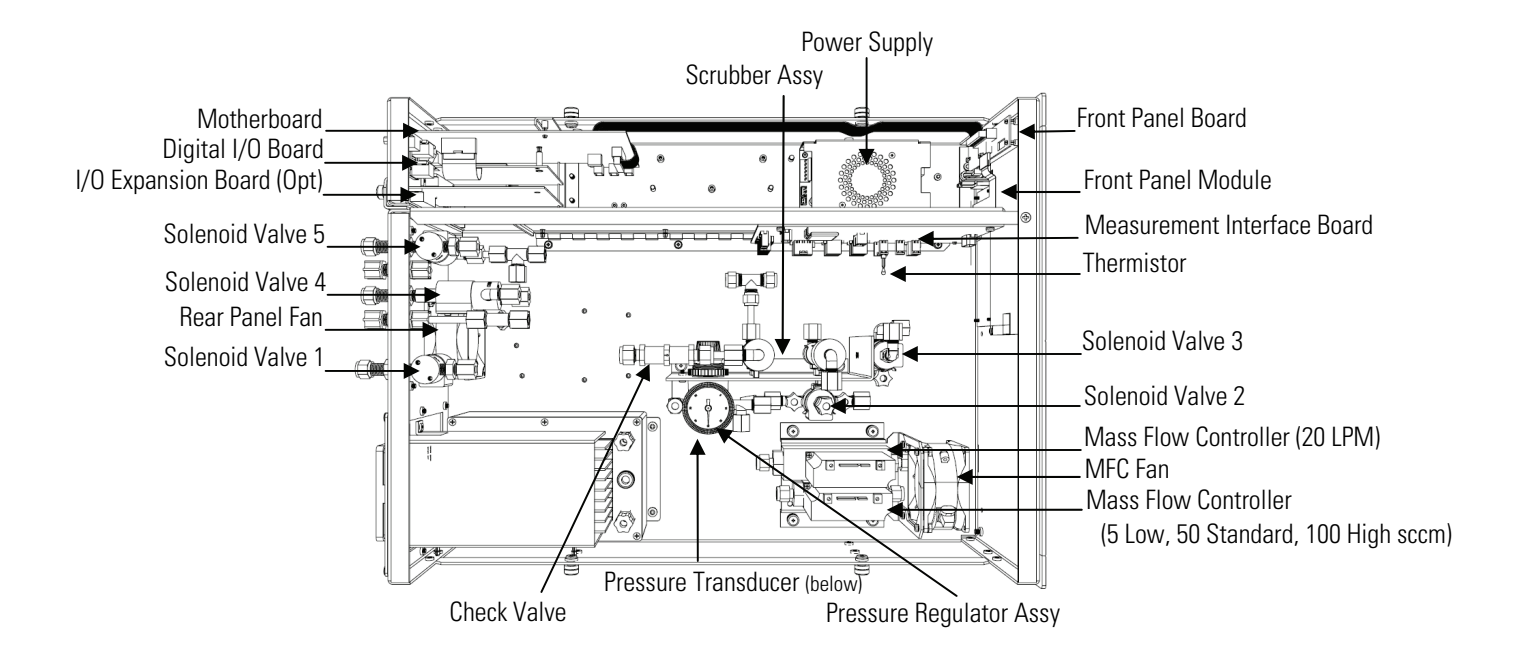

Figure 7–2. Model 81 / Component LayoutCable List

**Table 7–2** describes the Model 81*i* cables. See the "Troubleshooting" chapter for associated connection diagrams and board connector pin descriptions.

#### Table 7–2. Model 81 i Cables

| Part Number | Description                      |
|-------------|----------------------------------|
| 101036-00   | DC Power Supply 24V Output       |
| 101037-00   | 115VAC Supply to Interface Board |
| 101048-00   | RS-485/Data                      |
| 101038-00   | Power Switch to Motherboard      |
| 101364-00   | DC Power Supply Status Monitor   |
| 101054-00   | Motherboard to Front Panel Board |
| 101035-00   | DC Power Supply AC Input         |
| 101033-00   | AC from Receptacle               |
| 101377-00   | AC to Power Switch               |
| 101267-00   | Fan Power Cable (3 each)         |
| 103284-00   | MFC Cables (2 each)              |

# External Device Connection Components

**Table 7–3** lists the standard and optional cables and components used for connecting external devices such as PCs and data loggers to an iSeries instrument.

| Part<br>Number | Description                                                                     |
|----------------|---------------------------------------------------------------------------------|
| 102562-00      | Terminal Block and Cable Kit (DB25) (optional)                                  |
| 102556-00      | Terminal Block and Cable Kit (DB37) (optional)                                  |
| 102645-00      | Cable, DB37M to Open End Cable, Six Feet (optional)                             |
| 102646-00      | Cable, DB37F to Open End, Six Feet (optional)                                   |
| 102659-00      | Cable, DB25M to Open End, Six Feet (optional)                                   |
| 6279           | Cable, RS-232 (optional)                                                        |
| 102888-00      | Terminal Board PCB Assembly, DB37F (standard)                                   |
| 102891-00      | Terminal Board PCB Assembly, DB37M (standard)                                   |
| 103084-00      | Terminal Board PCB Assembly, DB25M (included with optional I/O Expansion Board) |

#### Table 7–3. External Device Connection Components

Removing the Measurement Bench and Lowering the Partition Panel

The measurement bench can be removed and the partition panel can be lowered to improve access to connectors and components. Refer to the following steps when a procedure requires lowering the partition panel (see **Figure 7–3**).

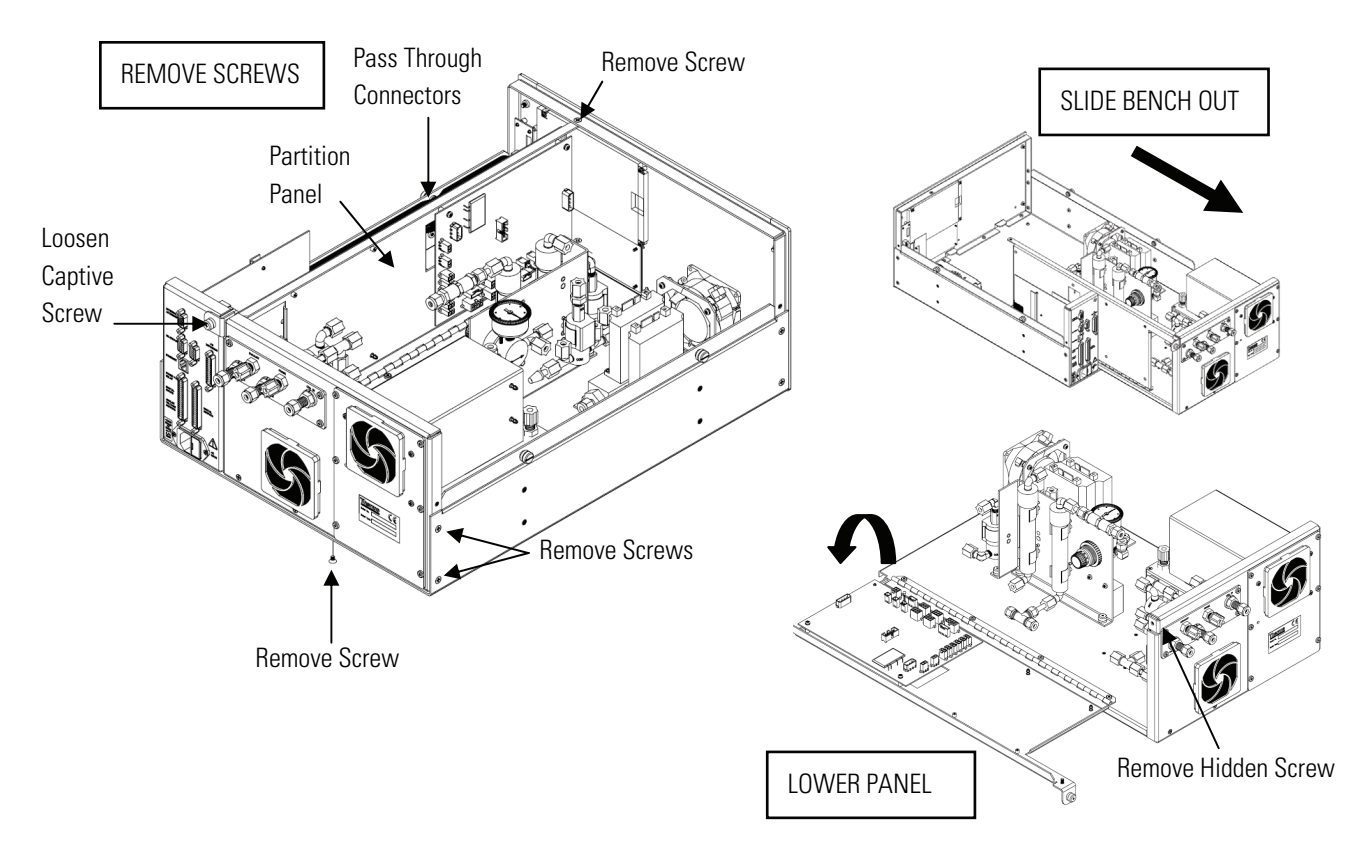

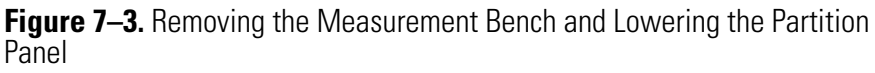

Equipment Required:

Philips screwdriver

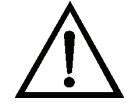

**Equipment Damage** Some internal components can be damaged by small amounts of static electricity. A properly ground antistatic wrist strap must be worn while handling any internal component. If an antistatic wrist strap is not available, be sure to touch the instrument chassis before touching any internal components. When the instrument is unplugged, the chassis is not at earth ground. ▲

- 1. Turn instrument OFF and unplug the power cord.
- 2. If the instrument is mounted in a rack, remove it from the rack.

- 3. Remove the cover.
- 4. Disconnect the plumbing connections at the rear of the measurement bench.
- 5. Disconnect the connectors that pass through the center of the partition panel.
- 6. Remove two screws from the left side of the case.
- 7. Remove one screw from the bottom rear of the case.
- 8. Remove one screw from the top front of the partition panel.
- 9. While holding the case securely, loosen the captive screw at the rear of the measurement bench, and pull the measurement bench from the rear of the case.
- 10. Remove the screw at the top rear of the partition panel securing the top of partition panel to the measurement bench, and lower the panel being, careful not to put excessive tension on the cables.
- 11. Replace the measurement bench by following previous steps in reverse.

# Accessing the Service Mode

If the Service mode is not displayed on the Main Menu, use the following procedure to display it.

At the Main Menu, press to scroll to Instrument Controls > press b to scroll to Service Mode and press .

The Service Mode screen appears.

- 2. Press  $(\frown)$  to toggle the Service Mode to ON.
- 3. Press  $\bigcirc$  >  $\bigcirc$  to return to the Main Menu.
- 4. Return to the procedure.

## **Fuse Replacement**

Use the following procedure to replace the fuse.

Equipment Required:

Replacement fuses - refer to the "Replacement Parts List" on page 7-3.

- 1. Turn instrument OFF and unplug the power cord.
- 2. Remove fuse drawer, located on the AC power connector.
- 3. If either fuse is blown, replace both fuses.
- 4. Insert fuse drawer and reconnect power cord.

## Rear Panel Fan Replacement

Use the following procedure to replace the rear panel fan (**Figure 7–4**).

Equipment Required:

Fan

Philips screwdriver

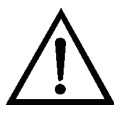

**Equipment Damage** Some internal components can be damaged by small amounts of static electricity. A properly ground antistatic wrist strap must be worn while handling any internal component. If an antistatic wrist strap is not available, be sure to touch the instrument chassis before touching any internal components. When the instrument is unplugged, the chassis is not at earth ground. ▲

- 1. Turn instrument OFF, unplug the power cord, and remove the cover.
- 2. Remove the fan guard from the fan and remove the filter.
- 3. Pull the power connectors off the fan.
- 4. Remove the four fan mounting screw s and remove the fan.
- 5. Install a new fan following the previous steps in reverse.

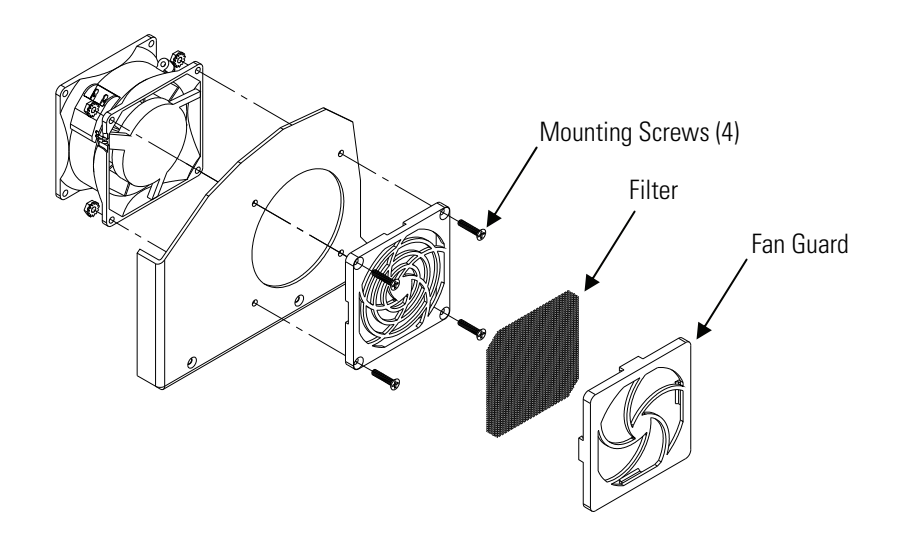

Figure 7–4. Replacing the Rear Panel Fan

# MFC Fan Replacement

Use the following procedure to replace the mass flow controller (MFC) fan (**Figure 7–5**).

**Equipment Required:** 

MFC Fan

#2 Philips screwdriver

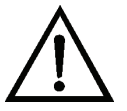

**Equipment Damage** Some internal components can be damaged by small amounts of static electricity. A properly ground antistatic wrist strap must be worn while handling any internal component. If an antistatic wrist strap is not available, be sure to touch the instrument chassis before touching any internal components. When the instrument is unplugged, the chassis is not at earth ground.

- 1. Turn instrument OFF, unplug the power cord, and remove the cover.
- 2. Pull the power connector off the fan.
- 3. Remove the four fan mounting screws and nuts and remove the fan.
- 4. Install a new fan following the previous steps in reverse.

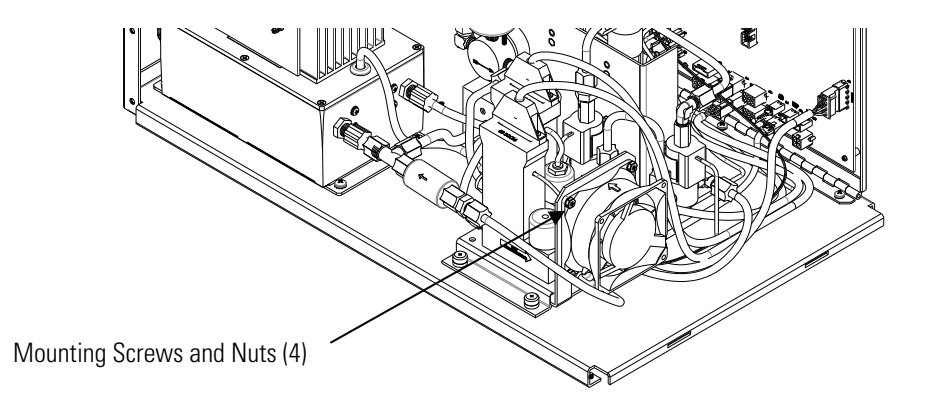

Figure 7–5. Replacing the MFC Fan

# Cooler Assembly Replacement

Use the following procedure to replace the cooler assembly (see **Figure 7–6**).

Equipment Required: Cooler

Nut driver, 1/4-inch Wrench, 7/16-inch Wrench, 9/16-inch Wrench, 5/8-inch Philips screwdriver Wire cutters

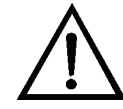

**Equipment Damage** Some internal components can be damaged by small amounts of static electricity. A properly ground antistatic wrist strap must be worn while handling any internal component. If an antistatic wrist strap is not available, be sure to touch the instrument chassis before touching any internal components. When the instrument is unplugged, the chassis is not at earth ground.

- 1. Turn instrument OFF, unplug the power cord, and remove the cover.
- 2. Pull the power connector off the cooler fan, and remove pneumatic and electrical connections.

- 3. Remove the four screws securing the cooler shroud and remove the shroud (**Figure 7–6**).
- 4. Loosen four captive screws holding cooler to floor plate and remove the cooler assembly.
- 5. Install new cooler by following previous steps in reverse. Be sure to connect the fan power cable before installing the shroud.

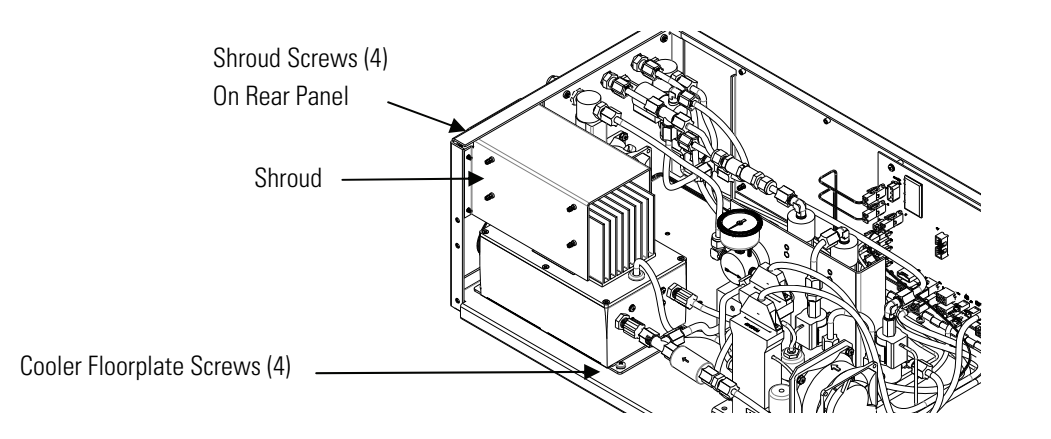

Figure 7–6. Replacing the Cooler

# Solenoid Valve Replacement

Use the following general procedure to replace a solenoid valve.

Equipment Required:

Solenoid valve

Wrench, 9/16-inch and 5/8-inch

Philips screwdriver

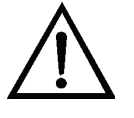

**Equipment Damage** Some internal components can be damaged by small amounts of static electricity. A properly ground antistatic wrist strap must be worn while handling any internal component. If an antistatic wrist strap is not available, be sure to touch the instrument chassis before touching any internal components. When the instrument is unplugged, the chassis is not at earth ground. ▲

1. Turn instrument OFF, unplug the power cord, and remove the cover.

- 2. Disconnect pneumatic and electrical connections from the solenoid and mark as approprite to facilitate reassembly.
- 3. Pull solenoid valve from mounting clip or remove it from the rear panel by removing the rear panel solenoid retaining nut and lock washer.
- 4. To replace solenoid, follow previous steps in reverse.

# Mass Flow Controller Replacement

Use the following procedure to replace a mass flow controller (MFC). Equipment Required:

Mass flow controller #1 and #2 Philips screwdriver Wrench, 916-inch Flatblade screwdriver

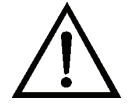

**Equipment Damage** Some internal components can be damaged by small amounts of static electricity. A properly ground antistatic wrist strap must be worn while handling any internal component. If an antistatic wrist strap is not available, be sure to touch the instrument chassis before touching any internal components. When the instrument is unplugged, the chassis is not at earth ground.

- 1. Disconnect the electrical connectors from the top on the MFCs and the fan.
- 2. Disconnect the pneumatics from the MFCs.
- 3. Loosen the four captive retaining screws securing the MFC assembly to the base and lift the assembly off.
- 4. Turn the assembly over and remove the two retaining screws from the MFC to be replaced.
- 5. Install the new MFC by following the previous steps in reverse.

# DC Power Supply Replacement

Use the following procedure to replace the DC power supply (**Figure 7–7**). Equipment Required:

DC power supply

Philips screwdriver

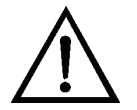

**Equipment Damage** Some internal components can be damaged by small amounts of static electricity. A properly ground antistatic wrist strap must be worn while handling any internal component. If an antistatic wrist strap is not available, be sure to touch the instrument chassis before touching any internal components. When the instrument is unplugged, the chassis is not at earth ground. ▲

- 1. Turn instrument OFF, unplug the power cord, and remove the cover.
- 2. Disconnect all the power supply electrical connections. Note connector locations to facilitate re-connection.
- 3. Loosen the captive screw securing the power supply to the chassis plate and lift out the power supply.
- 4. To install the DC power supply, follow the previous steps in reverse.

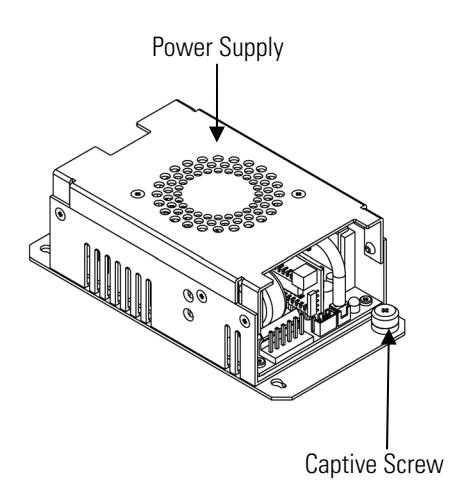

Figure 7–7. Replacing the DC Power Supply

# Analog Output Testing

The analog outputs should be tested if the concentration value on the front panel display disagrees with the analog outputs. To check the analog outputs, you connect a meter to an analog output channel (voltage or current) and compare the meter reading with the output value displayed on the Test Analog Outputs screen.

Equipment Required:

Multimeter

Use the following procedure to test the analog outputs.

- 1. Connect a meter to the channel to be tested. **Figure 7–8** shows the analog output pins and **Table 7–4** identifies the associated channels.
- 2. From the Main Menu, press to scroll to Diagnostics, press 
   > to scroll to Test Analog Outputs, and press

The Test Analog Outputs screen displays.

3. Press 🔸 to scroll to the desired channel corresponding to the rear panel terminal pins where the meter is connected, and press 🗲.

The Set Analog Outputs screen displays.

4. Press 🔸 to set the output to zero.

The Output Set To line displays Zero.

- 5. Check that the meter is displaying a zero value. If the meter reading differs by more than one percent, the analog outputs should be adjusted. Refer to "Analog Output Calibration" on page 7-17.
- 6. Press **•** to set the output to full scale.

The Output Set To line displays Full Scale.

- 7. Check that the meter is displaying the full scale value. If the meter reading differs by more than one percent, the analog outputs should be adjusted. Refer to "Analog Output Calibration" on page 7-17.
- 8. Press to reset the analog outputs to normal.

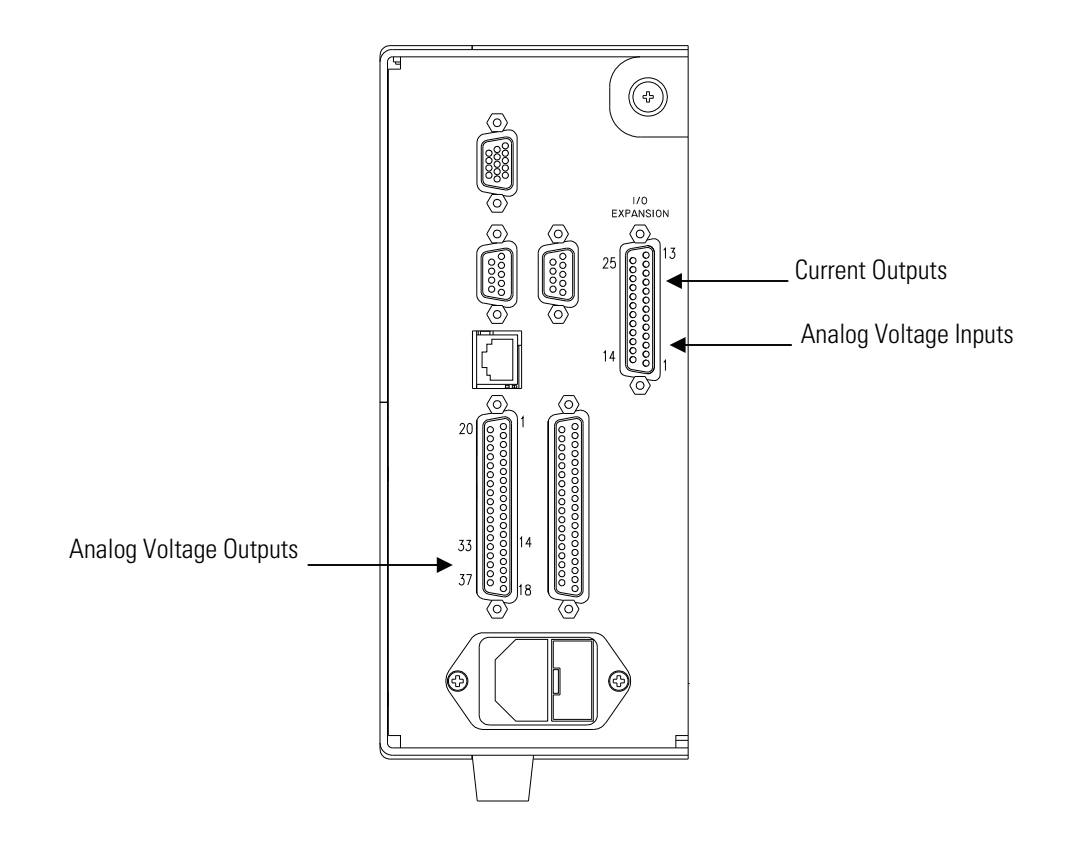

Figure 7–8. Rear Panel Analog Input and Output Pins

| Voltage<br>Channel | Pin                | Current<br>Channel    | Pin                |
|--------------------|--------------------|-----------------------|--------------------|
| 1                  | 14                 | 1                     | 15                 |
| 2                  | 33                 | 2                     | 17                 |
| 3                  | 15                 | 3                     | 19                 |
| 4                  | 34                 | 4                     | 21                 |
| 5                  | 17                 | 5                     | 23                 |
| 6                  | 36                 | 6                     | 25                 |
| Ground             | 16, 18, 19, 35, 37 | Current Output Return | 16, 18, 20, 22, 24 |

Table 7–4. Analog Output Channels and Rear Panel Pin Connections
| Input Channel | Pin          |
|---------------|--------------|
| 1             | 1            |
| 2             | 2            |
| 3             | 3            |
| 4             | 5            |
| 5             | 6            |
| 6             | 7            |
| 7             | 9            |
| 8             | 10           |
| Ground        | 4, 8, 11, 14 |

**Table 7–5.** Analog Input Channels and Rear Panel Pin Connections

## Analog Output Calibration

Use the following procedure to calibrate the analog outputs if a meter reading in the "Analog Output Testing" procedure differed by more than one percent or after replacing the motherboard or optional I/O expansion board.

**Equipment Required:** 

Multimeter

- Connect a meter to the channel to be adjusted and set to voltage or current as appropriate. Figure 7–8 shows the analog output pins and Table 7–4 identifies the associated channels.
- 2. From the Main Menu, press to scroll to Service, press >
  ↓ to scroll to Analog Out Calibration, and press .

The Analog Output Cal menu displays.

**Note** If the Service menu selection is not displayed, refer to "Accessing the Service Mode" in this chapter, then return to the beginning of this step. ▲

- 4. With the cursor at Calibrate Zero, press 🗲 .

The Analog Output Cal line displays Zero.

**Note** When calibrating the analog output, always calibrate zero first and then calibrate full scale. ▲

- 5. Use ↓ until the meter reads the value shown in the Set Output To line (0.0 V or 0.0 or 4.0 mA), then press ↓ to save the value.
- 6. Press **•** to return to the previous screen.
- 7. Press 🔸 🗲 to select Calibrate Full Scale.
- 8. Use until the meter reads the value shown in the Set Output To line, then press to save the value.

# Analog Input Calibration

Use the following procedures to calibrate the analog inputs after replacing the optional I/O expansion board. These procedures include selecting analog input channels, calibrating them to zero volts, and then calibrating them to full scale using a known voltage source.

Use the following procedure to calibrate the input channels to zero volts.

## Calibrating the Input Channels to Zero Volts

- From the Main Menu, press to scroll to Service, press >
   to scroll to Analog Input Calibration, and press .
- 2. The Analog Input Cal screen displays.

**Note** If the Service menu selection is not displayed, refer to "Accessing the Service Mode" in this chapter, then return to the beginning of this step.  $\blacktriangle$ 

- 3. At the Analog Input Cal screen, press 🕨 to scroll to a channel, and press 💶.
- 4. With the cursor at Calibrate Zero, press 🗲
- 5. The screen displays the input voltage for the selected channel.

- 6. Make sure that nothing is connected to the channel input pins and press to calibrate the input voltage on the selected channel to zero volts.
- 7. The screen displays 0.00 V as the voltage setting.
- 8. Press > to return to the Analog Input Cal screen and repeat Steps 2 through 4 to calibrate other input channels to zero as necessary.
- 9. Continue with the "Calibrating the Input Channels to Full Scale" procedure that follows.

## Calibrating the Input Channels to Full Scale

Use the following procedure to calibrate the input channels to full scale by applying a known voltage to the channels.

**Equipment Required:** 

DC voltage source (greater than 0 volts and less than 10 volts)

- Connect the known DC voltage source to the input channel (1-8) to be calibrated. Figure 7–8 shows the analog output pins and Table 7–4 identifies the associated channels.
- 2. From the Main Menu, press to scroll to Service, press >
  ↓ to scroll to Analog Input Calibration, and press .

The Analog Input Cal screen displays input channels 1-8.

- 3. At the Analog Input Cal screen, press 🕨 to scroll to the channel selected in Step 1, and press 🕶.
- 4. Press 🔸 to scroll to Calibrate Full Scale, and press 🗲 .

The screen displays the current input voltage for the selected channel.

5. Use and to enter the source voltage, and press
to calibrate the input voltage for the selected channel to the source voltage.

## Pressure Transducer Assembly Replacement

6. Press > to return to the input channels display and repeat Steps 3-5 to calibrate other input channels to the source voltage as necessary.

Use the following procedure to replace the pressure transducer assembly (**Figure 7–9**).

**Equipment Required:** 

Pressure transducer assembly

Philips screwdriver

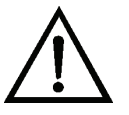

- 1. Turn instrument OFF, unplug the power cord, and remove the cover.
- 2. Disconnect plumbing from the pressure transducer assembly. Note the plumbing connections to facilitate reconnection.
- 3. Disconnect the pressure transducer cable from the measurement interface board.
- 4. Loosen the two pressure transducer assembly retaining screws and remove the pressure transducer assembly by sliding it down then taking it out.
- 5. To install the pressure transducer assembly, follow the previous steps in reverse.
- 6. Calibrate the pressure transducer. Refer to the "Pressure Transducer Calibration" procedure that follows.

#### Servicing Pressure Transducer Calibration

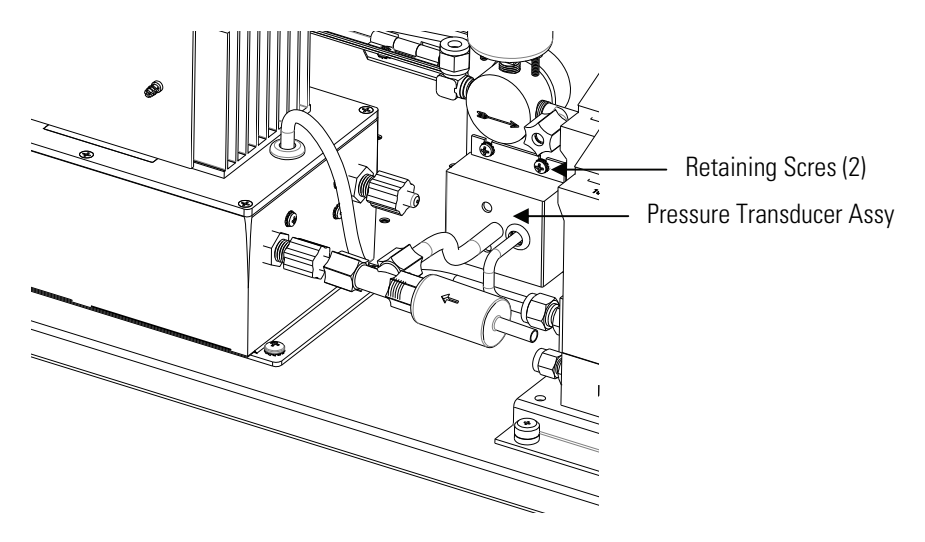

Figure 7–9. Replacing the Pressure Transducer Assembly

# Pressure Transducer Calibration

Use the following procedure to calibrate the pressure transducer.

**Note** Do not try to calibrate the pressure transducer unless the pressure is known accurately and with NIST Traceability. ▲

Equipment Required:

Vacuum pump

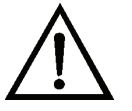

- 1. Remove the cover.
- 2. Disconnect the tubing from the pressure transducer and connect a vacuum pump known to produce a vacuum less than 1 mmHg.
- 3. From the Main Menu, press to scroll to Service > press >
  ↓ to scroll to Pressure Calibration > and press .

The Pressure Sensor Cal menu appears.

**Note** If the Service menu selection is not displayed, refer to "Accessing the Service Mode" in this chapter, then return to the beginning of this step. ▲

4. At the Pressure Sensor Cal screen, press 🗲 to select Zero.

The Calibrate Pressure Zero screen appears.

- 5. Wait at least 30 seconds for the zero reading to stabilize, then pressto save the zero pressure value.
- 6. Disconnect the pump from the pressure transducer.
- 7. Press to return to the Pressure Sensor Cal screen.
- 8. At the Pressure Sensor Cal screen, press 

  to select Span.

  The Calibrate Pressure Span screen appears.
- 9. Wait at least 30 seconds for the ambient reading to stabilize, use
  and to enter the known barometric pressure, and press
  to save the pressure value.
- 10. Reconnect the instrument tubing to the pressure transducer.
- 11. Install the cover.

## Pressure Regulator Replacement

Use the following procedure to replace the pressure regulator assembly (**Figure 7–9**).

Equipment Required:

Pressure regulator assembly

Channel lock pliers, Nylon jaw

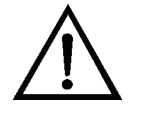

**Equipment Damage** Some internal components can be damaged by small amounts of static electricity. A properly ground antistatic wrist strap must be worn while handling any internal component. If an antistatic wrist strap is not available, be sure to touch the instrument chassis before touching any internal components. When the instrument is unplugged, the chassis is not at earth ground. ▲

- 1. Turn instrument OFF, unplug the power cord, and remove the cover.
- 2. Disconnect the pneumatic fittings.
- 3. Remove the pressure regulator retaining nut and remove the pressure regulator.
- 4. Remove the gauge from the pressure regulator.
- 5. Fit the new pressure regulator with the gauge and plug the unused port.

# Ambient Temperature Calibration

Use the following procedure to calibrate the ambient internal temperature for the instrument.

Equipment Required:

Calibrated thermometer or 10K ±1% resistor

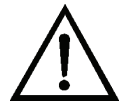

**WARNING** The service procedures in this manual are restricted to qualified representatives. ▲

If the equipment is operated in a manner not specified by the manufacturer, the protection provided by the equipment may be impaired.  $\blacktriangle$ 

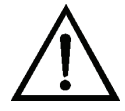

**Equipment Damage** Some internal components can be damaged by small amounts of static electricity. A properly ground antistatic wrist strap must be worn while handling any internal component. If an antistatic wrist strap is not available, be sure to touch the instrument chassis before touching any internal components. When the instrument is unplugged, the chassis is not at earth ground. ▲

- 1. Remove the instrument cover.
- 2. Tape the thermistor (plugged into the measurement interface board) to a calibrated thermometer

**Note** Since the thermistors are interchangeable to an accuracy of  $\pm 0.2$  °C, and have a value of 10K ohms at 25 °C, an alternate procedure is to connect an accurately known 10K resistor to the thermistor input (AMB TEMP) on the measurement interface board, and enter the temperature reading.

A 1 °C change corresponds to a  $\pm$ 5% change in resistance, thus this alternative procedure can be quite accurate as a check; however, it clearly is not NIST traceable.

3. From the Main Menu, press to scroll to Service > press > ↓ to scroll to **Temperature Calibration** > and press ↓.

The Calibrate Ambient Temperature screen appears.

**Note** If the Service menu selection is not displayed, refer to "Accessing the Service Mode" in this chapter, then return to the beginning of this step. ▲

- 4. Wait at least 30 seconds for the ambient reading to stabilize, use

  and
  to enter the known temperature, and press
  to save the temperature value.
- 5. Install the cover.

## Scrubber Replacement

Use the following procedure to replace the Hg scrubber (**Figure 7–10**). Equipment Required:

Hg scrubber assembly

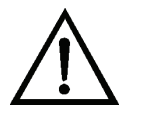

- 1. Turn instrument OFF, unplug the power cord, and remove the cover.
- 2. Disconnect the pneumatic connections from the scrubber assembly.
- 3. Unscrew the Teflon tubing at both ends of the scrubber.
- 4. Pull the scrubber off the mounting clips.
- 5. Push the replacement scrubber into the mounting clips.
- 6. Attach the Teflon tubing at both ends of the scrubber.
- 7. Replace the cover.

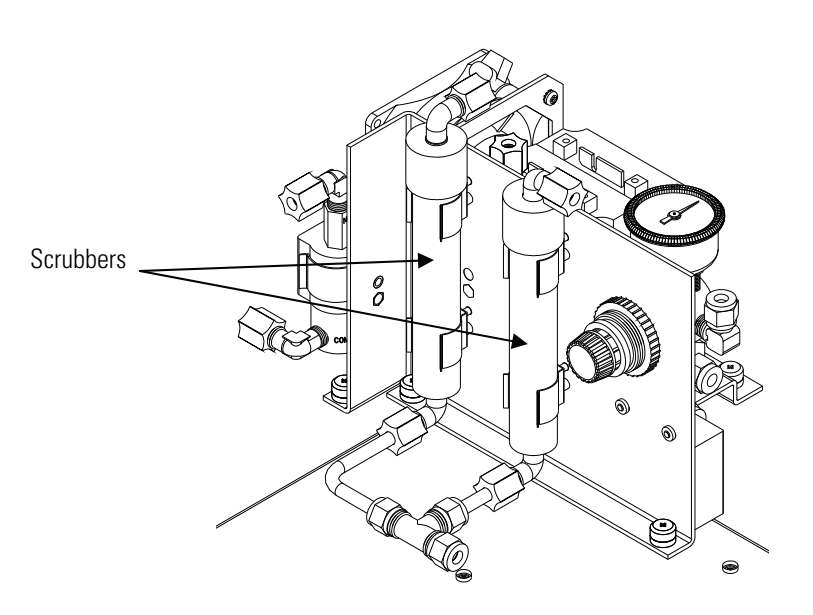

Figure 7–10. Replacing the Scrubber

# I/O Expansion Board (Optional) Replacement

Use the following procedure to replace the optional I/O expansion board (**Figure 7–11**).

**Note** After replacing the optional I/O expansion board, calibrate the current outputs and the analog voltage inputs. See the "Analog Output Calibration" procedure and the "Analog Input Calibration" procedure in this chapter. ▲

Equipment Required:

I/O expansion board

Nut driver, 3/16-inch

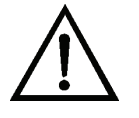

**Equipment Damage** Some internal components can be damaged by small amounts of static electricity. A properly ground antistatic wrist strap must be worn while handling any internal component. If an antistatic wrist strap is not available, be sure to touch the instrument chassis before touching any internal components. When the instrument is unplugged, the chassis is not at earth ground.

1. Turn instrument OFF, unplug the power cord, and remove the cover.

- 2. Unplug the I/O expansion board cable from the EXPANSION BD connector on the motherboard.
- 3. Remove the two standoffs holding the I/O expansion board connector to the rear panel (**Figure 7–12**).
- 4. Pop off the board from the mounting studs and remove the board.
- 5. To install the I/O expansion board, follow previous steps in reverse.
- 6. Calibrate the analog current outputs and analog voltage inputs per the procedure earlier in this chapter.

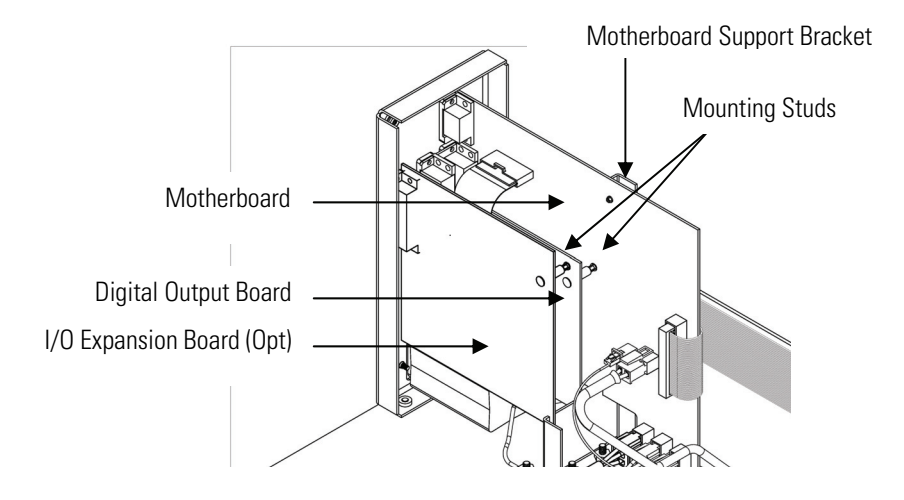

Figure 7–11. Replacing the I/O Expansion Board (Optional)

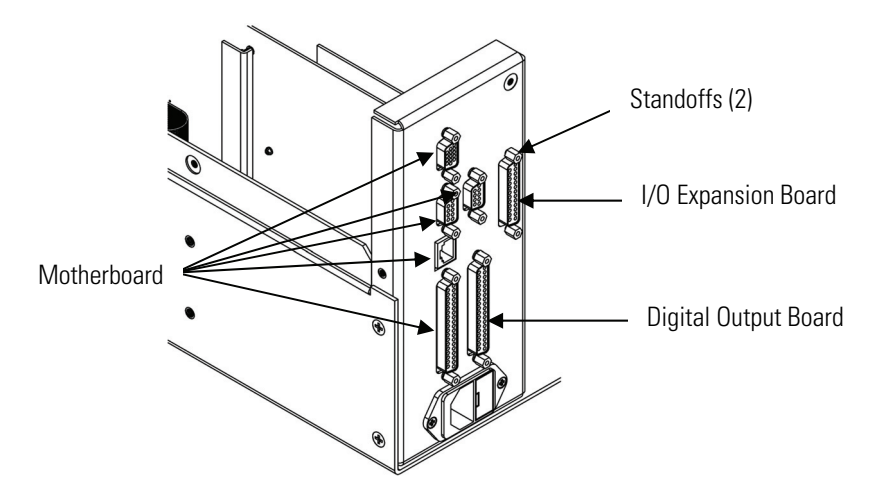

Figure 7–12. Rear Panel Board Connectors

# Digital Output Board Replacement

Use the following procedure to replace the digital output board (**Figure 7–11**).

Equipment Required:

Digital output board

Nut driver, 3/16-inch

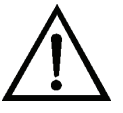

- 1. Turn instrument OFF, unplug the power cord, and remove the cover.
- 2. Remove the I/O expansion board (optional), if used. See "I/O Expansion Board (Optional) Replacement" on page 7-26 in this chapter.
- 3. Disconnect the digital output board ribbon cable from the motherboard.
- 4. Using the nut driver, remove the two standoffs securing the board to the rear panel (**Figure 7–12**).

- 5. Pop off the digital output board from the mounting studs and remove the board.
- 6. To install the digital output board, follow previous steps in reverse.

## Motherboard Replacement

Use the following procedure to replace the motherboard (**Figure 7–11**). Equipment Required: Motherboard Philips screwdriver

Nut driver, 3/16-inch

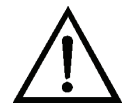

- 1. Turn instrument OFF, unplug the power cord, and remove the cover.
- 2. Remove the I/O expansion board (optional), if used. See the "I/O Expansion Board Replacement" procedure in this chapter.
- 3. Remove the digital output board. See the "Digital Output Board Replacement" procedure in this chapter.
- 4. Unplug all connectors from the motherboard. Note connector locations to facilitate reconnection.
- 5. Using the nut driver, remove the standoffs securing the board to the rear panel (**Figure 7–12**).
- 6. Pop off the motherboard from motherboard support bracket, and remove the motherboard.
- 7. To install the motherboard, follow previous steps in reverse.

8. Calibrate the analog voltage outputs. Refer to the "Analog Output Calibration" procedure on page 7-17.

## Measurement Interface Board Replacement

Use the following procedure to replace the measurement interface board (**Figure 7–13**).

Equipment Required:

Measurement interface board

Philips screwdriver

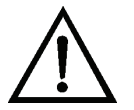

- 1. Refer to "Removing the Measurement Bench and Lowering the Partition Panel" in this chapter to lower the partition panel, then proceed to the next step below.
- 2. Unplug all connectors. Note the locations of the connectors to facilitate reconnection.
- 3. Unscrew the two screws at the top of the measurement interface board. Pop off the measurement interface board from the two bottom mounting studs and remove the board.
- 4. To install the measurement interface board, follow previous steps in reverse.
- 5. Re-install the measurement bench. Refer to "Removing the Measurement Bench and Lowering the Partition Panel" in this chapter.

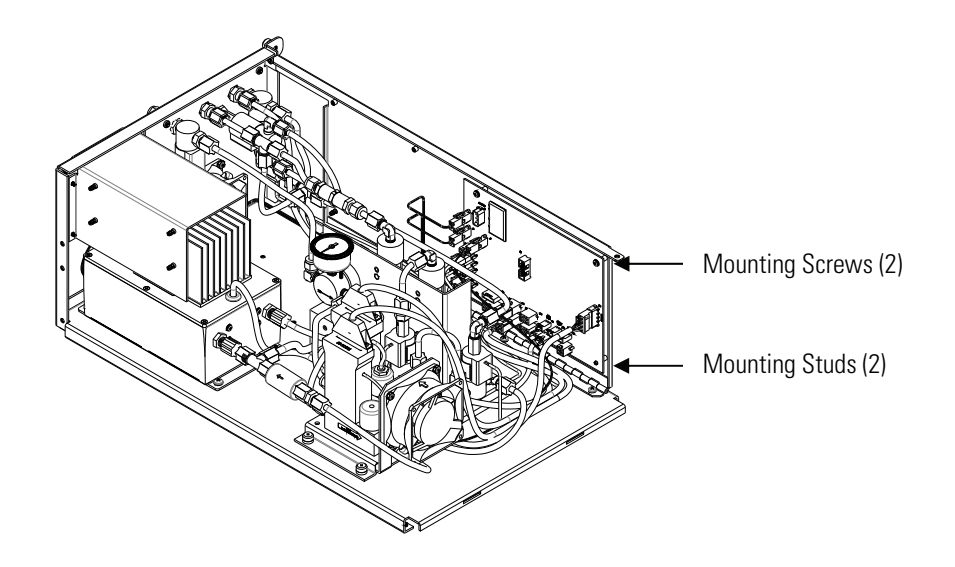

Figure 7–13. Replacing the Measurement Interface Board

# Front Panel Board Replacement

 $\underline{\land}$ 

Use the following procedure to replace the front panel board (**Figure 7–14**). Equipment Required:

Front panel board

- 1. Turn instrument OFF, unplug the power cord, and remove the cover.
- 2. Remove the three ribbon cables and the two-wire connector from the front panel board.
- 3. Pop off the board from the two top mounting studs and remove the board by lifting it up and off the slotted bottom support.
- 4. Replace the front panel board by following previous steps in reverse.

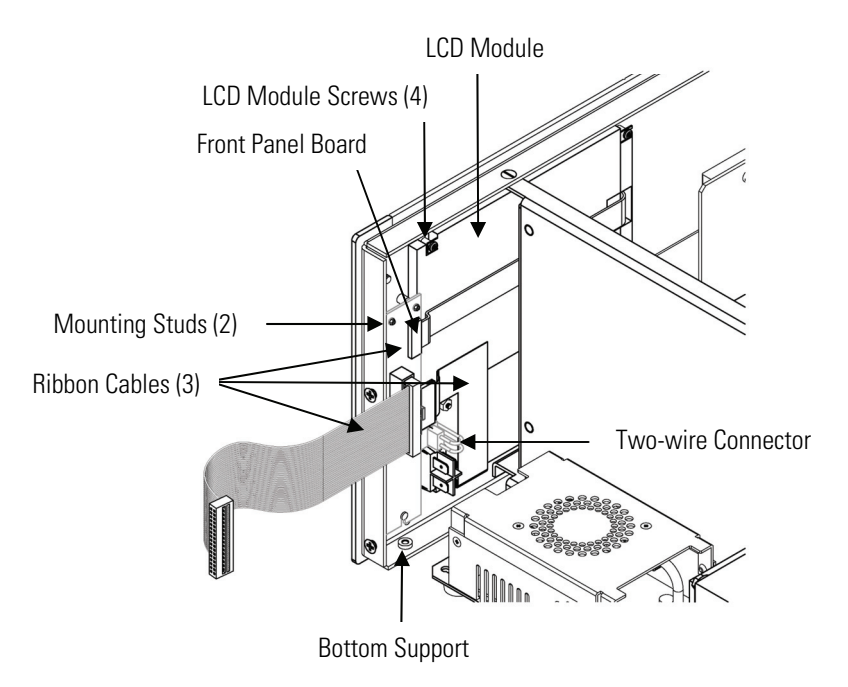

Figure 7–14. Replacing the Front Panel Board and the LCD Module

# LCD Module Replacement

Use the following procedure to replace the LCD module (Figure 7–14).

Equipment Required:

LCD module

Philips screwdriver

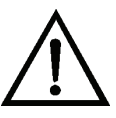

**CAUTION** If the LCD panel breaks, do not to let the liquid crystal contact your skin or clothes. If the liquid crystal contacts your skin or clothes, wash it off immediately using soap and water.

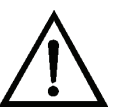

**Equipment Damage** Some internal components can be damaged by small amounts of static electricity. A properly ground antistatic wrist strap must be worn while handling any internal component. If an antistatic wrist strap is not available, be sure to touch the instrument chassis before touching any internal components. When the instrument is unplugged, the chassis is not at earth ground.

Do not remove the LCD panel or frame from the LCD module. ▲

The LCD polarizing plate is very fragile, handle it carefully. ▲

Do not wipe the LCD polarizing plate with a dry cloth, it may easily scratch the plate.  $\blacktriangle$ 

|                   | Do not use alcohol, acetone, MEK or other Ketone based or aromatic solvents to clean the module, use a soft cloth moistened with a naphtha cleaning solvent. ▲                                                                                                    |  |
|-------------------|----------------------------------------------------------------------------------------------------|--|
|                   | Do not place the LCD module near organic solvents or corrosive gases. $lacksquare$                                                                                                    |  |
|                   | Do not shake or jolt the LCD module. $\blacktriangle$                                                                                                    |  |
|                   | 1. Turn instrument OFF, unplug the power cord, and remove the cover.                                                                                                    |  |
|                   | 2. Disconnect the ribbon cable and the two-wire connector from the front panel board.                                                                                                    |  |
|                   | 3. Remove the four screws at the corners of the LCD module.                                                                                                    |  |
|                   | 4. Slide the LCD module out towards the center of the instrument.                                                                                                    |  |
|                   | 5. Replace the LCD module by following previous steps in reverse.                                                                                                    |  |
|                   | Note The optimal contrast will change from one LCD screen to another.<br>After replacing the LCD screen, the contrast may need to be reset. If the<br>content on the screen is visible, select Instrument Controls > Screen<br>Contrast and adjust the screen contrast. If the content on the screen is not<br>visible, use the "set contrast" C-Link command to set screen contrast to<br>mid range, then optimize the contrast. See the "C-Link Protocol<br>Commands" appendix for more information on this command. ▲ |  |
| Service Locations | For additional assistance, service is available from exclusive distributors<br>worldwide. Contact one of the phone numbers below for product support<br>and technical information or visit us on the web at www.thermo.com/aqi.                                                                                                    |  |
|                   | 1-866-282-0430 Toll Free                                                                                                    |  |
|                   | 1-508-520-0430 International                                                                                                    |  |

# Chapter 8 System Description

This chapter describes the function and location of the system components, provides an overview of the software structure, and includes a description of the system electronics and input/output connections and functions.

- "Hardware" on page 8-1
- "Software" on page 8-3
- "Electronics" on page 8-5
- "I/O Components" on page 8-7

### Hardware Model 81*i* hardware components (Figure 8–1) include:

- Pressure transducer
- Pressure regulator
- Mass flow controllers
- MFC fan
- Solenoid valves
- Check Valve
- Cooler assembly
- Scrubber assembly
- Thermistor
- Rear panel fan

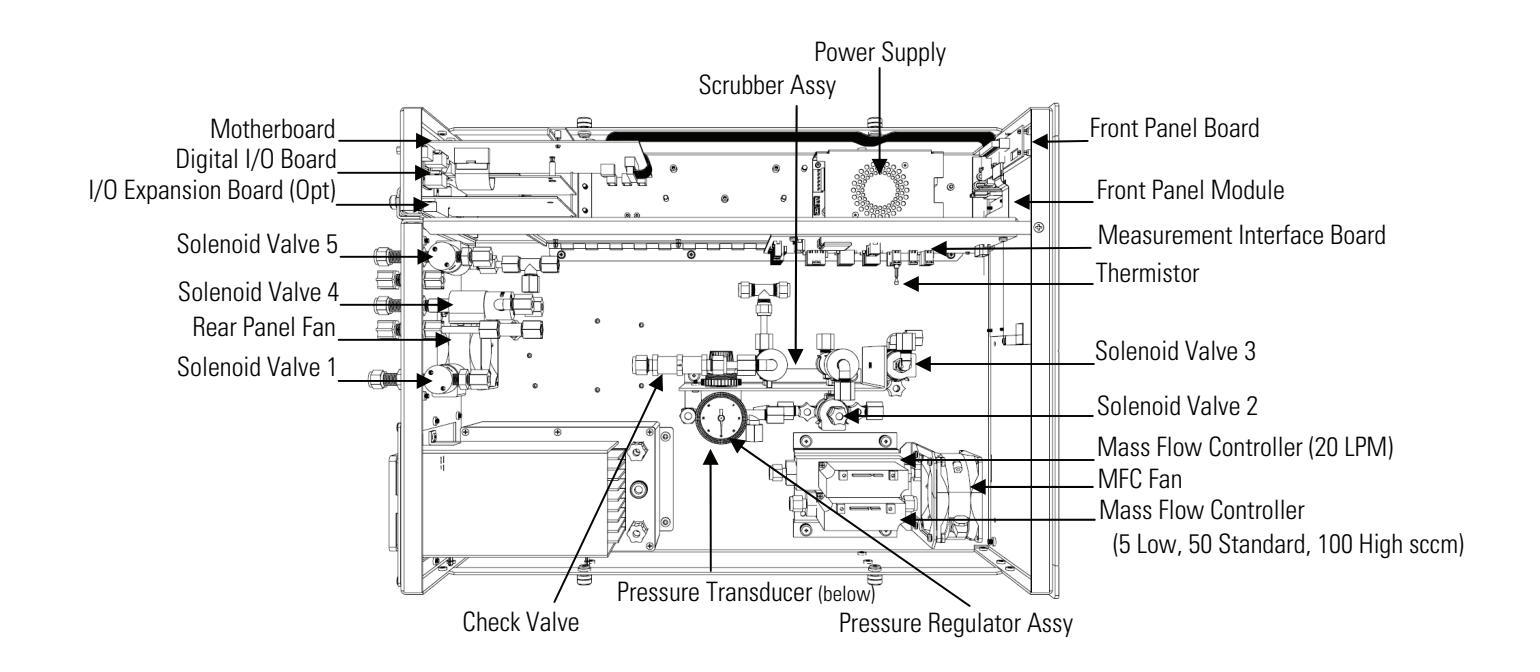

Figure 8–1. Hardware ComponentsPressure Transducer

The pressure transducer monitors calibration pressure for inclusion into the concentration calculation.

| Pressure Regulator    | The pressure regulator controls the flow of clean dry air to the MFCs.                                                                                                    |
|-----------------------|----------------------------------------------------------------------------------------------------|
| Mass Flow Controllers | The 20 LPM MFC governs the dilution of Hg vapor. The 5, 50, or 100 sccm MFC controls air flow through the Hg vapor source.                                                                              |
| MFC Fan               | The mass flow controller fan provides cooling air for the mass flow controllers.                                                                                                    |
| Solenoid Valves       | The solenoid valves control the flow of calibration gas and zero air within<br>the system for the different calibration modes.                                                                          |
| Check Valve           | The check valve is used to keep the orifice (located in the probe) from<br>being over pressurized in the event of solenoid valve failure. Check valve<br>flow arrow should face instrument front panel. |

| Cooler Assembly    | The cooler controls the temperature of the Hg vapor source.                                                                                                    |  |  |
|--------------------|----------------------------------------------------------------------------------------------------|--|--|
| Scrubber Assembly  | The scrubber assembly removes elemental Hg from the Hg saturated flow<br>prior to the gas being sent to exhaust. Hg saturated flow is routed through<br>the scrubber assembly during any zero air mode (instrument, orifice, or<br>system).                                                                                                    |  |  |
| Thermistor         | The internal temperature thermistor monitors the ambient temperature within the instrument.                                                                                                    |  |  |
| Rear Panel Fan     | The rear panel fan provides cooling air for the internal components.                                                                                                    |  |  |
| Software           | <ul> <li>The processor software tasks are organized into four areas:</li> <li>Instrument Control</li> <li>Monitoring Signals</li> <li>Measurement Calculations</li> <li>Output Communication</li> </ul>                                                                                                    |  |  |
| Instrument Control | Low-level embedded processors are used to control the various functions on<br>the boards, such as analog and digital I/O, and heater control. These<br>processors are controlled over a serial interface with a single high-level<br>processor that also controls the front-panel user interface. The low-level<br>processors all run common firmware that is bundled with the high-level<br>firmware and loaded on power-up if a different version is detected.<br>Each board has a specific address that is used to identify to the firmware<br>what functions are supported on that board. This address is also used for<br>the communications between the low-level processors and the high-level |  |  |
|                    | processor.<br>Every tenth of a second the frequency counters, analog I/O, and digital I/O<br>are read and written to by the low-level processor. The counters are<br>accumulated over the past second and the analog inputs are averaged over<br>that second. The high-level processor polls the low-level processors once<br>per second to exchange the measurement and control data.                                                                                                    |  |  |

| Monitoring Signals          | Signals are gathered from the low-level processors once per second, and<br>then processed by the high-level processor to produce the final<br>measurement values. The one-second accumulated counts are accumulated<br>and reported for the user-specified averaging time. If this averaging time is<br>greater than ten seconds, the measurement is reported every 10 seconds.<br>The one-second average of the other analog inputs are reported directly (no<br>additional signal conditioning is performed by the high-level processor). |
|-----------------------------|----------------------------------------------------------------------------------------------------|
| Measurement<br>Calculations | The calculation begins by subtracting the appropriate electronic offset from<br>the seven-second count accumulation. Following this correction, the raw<br>accumulated counts are scaled according to the gain setting of the input<br>board.                                                                                                    |
|                             | Next, the uncorrected values are determined according to a unique<br>averaging algorithm which minimizes errors resulting from rapidly<br>changing gas concentrations. This algorithm results in values which are<br>stored in RAM in a circular buffer that holds all the ten second data from<br>the previous five minutes. This data is averaged over the selected time<br>interval, which can be any multiple of ten between 10 and 300 (the manual<br>modes have additional intervals of 1, 2, and 5 seconds).                         |
|                             | The background values, which are corrected for temperature, are subtracted<br>from their respective averages. The reading is corrected by the stored span<br>factor and by the temperature factor.                                                                                                    |
| Output Communication        | The front panel display, serial and Ethernet data ports, and analog outputs<br>are the means of communicating the results of the above calculations. The<br>front panel display presents the Hg concentrations. The display is updated<br>every 1-10 seconds, depending on the averaging time.                                                                                                    |
|                             | The analog output ranges are user selectable via software. The analog outputs are defaulted based on the measurement range. The defaults are calculated by dividing the data values by the full-scale range for each of the three parameters and then multiplying each result by the user-selected output range. Negative concentrations can be represented as long as they are within -5% of full-scale. The zero and span values may be set by the user to any desired value.                                                             |

| Electronics         | All electronics operate from a universal switching supply, which is capable<br>of auto-sensing the input voltage and working over the entire operating<br>range.                                                                                                    |  |  |
|---------------------|----------------------------------------------------------------------------------------------------|--|--|
|                     | The external pump and heaters all operate on 110VAC. An optional transformer is required if operating on the 210-250VAC or 90-110VAC ranges.                                                                                                    |  |  |
|                     | An on/off switch controls all power to the instrument, and is accessible on<br>the front panel.                                                                                                    |  |  |
| Motherboard         | The motherboard contains the main processor, power supplies, a sub-<br>processor and serves as the communication hub for the instrument.                                                                                                    |  |  |
|                     | The motherboard receives operator inputs from the front panel mounted<br>function key panel and/or over I/O connections on the rear panel and<br>sends commands to the other boards to control the functions of the<br>instrument and to collect measurement and diagnostic information. |  |  |
|                     | The motherboard outputs instrument status and measurement data to the front-panel mounted graphics display and to the rear-panel I/O.                                                                                                    |  |  |
|                     | The motherboard also contains I/O circuitry and the associated connector<br>to monitor external digital status lines and to output analog voltages that<br>represent the measurement data.                                                                                               |  |  |
|                     | Connectors located on the motherboard include:                                                                                                    |  |  |
| External Connectors | External connectors include:                                                                                                    |  |  |
|                     | External Accessory                                                                                                    |  |  |
|                     | • RS-232/485 Communications (two connectors)                                                                                                    |  |  |
|                     | Ethernet Communications                                                                                                    |  |  |
|                     | • I/O connector with Power Fail Relay, 16 Digital Inputs, and 6 Analog Voltage Outputs.                                                                                                    |  |  |
| Internal Connectors | Internal connectors include:                                                                                                    |  |  |
|                     | • Function key panel and Display                                                                                                    |  |  |
|                     | • Measurement Interface Board Data                                                                                                    |  |  |
|                     | • I/O Expansion Board Data                                                                                                    |  |  |
|                     | • Digital Output Board                                                                                                    |  |  |
|                     |                                                                                                    |  |  |

• AC distribution

## Measurement Interface Board

The measurement interface board serves as a central connection area for all measurement electronics in the instrument. It contains power supplies and interface circuitry for sensors and control devices in the measurement system. It sends status data to the motherboard and receives control signals from the motherboard.

#### Measurement Interface Board Connectors

Connectors located on the measurement interface board include:

- Data communication with the motherboard
- 24V and 120VAC power supply inputs
- Fan and solenoid outputs
- Flow and pressure sensors
- Ambient temperature sensor

| Pressure Sensor Assembly       | The pressure sensor assembly consists of a board containing an<br>instrumentation amplifier and a pressure transducer with a gas input<br>fitting. The pressure transducer output is produced by measuring the<br>pressure difference between the sample gas pressure and ambient air<br>pressure.                                                                                                    |
|--------------------------------|----------------------------------------------------------------------------------------------------|
| Temperature Control            | The temperature is measured with a thermistor. The voltage across the thermistor is fed to the main processor for use in calculating and displaying the temperature.                                                                                                    |
| Digital Output Board           | The digital output board connects to the motherboard and provides<br>solenoid driver outputs and relay contact outputs to a connector located on<br>the rear panel of the instrument. Ten relay contacts normally open (with<br>power off) are provided which are electrically isolated from each other.<br>Eight solenoid driver outputs (open collector) are provided along with a<br>corresponding +24VDC supply pin on the connector. |
| Front Panel<br>Connector Board | The front panel connector board interfaces between the motherboard and<br>the front panel mounted function key panel and Graphics display. It serves<br>as central location to tie the three connectors required for the function key<br>panel, the graphics display control lines, and the graphics display backlight<br>to a single ribbon cable extending back to the motherboard. This board                                          |

also includes signal buffers for the graphics display control signals and a high voltage power supply for the graphics display backlight.

| I/O Exnansion Board | The optional I/O Expansion board connects to the motherboard and adds       |
|---------------------|-----------------------------------------------------------------------------|
|                     | the capability to input external analog voltage inputs and to output analog |
| (Optional)          | currents via a connector located on the rear panel of the instrument. It    |
|                     | contains local power supplies, a DC/DC isolator supply, a sub-processor     |
|                     | and analog circuits. Eight analog voltage inputs are provided with an input |
|                     | voltage range of 0V to 10 VDC. Six current outputs are provided with a      |
|                     | normal operating range of 0 to 20 mA.                                       |

## I/O Components

External I/O is driven from a generic bus that is capable of controlling the following devices:

- Analog output (voltage and current)
- Analog input (voltage)
- Digital output (TTL levels)
- Digital input (TTL levels)

**Note** The instrument has spare solenoid valve drivers and I/O support for future expansion.  $\blacktriangle$ 

#### **Analog Voltage Outputs**

The instrument provides six analog voltage outputs. Each may be software configured for any one of the following ranges, while maintaining a minimum resolution of 12 bits:

- 0-100mV
- 0-1V
- 0-5V
- 0-10V

The user can calibrate each analog output zero and span point through firmware. At least 5% of full-scale over and under range are also supported, but may be overridden in software if required.

The analog outputs may be assigned to any measurement or diagnostic channel with a user-defined range in the units of the selected parameter. The voltage outputs are independent of the current outputs.

| Analog Current Outputs              | The optional I/O Expansion board includes six isolated current outputs.<br>These are software configured for any one of the following ranges, while<br>maintaining a minimum resolution of 11 bits:                                                                                                    |  |  |
|-------------------------------------|----------------------------------------------------------------------------------------------------|--|--|
|                                     | • 0-20 mA                                                                                                    |  |  |
|                                     | • 4-20 mA                                                                                                    |  |  |
|                                     | The user can calibrate each analog output zero and span point through firmware. At least 5% of full-scale over and under range are also supported, but may be overridden in software if required.                                                                                                    |  |  |
|                                     | The analog outputs may be assigned to any measurement or diagnostic<br>channel with a user-defined range in the units of the selected parameter.<br>The current outputs are independent of the voltage outputs. The current<br>outputs are isolated from the instrument power and ground, but they share<br>a common return line (Isolated GND).                                                                                                    |  |  |
| Analog Voltage Inputs<br>(Optional) | Eight analog voltage inputs are used to gather measurement data from third-party devices. The user may assign a label, unit, and a conversion table (2 to 10 points). Each point in the conversion table consists of an analog input voltage value (0-10.5 V) and a corresponding user-defined reading value. Only two points are necessary for linear inputs, however a larger number of points may be used to approximate non-linear inputs. All voltage inputs have a resolution of 12 bits over the range of 0 to 10.5 volts. |  |  |
| Digital Output Relays               | The instrument includes one power fail relay on motherboard and ten digital output relays on the digital output board. These are reed relays rated for at least 500 mA @ 200VDC.                                                                                                    |  |  |
|                                     | The power fail relay is Form C (both normally opened and normally closed contacts). All other relays are Form A (normally opened contacts) and are used to provide alarm status and mode information from the instrument, as well as remote control to other devices, such as for controlling valves during calibration. The user may select what information is sent out each relay and whether the active state is opened or closed.                                                                                            |  |  |
| Digital Inputs                      | Sixteen digital inputs are available which may be programmed to signal<br>instrument modes and special conditions. The actual use of these inputs<br>will vary based on instrument configuration.                                                                                                    |  |  |
|                                     | The digital inputs are TTL level compatible and are pulled up within the instrument. The active state can be user defined in firmware.                                                                                                    |  |  |

**Serial Ports** Two serial ports allow daisy chaining so that multiple instruments may be linked using one PC serial port.

The standard bi-directional serial interface can be configured for either RS-232 or RS-485. The serial baud rate is user selectable in firmware for standard speeds from 1200 to 19,200 baud. The user can also set the data bits, parity, and stop bits. The following protocols are supported:

- C-Link
- Streaming Data
- Modbus Slave
- Geysitech (Bayern-Hessen)

The Streaming Data protocol transmits user-selected measurement data via the serial port in real-time for capture by a serial printer, data logger, or PC.

**RS-232 Connection** A null modem (crossed) cable is required when connecting the instrument to an IBM Compatible PC. However, a straight cable (one to one) may be required when connecting the instrument to other remote devices. As a general rule, when the connector of the host remote device is female, a straight cable is required and when the connector is male, a null modem cable is required.

#### Data Format:

1200, 2400, 4800, 9600, 19200, 38400, 57600, or 115200 BAUD

7 or 8 data bits

1 or 2 stop bits

No, odd, or even parity

All responses are terminated with a carriage return (hex 0D)

Refer to **Table 8–1** for the DB9 connector pin configuration.

| Table 8–1. | . RS-232 DB9 | Connector | Pin | Configuration |
|------------|--------------|-----------|-----|---------------|
|------------|--------------|-----------|-----|---------------|

| DB9 Pin | Function |
|---------|----------|
| 2       | RX       |
| 3       | TX       |
| 7       | RTS      |
| 8       | CTS      |
| 5       | Ground   |

## **RS-485 Connection**

The instrument uses a four wire RS-485 configuration with automatic flow control (SD). Refer to **Table 8–2** for the DB9 connector pin configuration.

#### Table 8–2. RS-485 DB9 Connector Pin Configuration

| DB9 Pin | Function   |
|---------|------------|
| 2       | + receive  |
| 8       | - receive  |
| 7       | + transmit |
| 3       | - transmit |
| 5       | ground     |

| Ethernet Connection             | An RJ45 connector is used for the 10Mbs Ethernet connection supporting TCP/IP communications via standard IPV4 addressing. The IP address may be configured for static addressing or dynamic addressing (set using a DHCP server).             |  |  |
|---------------------------------|----------------------------------------------------------------------------------------------------|--|--|
|                                 | Any serial port protocols may be accessed over Ethernet in addition to the serial port. Up to three simultaneous connections are allowed per protocol.                                                                                         |  |  |
| External Accessory<br>Connector | The external accessory connector port is used in to communicate with smart external devices, such as the 82 <i>i</i> Probe Controller. These devices may be mounted hundreds of feet from the instrument using an RS-485 electrical interface. |  |  |

# Chapter 9 Optional Equipment

The Model 81*i* is available with the following options:

- "I/O Expansion Board Assembly" on page 9-1
- "Terminal Block and Cable Kits" on page 9-1
- "Cables" on page 9-2
- "Mounting Options" on page 9-3

## I/O Expansion Board Assembly

## 25-Pin Terminal Board Assembly

## Terminal Block and Cable Kits

The I/O expansion board provides six analog current output channels (0-20 mA or 4-20 mA) and eight analog voltage inputs (0-10V). The DB25 connector on the rear panel provides the interface for these inputs and outputs.

The 25-pin terminal board assembly is included with the I/O expansion board. Refer "Terminal Board PCB Assemblies" in the "Installation" chapter for information on attaching the cable to the connector board. For associated part numbers, refer to "External Device Connection Components" in the "Servicing" chapter.

The optional terminal block and cable kits provide a convenient way to connect devices to the instrument. These kits break out the signals on the rear panel connector to individual numbered terminals.

Two types of terminal block and cable kits are available. One kit is for the DB37 connectors and can be used for either the analog output connector or the relay output connector. The other kit is for the DB25 connector and can be used for the I/O expansion board. For associated part numbers, refer to "External Device Connection Components" in the "Servicing" chapter.

Each kit consists of:

- one six-foot cable
- one terminal block

• one snap track

Supporting all of the connections on units with the optional I/O expansion board requires:

- two DB37 kits
- one DB25 kit
- **Cables Table 9–1** identifies the optional individual cables that are available for the instrument and provides the cable color codes. For associated part numbers, refer to "External Device Connection Components" in the "Servicing" chapter.

**Note Table 9–2** provides the color coding for both 25-pin cables and 37-pin cables. Color codes for pins 1-25 are for 25-pin cables; color codes for pins 1-37 are for 37-pin cables. ▲

#### Table 9–1. Cable Options

| Description       | Cable Length |
|-------------------|--------------|
| DB37M to open end | Six feet     |
| DB37F to open end | Six feet     |
| DB25M to open end | Six feet     |
| RS-232            |              |

| Table 9–2. Color ( | Codes for 25-Pin | ı and 37-Pin Cables |
|--------------------|------------------|---------------------|
|--------------------|------------------|---------------------|

| Pin | Color  | Pin                             | Color                                   |
|-----|--------|---------------------------------|-----------------------------------------|
| 1   | BLACK  | 20                              | RED/BLACK                               |
| 2   | BROWN  | 21                              | ORANGE/BLACK                            |
| 3   | RED    | 22                              | YELLOW/BLACK                            |
| 4   | ORANGE | 23                              | GREEN/BLACK                             |
| 5   | YELLOW | 24                              | GRAY/BLACK                              |
| 6   | GREEN  | 25                              | PINK/BLACK                              |
| 7   | BLUE   | End color coc<br>continue for 3 | les for 25-pin cables<br>37-pin cables. |
| 8   | VIOLET | 26                              | PINK/GREEN                              |
| 9   | GRAY   | 27                              | PINK/RED                                |
| 19  | WHITE  | 28                              | PINK/VIOLET                             |

| Pin | Color        | Pin | Color             |
|-----|--------------|-----|-------------------|
| 11  | PINK         | 29  | LIGHT BLUE        |
| 12  | LIGHT GREEN  | 30  | LIGHT BLUE/BROWN  |
| 13  | BLACK/WHITE  | 31  | LIGHT BLUE/RED    |
| 14  | BROWN/WHITE  | 32  | LIGHT BLUE/VIOLET |
| 15  | RED/WHITE    | 33  | LIGHT BLUE/BLACK  |
| 16  | ORANGE/WHITE | 34  | GRAY/GREEN        |
| 17  | GREEN/WHITE  | 35  | GRAY/RED          |
| 18  | BLUE/WHITE   | 36  | GRAY/VIOLET       |
| 19  | VIOLET/WHITE | 37  | LIGHT GREEN/BLACK |

# **Mounting Options**

The instrument can be installed in the configuration described in **Table 9–3** and shown in **Figure 9–1** through **Figure 9–4**.

Table 9–3. Mounting Options

| Mounting Type | Description                                                                                                    |
|---------------|----------------------------------------------------------------------------------------------------|
| Bench         | Positioned on bench, includes mounting feet, and front panel side-trim handles.                                       |
| EIA rack      | Mounted in an EIA-style rack, includes mounting slides, and front panel EIA-rack mounting handles.                    |
| Retrofit rack | The rail mounting location is lower on the case and the front mounting screw slots are in non-standard EIA locations. |

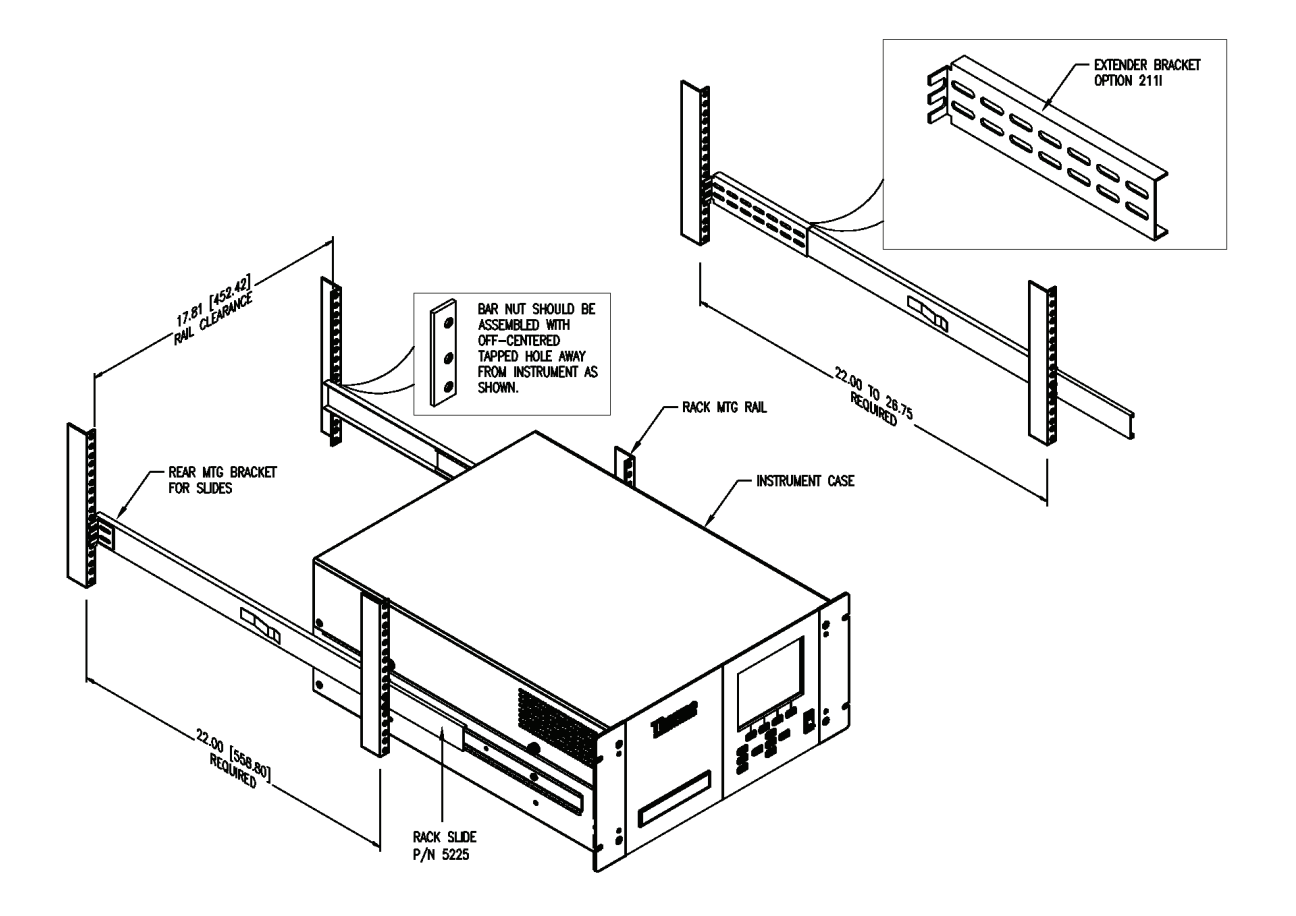

Figure 9–1. Rack Mount Option Assembly

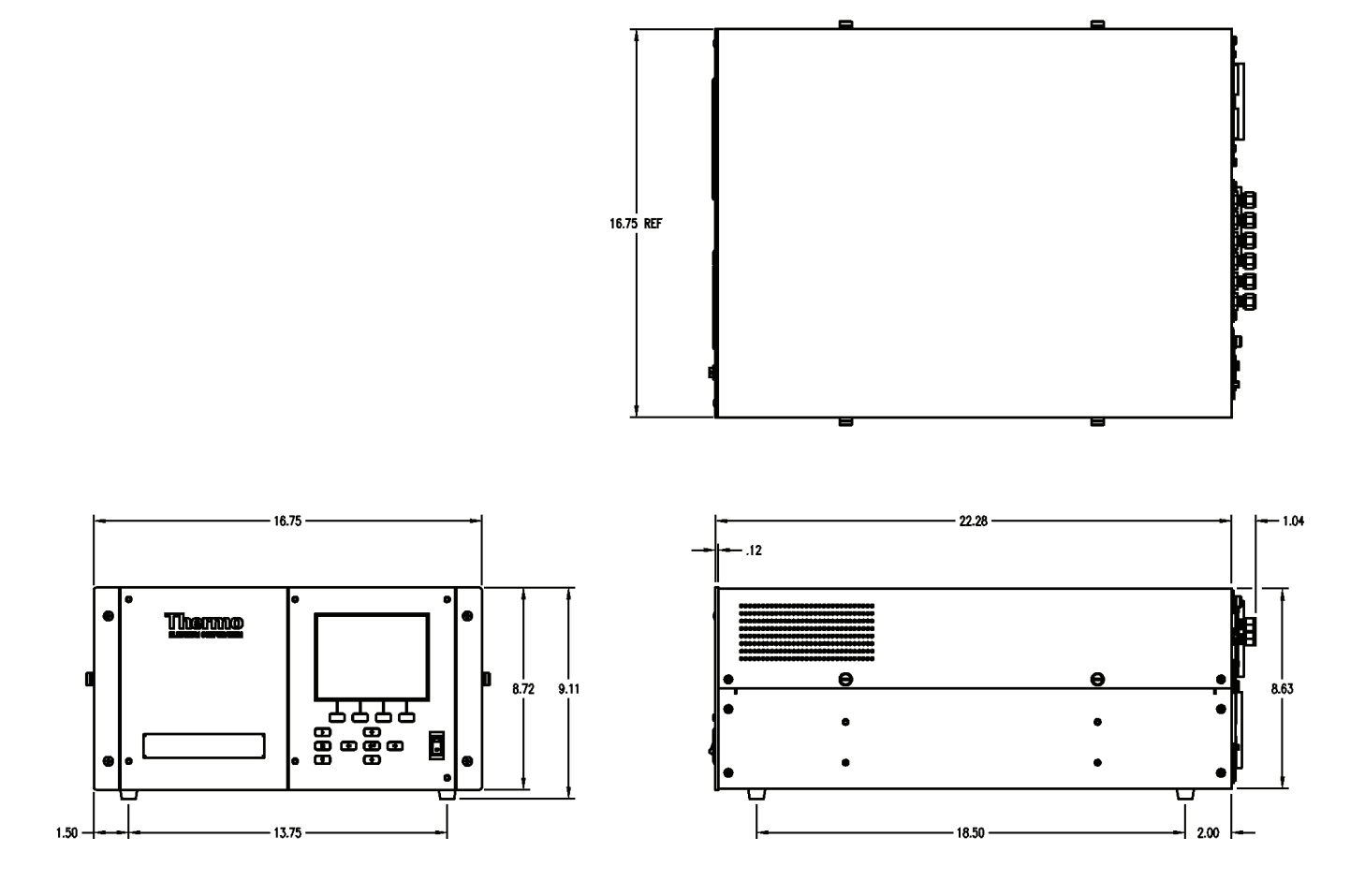

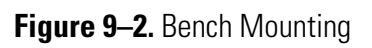

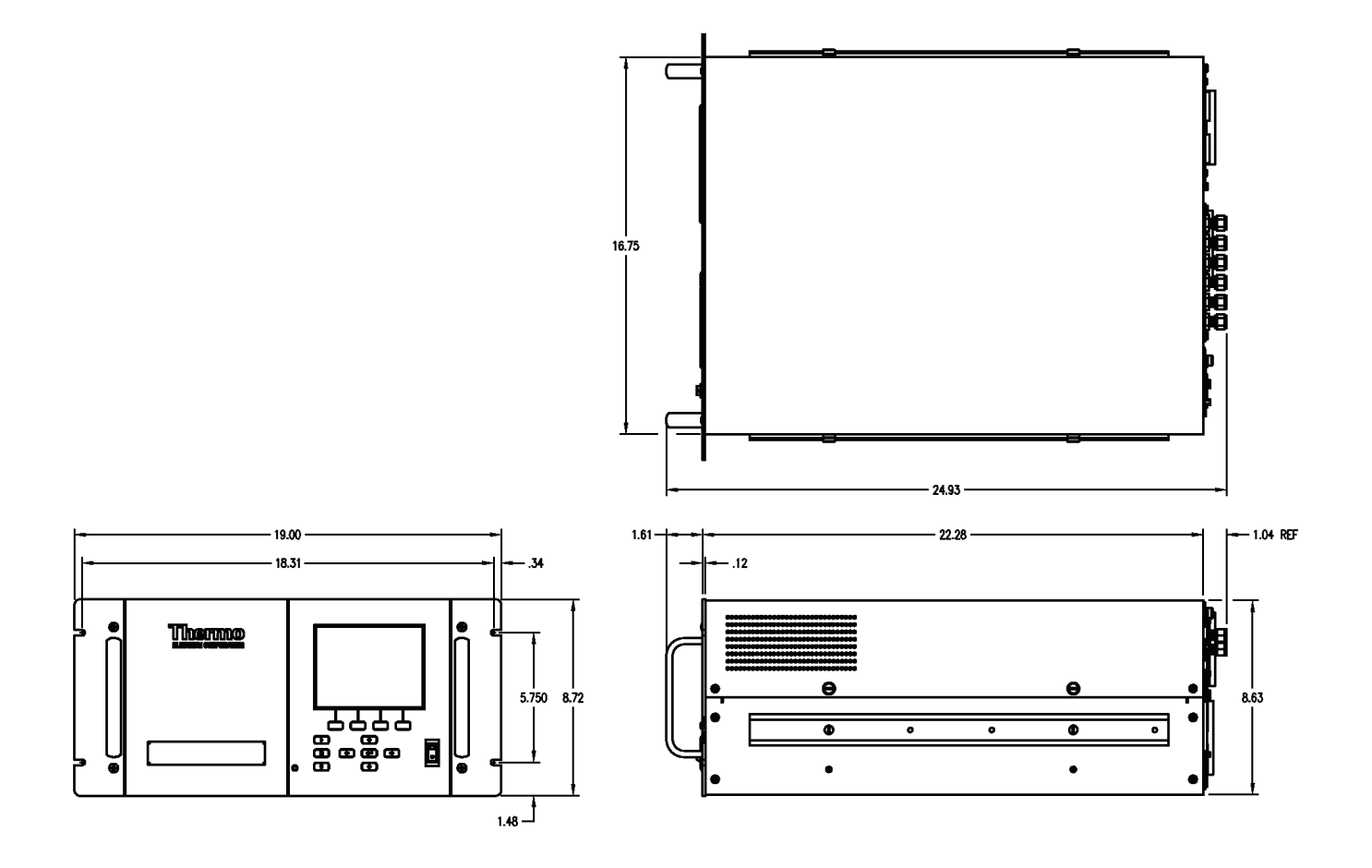

Figure 9–3. EIA Rack Mounting

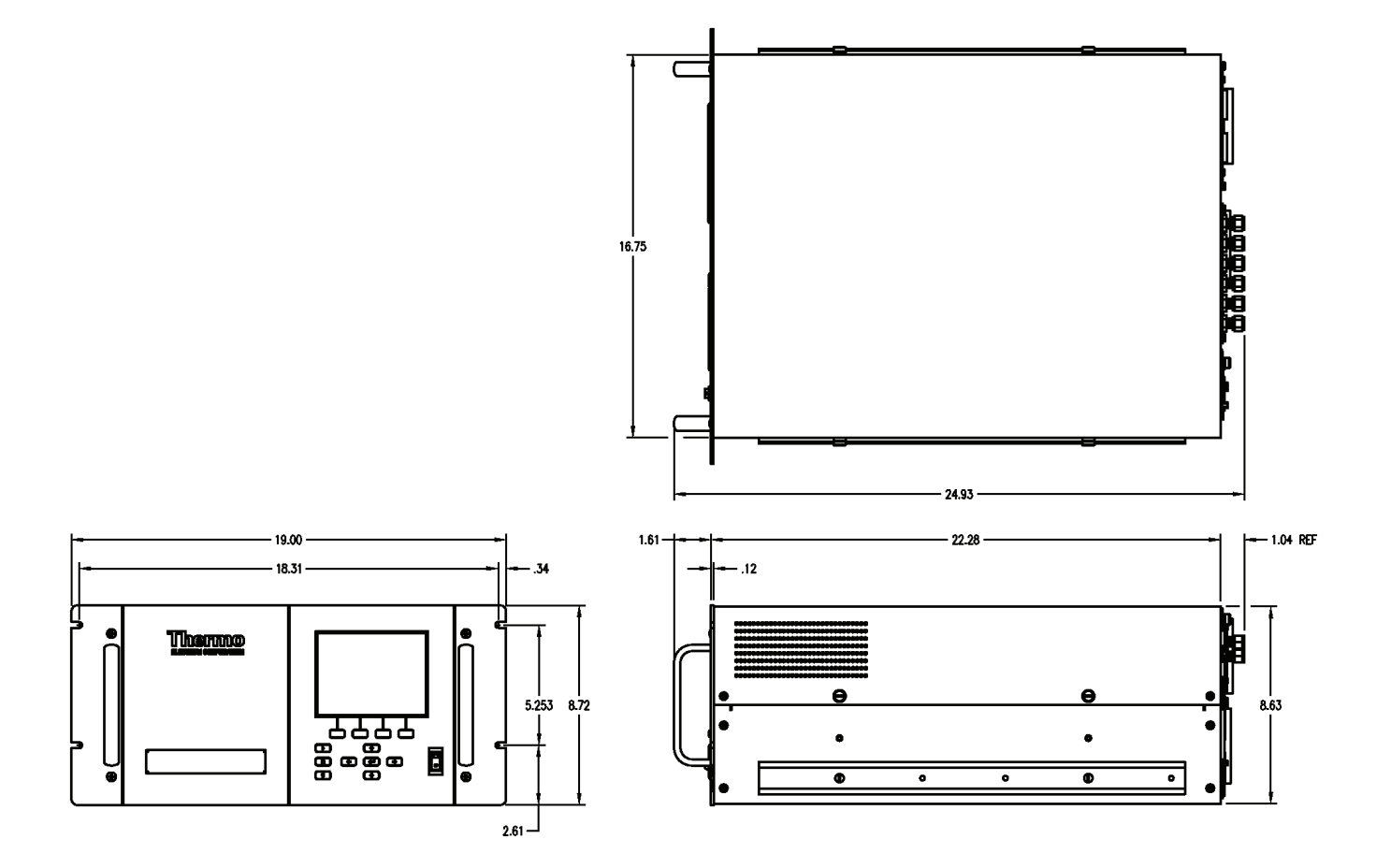

Figure 9–4. Retrofit Rack Mounting
# Appendix A Warranty

Seller warrants that the Products will operate or perform substantially in conformance with Seller's published specifications and be free from defects in material and workmanship, when subjected to normal, proper and intended usage by properly trained personnel, for the period of time set forth in the product documentation, published specifications or package inserts. If a period of time is not specified in Seller's product documentation, published specifications or package inserts, the warranty period shall be one (1) year from the date of shipment to Buyer for equipment and ninety (90) days for all other products (the "Warranty" Period"). Seller agrees during the Warranty Period, to repair or replace, at Seller's option, defective Products so as to cause the same to operate in substantial conformance with said published specifications; provided that (a) Buyer shall promptly notify Seller in writing upon the discovery of any defect, which notice shall include the product model and serial number (if applicable) and details of the warranty claim; (b) after Seller's review, Seller will provide Buyer with service data and/or a Return Material Authorization ("RMA"), which may include biohazard decontamination procedures and other product-specific handling instructions; and (c) then, if applicable, Buyer may return the defective Products to Seller with all costs prepaid by Buyer. Replacement parts may be new or refurbished, at the election of Seller. All replaced parts shall become the property of Seller. Shipment to Buyer of repaired or replacement Products shall be made in accordance with the Delivery provisions of the Seller's Terms and Conditions of Sale. Consumables, including but not limited to lamps, fuses, batteries, bulbs and other such expendable items, are expressly excluded from the warranty under this warranty.

Notwithstanding the foregoing, Products supplied by Seller that are obtained by Seller from an original manufacturer or third party supplier are not warranted by Seller, but Seller agrees to assign to Buyer any warranty rights in such Product that Seller may have from the original manufacturer or third party supplier, to the extent such assignment is allowed by such original manufacturer or third party supplier.

In no event shall Seller have any obligation to make repairs, replacements or corrections required, in whole or in part, as the result of (i) normal wear and tear, (ii) accident, disaster or event of force majeure, (iii) misuse, fault or negligence of or by Buyer, (iv) use of the Products in a manner for which

they were not designed, (v) causes external to the Products such as, but not limited to, power failure or electrical power surges, (vi) improper storage and handling of the Products or (vii) use of the Products in combination with equipment or software not supplied by Seller. If Seller determines that Products for which Buyer has requested warranty services are not covered by the warranty hereunder, Buyer shall pay or reimburse Seller for all costs of investigating and responding to such request at Seller's then prevailing time and materials rates. If Seller provides repair services or replacement parts that are not covered by the warranty provided in this warranty, Buyer shall pay Seller therefor at Seller's then prevailing time and materials rates. ANY INSTALLATION, MAINTENANCE, REPAIR, SERVICE, RELOCATION OR ALTERATION TO OR OF, OR OTHER TAMPERING WITH, THE PRODUCTS PERFORMED BY ANY PERSON OR ENTITY OTHER THAN SELLER WITHOUT SELLER'S PRIOR WRITTEN APPROVAL, OR ANY USE OF REPLACEMENT PARTS NOT SUPPLIED BY SELLER, SHALL IMMEDIATELY VOID AND CANCEL ALL WARRANTIES WITH RESPECT TO THE AFFECTED PRODUCTS.

THE OBLIGATIONS CREATED BY THIS WARRANTY STATEMENT TO REPAIR OR REPLACE A DEFECTIVE PRODUCT SHALL BE THE SOLE REMEDY OF BUYER IN THE EVENT OF A DEFECTIVE PRODUCT. EXCEPT AS EXPRESSLY PROVIDED IN THIS WARRANTY STATEMENT, SELLER DISCLAIMS ALL OTHER WARRANTIES, WHETHER EXPRESS OR IMPLIED, ORAL OR WRITTEN, WITH RESPECT TO THE PRODUCTS, INCLUDING WITHOUT LIMITATION ALL IMPLIED WARRANTIES OF MERCHANTABILITY OR FITNESS FOR ANY PARTICULAR PURPOSE. SELLER DOES NOT WARRANT THAT THE PRODUCTS ARE ERROR-FREE OR WILL ACCOMPLISH ANY PARTICULAR RESULT.

# Appendix B C-Link Protocol Commands

This appendix provides a description of the C-Link protocol commands that can be used to remotely control a Model 81*i* analyzer using a host device such as a PC or a datalogger. C-Link protocol may be used over RS-232, RS-485, or Ethernet. C-Link functions can be accessed over Ethernet using TCP/IP port 9880. Streaming data may be accessed over Ethernet using TCP/IP port 9881. Up to three simultaneous connections per protocol may be made over Ethernet.

- "Instrument Identification Number" on page B-1
- "Commands" on page B-2
- "Accessing Streaming Data" on page B-3
- "Service Mode" on page B-3
- "Commands List" on page B-4
- "Measurements" on page B-8
- "Alarms" on page B-10
- "Diagnostics" on page B-13
- "Datalogging" on page B-14
- "Keys/Display" on page B-22
- "Measurement Configuration" on page B-23
- "Hardware Configuration" on page B-25
- "Communications Configuration" on page B-27
- "I/O Configuration" on page B-34
- "Record Layout Definition" on page B-38

## Instrument Identification Number

Each command sent to the instrument must begin with the American Standard Code for Information Interchange (ASCII) symbol or byte value equivalent of the instrument's identification number plus 128. For example, if the instrument ID is set to 25, then each command must begin with the ACSII character code 153 decimal. The instrument ignores any command that does not begin with its instrument identification number. If the instrument ID is set to 0, then this byte is not required. For more information on changing Instrument ID, see Chapter 3, "Operation".

## Commands

The instrument must be in the remote mode in order to change instrument parameters via remote. However, the command "set mode remote" can be sent to the instrument to put it in the remote mode. Report commands (commands that don't begin with "set") can be issued either in the remote or local mode. For information on changing modes, see Chapter 3, "Operation."

The commands can be sent in either uppercase or lowercase characters. Each command must begin with the proper instrument identification number (ASCII) character. The command in the example that follows begins with the ASCII character code 208 decimal, which directs the command to the Model 81*i*, and is terminated by a carriage return "CR" (ASCII character code 13 decimal).

| <ascii 208=""></ascii> | Т | Ι | М | E | <cr></cr> |
|------------------------|---|---|---|---|-----------|
|------------------------|---|---|---|---|-----------|

If an incorrect command is sent, a "bad command" message will be received. The example that follows sends the incorrect command "set sp field 1" instead of the correct command "set sp field 1 34".

| Send:    | set | sp | field | 1 |     |     |
|----------|-----|----|-------|---|-----|-----|
| Receive: | set | sp | field | 1 | bad | cmd |

| Command Response       | Description                                                                                        |
|------------------------|----------------------------------------------------------------------------------------------------|
| too high               | Supplied value is higher than the upper limit                                                      |
| too low                | Supplied value is lower than the lower limit                                                       |
| invalid string         | Supplied string invalid (typically because a letter was detected when the value should be numeric) |
| data not valid         | Supplied value is not acceptable for entered command                                               |
| can't, wrong settings  | Command not allowed for current measurement mode                                                   |
| can't, mode is service | Command not allowed while instrument is in service mode                                            |

| Table B–1 provides a description of the command response errors. |
|------------------------------------------------------------------|
| Table B–1. Command Response Error Descriptions                   |

The "save" and "set save params" commands "stores parameters in FLASH. It is important that each time instrument parameters are changed, that this command be sent. If changes are not saved, they will be lost in the event of a power failure.

| Accessing<br>Streaming Data | Streaming data is sent out the serial port or the Ethernet port on a user-<br>defined periodic basis. Streaming data over Ethernet is only generated when<br>a connection is made on TCP port 9881. Up to three simultaneous<br>connections are allowed per protocol. |
|-----------------------------|----------------------------------------------------------------------------------------------------|
| Service Mode                | If the Service Mode is active, C-Link "set" commands are not allowed. This<br>is to prevent parameters from being changed remotely while the unit is<br>being serviced locally.                                                                                       |

## **Commands List**

**Table B–2** lists the 81*i* C-Link protocol commands. The interface will respond to the associated command strings.

## Table B–2. C-Link Protocol Commands

| Command                    | Description                                               | Page |
|----------------------------|-----------------------------------------------------------|------|
| addr dns                   | Reports/sets domain name server address                   | B-27 |
| addr gw                    | Reports/sets default gateway address                      | B-27 |
| addr ip                    | Reports/sets IP address                                   | B-28 |
| addr nm                    | Reports/sets netmask address                              | B-28 |
| addr ntp                   | Reports the IP address for the NTP time server            | B-29 |
| alarm ambient<br>temp max  | Reports/sets ambient alarm maximum value                  | B-10 |
| alarm ambient<br>temp min  | Reports/sets ambient alarm minimum value                  | B-10 |
| alarm conc hg<br>max       | Reports/sets Hg concentration alarm maximum value         | B-10 |
| alarm conc hg<br>min       | Reports/sets Hg concentration alarm minimum value         | B-10 |
| alarm cooler<br>temp max   | Reports/sets current cooler alarm maximum value           | B-11 |
| alarm cooler<br>temp min   | Reports/sets current cooler alarm minimum value           | B-11 |
| alarm dilution<br>flow max | Reports/sets current dilution flow alarm maximum value    | B-11 |
| alarm dilution<br>flow min | Reports/sets current dilution flow alarm minimum value    | B-11 |
| alarm hg flow<br>max       | Reports/sets current Hg flow alarm maximum value          | B-12 |
| alarm hg flow<br>min       | Reports/sets current Hg flow alarm minimum value          | B-12 |
| alarm pressure<br>max      | Reports/sets current pressure alarm maximum value         | B-12 |
| alarm pressure<br>min      | Reports/sets current pressure alarm minimum value         | B-12 |
| alarm trig conc hg         | Reports/sets current trig conc Hg alarm trigger sense     | B-13 |
| allow mode cmd             | Reports/sets the current allow set mode remote" commands. | B-32 |
| ambient temp               | Reports current ambient temperature                       | B-8  |

| Command                     | Description                                                                                          | Page |
|-----------------------------|----------------------------------------------------------------------------------------------------|------|
| analog iout range           | Reports/sets analog current output range per channel                                                 | B-34 |
| analog vin                  | Retrieves analog voltage input data per channel                                                      | B-35 |
| analog vout range           | Reports/sets analog voltage output range per channel                                                 | B-35 |
| baud                        | Reports/sets current baud rate                                                                       | B-29 |
| clr lrecs                   | Clears away only long records that have been saved                                                   | B-14 |
| clr records                 | Clears away all logging records that have been saved                                                 | B-14 |
| clr srecs                   | Clears away only short records that have been saved                                                  | B-14 |
| contrast                    | Reports/sets current screen contrast                                                                 | B-25 |
| cooler setpoint             | Reports/sets current cooler setpoint for 81 <i>i</i> and 81 <i>i</i> -L options                      | B-8  |
| cooler temp                 | Reports current cooler temperature                                                                   | B-8  |
| copy lrec to sp             | Sets/copies current lrec selection into the scratch pad                                              | B-20 |
| copy sp to lrec             | Sets/copies current selections in scratch pad into Irec list                                         | B-20 |
| copy sp to srec             | Sets/copies current selections in scratch pad into srec list                                         | B-20 |
| copy sp to stream           | Sets/copies current selections in scratch pad into stream list                                       | B-20 |
| copy srec to sp             | Sets/copies current srec selection into the scratch pad                                              | B-20 |
| copy stream to sp           | Sets/copies current streaming data selection into the scratch pad                                    | B-20 |
| data treatment<br>lrec/srec | Reports/sets the current selection of data treatment for concentrations in the Irecs or srecs        | B-19 |
| date                        | Reports/sets current date                                                                            | B-26 |
| default params              | Sets parameters to default values                                                                    | B-26 |
| dhcp                        | Reports/sets state of use of DHCP                                                                    | B-29 |
| diag volt iob               | Reports diagnostic voltage level for optional I/O expansion board                                    | B-13 |
| diag volt mb                | Reports diagnostic voltage level for motherboard                                                     | B-13 |
| diag volt mib               | Reports diagnostic voltage level for measurement interface board                                     | B-13 |
| diag volt probe             | Reports diagnostic voltage level for 82 <i>i</i> measurement interface board                         | B-14 |
| dig in                      | Reports status of the digital inputs                                                                 | B-35 |
| dilution flow               | Reports the current dilution flow                                                                    | B-8  |
| din                         | Reports/sets digital input channel and active state                                                  | B-35 |
| do (down)                   | Simulates pressing down pushbutton                                                                   | B-22 |
| dout                        | Reports/sets digital output channel and active state                                                 | B-36 |
| dtoa                        | Reports outputs of the digital to analog converters per channel                                      | B-36 |
| en (enter)                  | Simulates pressing enter pushbutton                                                                  | B-22 |
| er                          | Returns a brief description of the main operating conditions in the format specified in the commands | B-15 |

.

| Command       | Description                                                                                           | Page |
|---------------|----------------------------------------------------------------------------------------------------|------|
| erec          | Returns a snapshot of the main operating conditions (measurements and status) in the specified format | B-15 |
| erec format   | Reports/sets erec format (ASCII or binary)                                                            | B-16 |
| erec layout   | Reports current layout of erec data                                                                   | B-16 |
| flags         | Reports 8 hexadecimal digits (or flags) that represent the status of the PMT, gas mode, and alarms    | B-9  |
| format        | Reports/sets current reply termination format                                                         | B-30 |
| gas mode      | Reports/sets current gas mode                                                                         | B-24 |
| he (help)     | Simulates pressing help pushbutton                                                                    | B-22 |
| hg            | Reports current measured Hg concentration                                                             | B-8  |
| hg flow       | Reports current measured Hg flow                                                                      | B-9  |
| hg span       | Reports/sets Hg span values                                                                           | B-24 |
| hg span conc  | Reports/sets Hg span concentration                                                                    | B-25 |
| hg span range | Reports/sets Hg span range                                                                            | B-24 |
| host name     | Reports/sets host name string                                                                         | B-30 |
| instr name    | Reports instrument name                                                                               | B-31 |
| instrument id | Reports/sets instrument id                                                                            | B-31 |
| isc (iscreen) | Retrieves framebuffer data used for the display                                                       | B-22 |
| layout ack    | Disables stale layout/layout changed indicator ('*')                                                  | B-31 |
| le (left)     | Simulates pressing left pushbutton                                                                    | B-22 |
| list din      | Lists current selection for digital input                                                             | B-14 |
| list dout     | Lists current selection for digital output                                                            | B-14 |
| list lrec     | Lists current selection lrec logging data                                                             | B-15 |
| list sp       | Lists current selection in the scratchpad list                                                        | B-15 |
| list srec     | Lists current selection srec logging data                                                             | B-15 |
| list stream   | Lists current selection streaming data output                                                         | B-15 |
| list var aout | Reports list of analog output, index numbers, and variables                                           | B-37 |
| list var din  | Reports list of digital input, index numbers, and variables                                           | B-37 |
| list var dout | Reports list of digital output, index numbers, and variables                                          | B-37 |
| lr            | Outputs long records in the format specified in the command                                           | B-15 |
| Irec          | Outputs long records                                                                                  | B-17 |
| Irec format   | Reports/sets output format for long records (ASCII or binary)                                         | B-16 |
| Irec layout   | Reports current layout of Irec data                                                                   | B-16 |
| lrec mem size | Reports maximum number of long records that can be stored                                             | B-17 |

| Command           | Description                                                                                                    | Page |
|-------------------|----------------------------------------------------------------------------------------------------|------|
| lrec per          | Reports/sets long record logging period                                                                                                 | B-18 |
| malloc lrec       | Reports/sets memory allocation for long records                                                                                         | B-18 |
| malloc srec       | Reports/sets memory allocation for short records                                                                                        | B-18 |
| me (menu)         | Simulates pressing menu pushbutton                                                                                                    | B-22 |
| mode              | Reports the operating mode in local, service, or remote                                                                                 | B-33 |
| no of Irec        | Reports/sets number of long records stored in memory                                                                                    | B-18 |
| no of srec        | Reports/sets number of short records stored in memory                                                                                   | B-18 |
| power up mode     | Reports/sets the power up mode which configures the instrument to power up in either the local/unlocked mode or the remote/locked mode. | B-33 |
| pres              | Reports current optical chamber pressure                                                                                                | B-9  |
| program no        | Reports instrument program number                                                                                                    | B-34 |
| push              | Simulates pressing a key on the front panel                                                                                             | B-22 |
| r cooler setpoint | Reports/sets cooler setpoint according to range (20, 30, 50, 300) for 81 <i>i</i> -H only                                               | B-19 |
| ri (right)        | Simulates pressing right pushbutton                                                                                                    | B-22 |
| ru (run)          | Simulates pressing run pushbutton                                                                                                    | B-22 |
| save              | Stores parameters in FLASH                                                                                                    | B-26 |
| save params       | Stores parameters in FLASH                                                                                                    | B-26 |
| sc (screen)       | C-series legacy command that reports a generic response (Use iscreen instead)                                                           | B-23 |
| sp field          | Reports/sets item number and name in scratch pad list                                                                                   | B-20 |
| sr                | Reports last short record stored                                                                                                    | B-15 |
| srec              | Reports maximum number of short records                                                                                                 | B-17 |
| srec format       | Reports/sets output format for short records (ASCII or binary)                                                                          | B-16 |
| srec layout       | Reports current layout of short record data                                                                                             | B-16 |
| srec mem size     | Reports maximum number of short records                                                                                                 | B-17 |
| srec per          | Reports/sets short record logging period                                                                                                | B-18 |
| stream per        | Reports/sets current set time interval for streaming data                                                                               | B-21 |
| stream time       | Reports/sets a time stamp to streaming data or not                                                                                      | B-21 |
| time              | Reports/sets current time (24-hour time)                                                                                                | B-27 |
| tz                | Reports the "tz" timezone string for the NTP server                                                                                     | B-34 |
| up                | Simulates pressing up pushbutton                                                                                                    | B-22 |

## **Measurements**

## ambient temp

This command reports the current ambient temperature. The example below shows that the ambient temperature is 30 °C.

```
Send:ambient tempReceive:ambient temp 30 deg C
```

#### cooler setpoint

This command reports the current setpoint of the cooler. The example below shows that the cooler setpoint is 9 °C.

```
Send: cooler setpoint
Receive: cooler setpoint 9 deg C
```

## set cooler setpoint temp

*temp* = integer value between 5 and 10 °C for 81*i* and 7 and 12 °C for 81*i*-L.

This command sets the current setpoint of the cooler. The example below sets the cooler setpoint to 9 °C.

| Send:    | set | cooler | setpoint | 9 |    |
|----------|-----|--------|----------|---|----|
| Receive: | set | cooler | setpoint | 9 | ok |

**Note** The cooler setpoint and set cooler setpoint commands are only available for the standard 81i and 81i-L option. To view and set cooler setpoints for the 81i-H option, see the command rxxx cooler setpoint below.

## cooler temp

This command reports the current cooler temperature. The example below shows that the cooler temperature is 13.9 °C.

Send: cooler temperature Receive: cooler temperature 13.9 deg C

## dilution flow

This command reports the current dilution flow. The example below shows that the dilution flow is 12.625 lpm.

| Send:    | dilution | flow |        |     |
|----------|----------|------|--------|-----|
| Receive: | dilution | flow | 12.625 | lpm |

## hg

This command reports the measured Hg concentration. The example below shows that the Hg concentration is  $10 \ \mu g/m^3$ .

| Send:    | hg |           |
|----------|----|-----------|
| Receive: | hg | 1.000E+01 |

## hg flow

This command reports the measured Hg flow. The example below shows that the Hg flow is 9.250 sccm.

Send: hg Receive: hg 9.250 sccm

#### pres

This command reports the Hg source pressure. The example below shows that the actual Hg source pressure is 48.7 mmHg.

**Troubleshooting Note** The pres command reports the Hg source pressure not to exceed 1300 mmHg (high) or 750 mmHg (low). A low pressure reading indicates a possible leak in the Hg source path. ▲

Send: pres Receive: pres 48.7 mm Hg

## flags

This reports 8 hexadecimal digits (or flags) that represent status of gas mode, service mode, password locked, and alarms. To decode the flags, each hexadecimal digit is converted to binary as shown in the **Figure B–1**. It is the binary digits that define the status of each parameter. In the example below, the instrument is reporting that there is an Hg Concentration alarm (high) and a Pressure alarm (low).

Send: flags Receive: flags 00000042

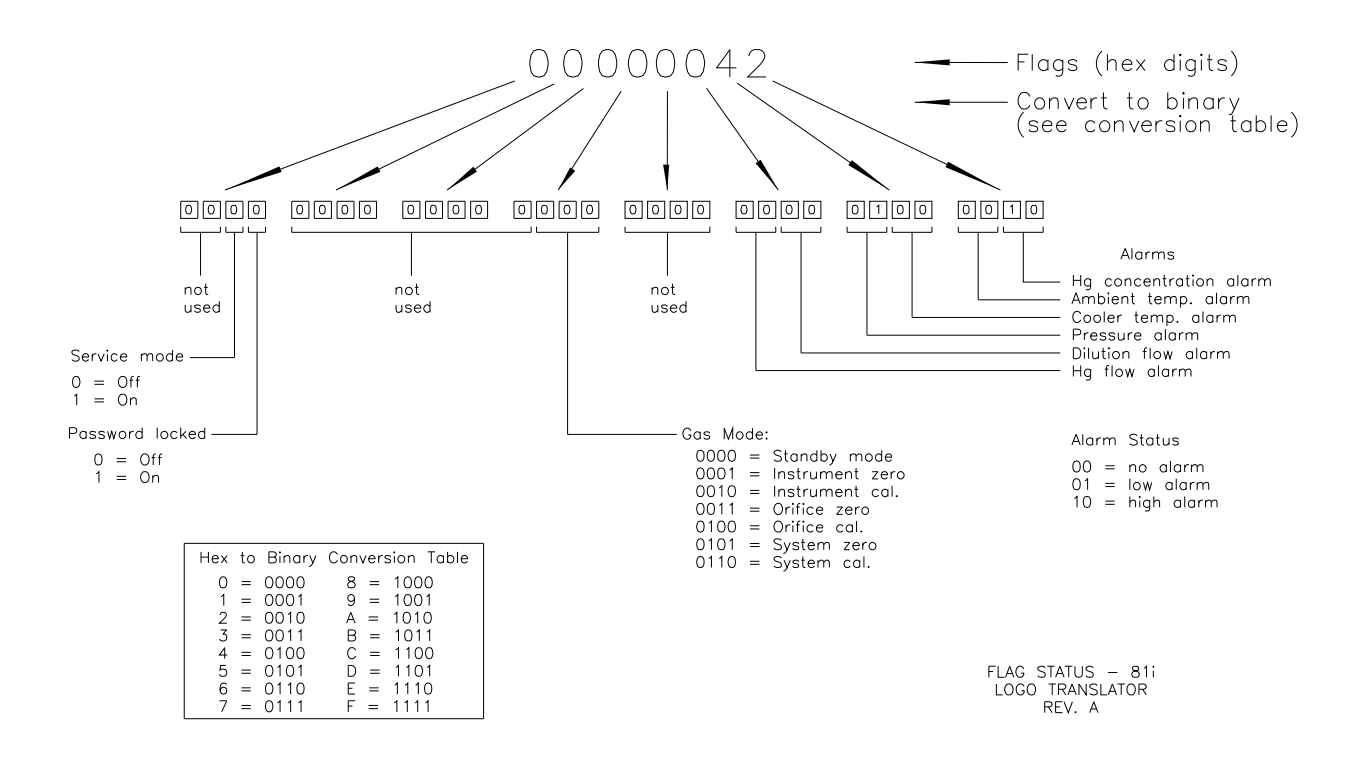

Figure B-1. Flag Status

**Alarms** 

## alarm ambient temp min alarm ambient temp max

These commands report the ambient temperature alarm minimum and maximum value current settings. The example below reports that the ambient temperature alarm minimum value is 15.0 °C.

Send: alarm ambient temp min Receive: alarm temp min 15.0 deg C

## set alarm ambient temp min value

## set alarm ambient temp max value

These commands set the ambient temperature alarm minimum and maximum values to value, where value is a floating-point number representing ambient temperature alarm limits in degrees C. The example below sets the ambient temperature alarm maximum value to 35.0 °C.

Send: set alarm ambient temp max 35 Receive: set alarm ambient temp max 35 ok

alarm conc hg min alarm conc hg max These commands report the Hg concentration alarm minimum and maximum value current setting. The example below reports that the Hg concentration minimum is  $2.5 \ \mu g/m^3$ .

Send: alarm conc hg min Receive: alarm conc hg min 2.5 ug/m3

## set alarm conc hg min value set alarm conc hg max value

These commands set the Hg concentration alarm minimum and maximum value to value, where value is a floating-point representation of the concentration alarm limits. The example below sets the Hg concentration alarm maximum value to  $55 \ \mu g/m^3$ .

Send: set alarm conc hg max 55 Receive: set alarm conc hg max 55 ug/m3 ok

## alarm cooler temp min alarm cooler temp max

These commands report the cooler temperature alarm minimum and maximum value current settings. The example below reports that the cooler temperature alarm minimum value is 13.0 °C.

| Send:    | alarm | cooler | temp | min |      |     |   |
|----------|-------|--------|------|-----|------|-----|---|
| Receive: | alarm | cooler | temp | min | 13.0 | deg | C |

## set alarm cooler temp min value

## set alarm cooler temp max value

These commands set the cooler temperature alarm minimum and maximum values to value, where value is a floating-point number representing cooler temperature alarm limits in degrees C. The example below sets the cooler temperature alarm maximum value to 17.0 °C.

Send: set alarm cooler temp max 17 Receive: set alarm cooler temp max 17 deg C ok

## alarm dilution flow min alarm dilution flow max

These commands report the dilution flow alarm minimum and maximum value current settings. The example below reports that the dilution flow alarm minimum value is 1.0 lpm.

Send: alarm dilution flow min Receive: alarm dilution flow min 1.000 lpm

set alarm dilution flow min value set alarm dilution flow max value These commands set the dilution flow alarm minimum and maximum values to *value*, where *value* is a floating-point number representing dilution flow limits in psi. The example below sets the dilution flow alarm maximum value to 25 lpm.

Send: set alarm dilution flow max 25 Receive: set alarm dilution flow max 25 ok

## alarm hg flow min alarm hg flow max

These commands report the hg flow alarm minimum and maximum value current settings. The example below reports that the hg flow alarm minimum value is 2.5 sccm.

Send: alarm hg flow min Receive: alarm hg low min 2.500 sccm

## set alarm hg flow min value set alarm hg flow max value

These commands set the hg flow alarm minimum and maximum values to *value*, where *value* is a floating-point number representing hg flow limits in psi. The example below sets the hg flow alarm maximum value to 52.5 sccm.

Send: set alarm hg flow max 52.5 Receive: set alarm hg flow max 52.500 ok

## alarm pressure min alarm pressure max

These commands report the pressure alarm minimum and maximum value current settings. The example below reports that the pressure alarm minimum value is 800 mmHg.

Send: alarm pressure min Receive: alarm pressure min 800.0 mm Hg

## set alarm pressure min *value* set alarm pressure max *value*

These commands set the pressure alarm minimum and maximum values to value, where value is a floating-point number representing pressure alarm limits in millimeters of mercury. The example below sets the pressure alarm maximum value to 800 mmHg.

Send: set alarm pressure max 800 Receive: set alarm pressure max 800.0 ok

## alarm trig conc hg

This command reports the Hg concentration alarm trigger action for minimum alarm, current setting, to either floor or ceiling. The example below shows the Hg concentration minimum alarm trigger to ceiling, according to **Table B–3**.

Send: alarm trig conc hg Receive: alarm trig conc hg 1

#### set alarm trig conc hg value

This command sets the Hg concentrations alarm minimum value, where value is set to either floor or ceiling, according to **Table B–3**. The example below sets the Hg concentration minimum alarm trigger to ceiling.

Send: set alarm trig conc hg 1 Receive: set alarm trig conc hg 1 ok

## Table B–3. Alarm Trigger Values

| Value | Alarm Trigger |
|-------|---------------|
| 00    | Floor         |
| 01    | Ceiling       |

## **Diagnostics**

## diag volt mb

This command reports the diagnostic voltage measurements on the motherboard. The sequence of voltages is: positive 24, positive 15, positive 5, positive 3.3, and negative 3.3. Each voltage value is separated by a space.

Send: diag volt mb Receive: diag volt mb 24.1 14.9 4.9 3.2 -3.2

#### diag volt mib

This command reports the diagnostic voltage measurements on the measurement interface board. The sequence of voltages is: positive 24, positive 15, negative 15, positive 5, positive 3.3, and positive 15. Each voltage value is separated by a space.

Send: diag volt mib Receive: diag volt mb 24.1 14.9 -14.9 4.9 3.2 14.9

#### diag volt iob

This command reports the diagnostic voltage measurements on the optional I/O expansion board. The sequence of voltages is: positive 24, positive 5, positive 3.3, and negative 3.3. Each voltage value is separated by a space.

| Send:    | diag | volt | iob |      |     |     |      |
|----------|------|------|-----|------|-----|-----|------|
| Receive: | diag | volt | iob | 24.1 | 4.9 | 3.2 | -3.2 |

## diag volt probe

This command reports the diagnostic voltage measurements on the 82i measurement interface board. The sequence of voltages is: positive 24, positive 15, negative 15, positive 5, positive 3.3, and positive 15. Each voltage value is separated by a space.

```
Send: diag volt probe
Receive: diag volt iob 24.1 14.9 -14.8 5.1 3.2 15.1
```

## Datalogging

## clr records

This command will clear all long and short records that have been saved.

| Send:    | clr | records |    |
|----------|-----|---------|----|
| Receive: | clr | records | ok |

## set clr lrecs

## set clr srecs

These commands will clear only the long records or only the short records that have been saved. The example below clears short records.

Send: set clr srecs Receive: set clr srecs ok

## list din

## list dout

These commands report the current selection for the digital outputs in the format: output no | index number | variable name | active state. The active state for digital outputs is open or closed. The active state for digital inputs is high or low.

Send: list dout Receive: list dout output index variable state 1 3 HG SPAN BIT 2 open 2 4 HG SPAN BIT 2 open 3 5 GEN ALARM open 6 STANDBY MODE open 4 5 7 INST ZERO MODE open 6 8 INST SPAN MODE open 7 9 SYST ZERO MODE open 8 2 HG SPAN BIT 1 open 9 15 PRESSURE open

## list lrec list srec list stream list sp

These commands report the list of current selections for long record logging data, short record logging data, streaming data output, or the scratch pad (sp) list.

The scratch pan is a temporary memory area which is used to set up lists of selections for lrec, srec, or streaming data items. The user can copy any of these lists to the scratch pad, modify individual elements in the list, then save the scratch pad back to the original list. Refer to the "sp field" command for information on how to edit the scratch pad.

The example below shows the list for streaming data output.

- Send: list stream Receive: list stream field index variable x x time 1 1 conc 2 2 syssp 3 3 hgflo 4 4 dlflo 5 5 ctemp
- er xy lr xy sr xy

x = |0||1|: Reply termination format (see "set format format" command) y = |0||1||2|: Output format (see "set erec/lrec/srec format format" command)

These commands report the last long and short records stored or the dynamic data record. In the example below, the command requests a long record with no checksum, in ASCII format with text. For details on how to decode the flag fields within these records, see **Figure B–1** in the "flags" command.

Send: lr01 Receive: lr01 lr01 09:59 04-13-07 flags 000000 conc 0.000 syssp 2.951 hgflo 17.939 dlflo 10145.800 ctemp 14.020

## erec

This command returns a snapshot of the main operating conditions (measurments and status) at the time the command is issued. The example that follows shows a typical response. The format is defined by the current settings of the "format" and "erec format" commands. For details on erec formatting, see the "Record Layout Definition" section at the end of this appendix. For details on how to decode the flag fields within these records, see the "flags" command.

Send: erec Receive: erec 05:07 04-10-07 flags 00000068 dilf 0.000 hgf 0.000 tcolr 99.000 tamb 112.190 press 0.000 colrsp 15 tanco 3.000 syslv 0 hgout 0.000

## erec format srec format lrec format

These commands report the output format for long and short records, and dynamic data in various formats such as ASCII without text, ASCII with text, or binary. The example below shows the output format for long records is ASCII with text, according to **Table B–4**.

| Send:    | lrec | format |   |
|----------|------|--------|---|
| Receive: | lrec | format | 1 |

## set erec format set srec format set lrec format

These commands set the output format for long and short records, and dynamic data, according to **Table B–4**. The example below sets the long record output format to ASCII with text.

| Send:    | set | lrec | format | 1 |    |
|----------|-----|------|--------|---|----|
| Receive: | set | lrec | format | 1 | ok |

## Table B-4. Record Output Formats

| Format | Output Format   |
|--------|-----------------|
| 0      | ASCII no text   |
| 1      | ASCII with text |
| 2      | binary data     |

## erec layout lrec layout srec layout

These commands reports the layout (string indicating the data formats) for data that is sent out in response to the erec, lrec, srec, and related commands The example below shows a typical response. For details on how to interpret the strings, see "Record Layout Definition" later in this appendix.

Send: lrec layout Receive: lrec layout %s %s %lx %f %f %f %f %f %f f f t D L ffffff flags conc syssp hgflo dlflo ctemp

## lrec

```
srec

lrec xxxx yy

srec xxxx yy

lrec aa:bb oo-pp-qq yy

srec aa:bb oo-pp-qq yy

xxxx = the number of past records

yy = the number of records to return (1 to 10)

aa = hours (01 to 24)

bb = minutes (01 to 59)

oo = month (01 to 12)

pp = day (01 to 31)

qq = year
```

These commands output long or short records and dynamic data. The output format is determined by the "set lrec format", and "set srec format" commands. The logging time is determined by the "set lrec per" and "set srec per" commands.

In the following example, there are 740 long records currently stored in memory. When the command lrec 100 2 is sent, the instrument counts back 100 records from the last record collected (record 740), and then returns two records. For details on how to decode the flag fields within these records, see **Figure B–1** in the "flags" command.

Send: lrec 100 2 Receive: lrec 100 2 lrec 100 2 08:27 04-13-07 flags 0000 conc 0.000 syssp 2.951 hgflo 17.939 dlflo 10151.200 ctemp 14.018 08:28 04-13-07 flags 0000 conc 0.000 syssp 2.951 hgflo 17.939 dlflo 10151.200 ctemp 14.047

#### lrec mem size srec mem size

These commands report the number of lrecs and srecs that can be stored with the current settings and the number of blocks reserved for lrecs and srecs. The example that follows shows that 1075 blocks were reserved for lrecs and the maximum number of lrecs that can be stored in memory is 241979. Memory allocation can be changed using the malloc command.

| Send:    | lrec | mem | size |        |       |      |        |
|----------|------|-----|------|--------|-------|------|--------|
| Receive: | lrec | mem | size | 241979 | recs, | 1075 | blocks |

## lrec per

## srec per

These commands report the long and short records logging period. The example below shows that the short record logging period is 5 minutes.

| Send:    | srec | per |   |     |
|----------|------|-----|---|-----|
| Receive: | srec | per | 5 | min |

#### set lrec per value

set srec per value

*value* = | 1 | 5 | 15 | 30 | 60 |

These commands set the long and short records logging period to *value* in minutes. The example below sets the long record logging period to 15 minutes.

| Send:    | set | lrec | per | 15 |    |
|----------|-----|------|-----|----|----|
| Receive: | set | lrec | per | 15 | ok |

## no of lrec no of srec

These commands report the number of long and short records stored in the long and short records memory. The example below shows that 50 long records have been stored in the memory.

Send: no of lrec Receive: no of lrec 50 recs

## malloc lrec

#### malloc srec

These commands report the currently set memory allocation for long and short records in percent of total memory.

Send: malloc lrec Receive: malloc lrec 10 %

**set malloc lrec** *value* **set malloc srec** *value value* = 0 to 100

These commands set the percent of memory space allocated for long and short records to *value*, where *value* is a floating-point number representing percent. The example below sets the memory allocation for long records to 10.

**Note** Issuing these commands will clear all the logging data memory. All the existing records should be retrieved using appropriate commands, if required. ▲

Send: set malloc lrec 10 Receive: set malloc lrec 10 ok

## data treatment lrec data treatment srec

These commands report the current selection of data treatment for concentrations in the long records (lrecs) or short records (srecs). The example that follows reports the data treatment for concentrations in lrec is minimum.

Send: data treatment lrec Receive: data treatment lrec min

## set data treatment lrec string set data treatment srec string

set data treatment size string

*string* = | cur | avg | min | max |

These commands set the data treatment to *string*, where *string* is current, average, minimum, or maximum for the concentration values recorded in the long records (lrecs) or short records (srecs). The example that follows sets the data treatment for concentrations in lrec to minimum.

Send: set data treatment lrec min Receive: set data treatment lrec min ok

## rxxx cooler setpoint

This command reports the current setpoint of the cooler for the 81*i*-H option. The 81*i*-H has 4 ranges, each with its own cooler setpoint. The example below shows that the cooler setpoint for range 20 is 8 °C.

Send: r20 cooler setpoint Receive: r20 cooler setpoint 8 deg C

## set rxxx cooler setpoint *temp*

xxx= | 20 | 30 | 50 | 300 |

*temp* = integer value between 0 and 19  $^{\circ}$ C

This command sets the cooler setpoint for the 81i-H option according to *xxx*, where *xxx* is one of the 4 ranges, each with its own cooler setpoint. The example below sets the cooler setpoint for range 300 to 18 °C.

Send: set r300 cooler setpoint 18 Receive: set r300 cooler setpoint 18 ok

## set copy sp to lrec set copy sp to srec set copy sp to stream

These commands copy the current selections in scratch pad (sp) into the long record, short record, or streaming data list.

The scratch pan is a temporary memory area which is used to set up lists of selections for lrec, srec, or streaming data items. The user can copy any of these lists to the scratch pad, modify individual elements in the list, then save the scratch pad back to the original list. Refer to the "sp field" command for information on how to edit the scratch pad.

The example below copies the current list in scratch pad into the long records list.

Send: set copy sp to lrec Receive: set copy sp to lrec ok

## set copy lrec to sp set copy srec to sp set copy stream to sp

These commands copy the current contents of the long record, short record, or streaming data list into the scratch pad (sp). These commands are useful in easy modification of current long record, short record, or streaming data lists.

The scratch pan is a temporary memory area which is used to set up lists of selections for lrec, srec, or streaming data items. The user can copy any of these lists to the scratch pad, modify individual elements in the list, then save the scratch pad back to the original list. Refer to the "sp field" command for information on how to edit the scratch pad.

The example below copies the current list of long records into the scratch pad.

Send: set copy lrec to sp Receive: set copy lrec to sp ok

## sp field number

This command reports the variable *number* and name stored at index in the scratch pad list.

The scratch pan is a temporary memory area which is used to set up lists of selections for lrec, srec, or streaming data items. The user can copy any of these lists to the scratch pad, modify individual elements in the list, then save the scratch pad back to the original list.

The example below shows that the field 5 in the scratch pad is set to index number 1, which is for the variable for concentration.

| Send:    | sp | field | 5 |   |      |
|----------|----|-------|---|---|------|
| Receive: | sp | field | 5 | 1 | conc |

#### set sp field number value

*number* = 1-32 is the maximum number of fields in long and short record lists.

*number* = 1-18 is for streaming data lists.

This command sets the scratch pad field *number* (item number in scratch pad list) to *value*, where *value* is the index number of a variable in the analog out variable list. Available variables and their corresponding index numbers may be obtained using the command "list var aout". The "set sp field" command is used to create a list of variables which can then be transferred into the long record, short record, or streaming data lists, using the "set copy sp to lrec", "set copy sp to srec", or "set copy sp to stream" commands.

Send: set sp field 1 34 Receive: set sp field 1 34 ok

#### stream per

This command reports the currently set time interval in seconds for streaming data.

Send: stream per Receive: stream per 10 sec

#### set stream per number value

*number value* = |1|2|5|10|20|30|60|90|120|180|240|300|This command sets the time interval between two consecutive streaming data strings to *number value* in seconds. The example below sets the number value to 10 seconds.

Send: set stream per 10 Receive: set stream per 10 ok

#### stream time

This command reports if the streaming data string will have a time stamp attached to it or not, according to **Table B–5**.

Send: stream time Receive: stream time 1

#### set stream time value

This command enables value, where value is to attach or disable time stamp to streaming data string, according to **Table B–5**. The example below attaches a time stamp to streaming data.

| Send:    | set | stream | time | 0 |    |
|----------|-----|--------|------|---|----|
| Receive: | set | stream | time | 0 | ok |

## Table B-5. Stream Time Values

| Value | Stream Time                                  |
|-------|----------------------------------------------|
| 00    | Attaches time stamp to streaming data string |
| 01    | Disables time stamp to streaming data string |

## Keys/Display

**push** *button button* = | do | down | en | enter | he | help | le | left | me | menu | ri | right | ru | run | up | 1 | 2 | 3 | 4 |

These commands simulates pressing the front panel pushbuttons. The numbers represent the front-panel soft keys, from left to right.

| Send:    | push | enter |    |
|----------|------|-------|----|
| Receive: | push | enter | ok |

## isc

## iscreen

This command retrieves the framebuffer data used for the display on the iSeries instrument. It is 19200 bytes in size, 2-bits per pixel, 4 pixels per byte arranged as 320 by 240 characters. The data is sent in RLE encoded form to save time in transmission. It is sent as a type '5' binary c\_link response with no checksum.

The RLE encoding consists of a 0 followed by an 8-bit count of consecutive 0xFF bytes. The following 'c' code will expand the incoming data.

```
while (rlecount)
         {
            *(ptr++) = 0;
            rlecount--;
         }
      }
      else if (*(rlescreen + i) == 0xff)
      {
         unsigned char rlecount = *(unsigned char *)(rlescreen + ++i);
         while (rlecount)
         {
             *(ptr++) = 0xff;
            rlecount--;
         }
      }
   }
}
```

To convert this data into a BMP for use with windows, it needs to be turned into a 4BPP as that is the smallest windows can display. Also note that BMP files are upside down relative to this data, i.e. the top display line is the last line in the BMP.

#### SC

#### screen

This command is meant for backward compatibility on the C series. Screen information is reported using the "iScreen" command above.

Send: screen Receive: screen This is an I series instrument. Screen information not available

## Measurement Configuration

#### hg span range

This command reports the current span range. The example below reports that the range is 10  $\mu$ g/m<sup>3</sup>, where "10.0" is the range in  $\mu$ g/m<sup>3</sup> and "1" is the first range available for that 81*i* variant according to **Table B–6**.

Send: hg span range Receive: hg span range 10.0 1

#### set hg span range range

range = 1 | 2 | 3 | 4 | 5 | 6 |

This command sets the hg span range, according to **Table B–6**. The example below sets the hg span range to  $20 \mu g/m^3$  for a standard 81i.

| Send:    | set | hg | span | range | 3 |    |
|----------|-----|----|------|-------|---|----|
| Receive: | set | hg | span | range | 3 | ok |

#### Table B–6. 81*i* Variant Span Ranges

| Standard 81 <i>i</i>                    | Low Level 81 <i>i</i>                   | High Level 81 <i>i</i>                   |
|-----------------------------------------|-----------------------------------------|------------------------------------------|
| Span Range 1 = 5 $\mu$ g/m <sup>3</sup> | Span Range 1 = 1 $\mu$ g/m <sup>3</sup> | Span Range 1 = 20 $\mu$ g/m <sup>3</sup> |
| Span Range 2 = 10 µg/m³                 | Span Range 2 = 2 µg/m³                  | Span Range 2 = 30 µg/m³                  |
| Span Range 3 = 20 µg/m³                 | Span Range 3 = 5 µg/m³                  | Span Range 3 = 50 µg/m³                  |
| Span Range 4 = 30 µg/m³                 | Span Range 4 = 10 µg/m <sup>3</sup>     | Span Range 4 = 300 µg/m³                 |
| Span Range 5 = 40 µg/m³                 | Span Range 5 = 20 µg/m³                 |                                          |
| Span Range 6 = 50 µg/m³                 |                                         |                                          |

## gas mode

This command reports the current mode. The example below reports that the gas mode is standby.

| Send:    | gas | mode |         |
|----------|-----|------|---------|
| Receive: | gas | mode | standby |

#### set gas mode mode

*mode* = | a cal | a zero | o ca | o zero | ox cal | s cal | s zero | standby |

This command sets the gas mode to a cal, a zero, 0 cal, 0 zero, ox cal, s cal, s zero or standby. The example below sets the gas mode to a zero.

| Send:    | set | gas | mode | а | zero |    |
|----------|-----|-----|------|---|------|----|
| Receive: | set | gas | mode | а | zero | ok |

## hg span

This command reports the current hg span selection. The example below reports that the hg span selection is span 4.

| Send:    | hg | span |   |
|----------|----|------|---|
| Receive: | hg | span | 4 |

## set hg span

This command sets the hg span selection (1-6). The example below sets the hg span selection to span 3.

| Send:    | set | hg | span | 3 |    |
|----------|-----|----|------|---|----|
| Receive: | set | hg | span | 3 | ok |

## hg span conc

This command reports the current hg span concentration value followed by the span selection number (0-5). The example below reports that the hg span concentration is  $10.0 \text{ µg/m}^3$  and the current span selection is 4 (n+1).

Send:hg span concReceive:hg span conc 10.0 3

### set hg span conc

This command sets the hg span concentrations. The example below sets span 4 to a hg span concentration to  $10.0 \ \mu g/m^3$ .

| Send:    | set | hg | span | conc | 10 | 4 |    |
|----------|-----|----|------|------|----|---|----|
| Receive: | set | hg | span | conc | 10 | 4 | ok |

## Hardware Configuration

#### contrast

This command reports the screen's level of contrast. The example below shows the screen contrast is 40%, according to **Table B–7**.

| Send:    | contrast |    |     |
|----------|----------|----|-----|
| Receive: | contrast | 8: | 40% |

### set contrast level

This command sets the screen's level of contrast, according to **Table B–7**. The example below sets the contrast level to 50%.

| Send:    | set | contrast | 10 |    |
|----------|-----|----------|----|----|
| Receive: | set | contrast | 10 | ok |

## Table B–7. Contrast Levels

| Level | Contrast Level |
|-------|----------------|
| 0     | 0%             |
| 1     | 5%             |
| 2     | 10%            |
| 3     | 15%            |
| 4     | 20%            |
| 5     | 25%            |
| 6     | 30%            |
| 7     | 35%            |
| 8     | 40%            |
| 9     | 45%            |

| Level | <b>Contrast Level</b> |
|-------|-----------------------|
| 10    | 50%                   |
| 11    | 55%                   |
| 12    | 60%                   |
| 13    | 65%                   |
| 14    | 70%                   |
| 15    | 75%                   |
| 16    | 80%                   |
| 17    | 85%                   |
| 18    | 90%                   |
| 19    | 95%                   |
| 20    | 100%                  |

## date

This command reports the current date. The example below reports the date as May 9, 2007.

| Send:    | date |          |
|----------|------|----------|
| Receive: | date | 05-09-07 |

## set date mm-dd-yy

mm = monthdd = dayyy = year

This command sets the date of the instrument's internal clock. The example below sets the date to March 19, 2007.

| Send:    | set | date | 03-19-07 |    |
|----------|-----|------|----------|----|
| Receive: | set | date | 03-19-07 | ok |

## set default params

This command sets all the parameters to their default values. This does not affect the factory-calibrated parameters.

| Send:    | set | default | params |    |
|----------|-----|---------|--------|----|
| Receive: | set | default | params | ok |

#### save

### set save params

This command stores all current parameters in FLASH memory. It is important that each time instrument parameters are changed, that this command be sent. If changes are not saved, they will be lost in the event of a power failure. The example below saves the parameters to FLASH memory.

Send: set save params Receive: set save params ok

#### time

This command reports the current time (24-hour time). The example below reports that the internal time is 2:15:30 pm.

Send: time Receive: time 14:15:30

set time *hh:mm:ss* 

hh = hoursmm = minutesss = seconds

This command sets the internal clock (24-hour time). The example below sets the internal time to 2:15 pm.

**Note** If seconds are omitted, the seconds default to 00. ▲

| Send:    | set | time | 14:15 |    |
|----------|-----|------|-------|----|
| Receive: | set | time | 14:15 | ok |

## Communications Configuration

## addr dns

This command reports the TCP/IP address for the domain name server. The default address is 192.168.1.201, however this can be changed to another address.

Send: addr dns Receive: addr dns 192.168.1.201

### set addr dns address

This command sets the domain name server address, where address consists of four numbers ranging from 0-255 inclusive, separated by ".".

```
Send: set addr dns 192.168.1. 201
Receive: set addr dns 192.168.1. 201 ok
```

#### addr gw

This command reports the default TCP/IP gateway address.

**Note** This command cannot be used when DHCP is on. Refer to the DHCP command that follows for additional information. ▲

| Send:    | addr | gw |            |     |
|----------|------|----|------------|-----|
| Receive: | addr | gw | 192.168.1. | 201 |

## set addr gw address

This command sets the default gateway *address*, where *address* consists of four numbers ranging from 0-255 inclusive, separated by ".".

| Send:    | set | addr | gw | 192.168.1. | 201 |    |
|----------|-----|------|----|------------|-----|----|
| Receive: | set | addr | gw | 192.168.1. | 201 | ok |

#### addr ip

This command reports the IP address of the instrument.

**Note** This command cannot be used when DHCP is on. Refer to the DHCP command that follows for additional information. ▲

| Send:    | addr | ip |            |     |
|----------|------|----|------------|-----|
| Receive: | addr | ip | 192.168.1. | 201 |

#### set addr ip address

This command sets the instrument's IP *address*, where *address* consists of four numbers ranging from 0-255 inclusive, separated by ".".

Send: set addr ip 192.168.1. 201 Receive: set addr ip 192.168.1. 201 ok

#### addr nm

This command reports the TCP/IP netmask address.

**Note** This command cannot be used when DHCP is on. Refer to the DHCP command that follows for additional information. ▲

Send: addr nm Receive: addr nm 255.255.255.0

#### set addr nm address

This command sets the netmask address, where address consists of four numbers ranging from 0-255 inclusive, separated by ".".

Send: set addr nm 255.255.255.0 Receive: set addr nm 255.255.255.0 ok

## addr ntp

This command reports the IP address for the NTP time server. See "Network Time Protocol Server" in the "Communications Settings" section of the "Operation" chapter for more information.

Send: addr ntp Receive: addr ntp 192.168.1.2

## set addr ntp address

This command sets the NTP time server *address*, where *address* consists of four numbers ranging from 0-255 inclusive, separated by ".".

| Send:    | set | addr | ntp | 192.168.1.2 |    |
|----------|-----|------|-----|-------------|----|
| Receive: | set | addr | ntp | 192.168.1.2 | ok |

## baud

This command reports the current baud rate for the serial port (RS232/RS485). The example below reports that the current baud rate is 9600.

| Send:    | baud |      |
|----------|------|------|
| Receive: | baud | 9600 |

#### set baud rate

*rate* = | 1200 | 2400 | 4800 | 9600 | 19200 | 38400 | 57600 | 115200 |

This command sets the instrument baud *rate*. The example below sets the instrument's baud rate to 115200.

**Note** After the command is sent, the baud rate of the sending device must be changed to agree with the instrument. ▲

Send: set baud 115200 Receive: set baud 115200 ok

#### dhcp

This command reports the current state of use of DHCP on or off. DHCP is used to assign an IP address to the instrument automatically. The example below shows that DHCP is on.

Send: dhcp Receive: dhcp on

#### set dhcp onoff

This command enables (*on*) and disables (*off*) the DHCP service. When DHCP is set to on, the instrument gets the IP address, the netmask

address, and the gateway address from a DHCP server. When DHCP is set to off, the instrument gets these addresses from system memory.

**Note** When changing the IP address, the netmask address, or the gateway address, you must cycle power to the instrument before the change takes effect. Until you cycle power, the address assigned by the DHCP server will still be used and reported as the current address. ▲

| Send:    | set | dhcp | on |    |
|----------|-----|------|----|----|
| Receive: | set | dhcp | on | ok |

### format

This command reports the current reply termination format. The example below shows that the reply format is 00, which means reply with no checksum, according to **Table B–8**.

| Send:    | format |    |
|----------|--------|----|
| Receive: | format | 00 |

#### set format format

This command sets the reply termination *format*, where *format* is set according to **Table B–8**. The example below sets the reply termination format to checksum.

| Send:    | set | format | 01 |    |
|----------|-----|--------|----|----|
| Receive: | set | format | 01 | ok |

## Table B–8. Reply Termination Formats

| Format | <b>Reply Termination</b>     |
|--------|------------------------------|
| 00     | <cr></cr>                    |
| 01     | <nl> sum xxxx <cr></cr></nl> |

*where* xxxx = 4 hexadecimal digits that represent the sum of all the characters (bytes) in the message

#### host name

This command reports the host name string.

| Send:    | host | name |     |
|----------|------|------|-----|
| Receive: | host | name | 81i |

#### set host name string

This command sets the host name *string*, where *string* is 1-13 alphanumeric characters.

Send: set host name 81i Receive: set host name 81i ok

#### instr name

This command reports the instrument name.

| instr name |
|------------|
| instr name |
| Calibrator |
| Calibrator |
|            |

## instrument id

This command reports the instrument id.

| Send:    | instrument | id |    |
|----------|------------|----|----|
| Receive: | instrument | id | 81 |

## set instrument id value

This command sets the instrument id to value, where value is a decimal number between 0 and 127 inclusive.

**Note** Sending this command via RS-232 or RS-485 will require the host to use the new id for subsequent commands. ▲

```
Send: set instrument id 50
Receive: set instrument id 50 ok
```

## set layout ack

This command disables the stale layout/layout change indicator ('\*') that is attached to each response if the layout has changed since the last time erec layout was requested. Refer to **Table B–9**.

| Send:    | set | layout | ack |    |
|----------|-----|--------|-----|----|
| Receive: | set | layout | ack | ok |

| Tab | le | <b>B–9</b> . | Set | Lay | out | ЧC | k١ | Val | lues |
|-----|----|--------------|-----|-----|-----|----|----|-----|------|
|-----|----|--------------|-----|-----|-----|----|----|-----|------|

| Value | Function             |
|-------|----------------------|
| 0     | Do nothing (default) |
| 1     | Append "*"           |

#### allow mode cmd

This command reports the current allow mode setting: 1 = allow "set mode local" or "set mode remote" commands; 0 = ignore "set mode local" or "set mode remote" commands. Refer to **Table B–10**. The default value is 0; ignore the commands. The example that follows shows that the instrument is configured to ignore "set mode local" or "set mode remote" commands.

Send: allow mode cmd Receive: allow mode cmd O

### set allow mode cmd value

This command is used to configure the instrument to *value*, where *value* is either  $1 = \text{accept or } 0 = \text{ignore the "set mode local" or "set mode remote" commands. Refer to$ **Table B-10**.

If the instrument is set to accept the commands (*value* = 1), the "set mode local" command will unlock the instrument and the keypad can be used to make changes via the front panel.

If the instrument is set to ignore the commands (*value* = 0), the instrument will respond with "ok" as if the command has been accepted and acted upon, **but will not change the instrument lock status** (this is for compatibility with systems expecting an "ok" response).

**Note** The instrument will always respond to the command "mode" with the status of the password lock as "mode local" or "mode remote" regardless of the above setting. ▲

The example that follows sets the instrument to accept the "set mode local" or "set mode remote" commands.

Send: set allow mode cmd 1 Receive: set allow mode cmd 1 ok

#### Table B–10. Allow Mode Command

| Value | Allow Mode Command |
|-------|--------------------|
| 0     | lgnore (default)   |
| 1     | Accept             |

### mode

This command reports what operating mode the instrument is in: local, service, or remote. The example below shows that the instrument is in the remote mode.

Send: mode Receive: mode remote

## set mode local set mode remote

These commands set the instrument to local or remote mode. The example below sets the instrument to the local mode.

Send: set mode local Receive: set mode local ok

#### power up mode

This command reports the current power up mode setting, where *value*, is either 0 = local/unlocked or 1 = remote/locked. The default value is 0; power up in local/unlocked mode. The example that follows shows that the instrument is configured to power up in the remote/locked mode.

| Send:    | power | up | mode |   |
|----------|-------|----|------|---|
| Receive: | power | up | mode | 1 |

### set power up mode value

This command is used to configure the instrument to power up in the local/unlocked mode (*value* = 0) or the remote/locked mode (*value* = 1) as indicated in **Table B–11**.

If the instrument is set to power up in the local/unlocked mode, the keypad can be used to make changes via the front panel. If the instrument is set to power up in the remote/locked mode, changes can not be made from the front panel. The example that follows sets the instrument to power up in remote/locked mode.

Send: set power up mode 1 Receive: set power up mode 1 ok

## Table B–11. Power Up Mode Values

| Value | Power Up Mode Command    |
|-------|--------------------------|
| 0     | Local/Unlocked (default) |
| 1     | Remote/Locked Mode       |

#### program no

This command reports the instrument's model information and program version number, which will be dependent on the current version.

Send: program no Receive: program no iSeries 81i 00.04.54.058

#### tz

This command reports the "tz" timezone string for the NTP server. See "Network Time Protocol Server" in the "Communications Settings" section of the "Operation" chapter for more information.

Send: tz Receive: tz EST+5EDT

#### set tz string

This command sets the timezone *string* for the instrument for use with the NTP time server, where *string* is a standard timezone string. Common strings are listed in the timezone screen description in the "Operation chapter".

Send: set tz EST+5EDT Receive: set tz EST+5EDT ok

## I/O Configuration analog iout range channel

This command reports the analog current output range setting for *channels*, where *channel* must be between 1 and 6, inclusive. The example below reports current output channel 4 to the 4-20 mA range, according to **Table B–12**. This command responds with "feature not enabled" if the optional I/O expansion board is not detected.

Send: analog iout range 4 Receive: analog iout range 4 2

#### set analog iout range channel range

This command sets analog current output *channel* to the *channel range* where *channel* is between 1 and 6 inclusive, and range is set according to **Table B–12**. The example below sets current output channel 4 to the 0-20 mA range. This command responds with "feature not enabled" if the optional I/O expansion board is not detected.

Send: set analog iout range 4 1 Receive: set analog iout range 4 1 ok
| Table B-12. Analog | Current | Output | Range | Values |
|--------------------|---------|--------|-------|--------|
|--------------------|---------|--------|-------|--------|

| Range                                     | Output Range |
|-------------------------------------------|--------------|
| 1                                         | 0-20 mA      |
| 2                                         | 4-20 mA      |
| 0 [cannot be set to this, but may report] | Undefined    |

### analog vin channel

This command retrieves the analog voltage input *channel* data, both the calculated value and the actual voltage. In the example below, the "calculated" value of channel 1 is 75.325 degrees F, volts are 2.796. This command responds with "feature not enabled" if the optional I/O expansion board is not detected.

| Send:    | analog | vin | 1 |        |       |
|----------|--------|-----|---|--------|-------|
| Receive: | analog | vin | 1 | 75.325 | 2.796 |

### analog vout range channel

This command reports the analog voltage output *channel* range, where *channel* is between 1 and 6 inclusive, according to **Table B–13**.

| Send:    | analog | vout | range | 2 |   |
|----------|--------|------|-------|---|---|
| Receive: | analog | vout | range | 2 | 3 |

### set analog vout range channel range

This command sets analog voltage output *channel* to the range, where *channel* is between 1 and 6 inclusive, and *range* is set according to **Table B–13**. The example below sets channel 2 to the 0-10 V range.

Send: set analog vout range 2 3 Receive: set analog vout range 2 3 ok

### Table B–13. Analog Voltage Output Range Values

| Range                                     | Output Range |
|-------------------------------------------|--------------|
| 1                                         | 0-1 V        |
| 2                                         | 0-100 mV     |
| 3                                         | 0-10 V       |
| 4                                         | 0-5 V        |
| 0 [cannot be set to this, but may report] | Undefined    |

### dig in

This command reports the status of the digital inputs as a 4-digit hexadecimal string with the most significant bit (MSB) being input 16.

| Send:    | dig | in |        |
|----------|-----|----|--------|
| Receive: | dig | in | 0xffff |

### din channel

This command reports the action assigned to input *channel* and the corresponding active state. The example below reports the input 5 to be assigned an index number 5 corresponding to action of "filter zero" with the active state being high.

Send: din 5 Receive: din 5 5 FILTER ZERO high

### set din channel index state

This command assigns digital input *channel* (1-16) to activate the action indicated by *index* (1-35), when the input transitions to the designated *state* (high or low). Use "list din var" command to obtain the list of supported *index* values and corresponding actions.

| Send:    | set | din | 1 | 3 | high |    |
|----------|-----|-----|---|---|------|----|
| Receive: | set | din | 1 | 3 | high | ok |

### **dout** channel

This command reports the index number and output variable and the active state assigned to output *channel*. The example below reports the input 4 to be assigned an index number 11 corresponding to "general alarm" with the active state being open.

Send: dout 4 Receive: dout 4 11 GEN ALARM open

### set dout channel index state

This command assigns digital output *channel* to be assigned to the action associated with *index*, and assigns it an active *state* of state (open or closed).

| Send:    | set | dout | 4 | 11 | open |    |
|----------|-----|------|---|----|------|----|
| Receive: | set | dout | 4 | 11 | open | ok |

### dtoa channel

This reports the outputs of the 6 or 12 digital to analog converters, according to **Table B–14**. The example below shows that the DAC 1 is 97.7% full-scale.

```
Send: dtoa 1
Receive: dtoa 1 97.7%
```

**Note** All channel outputs are user definable. If any customization has been made to the analog output configuration, the default selections may not apply. ▲

| D to A | Assignment  | Function       |
|--------|-------------|----------------|
| 1      | Hg CONC     | Voltage Output |
| 2      | Hg SPAN     | Voltage Output |
| 3      | Hg FLOW     | Voltage Output |
| 4      | DIL FLOW    | Voltage Output |
| 5      | COOLER TEMP | Voltage Output |
| 6      | NONE        | Voltage Output |
| 7      | Hg CONC     | Current Output |
| 8      | Hg SPAN     | Current Output |
| 9      | Hg FLOW     | Current Output |
| 10     | DIL FLOW    | Current Output |
| 11     | COOLER TEMP | Current Output |
| 12     | NONE        | Current Output |

 Table B–14.
 Default Output Assignment

### list var aout list var dout list var din

These commands report the list of index numbers, and the variables (associated with that index number) available for selection in the current mode for analog output, digital output and digital inputs. The index number is used to insert the variable in a field location in a list using "set sp field index". The example below reports the list of analog output, index numbers, and variables.

| Send:    | list | var | aout |
|----------|------|-----|------|
| Receive: | list | var | aout |

# Record Layout Definition

The Erec, Lrec, and Srec Layouts contain the following:

- A format specifier for parsing ASCII responses
- A format specifier for parsing binary responses

In addition to these, the Erec Layout contains:

• A format specifier for producing the front-panel displays

In operation, values are read in using either the ASCII or binary format specifiers and converted to uniform internal representations (32-bit floats or 32-bit integers). These values are converted into text for display on the screen using the format specifier for the front-panel display. Normally, the specifier used to parse a particular datum from the input stream will be strongly related to the specifier used to display it (e.g., all of the floating point inputs will be displayed with an 'f' output specifier, and all of the integer inputs will be displayed with a 'd' specifier).

# Format Specifier for ASCII Responses

Format Specifier for Binary Responses

The first line of the Layout response is the scanf-like parameter list for parsing the fields from an ASCII ERec response. Parameters are separated by spaces and the line is terminated by a \n (the normal line separator character). Valid fields are:

%s - parse a string
%d - parse a decimal number
%ld - parse a long (32-bit) decimal number
%f - parse a floating point number
%x - parse a hexadecimal number
%lx - parse a long (32-bit) hex number
%\* - ignore the field

**Note** Signed versus unsigned for the integer values does not matter; it is handled automatically. ▲

The second line of the Layout response is the binary parameter list for parsing the fields from a binary response. Parameters MUST be separated by spaces, and the line is terminated by a '\n'. Valid fields are:

t - parse a time specifier (2 bytes)

D - parse a date specifier (3 bytes)

|                                            | i - ignore one 8-bit character (1 byte)                                                                                                    |
|--------------------------------------------|----------------------------------------------------------------------------------------------------|
|                                            | e - parse a 24-bit floating point number (3 bytes: n/x)                                                                                                    |
|                                            | E - parse a 24-bit floating point number (3 bytes: N/x)                                                                                                    |
|                                            | f - parse a 32-bit floating point number (4 bytes)                                                                                                    |
|                                            | c - parse an 8-bit signed number (1 byte)                                                                                                    |
|                                            | C - parse an 8-bit unsigned number (1 byte)                                                                                                    |
|                                            | n - parse a 16-bit signed number (2 bytes)                                                                                                    |
|                                            | N - parse a 16-bit unsigned number (2 bytes)                                                                                                    |
|                                            | m - parse a 24-bit signed number (3 bytes)                                                                                                    |
|                                            | M - parse a 24-bit unsigned number (3 bytes)                                                                                                    |
|                                            | l - parse a 32-bit signed number (4 bytes)                                                                                                    |
|                                            | L - parse a 32-bit unsigned number (4 bytes)                                                                                                    |
|                                            | There is an optional single digit d which may follow any of the numeric fields which indicates that after the field has been parsed out, the resulting value is to be divided by 10 <sup>d</sup> . Thus the 16-bit field 0xFFC6 would be interpreted with the format specifier 'n3' as the number -0.058.                                                                                      |
| Format Specifier for<br>Front-Panel Layout | The subsequent lines in the ERec Layout response describe the appearance<br>of the full panel. The full instrument panel as it appears on the screen has<br>two columns of lines. Each line is composed of three major components:<br>(1) a text field, (2) a value field, and (3) a button. None of these three<br>components is required. The text field contains statically displayed text. |
|                                            | The value field displays values which are parsed out of the response to a DATA/ERec command. It also displays, though background changes, alarm status. The button, when pressed, triggers input from either a dialog box or a selection list. There are five kinds of buttons, B, I, L, T, and N.                                                                                             |
|                                            | Each line in the layout string corresponds to one line on the display. The layout string describes each of the three major fields as well as translation mechanisms and corresponding commands.                                                                                                    |
| Text                                       | The first field in the layout string is the text. It is delimited by a ':'. The string up to the first ':' will be read and inserted in the text field of the line.                                                                                                    |
| Value String                               | This is followed by a possible string, enclosed in quotes. This is used to place a string into the value field.                                                                                                    |

| Value Source      | The value source, which is the item (or word) number in the DATA/ERec<br>response, appears next. This is followed by an optional bitfield designator.<br>The datum identified by the value source can be printed as a string 's',<br>hexadecimal 'x', decimal 'd', or floating point 'f', or binary 'b' number.<br>Typically, bitfield extractions are only done for decimal or hexadecimal<br>numbers. |
|-------------------|----------------------------------------------------------------------------------------------------|
|                   | Floating-point numbers can be followed with an optional precision<br>specifier which will be used as an argument to printf's %f format (e.g., a<br>field of '4' would be translated into the printf command of '%.3f').<br>Alternately, the special character '*' can precede the precision specifier; this<br>causes an indirection on the precision specifier (which now becomes a field<br>number).  |
|                   | This is useful when formatting, for example, numbers which have varying precision depending on the mode of the instrument.                                                                                                    |
|                   | Binary numbers can also have an optional precision specifier which is used<br>to determine how many bits to print. For example, the specifier 'b4' will<br>print the lowest four bits of the parsed number.                                                                                                    |
|                   | There are serious restrictions on where an 's' field may appear: currently sources 1 and 2 must be 's', and no others may be 's'.                                                                                                    |
| Alarm Information | The value source is followed by optional alarm information, indicated by a commercial at sign '@' with a source indicator and a starting bit indicator. All alarm information is presumed to be two bits long (low and high). The bitfield extraction is performed on the integer part of the source. Typical alarm information would appear as '@6.4'.                                                 |
| Translation Table | Then, there appears an optional translation table within braces '{}'. This is<br>a string of words separated by spaces. An example translation table would<br>be '{Code_0 Code_1 Code_2 Code_3}'. The value, once extracted is used<br>as a zero-based index into the translation table to determine the string to<br>display.                                                                          |
| Selection Table   | Then there appears an optional selection table within parentheses '()'.<br>This is a string of numbers separated by spaces '(0 1)'. The selection table<br>lists the translation table entries which the user may select from when<br>setting the parameter. This is not necessarily the same as the entries which<br>may be displayed.                                                                 |

| Button Designator | Then there appears an optional button designator. This will be one of 'B', 'I', 'L', 'T', or 'N'.                                                                                                    |
|-------------------|----------------------------------------------------------------------------------------------------|
|                   | B- Indicates a button which pops up an input dialog prompting the user for a new value using the designated input format. The input format is specified from the 'B' through the subsequent semicolon.                                                                                                    |
|                   | I—Indicates a button which pops up a selection list with input translation. That is, the values read are translated before they are compared to the selection list options.                                                                                                    |
|                   | L—Indicates a button which pops up a selection list without any translation. The output value is number of the selected option.                                                                                                    |
|                   | T—Indicates a button which pops up a selection list with output translation. The number of the option selected is used as an index into the translation table to generate an output string.                                                                                                    |
|                   | N—Indicates a button which only sends the subsequent command to the instrument. No user-prompting happens.                                                                                                    |
|                   | The following string through an optional ' ' or the end of the line is the command which is to be sent to the instrument upon the completion of the button selection. The command string should normally contain print-style formatting to include the user input. If a ' ' is present, it indicates a command which is sent to the instrument upon successful completion of the button command to update the value field. |
| Examples          | Some examples ('\n' is the C syntax for an end-of-line character):                                                                                                    |
|                   | 'Concentrations\n'                                                                                                    |
|                   | This is a single text-only line.                                                                                                    |
|                   | '\n'                                                                                                    |
|                   | This is a single blank line.                                                                                                    |
|                   | ' hg0:3s\n'                                                                                                    |
|                   | This is a line which appears slightly indented. The text field is 'Hg0', the value is taken from the third element of the data response, and interpreted as a string.                                                                                                    |
|                   | ' hg0:18sBd.ddd;set hg0 coef %s\n'                                                                                                    |
|                   | This is a line which also appears slightly indented. The next field is also<br>'Hg0', but the value is taken from the eighteenth element of the data<br>response, again interpreted as a string. A button appears on this line which,                                                                                                    |

to construct the output command. If the user enters, for example, '1.234', the constructed command will be 'set Hg0 coef 1.234'.

' hg0:21f{Code\_0 Code\_1 Code\_2 Code\_3 Code\_4 Code\_5 Code\_6 Code\_7 Code\_8 Code\_9 Code\_10 Code\_11}Lset range hg0 %d\n'

This is a line which appears slightly indented, the title is again 'Hg0', and the value the twenty-first element of the data response, interpreted as a floating-point number. There is a no-translation button which creates a selection list of twelve "Code nn" options. The number of the user selection is used to create the output command.

'Mode:6.12-13x{local remote service service}(0 1)Tset mode %s\n'

This is a line which has a title of 'Mode', and value taken from the sixth field of the data response. There is a bitfield extraction of bits 12 through 13 from the source (the value type is not important here because the value is being translated to an output string). Once the bits have been extracted, they are shifted down to the bit-zero position. Thus, the possible values of this example will be 0 through 3. The translation list shows the words which correspond to each input value, the zeroth value appearing first (0 -> local, 1 -> remote, etc.). The selection list shows that only the first two values, in this case, are to be shown to the user when the button is pressed. The 'T' button indicates full translation, input code to string, and user selection number to output string.

'\xC'

This is a line that starts a new column (the \xC or ^L),

' Comp:6.11x{off on}Tset temp comp %s\n'

This shows that the bitfield end (the second part of a bitfield specification) is optional. The bitfield will be one bit long, starting in this case at the eleventh bit.

'Background:7f\*8Bd.ddd;set o3 bkg %s\n'

This shows the use of indirect precision specifiers for floating point displays. The background value is taken from the 7th element, and the precision specifier is taken from the 8th. If the asterisk were not present, it would indicate instead that 8 digits after the decimal point should be displayed.

# Appendix C MODBUS Protocol

This appendix provides a description of the MODBUS Protocol Interface and is supported both over RS-232/485 (RTU protocol) as well as TCP/IP over Ethernet.

The MODBUS Commands that are implemented are explained in detail in this document. The MODBUS protocol support for the iSeries enables the user to perform the functions of reading the various concentrations and other analog values or variables, read the status of the digital outputs of the instrument, and to trigger or simulate the activation of a digital input to the instrument. This is achieved by using the supported MODBUS commands listed below.

For details of the Model 81*i* MODBUS Protocol specification, see the following topics:

- "Serial Communication Parameters" on page C-2
- "TCP Communication Parameters" on page C-2
- "Application Data Unit Definition" on page C-2
- "Function Codes" on page C-3
- "MODBUS Addresses Supported" on page C-8.

Additional information on the MODBUS protocol can be obtained at <u>http://www.modbus.org</u>. References are from MODBUS Application Protocol Specification V1.1a MODBUS-IDA June 4, 2004.

# Serial Communication Parameters

The following are the communication parameters that are used to configure the serial port of the *i*Series to support MODBUS RTU protocol.

Number of Data bits: 7 or 8Number of Stop bits: 1 or 2Parity: None, Odd, or EvenData rate: 1200 to 115200 Baud (9600 is default)

| TCP Communication<br>Parameters     | <i>i</i> Series instruments support the MODBUS/TCP protocol. The register definition is the same as for the serial interface. Up to three simultaneous connections are supported over Ethernet.                                                                                                    |                                                            |                                                                                       |                                                      |                                            |
|-------------------------------------|----------------------------------------------------------------------------------------------------|------------------------------------------------------------|---------------------------------------------------------------------------------------|------------------------------------------------------|--------------------------------------------|
|                                     | TCP connect                                                                                                    | ion port for MOE                                           | OBUS: 502                                                                             |                                                      |                                            |
| Application Data<br>Unit Definition | Here are the MODBUS ADU (Application Data Unit) formats over serial and TCP/IP:                                                                                                    |                                                            |                                                                                       |                                                      |                                            |
|                                     | Serial:                                                                                                    | Slave Address                                              | Function Code                                                                         | Data                                                 | Error Check                                |
|                                     | TCP/IP:                                                                                                    | MBAP Header                                                | Function Code                                                                         | Data                                                 |                                            |
| Slave Address<br>MBAP Header        | <ul> <li>The MODBUS slave address is a single byte in length. This is the same as the instrument ID used for C-Link commands and can be between 1 and 127 decimal (i.e. 0x01 hex to 0x7F hex). This address is only used for MODBUS RTU over serial connections.</li> <li>Note Device ID '0' used for broadcast MODBUS commands, is not supported. Device IDs 128 through 247 (i.e. 0x80 hex to 0xF7 hex) are not supported because of limitations imposed by C-Link. ▲</li> <li>In MODBUS over TCP/IP, a MODBUS Application Protocol Header (MBAP) is used to identify the message. This header consists of the following components:</li> </ul> |                                                            |                                                                                       |                                                      |                                            |
|                                     | Transaction Ident<br>Protocol Identifie<br>Length<br>Unit Identifier                                                                                                    | r 2 Bytes<br>r 2 Bytes<br>2 Bytes<br>1 Byte                | 0x0000 to 0xFFFF (P<br>0x00 (MODBUS pro<br>0x0000 to 0xFFFF (N<br>0x00 to 0xFF (Passe | assed back<br>tocol)<br>lumber of fo<br>d back in re | in response)<br>bllowing bytes)<br>sponse) |
|                                     | A Slave addre<br>higher-level p<br>used by the in                                                                                                    | ess is not required i<br>protocols include d<br>astrument. | n MODBUS over '<br>evice addressing. Tl                                               | TCP/IP l<br>ne unit ic                               | because the<br>lentifier is not            |

| Function Code                           | The function code is a single byte in length. The following function codes are supported by the instrument:                                                                                                    |                                                                             |                                                                                                    |  |  |
|-----------------------------------------|----------------------------------------------------------------------------------------------------|-----------------------------------------------------------------------------|----------------------------------------------------------------------------------------------------|--|--|
|                                         | Read Coils                                                                                                    | :                                                                           | 0x01                                                                                                    |  |  |
|                                         | Read Inputs                                                                                                    | :                                                                           | 0x02                                                                                                    |  |  |
|                                         | Read Holding Registers                                                                                                    | :                                                                           | 0x03                                                                                                    |  |  |
|                                         | Read Input Registers                                                                                                    | :                                                                           | 0x04                                                                                                    |  |  |
|                                         | Force (Write) Single Coil                                                                                                    | :                                                                           | 0x05                                                                                                    |  |  |
|                                         | Read Exception Status                                                                                                    | :                                                                           | 0x07                                                                                                    |  |  |
|                                         | If a function code is received exception is returned.                                                                                                    | n code is received that is not in this list, and invalid function returned. |                                                                                                    |  |  |
| Data                                    | The data field varies dependi<br>these data fields, see "Functio                                                                                                    | ng on th<br>on Code                                                         | ne function. For more description of<br>s" below.                                                                                                    |  |  |
| Error Check                             | In MODBUS over Serial an error check is included in the message. This is<br>not necessary in MODBUS over TCP/IP because the higher-level protocols<br>ensure error-free transmission. The error check is a two-byte (16-bit) CRC<br>value. |                                                                             |                                                                                                    |  |  |
| Function Codes                          | This section describes the var<br>Model 81 <i>i</i> .                                                                                                    | ious fun                                                                    | action codes that are supported by the                                                                                                    |  |  |
| (0x01/0x02) Read Coils /<br>Read Inputs | Read Coils/Inputs reads the status of the digital outputs (relays) in the instrument. Issuing either of these function codes will generate the same response.                                                                              |                                                                             |                                                                                                    |  |  |
|                                         | These requests specify the starting address, i.e. the address of the first output specified, and the number of outputs. The outputs are addressed starting at zero. Therefore, outputs numbered 1–16 are addressed as 0–15.                |                                                                             |                                                                                                    |  |  |
|                                         | The outputs in the response a<br>field. Status is indicated as 1<br>of the first data byte contains<br>outputs follow toward the hig<br>to high order in subsequent b<br>multiple of eight, the remain                                     | nessage<br>= Active<br>the out<br>gh order<br>oytes. If<br>ing bits         | are packed as one per bit of the data<br>(on) and 0 = Inactive (off). The LSB<br>put addressed in the query. The other<br>end of this byte, and from low order<br>the returned output quantity is not a<br>in the final data byte will be padded |  |  |

with zeros (toward the high order end of the byte). The Byte Count field specifies the quantity of complete bytes of data.

**Note** The values reported may not reflect the state of the actual relays in the instrument, as the user may program these outputs for either active closed or open.  $\blacktriangle$ 

#### Request

| Function code       | 1 Byte  | 0x01 or 0x02                            |
|---------------------|---------|-----------------------------------------|
| Starting Address    | 2 Bytes | 0x0000 to maximum allowed by instrument |
| Quantity of outputs | 2 Bytes | 1 to maximum allowed by instrument      |
| Unit Identifier     | 1 Byte  | 0x00 to 0xFF (Passed back in response)  |

#### Response

| Function code | 1 Byte | 0x01 or 0x02   |
|---------------|--------|----------------|
| Byte count    | 1 Byte | N*             |
| Output Status | n Byte | N = N  or  N+1 |

N =Quantity of Outputs / 8, if the remainder not equal to zero, then N=N+1

## Error Response

| Function code  | 1 Byte | 0x01 or 0x02                             |
|----------------|--------|------------------------------------------|
| Exception code | 1 Byte | 01=Illegal Function, 02=Illegal Address, |
|                |        | 03=Illegal Data, 04=Slave Device Failure |

Here is an example of a request and response to read outputs 2–15:

#### Request

| Field Name             | (Hex) |
|------------------------|-------|
| Function               | 0x01  |
| Starting Address Hi    | 0x00  |
| Starting Address Lo    | 0x02  |
| Quantity of Outputs Hi | 0x00  |
| Quantity of Outputs Lo | 0x0D  |

### Response

| Field Name          | (Hex) |
|---------------------|-------|
| Function            | 0x01  |
| Byte Count          | 0x03  |
| Output Status 2–10  | OxCD  |
| Output Status 11–15 | 0x0A  |

The status of outputs 2–10 is shown as the byte value 0xCD, or binary 1100 1101. Output 10 is the MSB of this byte, and output 2 is the LSB. By convention, bits within a byte are shown with the MSB to the left, and the LSB to the right. Thus the outputs in the first byte are '10 through 2', from left to right. In the last data byte, the status of outputs 15-11 is shown as the byte value 0x0A, or binary 0000 1010. Output 15 is in the fifth bit position from the left, and output 11 is the LSB of this byte. The four remaining high order bits are zero filled.

(0x03/0x04) Read Holding Registers / Read Input Registers

Read holding/input registers reads the measurement data from the instrument. Issuing either of these function codes will generate the same response. These functions read the contents of one or more contiguous registers.

These registers are 16 bits each and are organized as shown below. All of the values are reported as 32-bit IEEE standard 754 floating point format. This uses 2 sequential registers, least significant 16 bits first.

The request specifies the starting register address and the number of registers. Registers are addressed starting at zero. Therefore registers numbered 1-16 are addressed as 0-15. The register data in the response message are packed as two bytes per register, with the binary contents right justified within each byte. For each register, the first byte contains the high order bits and the second contains the low order bits.

The status of outputs 2–10 is shown as the byte value 0xCD, or binary 1100 1101. Output 10 is the MSB of this byte, and output 2 is the LSB. By convention, bits within a byte are shown with the MSB to the left, and the LSB to the right. Thus, the outputs in the first byte are '10 through 2', from left to right. In the last data byte, the status of outputs 15-11 is shown as the byte value 0x0A, or binary 0000 1010. Output 15 is in the fifth bit position from the left, and output 11 is the LSB of this byte. The four remaining high order bits are zero filled.

The request specifies the starting register address and the number of registers. Registers are addressed starting at zero. Therefore, registers numbered 1-16 are addressed as 0-15. The register data in the response

### Thermo Fisher Scientific

message are packed as two bytes per register, with the binary contents right justified within each byte. For each register, the first byte contains the high order bits and the second contains the low order bits.

### Request

| Function code         | 1 Byte  | 0x03 or 0x04                            |
|-----------------------|---------|-----------------------------------------|
| Starting Address      | 2 Bytes | 0x0000 to maximum allowed by instrument |
| Quantity of Registers | 2 Bytes | 1 to maximum allowed by instrument      |
|                       |         |                                         |
|                       |         |                                         |

#### Response

| Function code  | 1 Byte       | 0x03 or 0x04   |
|----------------|--------------|----------------|
| Byte count     | 1 Byte       | 2 x N*         |
| Register value | N* x 2 Bytes | N = N  or  N+1 |

\*N = Quantity of Registers

#### **Error Response**

| Function code  | 1 Byte | Function code + 0x80                     |
|----------------|--------|------------------------------------------|
| Exception code | 1 Byte | 01=Illegal Function, 02=Illegal Address, |
|                |        | 03=Illegal Data, 04=Slave Device Failure |

Here is an example of a request and response to read registers 10–13:

#### Request

| Field Name          | (Hex) |
|---------------------|-------|
| Function            | 0x03  |
| Starting Address Hi | 0x00  |
| Starting Address Lo | 0x09  |
| No. of Registers Hi | 0x00  |
| No. of Registers Lo | 0x04  |
|                     |       |

### Response

| Field Name             | (Hex) |
|------------------------|-------|
| Function               | 0x03  |
| Byte Count             | 0x06  |
| Register value Hi (10) | 0x02  |

| Register value Lo (10) | 0x2B |
|------------------------|------|
| Register value Hi (11) | 0x00 |
| Register value Lo (11) | 0x00 |
| Register value Hi (12) | 0x00 |
| Register value Lo (12) | 0x64 |
| Register value Hi (13) | 0x00 |
| Register value Lo (13) | 0x64 |
|                        |      |

The contents of register 10 are shown as the two byte values of 0x02 0x2B. Then contents of registers 11–13 are 0x00 0x00, 0x00 0x64 and 0x00 0x64 respectively.

(0x05) Force (Write) Single Coil The force (write) single coil function simulates the activation of the digital inputs in the instrument, which triggers the respective action.

This function code is used to set a single action to either ON or OFF. The request specifies the address of the action to be forced. Actions are addressed starting at zero. Therefore, action number 1 is addressed as 0. The requested ON/OFF state is specified by a constant in the request data field. A value of 0xFF00 requests the action to be ON. A value of 0x0000 requests it to be OFF. All other values are illegal and will not affect the output. The normal response is an echo of the request, returned after the state has been written.

**Note** This function will not work if the instrument is in service mode. ▲

| Request          |         |                                         |
|------------------|---------|-----------------------------------------|
| Function code    | 1 Byte  | 0x05                                    |
| Starting Address | 2 Bytes | 0x0000 to maximum allowed by instrument |
| Output Value     | 2 Bytes | 0x0000 or 0xFF00                        |
| Response         |         |                                         |
| Function code    | 1 Byte  | 0x05                                    |
| Starting Address | 2 Bytes | 0x0000 to maximum allowed by instrument |
| Output Value     | 2 Bytes | 0x0000 or 0xFF00                        |
| Error Response   |         |                                         |
| Function code    | 1 Byte  | Function code + 0x80                    |

Exception code

1 Byte

01=Illegal Function, 02=Illegal Address, 03=Illegal Data, 04=Slave Device Failure

Here is an example of a request to write Coil 5 ON:

#### Request

| Field Name        | (Hex) |
|-------------------|-------|
| Function          | 05    |
| Output Address Hi | 00    |
| Output Address Lo | 05    |
| Output Value Hi   | FF    |
| Output Value Lo   | 00    |

### Response

| Field Name        | (Hex) |
|-------------------|-------|
| Function          | 05    |
| Output Address Hi | 00    |
| Output Address Lo | 05    |
| Output Value Hi   | FF    |
| Output Value Lo   | 00    |

# MODBUS Addresses Supported

**Table C–1** through **Table C–3** list the MODBUS addresses supported for the Model 81*i*.

**IMPORTANT NOTE** The addresses in the following tables are Protocol Data Unit (PDU) addresses. Verify the coil number on your MODBUS master to ensure that it matches the coil number on the instrument. ▲

**Note** Coil status 1 indicates active state. ▲

### Table C-1. Read Coils for 81*i*

| Coil<br>Number | Status        | Used Exclusively In |
|----------------|---------------|---------------------|
| 0              | Invalid       |                     |
| 1              | SERVICE       |                     |
| 2              | HG SPAN BIT 1 |                     |
| 3              | HG SPAN BIT 2 |                     |

| Coil<br>Number | Status                                      | Used Exclusively In        |
|----------------|---------------------------------------------|----------------------------|
| 4              | HG SPAN BIT 3                               |                            |
| 5              | GENERAL ALARM                               |                            |
| 6              | STANDBY MODE                                |                            |
| 7              | INSTRUMENT ZERO MODE                        |                            |
| 8              | INSTRUMENT SPAN MODE                        |                            |
| 9              | ORIFICE ZERO MODE                           |                            |
| 10             | ORIFICE SPAN MODE                           |                            |
| 11             | SYSTEM ZERO MODE                            |                            |
| 12             | SYSTEM SPAN MODE                            |                            |
| 13             | COOLER TEMPERATURE ALARM                    |                            |
| 14             | AMBIENT TEMPERATURE ALARM                   |                            |
| 15             | PRESSURE ALARM                              |                            |
| 16             | Hg FLOW ALARM                               |                            |
| 17             | DILUTION FLOW ALARM                         |                            |
| 18             | CONCENTRATION ALARM                         |                            |
| 19             | MOTHERBOARD STATUS ALARM                    |                            |
| 20             | MEASUREMENT INTERFACE BOARD<br>STATUS ALARM |                            |
| 21             | I/O BOARD STATUS ALARM                      | I/O Expansion Board Option |
| 22             | LOCAL/REMOTE                                |                            |
| 23             | EXT ALARM 1                                 |                            |
| 24             | EXT ALARM 2                                 |                            |
| 25             | EXT ALARM 3                                 |                            |

**IMPORTANT NOTE** The addresses in the following tables are Protocol Data Unit (PDU) addresses. Verify the register number on your MODBUS master to ensure that it matches the register number on the instrument. ▲

**Note** For additional information on how to read registers and interpret the data, refer to the "(0x03/0x04) Read Holding Registers / Read Input Registers" section in this appendix.

| Register Number | Variable               | Used Exclusively In        |
|-----------------|------------------------|----------------------------|
| 0               | Invalid                |                            |
| 1&2             | Hg CONCENTRATION       |                            |
| 3&4             | Hg SPAN                |                            |
| 5&6             | Hg FLOW                |                            |
| 7&8             | DILUTION FLOW          |                            |
| 9&10            | COOLER TEMPERATURE     |                            |
| 11&12           | AMBIENT TEMPERATURE    |                            |
| 13&14           | PRESSURE               |                            |
| 15&16           | COOLER SET TEMPERATURE |                            |
| 17&18           | ANALOG IN 1            | I/O Expansion Board Option |
| 19&20           | ANALOG IN 2            | I/O Expansion Board Option |
| 21&22           | ANALOG IN 3            | I/O Expansion Board Option |
| 23&24           | ANALOG IN 4            | I/O Expansion Board Option |
| 25&26           | ANALOG IN 5            | I/O Expansion Board Option |
| 27&28           | ANALOG IN 6            | I/O Expansion Board Option |
| 29&30           | ANALOG IN 7            | I/O Expansion Board Option |
| 31&32           | ANALOG IN 8            | I/O Expansion Board Option |
| 33&34           | EXT ALARMS             |                            |
| 35&36           | Hg RANGE               |                            |

### **Table C–2.** Read Registers for 81*i*

**IMPORTANT NOTE** The addresses in the following tables are Protocol Data Unit (PDU) addresses. Verify the coil number on your MODBUS master to ensure that it matches the coil number on the instrument.

**Note** Writing 1 to the coil number shown in the following table will initiate the "action triggered" listed in the table. This state must be held for at least 1 second to ensure the instrument detects the change and triggers the appropriate action. ▲

**Note** The coils within each coil group in the following table are mutually exclusive and will not be triggered if there is a conflict. Before you assert (1) one coil in a group, make sure the other coils in the group are de-asserted (0).  $\blacktriangle$ 

| Coil<br>Number | Action Triggered        | Coil Group           | Used Exclusively In           |
|----------------|-------------------------|----------------------|-------------------------------|
| 100            | Invalid                 |                      |                               |
| 101            | INSTRUMENT ZERO<br>MODE | Zero Span Mode       |                               |
| 102            | INSTRUMENT CAL MODE     | Zero Span Mode       |                               |
| 103            | ORIFICE ZERO MODE       | Zero Span Mode       |                               |
| 104            | ORIFICE CAL MODE        | Zero Span Mode       |                               |
| 105            | SYSTEM ZERO MODE        | Zero Span Mode       |                               |
| 106            | SYSTEM CAL MODE         | Zero Span Mode       |                               |
| 107            | STANDBY                 |                      |                               |
| 108            | AOUTS TO ZERO           | Analog Out Test      | I/O Expansion Board<br>Option |
| 109            | HG SPAN BIT 1           | Span Level           |                               |
| 110            | HG SPAN BIT 2           | Span Level           |                               |
| 111            | HG SPAN BIT 3           | Span Level           |                               |
| 112            | AOUTS TO FS             | Analog Out Test      | I/O Expansion Board<br>Option |
| 113            | EXT ALARM 1             |                      |                               |
| 114            | EXT ALARM 2             |                      |                               |
| 115            | EXT ALARM 3             |                      |                               |
| 116            | RANGE 20                | 81 <i>i</i> -H Range | 81 <i>i</i> -H                |
| 117            | RANGE 30                | 81 <i>i</i> -H Range | 81 <i>i</i> -H                |
| 118            | RANGE 50                | 81 <i>i</i> -H Range | 81 <i>i</i> -H                |
| 119            | RANGE 300               | 81 <i>i</i> -H Range | 81 <i>i</i> -H                |

### **Table C–3.** Write Coils for 81*i*

# Appendix D Manufacturer's Disclosure

The following information is for the Thermo Fisher Scientific Model 81*i* Elemental Mercury Generator. Failure to meet the specification detailed here may result in less than optimum performance.

Per the EPA Interim Elemental Mercury Gas Traceability Protocol (Protocol), Section 4.0, the information that follows must be made available. See link below.

http://www.epa.gov/airmarkt/emissions/mercury/hgmonitoring.html

For example, Section 4.1 requires that manufacturers include documentation and other relevant information for the elemental Hg generator model and that the information be provided to the end user in the generator manual and/or other documents.

This documentation includes information describing the generator design, nominal concentration ranges, operational and environmental conditions, as well as operation, maintenance, and quality assurance procedures.

**Range** The Model 81*i* is able to output elemental mercury concentration from 1 to 50  $\mu$ g/m<sup>3</sup> (normalized to 20c and 760 mmHg). There are 6 ranges; 5, 10, 20, 30, 40, and 50  $\mu$ g/m<sup>3</sup>. Each range has a fixed dilution flow associated with a minimum and maximum setpoint. Refer to **Table D–1**.

| Flow Rate (Ipm) | Output Range (µg/m³) |
|-----------------|----------------------|
| 3               | 7 to 50              |
| 4               | 6 to 40              |
| 5               | 5 to 31              |
| 7               | 3 to 21              |
| 12              | 2 to 11              |
| 17              | 1 to 6               |

### Table D–1. Elemental Mercury Output Concentration Ranges

# Operational and Environmental Conditions

The operational and environmental conditions are provided in **Table D–2** and the detailed descriptions that follow.

|--|

|                                | ltem                                                                                                    | Value                                                                                                    |
|--------------------------------|----------------------------------------------------------------------------------------------------|----------------------------------------------------------------------------------------------------|
|                                | Carrier gas dewpoint                                                                                                    | < 0 ° C                                                                                                    |
|                                | Carrier gas pressure range                                                                                                    | 30-40 psig                                                                                                    |
|                                | Back pressure                                                                                                    | 600-1800 mmHg absolute                                                                                                    |
|                                | Temperature range                                                                                                    | 20–30 °C (may be safely operated in the range of 0–45 °C) in non-condensing environments. Performance specifications based on operation within 20-30 °C range. |
|                                | Warm up period                                                                                                    | 4 hours before use power up and supply carrier gas                                                                                                    |
|                                | Line voltage                                                                                                    | Between 105 VAC and 125 VAC, 50/60 Hz, 3 amps                                                                                                    |
| ourner dus ouppry              | should be hoted that the carrier gas source for the etchichtar generator<br>should be the same as the carrier gas source for the sample diluent used in<br>the probe. The carrier gas must be free from hydrocarbons, mercury or<br>sulfur compounds. Dewpoint of carrier gas must be less than 0 °C. A 5<br>micron or small particulate filter must be used upstream of the generator.<br>The acceptable pressure range of the carrier gas at the inlet of the generator<br>is $30 - 40$ psig. Use of a nitrogen generator is acceptable only if the O <sub>2</sub><br>output does not vary by more than 0.05% O <sub>2</sub> . Use of PSA (Pressure Swing<br>Adsorption) type generators is not acceptable. |                                                                                                    |
| Back Pressure                  | The acceptable back pressure range of the 81 <i>i</i> is between 600 and1800 mmHg absolute.                                                                                                    |                                                                                                    |
| Temperature<br>Operating Range | The operating temperature should be 20–30 °C (may be safely operated in the range of 0–45 °C) in non-condensing environments. Performance specifications are based on operation within a 20-30 °C range.                                                                                                    |                                                                                                    |

**Warm Up Period** The Model 81*i* should be powered up and have carrier gas supplied to it for a minimum of 4 hours before use.

# **Line Voltage** The Model 81*i* should be supplied with power between 105 and 125 VAC, 50/60 Hz, 3 amps.

# **Quality Assurance**

Per the requirements in the EPA Protocol (July 01, 2009), periodic data quality evaluations of the generator shall be conducted as follows:

- 1. At least once each calendar quarter, except where otherwise indicated by a permeation tube comparison as outlined in the aforementioned Protocol. A permeation tube comparison approach is viable, however, it requires a higher (monthly) frequency of comparison. See Section 7.1.2.1 of the EPA Protocol.
- 2. Following any malfunction, repair, or corrective action that may reasonably be expected to affect the generator's output, but does not necessitate recertification.

The following list of situations will require recertification:

- 1. The elemental mercury source tube (replacement of thermoelectric coolers are separate from the source tube and do not constitute recertification)
- 2. The mercury source tube cooling block which contains the thermistor
- 3. The generator fails to meet the acceptance criteria of the periodic data quality assessments outlined in the EPA Protocol.

# Conducting Periodic Data Quality Assessments

There are a variety of approaches to conducting periodic data quality assessments, such as comparisons to a Field Reference generator, a permeation tube source, and a gas cylinder. All these approaches, along with pass/fail criteria, are outlined in detail in the EPA Protocol. These procedures must be read and understood before conducting either the periodic data quality assessment or recertification. See link below.

http://www.epa.gov/airmarkt/emissions/mercury/hgmonitoring.html

### Manufacturer's Disclosure

Quality Assurance

# Index

# 2

25-pin terminal board description, 9-1 Figure, 2-8 pin descriptions (Table), 2-8

## A

Alarm messages (Table), 6-3 Alarms menu, function, 3-45 Alarms status screen, function, 3-27 Alerts safety and equipment damage, ii Ambient internal temperature calibration, 7-23 Ambient Temperature alarm limit screen, function, 3-46 Ambient Temperature Calibration screen, function, 3-58 Ambient Temperature screen, function, 3-46 Analog Input Calibrate Zero screen, function, 3-61 Analog Input Calibration Full-Scale screen, function, 3-62 Analog Input Calibration menu, description, 3-60 Analog Input Channels and Rear Panel Pin Connections (Table), 7-17 Analog Input Configuration menu, function, 3-33 Analog Input Readings screen, function, 3-42 Analog inputs calibration, 7-18 Analog Inputs screen, function, 3-15, 3-23 Analog Output Calibrate Full-Scale screen, function, 3-60 Analog Output Calibrate Zero screen, function, 3-60 Analog Output Calibration menu, description, 3-59 Analog Output Channels and Rear Panel Pin Connections (Table), 7-16 Analog Output Configuration menu, function, 3-30 Analog Output Zero to Full-Scale Table, 3-32

Analog outputs calibration, 7-17 testing, 7-15 Analog voltage inputs description, 8-8 Analog voltage outputs description, 8-7 Application Data Unit formats, C-2 ASCII responses, format specifier, B-38

## В

Baud Rate screen, function, 3-18 Bench mounting (Figure), 9-5 Bench, removing, 7-6 Binary responses, format specifier, B-38 Board-level connection diagram (Figure), 6-4

# C

Cables color codes for 25-pin and 37-pin cables, 9-2 list (Table), 7-5 Null modem (crossed), 8-9 optional (Table), 9-2 straight (one-to-one), 8-9 Calibrate Pressure Span screen, function, 3-57 Calibrate Pressure Zero screen, function, 3-57 Calibrate Pressure/Temperature screen, function, 3-54 Calibration analog inputs, 7-18 analog outputs, 7-17 cooler temperature, 4-2 mass flow controller, 4-1 temperature values and associated resistors, 4-3 Calibrator modes solenoid valve status, 1-2

Change password, description, 3-64 Check valve function, 8-2 Choose Signal Type to Output screen, function, 3-32 Cleaning the instrument, 5-3 C-Link protocol commands Command Response Error Descriptions (Table), B-3 commands list (Table), B-4 description, B-1 flag status (Figure), B-10 service mode restriction, B-3 using, B-2 Commit Content screen, function, 3-15 Communication Protocol screen, function, 3-21 Communication Settings menu, function, 3-18 Component layout, 7-1, 7-5 Components, layout, 8-2 Concentrations screen, function, 3-14, 3-22 Configure Datalogging menu, function, 3-16 Connecting external devices, 7-6 Connection Diagram Board Level (Figure), 6-4 Connector Pin Descriptions Digital Output Board (Table), 6-15 Front Panel Board (Table), 6-12 I/O Expansion Board (Table), 6-14 Measurement Interface Board (Table), 6-10 Motherboard (Table), 6-5 Connectors external, 8-5 internal, 8-5 measurement interface board, 8-6 Contact Information screen, 3-45 Cooler fins, inspection and cleaning, 5-3 function, 8-3 replacing, 7-11 Cooler Set Temperature screen, function, 3-51 Cooler Temperature Calibration screen, function, 3-59 Cooler Temperature screen, function, 3-46 Current outputs, description, 8-8

## D

D/O terminal board description, 2-7 Figure, 2-7 pin descriptions (Table), 2-7 Data Bits screen, function, 3-19 Data Treatment screen, function, 3-17 Datalogging Settings menu, description, 3-10 Date and Time screen, function, 3-12 Date/Time screen, function, 3-38 DC power supply replacing, 7-14 Decimal Places screen, function, 3-35 Default Gateway screen, function, 3-25 Descriptor screen, function, 3-34 Diagnostics menu, function, 3-39 Digital Input Settings menu, function, 3-28 Digital inputs description, 8-8 Digital Inputs screen, function, 3-43 Digital output board connector pin descriptions (Table), 6-15 electronics, 8-6 replacing, 7-28 Digital output relays description, 8-8 Dilution Air Drive 5% screen, function, 3-55 Dilution Flow Controller screen, function, 3-53 Dilution Flow screen, description, 3-49 Display Pixel Test screen, function, 3-62

# E

EIA rack mounting (Figure), 9-6 Electronics digital output board, 8-6 front panel connector board, 8-6 I/O Expansion board, 8-7 measurement interface board, 8-6 motherboard, 8-5 pressure sensor assembly, 8-6 temperature control, 8-6 Enter New Password screen, function, 3-64 Equipment damage alerts, ii Erase Log screen, function, 3-13 Ethernet connection description, 8-10 External accessory connector port function, 8-10 External Device Connection Components (Table), 7-6 External devices components for connecting, 7-6 connecting, 2-5 External I/O description, 8-7

### F

Fan filters inspection and cleaning, 5-4 Features list, 1-1 Firmware, updating, 7-3 Flag status, description, B-9 Flow Control Selection screens, function, 3-52 Flows screen, function, 3-42 Front panel display (Figure), 3-2 pushbuttons (Figure), 3-2 pushbuttons (Table), 3-3 Front panel board connector pin descriptions (Table), 6-12 electronics, 8-6 replacing, 7-31 Front-panel layout, format specifier, B-39 Fuse replacing, 7-9

## G

Gas Mode screen, function, 3-8

### H

Hardware Components (Table), 8-2 Help, where to get, iii Hg Air Drive 5%, function, 3-56 Hg Concentration screen, description, 3-50 Hg Flow alarm limit screen, function, 3-48 Hg Flow Calibration menu, function, 3-55 Hg Flow Controller screen, function, 3-53 Hg Flow screen, description, 3-48 Host Name screen, function, 3-25

# I

I/O Board screen, function, 3-41 I/O Configuration menu, function, 3-26 I/O expansion board connector pin descriptions (Table), 6-14 description, 9-1 electronics, 8-7 replacing, 7-26 I/O terminal board Figure, 2-6 pin descriptions (Table), 2-6 Instrument Action screen, function, 3-29 Instrument Configuration screen, function, 3-44 Instrument Controls menu, description, 3-9 Instrument ID screen, function, 3-20 Instrument ID, description, B-2 Instrument State menu, function, 3-27 Interface Board screen, function, 3-40 Internal temperature, ambient calibration, 7-23 IP Address screen, function, 3-24

### L

LCD display description, 3-1 LCD module replacing, 7-32 Leak test, procedure, 5-5 Local/Remote operation, description, 3-64 Lock Front Panel screen, description, 3-64 Lock/Unlock, description, 3-64 Logging Period Min screen, function, 3-17 Logic State screen, function, 3-27, 3-29

## Μ

Main Menu, description, 3-4, 3-7

Manufacturer's Disclosure, D-1 Mass flow controller fan function, 8-2 replacing, 7-10 Mass flow controllers function, 8-2 replacing, 7-13 Measurement bench removing, 7-6 Measurement failures (Table), 6-3 Measurement interface board connector pin descriptions (Table), 6-10 electronics, 8-6 replacing, 7-30 Memory Allocation Percent screen, function, 3-17 Minimum Cooler Temperature alarm limit screen, function, 3-47 Minimum Trigger screen, function, 3-50 Minimum Value screen, function, 3-31 MODBUS protocol support function, C-1 function codes, C-3 MODBUS addresses, C-8 serial port configuration, C-1 MODBUS/TCP protocol, support of, C-2 Model 81i component layout, 7-5 features, 1-1 flow schematic, 1-3 function, 1-2 specifications, 1-4 startup, 2-9 Motherboard connector pin descriptions (Table), 6-5 electronics, 8-5 replacing, 7-29 Motherboard screen, 3-40 Mounting options, 9-3

### Ν

Netmask screen, function, 3-24 Network Time Protocol (NTP) Server screen, function, 3-25 Non-Alarm status screen, function, 3-28 Null modem (crossed) cable for connecting to PC, 8-9 Number of Records screen, function, 3-11 Number of Table Points screen, function, 3-35

# 0

Other Measurements screen, function, 3-14 Output Relay Settings menu, function, 3-26

## Ρ

Parity screen, function, 3-19 Parts, replacement (Table), 7-3 Password menu, function, 3-63 Plumbing connections 80i and 81i, 2-4 Port external accessory connector, 8-10 Power-Up failures (Table), 6-2 Power-up screen description, 3-6 Power-Up screen function, 3-4 Pressure alarm limit screen, function, 3-48 Pressure Calibration menu, function, 3-56 Pressure menu, function, 3-41 Pressure regulator function, 8-2 replacing, 7-23 Pressure screen, description, 3-47 Pressure sensor assembly electronics, 8-6 Pressure transducer calibration, 7-21 function, 8-2 replacing, 7-20 Program Versions screen, function, 3-39

## R

Rack Mount Assembly (Figure), 9-4 Rear panel (Figure), 2-3 Rear Panel Analog Input and Output Pins (Figure), 7-16 Rear panel fan

function, 8-3 replacing, 7-9 Record layout definition, B-38 Relay States screen, function, 3-43 Remove measurement bench, 7-6 Remove Password screen, function, 3-65 Replacement parts (Table), 7-3 Reset to Default Content screen, function, 3-16 Restore Default Calibration screen, function, 3-58 Restore User Defaults screen, function, 3-62 Retrofit rack mounting (Figure), 9-7 RS-232 connection description, 8-9 RS-232 DB9 Connector Pin Configuration (Table), 8-9 RS-232/RS-485 Selection screen, function, 3-20 RS-485 connection description, 8-10 RS-485 DB9 Connector Pin Configuration (Table), 8-10 Run screen description, 3-6 Figure, 3-7 function, 3-4 title bar description, 3-6

## S

Safety alerts, ii Screen Contrast screen, function, 3-37 Scrubber function, 8-3 replacing, 7-25 Select Content menu, description, 3-13 Select Output Range screen, function, 3-31 Select SREC/LREC screen, function, 3-11 Serial ports description, 8-9 Serial Settings menu, function, 3-18 Service locations, 6-17 Service menu, description, 3-51 Service Mode screen, function, 3-37 Service mode, accessing, 7-8 Set Analog Outputs screen, description, 3-44 Set Password screen, function, 3-63

Setup, 2-2 Signal Type Group Choices (Table), 3-33 Soft keys, function, 3-3 Software flowchart, 3-5 instrument control, 8-3 measurement calculations, 8-4 output communication, 8-4 overview, 3-4 processor tasks, 8-3 signal monitoring, 8-4 Solenoid valves function, 8-2 replacing, 7-12 Stop Bits screen, function, 3-19 Straight cable (one to one) for connecting to remote devices, 8-9 Streaming Data Configuration menu, function, 3-21 Streaming Data Interval screen, function, 3-22 Streaming data, accessing, B-3

## T

Table Point menu, function, 3-35 Target Hg Span Concentration screen, function, 3-9 TCP/IP Settings menu, function, 3-23 Temperature internal ambient, calibration, 7-23 Temperature control electronics, 8-6 Temperature Values and Associated Resistors (Table), 4-2 Temperatures menu, function, 3-41 Terminal block and cable kits description, 9-1 Terminal board PCB assembly description, 2-5 Test Analog Outputs menu, function, 3-43 Timezone screen, function, 3-38 Troubleshooting Alarm Messages (Table), 6-3 Measurement Failures (Table), 6-3 Power-Up Failures (Table), 6-2

# U

Units screen, function, 3-34 Unlock Instrument screen, function, 3-65 Use DHCP screen, function, 3-24 User Value screen, function, 3-36

## V

Valve solenoid, status (Table), 1-2 View Logged Data screen, function, 3-11 Voltages menu, function, 3-39 Volts screen, function, 3-36

### W

Warranty statement, A-1 WEEE statement, i

# Ζ

Zero Flow Calibration menu, function, 3-54